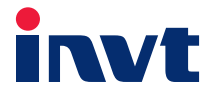

# **Operation Manual**

# EC100 Elevator Intelligent Integrated Machine

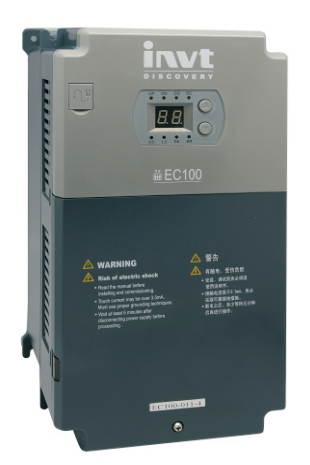

INVT Elevator Control Technology (Wuxi) Co., Ltd.

#### Preface

EC100 elevator intelligent integrated machine is the new generation intelligent elevator control system integrated with drive, control and network communication technologies. Applying advanced frequency vector control technology, intelligent elevator control technology, network communication technology, our products integrate drive, control and management of the elevator to improve safety and reliability, operation, economy and individualized design.

Main features:

- > Integrated design, simple wiring and easy debugging
- > The highest floor: 64<sup>th</sup> floor; max. speed: 6m/s
- Distance control principle, automatic generation of N curves (without step speed)
- > Automatic identification running of low floor station
- > Advanced starting compensation in the absence of weighing sensor
- > Synchronous and asynchronous master; Static and dynamic self-tuning function
- Vector control
- Carries encoder interface for synchronous and asynchronous master to realize high precision speed control and position control
- All CAN serial communication to improve data transmission capability and enhance communication reliability
- Automatic car position correction, forced DEC switch monitoring function, anti-top hitting and bottom-clashing function
- Single-phase AC220V low voltage aid function
- LED displaying and operation keys, compatible with manual operator and PC debugging software
- Static component certification, multiple safety protection; meet the standards of EN81 and GB7588
- EMC meet C3 standards
- Redundancy safety design. Both elevator control and drive control are equipped with safety protection function to greatly enhance safety coefficient.
- > Intelligent, network-based control group control on up to 8 elevators

If the product is ultimately used for military affairs or weapon manufacture, it will be listed on the export control formulated by *Foreign Trade Law of the People's Republic of China*. Rigorous review and necessary export formalities are needed when exported.

All rights reserved. The contents in this document are subject to change without notice.

## Content

| Content                                                                                    | .2  |
|--------------------------------------------------------------------------------------------|-----|
| Chapter 1 EC100 configuration                                                              | . 9 |
| 1.1 Hardware configuration                                                                 | . 9 |
| 1.2 Software standard function table                                                       | 10  |
| 1.3 Software configuration                                                                 | 19  |
| Chapter 2 Precautions and notices                                                          | 21  |
| 2.1 Safety marks                                                                           | 21  |
| 2.2 Reader group                                                                           | 21  |
| 2.3 Warning marks                                                                          | 21  |
| 2.4 Safety precautions                                                                     | 22  |
| 2.4.1 Unpacking inspection                                                                 | 22  |
| 2.4.2 Disassembly and assembly                                                             | 22  |
| 2.4.3 Connection precautions                                                               | 22  |
| 2.4.4 Precautions of running                                                               | 23  |
| 2.4.5 Precautions of maintenance and inspection                                            | 24  |
| 2.4.6 Other precautions                                                                    | 24  |
| Chapter 3 Product overview                                                                 | 25  |
| 3.1 Model description                                                                      | 25  |
| 3.2 Name plate                                                                             | 25  |
| 3.3 Power selection                                                                        | 25  |
| 3.4 Technical specifications                                                               | 26  |
| 3.5 Delivery confirmation                                                                  | 27  |
| 3.6 Digitron displaying and operation instruction                                          | 28  |
| 3.7 Running environment                                                                    | 28  |
| 3.7.1 Temperature & Humidity                                                               | 28  |
| 3.7.2 Altitude                                                                             | 28  |
| 3.7.3 Other environmental requirements                                                     | 29  |
| Chapter 4 Installation and wiring                                                          | 30  |
| 4.1 Dimension and size                                                                     | 31  |
| 4.1.1 Terminal instruction                                                                 | 32  |
| 4.2 Main circuit terminals                                                                 | 32  |
| 4.2.1 Terminal arrangement                                                                 | 32  |
| 4.2.2 Function instruction                                                                 | 33  |
| 4.2.3 Specification of the main circuit leads                                              | 33  |
| 4.2.4 Configuration precautions                                                            | 34  |
| 4.2.5 Control circuit connection of the intelligent integrated machine in the main circuit | 34  |
| 4.2.6 Connection of the RBU series energy feedback unit                                    | 35  |
| 4.2.7 Connection of the PE terminal                                                        | 35  |
| 4.3 Instruction of EC100-I/O board                                                         | 36  |
| 4.3.1 Appearance and terminal layout of I/O board                                          | 36  |

| 4.3.2 Appearance and terminal layout of EC100- I/O-PA board      | . 42 |
|------------------------------------------------------------------|------|
| 4.3.3 Technical specification of digital input signal            | . 52 |
| 4.3.4 Technical specification of relay digital output            | . 52 |
| 4.4 Encoder wiring                                               | . 53 |
| 4.4.1 Wiring of asynchronous master encoder                      | . 53 |
| 4.4.2 Wiring of synchronous master encoder                       | . 53 |
| 4.5 Installation and wiring of the system                        | . 54 |
| 4.5.1 Electrical installation of the hoistway                    | . 54 |
| 4.5.2 Installation position of the hoistway switch               | . 54 |
| 4.5.3 Connection diagram of peripheral devices in control system | . 57 |
| 4.5.4 Connection precautions                                     | . 57 |
| 4.5.5 CAN communication configuration                            | . 58 |
| 4.6 Installation guideline to EMC compliance                     | . 59 |
| 4.6.1 General knowledge of EMC                                   | . 59 |
| 4.6.2 EMC features of drive                                      | . 60 |
| 4.6.3 EMC installation guideline                                 | . 60 |
| 4.6.4 Installation specification                                 | . 62 |
| Chapter 5 Debugging tools                                        | . 63 |
| 5.1 Instruction                                                  | . 63 |
| 5.1.1 Main monitoring interface                                  | . 63 |
| 5.1.2 Fault history                                              | . 63 |
| 5.1.3 Parameters setting                                         | . 63 |
| 5.1.4 Password setting                                           | . 63 |
| 5.1.5 System autotuning                                          | . 63 |
| 5.1.6 Data management                                            | . 63 |
| 5.2 Connection method                                            | . 64 |
| 5.3 Manual operator keys and LED indicator                       | . 64 |
| 5.3.1 Manual operator key definition                             | . 64 |
| 5.3.2 Definition of manual operator LED indicator                | . 64 |
| 5.4 Operational procedure flowchart                              | . 65 |
| 5.5 Simple manual operator                                       | . 66 |
| 5.5.1 Overview of simple manual operator                         | . 66 |
| 5.5.2 Instruction of operational keys                            | . 66 |
| 5.5.3 Indicator instructions                                     | . 67 |
| 5.5.4 Segment reference of digital tube                          | . 67 |
| 5.5.5 Operational process                                        | . 68 |
| 5.5.6 Instruction for monitoring and browsing                    | . 69 |
| 5.5.7 Parameter table of the operator                            | . 70 |
| Chapter 6 Function parameters                                    | . 94 |
| 6.1 Original debugging interface                                 | . 94 |
| 6.2 System monitoring                                            | . 94 |

| 6.2.1System monitoring calling and running state               | . 94 |
|----------------------------------------------------------------|------|
| 6.2.2 System monitoringrandom running                          | . 95 |
| 6.2.3 System monitoringdriving state                           | . 95 |
| 6.2.4 System monitoringmain controller                         | . 96 |
| 6.2.5 System monitoringcar controller                          | . 97 |
| 6.3 Fault history record                                       | . 97 |
| 6.4 Language selection                                         | . 98 |
| 6.5 Parameters setting inquiry                                 | . 98 |
| 6.5.1 Parameters setting -master drive control                 | . 98 |
| 6.5.2 Parameters setting – speed and deceleration distance     | 100  |
| 6.5.3 Parameters setting – motor parameters                    | 103  |
| 6.5.4 Parameters setting – encoder parameters                  | 105  |
| 6.5.5 Parameters setting -running comfortability               | 108  |
| 6.5.6 Parameters setting – elevator protection parameters      | 113  |
| 6.5.7 Parameters setting – communication setting               | 116  |
| 6.5.8 Parameters setting-drive information                     | 119  |
| 6.5.9 Parameters setting-floor setting                         | 120  |
| 6.5.10 Parameters setting—floor displaying setting             | 121  |
| 6.5.11 Parameters setting—I/O control board setting            | 125  |
| 6.5.12 Parameters setting-setting of control board in car      | 128  |
| 6.5.13 Parameters setting - front door stopping floor          | 129  |
| 6.5.14 Parameters setting - rear door stopping floor           | 132  |
| 6.5.15 Parameters setting -front/rear door stopping floor      | 133  |
| 6.5.16 Parameters setting – parallel and group control setting | 134  |
| 6.5.17 Parameters setting – time setting                       | 135  |
| 6.5.18 Parameters setting – function setting                   | 140  |
| 6.5.19 Parameters setting – calling signal                     | 155  |
| 6.5.20 Parameters setting—system monitoring                    | 155  |
| 6.5.21 Parameters setting - hoistway information               | 157  |
| 6.5.22 Parameter setting- Up/down leveling adjustment          | 158  |
| 6.6 Password setting                                           | 158  |
| 6.7 System autotuning                                          | 158  |
| 6.8 Data management                                            | 159  |
| 6.9 System information                                         | 159  |
| Chapter 7 Running at slow speed                                | 160  |
| 7.1 Inspection before power on                                 | 160  |
| 7.1.1 Machinery assembly, inspection and confirmation          | 160  |
| 7.1.2 Electrical assembly, inspection and confirmation         | 160  |
| 7.1.3 Inspection of the encoder assembly                       | 161  |
| 7.2 Inspection after power on                                  | 162  |
| 7.3 Static self-tuning of the motor                            | 162  |

| 7.4 Rotating autotuning of the motor                          | 166 |
|---------------------------------------------------------------|-----|
| 7.5 Inspection running                                        | 169 |
| Chapter 8 Debugging at fast speed                             | 170 |
| 8.1 Inspection and confirmation of the electrical assembly    | 170 |
| 8.2 Power on and check                                        | 170 |
| 8.3 Parameter check                                           | 172 |
| 8.4 Autotuning of the hoistway position                       | 172 |
| 8.5 Panel operation                                           | 174 |
| 8.5.1 Panel calling F0                                        | 174 |
| 8.5.2 Panel hoistway autotuning F1                            | 174 |
| 8.5.3 Panel master dynamic autotuning F2                      | 174 |
| 8.5.4 Panel master static autotuning F3                       | 174 |
| 8.5.5 Panel safety gear slip test F4                          | 174 |
| 8.6 Run at fast speed                                         | 175 |
| 8.7 S Curve adjustment                                        | 176 |
| 8.8 Leveling adjustment                                       | 176 |
| 8.8.1 Instructions for leveling adjustment                    | 176 |
| 8.8.2 Leveling adjustment on each floor                       | 176 |
| 8.8.3 Leveling adjustment in the car                          | 176 |
| 8.9 Comfortability                                            | 177 |
| 8.9.1 Vector control of the sequence in fast-running          | 177 |
| 8.9.2 Adjustment of non-weighing compensation starting        | 178 |
| 8.9.3 Adjustment of the speed loop                            | 178 |
| 8.9.4 Adjustment of the current loop                          | 178 |
| 8.9.5 Motor noise adjustment                                  | 178 |
| 8.9.6 Parameters relative to comfortability                   | 179 |
| 8.9.7 Adjustment of weighing compensation                     | 179 |
| 8.10 Self-detection on brake force                            | 181 |
| 8.10.1 Manual monitoring process                              | 181 |
| 8.10.2 Periodic automatic monitoring instruction              | 181 |
| 8.10.3 Basis for self-detection judgement                     | 181 |
| 8.10.4 Adjustment on monitoring torque                        | 182 |
| 8.10.5 Reset condition for brake force self-detection fault   | 182 |
| 8.11 UCM detection instruction                                | 182 |
| 8.11.1 UCMP function detection procedures                     | 182 |
| 8.11.2 UCMP stopping distance detection step                  | 182 |
| Chapter 9 User-specific design—Programmable logic control     | 183 |
| 9.1 Introduction                                              | 183 |
| 9.2 Programming software                                      | 183 |
| 9.2.1 Shifting between the ladder chart and the command table | 183 |
| 9.2.2 Logic test                                              | 184 |

| 9.2.3 Code upload                                                                 | 185 |
|-----------------------------------------------------------------------------------|-----|
| 9.2.4 Code download                                                               | 185 |
| 9.3 Programming introduction                                                      | 185 |
| 9.3.1 Input relay X                                                               | 185 |
| 9.3.2 Output relay Y                                                              | 186 |
| 9.3.3 Assistant relay M                                                           | 186 |
| 9.3.4 Current speed comparison command CMS                                        | 186 |
| 9.3.5 Timer T                                                                     | 187 |
| 9.3.6 Counter C                                                                   | 187 |
| 9.3.7 Setting command S                                                           | 188 |
| 9.3.8 Reset relay R                                                               | 188 |
| Chapter 10 Instruction for supporting items                                       | 189 |
| 10.1 Main controller DC-01 of the car                                             | 189 |
| 10.1.1 Installation dimension                                                     | 189 |
| 10.1.2 Specification of the connectors                                            | 189 |
| 10.1.3 Electrical specifications                                                  | 190 |
| 10.1.4 Definition of the input/output interface                                   | 190 |
| 10.1.5 Connection method                                                          | 191 |
| 10.1.6 Settings of configuration                                                  | 193 |
| 10.2 DC-02 command extension board                                                | 193 |
| 10.2.1 Overall instruction of DC-02                                               | 193 |
| 10.2.2 DC-02 interface instruction                                                | 193 |
| 10.2.3 Connection method                                                          | 195 |
| 10.3 Calling display board DC-03A                                                 | 195 |
| 10.3.1 Installation dimension of DC-03A                                           | 195 |
| 10.3.2 Parts instruction of calling display board DC-03A                          | 196 |
| 10.3.3 Communication interface of the calling display board DC-03A                | 197 |
| 10.3.4 P2~P5 terminal instruction of the calling display board DC-03A             | 197 |
| 10.3.5 Electrical specification of P2~P5 terminal in calling display board DC-03A | 198 |
| 10.3.6 Parameters setting of calling displaying board DC-03A                      | 198 |
| 10.3.7 Function setting of the calling display board                              | 199 |
| 10.3.8 Displaying table of elevator state                                         | 200 |
| 10.3.9 Displaying pictures                                                        | 201 |
| 10.3.10 Connection method                                                         | 202 |
| 10.4 Instruction of DC-03B                                                        | 202 |
| 10.4.1 Installation dimension of DC-03B                                           | 203 |
| 10.4.2 Definition of 'H'                                                          | 203 |
| 10.5 Instruction of DC-07B                                                        | 204 |
| 10.5.1 Installation dimension of DC-07B                                           | 204 |
| 10.5.2 Terminal instruction of DC-07B                                             | 204 |
| 10.5.3 Instruction of DC-07B communication interface                              | 205 |

| 10.5.4 Function of DC-07B communication bus P1                 | . 205 |
|----------------------------------------------------------------|-------|
| 10.5.5 P2~P5 terminal instruction of DC-07B                    | . 205 |
| 10.5.6 P2~P5 terminal function of DC-07B                       | . 206 |
| 10.5.7 Electrical specification of P2~P5 terminals             | . 206 |
| 10.5.8 Instruction of multi-function J6 terminal               | . 206 |
| 10.5.9 Definition of multi-function P6 terminal                | . 206 |
| 10.5.10 Parameters setting of DC-07B                           | . 207 |
| 10.5.11 DC-07B parameter table                                 | . 208 |
| 10.5.12 Address setting of lobby display board DC-07B          | . 209 |
| 10.5.13 Address setting of the display board DC-07B in the car | . 209 |
| 10.5.14 DC-07B Lock enabling setting                           | . 209 |
| 10.5.15 DC-07B Fire enabling setting forecast                  | . 210 |
| 10.5.16 DC-07B direction                                       | . 210 |
| 10.5.17 Safety precautions of DC-07B installation              | . 210 |
| 10.6 Instruction of DC-07H                                     | . 210 |
| 10.6.1 Installation dimension of DC-07H                        | . 211 |
| 10.6.2 Parts instruction of DC-07H                             | . 211 |
| 10.6.3 Parameters setting of DC-07H                            | . 212 |
| 10.7 Instruction of EC-CTB                                     | . 212 |
| 10.7.1 Installation dimension                                  | . 213 |
| 10.7.2 I/O Interface definition                                | . 213 |
| 10.7.3 DIP instruction                                         | . 214 |
| 10.7.4 Settings of configuration                               | . 214 |
| 10.8 Instruction of EC-CCB                                     | . 215 |
| 10.8.1 Installation dimension                                  | . 215 |
| 10.8.2 I/O Interface definition                                | . 215 |
| 10.8.3 Car command button and connection of the indicators     | . 217 |
| 10.8.4 Car open button and connection of the indicators        | . 217 |
| 10.8.5 Car close button and connection of the indicators       | . 217 |
| 10.9 Instruction of MC-GCL                                     | . 217 |
| 10.9.1 Installation dimension                                  | . 218 |
| 10.9.2 Configuration                                           | . 219 |
| 10.9.3 Specification of the connectors                         | . 219 |
| 10.9.4 Electrical specifications                               | . 219 |
| 10.9.5 Definition of the input/output interface                | . 220 |
| 10.9.6 Jumper terminal definition                              | . 221 |
| 10.9.7 Instruction of LED                                      | . 221 |
| 10.9.8 Diagram of communication terminal                       | . 222 |
| 10.9.9 Debugging of MC-GCL                                     | . 223 |
| 10.9.10 Precautions for separate standby of bias floors        | . 230 |
| 10.10 Instruction of EC-RDB                                    | . 232 |

| 10.10.1 Installation dimension                            | 232 |  |  |  |  |  |
|-----------------------------------------------------------|-----|--|--|--|--|--|
| 10.10.2 Configuration                                     |     |  |  |  |  |  |
| 10.10.3 Specification of the connectors 2                 |     |  |  |  |  |  |
| 10.10.4 Electrical specification 2                        |     |  |  |  |  |  |
| 10.10.5 Definition of the input/output interface          | 233 |  |  |  |  |  |
| 10.10.6 Instruction of LED                                | 234 |  |  |  |  |  |
| 10.10.7 Wiring diagram of EC-RDB and peripheral interface | 234 |  |  |  |  |  |
| 10.11 Instructions for EC-UCM controller                  | 234 |  |  |  |  |  |
| 10.11.1 Installation dimension                            | 235 |  |  |  |  |  |
| 10.11.2 Configuration requirement                         | 235 |  |  |  |  |  |
| 10.11.3 Specification of the connectors                   | 235 |  |  |  |  |  |
| 10.11.4 Electrical specification                          | 235 |  |  |  |  |  |
| 10.11.5 Definition of the input/output interface          | 236 |  |  |  |  |  |
| 10.11.6 Instruction of LED                                | 237 |  |  |  |  |  |
| 10.11.7 Wiring diagram of EC-UCM and peripheral interface | 237 |  |  |  |  |  |
| 10.12 Instructions for LM21                               | 238 |  |  |  |  |  |
| 10.12.1 Installation dimension of LM21                    | 238 |  |  |  |  |  |
| 10.12.1 LM21 terminal instruction                         | 239 |  |  |  |  |  |
| 10.12.3 Parameter operation instruction for LM21          | 241 |  |  |  |  |  |
| 10.12.4 Menu function introduction for LM21               | 241 |  |  |  |  |  |
| Chapter 11 Maintenance and hardware diagnosis             | 242 |  |  |  |  |  |
| 11.1 Maintenance intervals                                | 242 |  |  |  |  |  |
| 11.2 Cooling fan                                          | 244 |  |  |  |  |  |
| 11.2.1 Replacing the cooling fan                          | 244 |  |  |  |  |  |
| 11.3 Capacitors                                           | 245 |  |  |  |  |  |
| 11.3.1 Reforming the capacitors                           | 245 |  |  |  |  |  |
| 11.3.2 Change electrolytic capacitors                     | 246 |  |  |  |  |  |
| 11.4 Power cable                                          | 246 |  |  |  |  |  |
| Chapter 12 Fault code                                     | 247 |  |  |  |  |  |
| Chapter 13 Appendix                                       | 264 |  |  |  |  |  |
| 13.1 10-2-16 Binary table                                 | 264 |  |  |  |  |  |
| 3.2 Definition table                                      |     |  |  |  |  |  |

## Chapter 1 EC100 configuration

## 1.1 Hardware configuration

| No. | Product<br>name                                           | Product<br>model                | Application                                                       | Quantity                                                                                                    | Installation position                                     | Remarks                                                                          |
|-----|-----------------------------------------------------------|---------------------------------|-------------------------------------------------------------------|----------------------------------------------------------------------------------------------------|-----------------------------------------------------------|----------------------------------------------------------------------------------|
| 1   | EC100<br>elevator<br>intelligent<br>integrated<br>machine | based on<br>actual<br>condition | Motor drive control<br>and elevator logic<br>control              | 1 for each<br>elevator                                                                                      | Elevator<br>control<br>cabinet                            | Compulsory,<br>select models<br>according to<br>motor power and<br>rated current |
| 2   | Manual<br>operator                                        | EC100-P<br>AD                   | Used for elevator controller debugging                            |                                                                                                    | EC100<br>elevator<br>intelligent<br>integrated<br>machine | Optional                                                                         |
| 3   | EC100-I/O<br>interface<br>board                           | EC100-I/<br>O                   | Used for input/output<br>interface shifting of<br>control cabinet | 1 for each<br>elevator                                                                                      | Elevator<br>control<br>cabinet                            | Compulsory, one<br>connection cable<br>with DB62 core                            |
| 4   | Car top<br>board                                          | EC-CTB                          | Used for car signal<br>sampling and door<br>control               | 1 for each<br>elevator,<br>support up to<br>64 floors                                                       | Car top                                                   | Compulsory                                                                       |
| 5   | Car<br>instruction<br>extension<br>board                  | EC-CCB                          | Input switch and top<br>board calling<br>extension of the car     | Extend 16<br>floors for the<br>first one, after<br>that, extend<br>20 floors with<br>each<br>additional one | Control<br>cabinet                                        | Compulsory                                                                       |
| 6   | Display<br>panel in the<br>car                            | Matrix<br>Screen:               | Used for displaying in the car                                    | 1 for each<br>elevator                                                                                      | Control<br>cabinet                                        |                                                                                  |
| 7   | Lobby<br>calling<br>display                               | LCD:<br>DC-03x                  | Used for lobby calling and floor display                          | 1 for each<br>lobby calling<br>display                                                                      | Calling box                                               | Standard                                                                         |

| No. | Product<br>name               | Product<br>model | Application                                                                  | Quantity               | Installation<br>position              | Remarks                                                                                                    |
|-----|-------------------------------|------------------|------------------------------------------------------------------------------|------------------------|---------------------------------------|----------------------------------------------------------------------------------------------------|
|     | panel                         |                  |                                                                              |                        |                                       |                                                                                                    |
| 8   | Image<br>device               | LM21             | Used in the car with<br>voice announcing<br>function                         | 1 for each<br>elevator | Control cabinet                       | Optional                                                                                                    |
| 9   | Ethernet<br>module            | PA_DP/E          | Used for ethernet monitoring                                                 | 1 for each<br>elevator | EC100<br>integrated<br>machine        | Optional                                                                                                    |
| 10  | Group<br>control<br>board     | MC-GCL           | For group control communication                                              | 1 for each<br>elevator | Control<br>cabinet of<br>the elevator | Optional                                                                                                    |
| 11  | Advance<br>door open<br>board | EC-RDB           | Used for advance<br>door opening,<br>creeping leveling and<br>UCMP detection | 1 for each<br>elevator | Elevator<br>control<br>cabinet        | Optional, it is<br>required to install<br>three door area<br>signals for<br>synchronous<br>motor            |
| 12  | EC-UCM<br>controller          | EC-UCM           | Used for advance<br>door opening,<br>creeping leveling and<br>UCMP detection | 1 for each<br>elevator | Elevator<br>control<br>cabinet        | Optional, it is<br>required to install<br>three door area<br>signals, support<br>syn/asynchronou<br>s motor |

## 1.2 Software standard function table

| No | Туре   | Function name                            | Function instruction                                                                                                    | Remark   |
|----|--------|------------------------------------------|----------------------------------------------------------------------------------------------------|----------|
| 1  |        | Direct stop<br>operation                 | Based on distance control principle, generating<br>running curve in real time                                                                       | Standard |
| 2  | System | PLC<br>programmable<br>definition        | Users can, by combining with main board<br>parameters, conduct logic control on OUT1/2 relay<br>of I/O board and input points of car/car top board. | Standard |
| 3  |        | Built-in<br>pre-weighing<br>compensation | External weighing compensation device is not<br>needed when synchronous motor adopts speed loop<br>and position loop for adjustment                 | Standard |

| No | Туре       | Function name                   | Function instruction                                    | Remark    |
|----|------------|---------------------------------|---------------------------------------------------------|-----------|
| 4  |            | Master autotuning               | Static and dynamic autotuning                           | Standard  |
|    |            | l la la trata de la la la la la | Hoistway information autotuning is required before      |           |
| 5  |            | Hoistway neight                 | first running, which includes the height of each floor  | Standard  |
|    |            | autotuning                      | and the forced DEC switch position.                     |           |
|    |            | 1                               | In automatic or attendant state, the elevator will,     |           |
|    |            | 1                               | during running, respond to command signal in the        |           |
| 6  |            | Full selective                  | car while responding automatically to up/down           | Standard  |
|    |            | 1                               | calling button signal. Passengers on each floor can     |           |
|    |            |                                 | call the elevator by registering up/down calling signal |           |
|    |            | 1                               | The system carries parallel interface, which is to be   | Function  |
| 7  |            | Parallel operation              | connected with corresponding CAN communication          | coloction |
|    |            |                                 | cable to realize parallel connection.                   | Selection |
| Q  |            | Real-time clock                 | The system carries real-time clock chip, which can      | Standard  |
| 0  |            | management                      | work for 3 years without power source.                  | Stanuaru  |
|    |            | l                               | The LCD manual operator carries Chinese/English         |           |
|    |            | 1                               | menu and supports such functions as parameters          |           |
| 9  |            | Manual operator                 | setting, fault inquiry, state monitoring and parameter  | Optional  |
|    |            | 1                               | upload/download (simplified operator does not           |           |
|    |            |                                 | support parameter upload/download)                      |           |
| 10 |            | Self-detection on               | Carries manual and automatic self-detection modes       | Function  |
| 10 |            | brake force                     | for brake force, intelligent torque detection           | selection |
| 11 |            | Overcurrent                     | Protect and stop once motor overcurrent is detected     | Standard  |
|    |            | protection                      |                                                         | Otandard  |
| 12 |            | Over voltage                    | Protect and stop once motor overvoltage is detected     | Standard  |
| 12 |            | protection                      |                                                         | Otandard  |
| 13 |            | Overload                        | Protect and stop once motor or drive overload is        | Standard  |
| 10 |            | protection                      | detected                                                | Otandard  |
|    | Protection | 1                               | The elevator will keep the door opening if it is in     |           |
|    |            | 1                               | overload state in non-inspection state, and the         |           |
| 14 |            | Superload                       | buzzer will alarm. Note: Overload switch acts before    | Standard  |
| 14 |            | protection                      | the door lock is closed and the elevator opens the      | Otandara  |
|    |            | l                               | door reversely; overload protection is cancelled        |           |
|    |            |                                 | automatically after door lock is closed                 |           |
| 15 |            | Overspeed                       | Ensure the running speed is in the safe range during    | Standard  |

| No | Туре | Function name      | Function instruction                                   |                                                     |  |
|----|------|--------------------|--------------------------------------------------------|-----------------------------------------------------|--|
|    |      | Protection         | operation                                              |                                                     |  |
|    |      | Bus voltage fault  | Protect and stop once bus undervoltage or              | Otom do nal                                         |  |
| 16 |      | protection         | overvoltage is detected                                | Standard                                            |  |
| 17 |      | Phase loss         | Protect and stop when input/output phase loss is       | Standard                                            |  |
|    |      | protection         | detected                                               | Otanuaru                                            |  |
|    |      | To-ground          | Inspect II. V and W during powering on to determine    |                                                     |  |
| 18 |      | short-circuit      | inspect 0, v and w during powering on to determine     | Standard                                            |  |
|    |      | detection          |                                                        |                                                     |  |
|    |      | Inverter module    | Protect and stop when inverter module overheat is      |                                                     |  |
| 19 |      | overheat           | Actested                                               | Standard                                            |  |
|    |      | protection         |                                                        |                                                     |  |
| 20 |      | Rectifier overheat | Protect and stop when restifier overheat is detected   | Standard                                            |  |
| 20 |      | protection         |                                                        | Standard                                            |  |
|    |      |                    | If the thermal protection input signal acts, the       |                                                     |  |
|    |      | Mataravarha        | Motor overheat                                         | elevator will stop and open at the nearest leveling |  |
| 21 |      | protection         | position, and it will resume normal operation after    | Standard                                            |  |
|    |      |                    | passing parameter thermal protection delay time        |                                                     |  |
|    |      |                    | upon reset of thermal protection input signal point.   |                                                     |  |
| 22 |      | Non-opening        | The system forbids automatic opening in non-door       | Standard                                            |  |
| 22 |      | protection         | area.                                                  | Stanuaru                                            |  |
|    |      | Adhesion           | Protect and stop when the door switch is detected to   |                                                     |  |
| 23 |      | protection of the  | he adhesive                                            | Standard                                            |  |
|    |      | door switch        |                                                        |                                                     |  |
|    |      |                    | During closing, if the door is blocked, the beam point |                                                     |  |
|    |      | Door beam          | acts and opens the door. Note: Beam protection         |                                                     |  |
| 24 |      | protection         | RSE will be automatically canceled in fire operation   | Standard                                            |  |
|    |      | protection         | and the safety edge SE is valid (RSE acts as the       |                                                     |  |
|    |      |                    | front door beam in single door operator application).  |                                                     |  |
| 25 |      | Split-level        | The elevator returns to the ground floor for           | Standard                                            |  |
| 25 |      | protection         | correction when split-level occurred                   | Stanuaru                                            |  |
|    |      | Encoder feedback   | The system determines the current height and           |                                                     |  |
| 26 |      | detection          | speed of the car through high-speed counter. In        | Standard                                            |  |
| 20 |      |                    | running state, the system will stop the elevator if    | Stanuaru                                            |  |
|    |      | protection         | there is no encoder feedback.                          |                                                     |  |

| No | Туре            | Function name                                   | Function instruction                                                                                                    | Remark   |
|----|-----------------|-------------------------------------------------|----------------------------------------------------------------------------------------------------|----------|
| 27 |                 | Reverse running protection                      | The system identifies the direction through high<br>speed counting. The system will stop if the running<br>direction is different from the command direction.                                                                                                   | Standard |
|    |                 | Running time                                    | In non-inspection state, if the elevator runs for the                                                                                                    |          |
| 28 |                 | protection during<br>entire process             | entire time without leveling command, the system will stop the running in the car.                                                                                                    | Standard |
| 29 |                 | Feedback<br>detection of brake<br>travel switch | Detect the switch and protect automatically if<br>abnormal (36 dual brake detection defined by<br>F0_12; 39 start three brake detection function<br>defined by F0_14)                                                                                           | Standard |
| 30 |                 | Contact detection<br>of running<br>contactor    | The system detects in elevator running or stop state if<br>the pull-in and release of running output contactor is<br>normal, if abnormal, system will protect automatically.                                                                                    | Standard |
| 31 |                 | Contact detection<br>of braking<br>contactor    | The system detect in brake contactor running or stop<br>state if the pull-in and release of brake contactor is<br>normal, if abnormal, the system will protect<br>automatically.                                                                                | Standard |
| 32 |                 | Contact detection<br>of door lock<br>contactor  | The elevator detects before or during running if the<br>door lock circuit is disconnected, if yes, the system<br>will protect automatically.                                                                                                    | Optional |
| 33 |                 | Contact detection<br>of safety contactor        | The system detects if safety circuit is disconnected<br>in cases where there is working power, if<br>disconnected, the system will protect automatically.                                                                                                    | Optional |
| 34 |                 | Door lock off protection                        | The system will protect automatically when door lock<br>is detected to be off, and output close signal. The<br>drive locks IGBT immediately, which often follows<br>with 137 fault.                                                                             | Standard |
| 35 |                 | Door lock short circuit protection              | The system detects in automatic running mode if<br>door lock is disconnected each time the door opens.<br>After applying EC-RDB or EC-UCM board, separate<br>detection on lobby and car lock can be realized. The<br>system protects automatically if abnormal. | Standard |
| 36 | Running<br>mode | Inspection running                              | The operational function used by elevator during inspection or debugging.                                                                                                    | Standard |

| No | Туре | Function name                              | Function instruction                                                                                                    | Remark             |
|----|------|--------------------------------------------|----------------------------------------------------------------------------------------------------|--------------------|
| 37 |      | Inspection speed<br>limit                  | The elevator speed switches to the 50mm/s when<br>the elevator runs at inspection speed to the forced<br>deceleration switch position                                                                                                    | Standard           |
| 38 |      | Attendant<br>operation                     | Select attendant operation by toggling the attendant<br>switch in control cabinet. In attendant operation,<br>door close command can only be output once the<br>close button is pressed manually. When lobby<br>calling is registered, the car buzzer will alarm with<br>corresponding internal command blinking to inform<br>the attendant of the calling. Attendant orientation<br>function is also available                                                                                                    | Standard           |
| 39 |      | Attendant direction switching              | In attendant, by-pass and independent running<br>state, elevator running direction can be changed by<br>pressing up/down button or triggering the DS switch<br>in control cabinet.                                                                                                    | Standard           |
| 40 |      | Attendant+XPM                              | If A1-00 is set to 2, the door will close when close button is pressed down and open after released.                                                                                                    | Function selection |
| 41 |      | Attendant+by-pass                          | In attendant state, the elevator will not response to<br>any lobby calling                                                                                                    | Standard           |
| 42 |      | Full load by-pass                          | In automatic running state, the elevator will not<br>respond to but will register the passing-by lobby<br>calling signals. Lobby calling command of current<br>floor can make the door open. After reset of full-load<br>signal or when there is no internal calling command,<br>the registered lobby calling command enters calling<br>state automatically; After by-pass switch acts, the<br>lobby calling cannot be registered, the door can only<br>be closed by pressing close button. Attendant<br>orientation is available. | Standard           |
| 43 |      | Light load<br>Anti-disturbance<br>function | In LL switch action, if the commands in the car<br>exceed the setting value, the system will clear all<br>internal commands after running once.                                                                                                    | Function selection |
| 44 |      | Independent<br>running                     | The system will enter specific running mode by switching on the independent running switch, and                                                                                                    | Function selection |

| No | Туре | Function name     | Function instruction                                      | Remark    |
|----|------|-------------------|-----------------------------------------------------------|-----------|
|    |      |                   | the elevator does not register external calling, the      |           |
|    |      |                   | door opens automatically when arrives, the door can       |           |
|    |      |                   | only be closed by pressing the close button.              |           |
|    |      |                   | Attendant orientation function is available.              |           |
|    |      |                   | Lobby calling board VIP running function is realized      |           |
|    |      |                   | by enabling lobby calling board lock signal, then the     |           |
|    |      |                   | elevator will block internal/lobby calling command        |           |
| 45 |      | Lobby calling VIP | and run immediately towards the floor triggered by        | Function  |
| 40 |      | running           | lobby calling VIP signal with the door remaining          | selection |
|    |      |                   | open. After closing the door manually, respond to         |           |
|    |      |                   | internal calling command will exit from lobby calling     |           |
|    |      |                   | VIP state automatically.                                  |           |
|    |      |                   | If the elevator is in non-inspection state and does not   |           |
| 40 |      | Self-rescue       | stop in the leveling area, the elevator will return to    | Standard  |
| 40 |      | leveling run      | the leveling floor and open the door automatically if     | Stanuaru  |
|    |      |                   | safety requirement is reached.                            |           |
|    |      |                   | 2 optional UPS running modes: 220V UPS power              |           |
|    |      |                   | switching by F0_22 (need to detect UPS output             |           |
|    |      |                   | feedback and bus fall and set KPWR logic point into       | <b>-</b>  |
|    |      |                   | normally closed); UPS automatic switching.                |           |
| 47 |      | function          | Determine the running direction according to the          | coloction |
|    |      | Tunction          | load. Power-off input signal is present in the            | Selection |
|    |      |                   | controller, and when the power is off, start UPS          |           |
|    |      |                   | function automatically to open the door after low         |           |
|    |      |                   | speed leveling.                                           |           |
|    |      | Automatically     | In non-attendant state, automatic returning signal is     |           |
| 18 |      | Automatically     | valid. If there is no command, the elevator will return   | Function  |
| 48 |      | floor             | to the home floor after the set time. The elevator can    | selection |
|    |      | 1001              | enter standby by F0_18.                                   |           |
|    |      |                   | In automatic running state, the lock switch acts to       |           |
|    |      |                   | clear all lobby calling registers. The elevator runs      |           |
| 49 |      | Lock elevator     | normally and returns to the home floor after              | Standard  |
|    |      |                   | responding to all registered commands in the car.         |           |
|    |      |                   | After that, the elevator stops and turn off the light and |           |

| No | Туре            | Function name       | Function instruction                                      | Remark          |
|----|-----------------|---------------------|-----------------------------------------------------------|-----------------|
|    |                 |                     | fan. The elevator reruns after lock switch is reset.      |                 |
|    |                 |                     | In automatic running state, the fire signal acts and      |                 |
|    |                 |                     | the elevator will clear all calling records and run to    |                 |
|    |                 | <b>-</b>            | the home floor at the fastest speed. After that, it       |                 |
| 50 |                 | Fire evacuation     | outputs fire signal to keep the door open. If the         | Standard        |
|    |                 | operation           | elevator is running reversely, leveling stop as near      |                 |
|    |                 |                     | as possible and drive to the home floor and keep the      |                 |
|    |                 |                     | door open.                                                |                 |
|    |                 |                     | 2 modes of fire service after the elevator returns to     |                 |
|    |                 |                     | the home floor:                                           |                 |
|    |                 |                     | a. entering fire fighter action by switching the fire     |                 |
|    |                 |                     | switch in control cabinet                                 | <b>Function</b> |
| 51 |                 | Fire service        | b. entering fire fighter action automatically after the   | Function        |
|    |                 |                     | fire fighter delay time is passed.                        | selection       |
|    |                 |                     | Select different fire fighter running mode by F0_03,      |                 |
|    |                 |                     | close the door by fire fighter close button (car top      |                 |
|    |                 |                     | command board FRCL).                                      |                 |
|    |                 | Forthquaka          | When the input signal which is defined as                 | Function        |
| 52 |                 | Earthquake          | earthquake acts, the elevator will stop and open at       |                 |
|    |                 | Tunction            | the nearest leveling floor.                               | Selection       |
|    |                 |                     | This function is used in debugging or a fatigue test of   | Function        |
| 53 |                 | Test run            | a new elevator. Operate the elevator in close mode        | Function        |
|    |                 |                     | by F0_16 and block lobby calling.                         | Selection       |
| 54 |                 | Arrival gong        | Ring when the elevator is arriving at the door area.      | Function        |
|    |                 |                     | When the door is closed and there is no internal          |                 |
|    |                 | Light and fan outo  | command and lobby calling signal, the light and fan       | Function        |
| 55 |                 | Light and fan auto. | will be off automatically after the delay time set by     | Punction        |
|    |                 | on in stand-by      | T0_03 is passed. When there is command, the               | Selection       |
|    |                 |                     | lighting and fan will be turned on automatically.         |                 |
|    |                 |                     | If the door lock circuit is disconnected, press up/down   |                 |
|    | Door            | Door open/class     | button to send out close command. When the circuit        |                 |
| 56 | operator        | inspection          | back to connection, the elevator will run up/down.        | Standard        |
|    | operator inspec | nspection           | If the elevator stops at the door area, press the up/down |                 |
|    |                 |                     | button at the same time will send out door-open           |                 |

| No | Туре | Function name     | Function instruction                                      | Remark    |
|----|------|-------------------|-----------------------------------------------------------|-----------|
|    |      |                   | command and the elevator will open the door.              |           |
|    |      |                   | If door is not closed after closing for 20s, the elevator |           |
|    |      |                   | will open the door reversely. After repeating such        |           |
|    |      | Repeated door     | operation for 5 times, the door will keep closed. If the  |           |
| 57 |      | open/close        | door closes but the lock fails after closing for 10s, the | Standard  |
|    |      |                   | elevator will open the door reversely. After repeating    |           |
|    |      |                   | such operation for 5 times, the door will keep open.      |           |
|    |      |                   | In non-attendant state, the elevator will open the        |           |
| 58 |      | Automatic control | door automatically when arrived. The opening time         | Function  |
|    |      | in opening time   | can be modified by T0_00.                                 | selection |
|    |      |                   | After delay opening button (DOD) is pressed, the          |           |
|    |      |                   | elevator keeps the door open in the time set by           |           |
| 50 |      | Opening delay     | T0_16 (this parameter is related to multi-function        | Function  |
| 59 |      | button            | output F0_15=1x, F0.07=1, if modification is              | selection |
|    |      |                   | needed, set T0_16 to 0), press close button to close      |           |
|    |      |                   | the door in advance.                                      |           |
| 60 |      | Lobby opening     | When the car stops at some floor, the door will open      | Standard  |
| 00 |      | Lobby opening     | when pressing the opening button.                         | Stanuaru  |
| 61 | 64   | Internal command  | Press the button to open the door if the elevator is in   | Function  |
| 01 |      | opening           | door area.                                                | selection |
| 62 |      | Pre-close of the  | Press closing button in the automatic state to close      | Standard  |
| 02 |      | closing button    | the door in advance.                                      | otandard  |
|    |      | Door close/open   | Set close/open maintenance function according to          | Function  |
| 63 |      | maintenance       | the types of door operator                                | selection |
|    |      | function          |                                                           | Selection |
| 64 |      | Service floor     | Set the stopping floors, door open conditions and         | Function  |
| 04 |      | setting           | non-stop floors by setting the door layout parameters     | selection |
| 65 |      | Front/rear door   | Set front/rear door service floor by parameter setting    | Function  |
| 65 |      | service           | Set nonvear door service noor by parameter setting        | selection |
| 60 |      | Vice control      | Carries the same button and function with the main        | Function  |
| 00 |      | cabinet operation | control cabinet. F0_09 needs to be set to 0.              | selection |
|    |      |                   | The system can realize hand door control by setting       | Function  |
| 67 |      | Hand door control | F0_01 to 1, cargo lift function by setting F0_01 to 3     | selection |
|    |      |                   | (no need to detect car board)and hand door in             | 3010011   |

| No | Туре  | Function name                                         | Function instruction                                                                                                    | Remark             |
|----|-------|-------------------------------------------------------|----------------------------------------------------------------------------------------------------|--------------------|
|    |       |                                                       | landing floor electric lock mode by setting it to 9.                                                                                                    |                    |
| 68 |       | LED display                                           | 2 LED digit, display floors and fault codes                                                                                                    | Standard           |
| 69 |       | Dot matrix floor<br>display                           | Both the lobby and the car adopt dot matrix module<br>to display running direction, current floor and<br>elevator state (such as inspection, overload, fault)                         | Standard<br>DC-03A |
| 70 |       | Scrolling display of                                  | During running, scrolling display of running direction                                                                                                    | Standard           |
| 10 |       | running direction                                     | is available both in the lobby and in the car.                                                                                                    | DC-03A             |
| 71 |       | Floor displaying character setting                    | Set the characters (English letters or specific<br>symbols) to be displayed in each floor by setting the<br>parameters.                                                               | Function selection |
| 72 |       | Fault history<br>record                               | The system will record the latest 30 faults, including the fault time, fault code and floor information.                                                                              | Standard           |
| 73 |       | Cancellation of<br>wrong internal<br>command          | Pressing the button twice can cancel the internal command. Set F0_16 to 16 to cancel this function.                                                                                   | Standard           |
| 74 | Other | Automatic number<br>clearance in<br>reverse direction | Select whether to clear the previous reverse direction<br>command by F0_18 when the elevator arrives at the<br>terminal floor or the running direction changes.                       | Function selection |
| 75 |       | Failure diagnosis<br>of hoistway<br>autotuning        | The elevator cannot run without correct hoistway<br>data, so failed autotuning will be followed by failure<br>diagnosis.                                                              | Standard           |
| 76 |       | Automatic car<br>height correction                    | The system will correct the position data at the terminal door area and leveling switch position according to the autotuning data.                                                    | Standard           |
| 77 |       | Leveling<br>adjustment                                | Unified adjustment on leveling precision can be realized by P1.14; separate leveling adjustment on each floor can be realized by PB and PD parameter groups or internal car commands. | Standard           |
| 78 |       | Current ramp<br>clearance                             | In the application of permanent magnet synchronous motor, the maintenance current is cleared through ramp to avoid abnormal noise. The ramp clearance time can be postponed by P5_12. | Standard           |
| 79 |       | Strong braking                                        | The braking contactor and strong braking contactor                                                                                                    | Function           |

| No | Туре | Function name      | Function instruction                            | Remark    |
|----|------|--------------------|-------------------------------------------------|-----------|
|    |      |                    | strong braking contactor is closed.             |           |
|    |      |                    | Defining JKM2 as star-delta output to output    |           |
| 00 |      | Independent        | together with running contactor JKM1 by setting | Function  |
| 80 |      | star-delta control | F0_13 to 37, after running contactor is closed, | selection |
|    |      |                    | cancel at a delay during stop.                  |           |
|    |      |                    | Realize UCMP detection function of synchronous  |           |
| 81 |      | UCMP detection of  | motor by adopting pre-open board; realized UCMP |           |
|    |      | subsystem          | detection function of asynchronous motor by     |           |
|    |      |                    | adopting EC-UCM controller.                     |           |

## 1.3 Software configuration

| No | Function name                                                      | Function instruction                                                                                                    | Remarks                                                                   |
|----|--------------------------------------------------------------------|----------------------------------------------------------------------------------------------------|---------------------------------------------------------------------------|
| 1  | Releveling after door opening                                      | The system will level at low speed when passengers enter or get off the elevator.                                                                                                    | Configure<br>with<br>EC-RDB                                               |
| 2  | Arrival indicator at<br>the lobby                                  | The corresponding arrival indicator will output during<br>elevator leveling and lobby calling orientation to inform<br>passengers of the incoming elevator and running direction.<br>The indicator blinks at 0.5s interval in upward running and<br>1s interval at downward running until the door lock is<br>connected or orientation is cancelled. | Configure<br>With lobby<br>forecast<br>indicator and<br>relay<br>pinboard |
| 3  | Arrival gang at the<br>lobby                                       | Arrival gang is installed in each floor. It rings when the<br>elevator is in the door area.<br>It rings once during upward arrival and twice during<br>downward arrival.                                                                                                    | Configure<br>with arrival<br>gang and<br>relay<br>pinboard                |
| 4  | Voice<br>announcement                                              | The current floor number and running direction will be announced when the elevator is in the door area.                                                                                                    | Optional voice board                                                      |
| 5  | Floor service<br>control of<br>general/specialize<br>d car IC card | There is a card reader in the control cabinet if configuring<br>the function. Passengers can only register the authorized<br>entering commands by swiping the card in the car.                                                                                                    | Optional IC<br>card                                                       |
| 6  | Calling service<br>control of lobby IC                             | There is a card reader in the calling box if configuring the function. The user can only register the calling command                                                                                                    | Optional IC card                                                          |

| No | Function name                                                                                           | Function instruction                                                                                                    | Remarks                                        |
|----|----------------------------------------------------------------------------------------------------|----------------------------------------------------------------------------------------------------|------------------------------------------------|
|    | card                                                                                                    | with a card.                                                                                                    |                                                |
| 7  | Single door<br>operator and<br>single control<br>cabinet                                                | Default configuration for single door operator                                                                                                    | Configure<br>with single<br>control<br>cabinet |
| 8  | Single door<br>operator and dual<br>control cabinet                                                     | When selecting this layout, it is viable to use 1 piece of EC-CTB and two sets of EC-CCB, the procedures are the same for buttons and lights of main/vice control cabinet. It is required to short circuit BK1 input point of car top board                                                                                                    | Configure<br>with dual<br>control<br>cabinet   |
| 9  | Dual door<br>operator and<br>single control<br>cabinet                                                  | This layout is applicable for applications where close/open<br>of only the front door or rear door is needed or both doors<br>need to be opened/closed at the same time(for applications<br>where independent control of front and rear door is<br>needed, please configure with dual control cabinet). The<br>door opens at arrival according to the door layout mode                                                                                                    | Configure<br>with single<br>control<br>cabinet |
| 10 | Dual door<br>operator and dual<br>control<br>cabinet(independ<br>ent control of front<br>and rear door) | When selecting this layout, it is viable to use one piece of EC-CTB and two sets of EC-CCB; or two pieces of DC-01 and two sets of CD-02, which can be removed when the floor number is less than 12. The open button or internal command of main control cabinet will open the front door and those of the vice control cabinet will open the rear door. Front door lobby calling opens front door and that of the rear door opens rear door. F0_09 needs to be set to 0. | Configure<br>with dual<br>control<br>cabinet   |
| 11 | Remote<br>monitoring                                                                                    | Remote monitor the floor position, running direction and fault state in real time                                                                                                    | Configure<br>with DM08                         |
| 12 | GPRS remote<br>alarm                                                                                    | After setting and connecting DM-03/04, many value-added<br>functions can be realized such as elevator fault can be<br>reported to the monitoring center and the short message<br>can be sent to the maintainer.                                                                                                    | Configure<br>DM-03/04                          |
| 13 | Ethernet real-time monitoring                                                                           | Monitor elevator running data (sampling at 0.5ms at the fastest) in real time by adding ethernet module PA_DP/E                                                                                                    | Configure<br>PA_DP/E                           |
| 14 | Group control<br>running                                                                                | Support the running of up to 8 elevators                                                                                                    | Configure<br>with<br>MC-GCL                    |

## Chapter 2 Precautions and notices

This manual describes how to use the product correctly. Read this manual carefully before using (installation, wiring, running, maintenance and inspection). Please use the product after mastering the safety precautions.

## 2.1 Safety marks

Safety marks are used in this manual and the content with marks are very important, please follow them.

| 4 | Potential danger. Ignoring them may cause physical injury or death.                         |
|---|---------------------------------------------------------------------------------------------|
|   | Potential danger. Ignoring them may cause physical injury or hurt or damage to the devices. |
|   | Steps for correct running.                                                                  |

In some situations, neglect of the content in "NOTE" may lead to major accidents, so these important precautions and notes must be followed under any circumstances.

## 2.2 Reader group

Elevator control design personnel

Elevator maintenance engineer

Technical support

|   | The diagrams in this manual are just examples and may be different from                    |
|---|--------------------------------------------------------------------------------------------|
|   | the products you ordered.                                                                  |
|   | $\blacklozenge$ For the convenient application, the content of this manual will update and |
| Δ | change with the improvement and update of the product.                                     |
|   | igoplus Please contact our company in the way indicated on the back covers if              |
|   | needed.                                                                                    |
|   | igstarrow The content of this manual is confirmed correct when printing, but our           |
|   | company reserves the right of updating without prior notice.                               |

#### 2.3 Warning marks

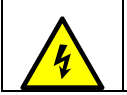

Inspection on the machine must be done after the power supply is disconnected for at least 10 minutes.

The marks are presented on the front cover of EC100.

Follow the instructions of this manual when using EC100 elevator intelligent integrated machine.

#### 2.4 Safety precautions

#### 2.4.1 Unpacking inspection

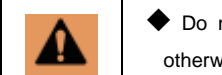

Do not install or work on any damaged or faulty components and parts, otherwise injury may occur.

Upon unpacking, confirm the following:

- 1. No damage occurred during transportation. (No damage or scratch to the machine).
- 2. Information on the product nameplate is in accordance with your order.
- 3. The optional parts are in accordance with your order. If you find anything wrong, please contact our company immediately.

#### 2.4.2 Disassembly and assembly

|    | igoplus Please install according to the mechanical and electrical installation                 |
|----|------------------------------------------------------------------------------------------------|
|    | standards.                                                                                     |
| 17 | igoplus Only experienced and trained professionals can carry out the installation.             |
|    | igoplus Read the manual and safety precautions carefully before operation.                     |
|    | igstarrow Do move the machine by lifting its base, otherwise it may fall and physical          |
|    | injury may occur.                                                                              |
|    | igoplus Mount the device on nonflammable material and keep away from any                       |
|    | explosives and inflammable items, otherwise fire and explosion may occur.                      |
|    | igstacles The installation position should be free of dripping water or other liquids,         |
|    | otherwise damage to the controller may occur.                                                  |
|    | igstarrow The installation platform should be strong enough to sustain the controller,         |
|    | otherwise the device dropping, physical injury and damage to the controller may                |
|    | occur.                                                                                         |
|    | Please install fans or other cooling devices to ensure the temperature in the                  |
|    | cabinet is below $45^\circ\!\mathrm{C}$ when installing controller and braking resistor in the |
|    | same cabinet, otherwise fire or other accident may occur due to overheat.                      |
|    | A Make sure no conductive objects or other metallic objects can fall into the                  |
|    | controller, otherwise fire and damage to the controller may occur.                             |

#### 2.4.3 Connection precautions

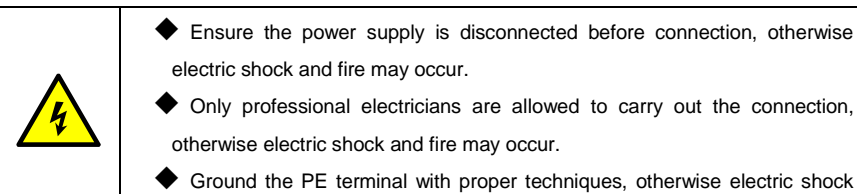

\_

|  | and fire may occur.                                                           |
|--|-------------------------------------------------------------------------------|
|  | • Ensure the action is normal after safety circuit is connected, otherwise    |
|  | physical injury may occur.                                                    |
|  | • Do not touch the conductor parts of the terminal directly or connect the    |
|  | output cables with the chassis. Do not short circuit the output cables,       |
|  | otherwise electric shock, short-circuit or fire may occur.                    |
|  | • Do not touch the board circuit with hands directly; otherwise damage to the |
|  | components and parts may occur.                                               |
|  | • Ensure the voltage of AV main circuit is in accordance with the rated       |
|  | voltage of the intelligent integrated machine, otherwise electric shock,      |
|  | damage to the controller and fire may occur.                                  |
|  | • Do not carry out any voltage-withstand test on the controller, otherwise    |
|  | damage to the semi-conductors may occur.                                      |
|  | Connect the braking resistor according to the wiring diagram, otherwise fire  |
|  | may occur.                                                                    |
|  | • Tighten the screws with the designated torque, otherwise fire may occur.    |
|  | • Only professional technicians are allowed to carry out the design,          |
|  | installation, debugging and operation on the device.                          |
|  | Follow all the warnings, otherwise serious physical injury or death and       |
|  | property loss may occur.                                                      |
|  | • The input power lines must be tightened permanently and the device needs    |
|  | to be grounded with proper techniques.                                        |
|  | • Dangerous voltage is still present on the following terminals even if the   |
|  | intelligent integrated machine does not work.                                 |
|  | Power supply terminal R, S and T                                              |
|  | The connecting terminal U, V and W                                            |
|  | • Before installation, wait for at least 10 minutes after disconnecting the   |
|  | power supply until the CHARGE light is off and the machine is fully           |
|  | discharged.                                                                   |

#### 2.4.4 Precautions of running

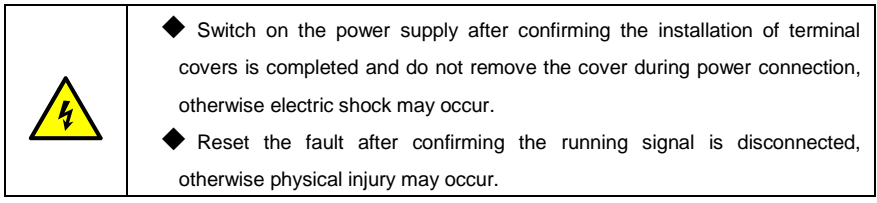

|  | • Do not perform any signal inspection and wrong operation during running,              |  |
|--|-----------------------------------------------------------------------------------------|--|
|  | otherwise physical injury or damage to the machine may occur.                           |  |
|  | Cooling fin will become hot. Do not touch.                                              |  |
|  | $\blacklozenge$ Do not touch the braking resistor, otherwise physical hurt and electric |  |
|  | shock may occur.                                                                        |  |
|  | EC100 elevator intelligent integrated machine is well set in factory. Do not            |  |
|  | refit by yourself, especially during running, otherwise the damage to the               |  |
|  | machine may occur.                                                                      |  |

#### 2.4.5 Precautions of maintenance and inspection

|   | There is high voltage terminal in the machine. Do not touch the terminal, otherwise electric shock may occur. |
|---|----------------------------------------------------------------------------------------------------|
|   | • Do install the protective cover before powering on. Disconnect the breaker                                  |
|   | of the power circuit before removing the cover, otherwise electric shock may                                  |
|   | occur.                                                                                                    |
|   | Do not remove protective cover or touch the terminal before disconnecting                                     |
|   | the main circuit power. Carry out maintenance or inspection after confirming                                  |
| • | that the bus is voltage is fully discharged, otherwise residue voltage may still                              |
| 4 | present in the capacitor and electric shock may occur.                                                        |
|   | igoplus Only qualified electrician is allowed to maintain, check and replace the                              |
|   | components and parts, otherwise electric shock and damage to the machine                                      |
|   | may occur.                                                                                                    |
|   | igoplus Please take off the metal accessories (such as watch and ring) before                                 |
|   | working and wear insolating clothes and use the insulating tools, otherwise                                   |
|   | electric shock may occur.                                                                                     |
|   | igoplus Do not change or remove the terminals or connector during powering on,                                |
|   | otherwise electric shock may occur.                                                                           |
|   | Please operate with caution on the controlling circuit board because there                                    |
|   | is integrate circuit.                                                                                         |
|   | igoplus The PCB boards may be damaged because of directly touch by hand due                                   |
|   | to the static electricity.                                                                                    |

#### 2.4.6 Other precautions

| 4 | Do not refit EC100 elevator intelligent integrated machine by yourself;<br>otherwise, electric shock, physical injury and damage to the machine may<br>occur.                                |
|---|----------------------------------------------------------------------------------------------------|
| X | When the life cycle ends, the product should enter the recycling system.<br>Dispose of it separately at an appropriate collection point instead of placing it<br>in the normal waste stream. |

## Chapter 3 Product overview

This chapter introduces the model, specification and performance of EC100 elevator intelligent

integrated machine, as well as items to be confirmed upon delivery and installation.

## 3.1 Model description

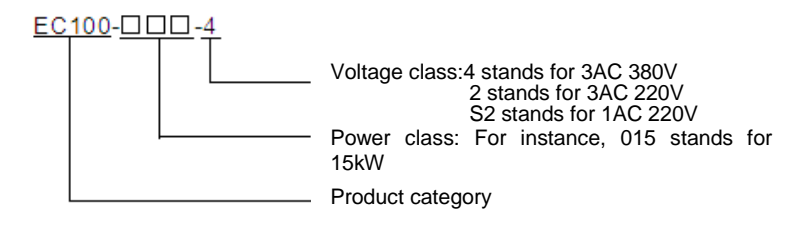

### 3.2 Name plate

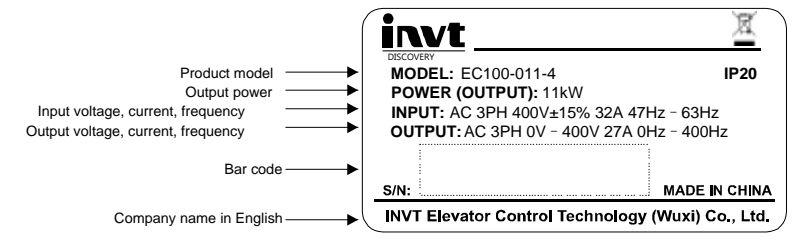

## 3.3 Power selection

| Model        | Rated output<br>power (kW) | Rated output current (A) | Braking unit | Min. braking resistor value |
|--------------|----------------------------|--------------------------|--------------|-----------------------------|
| EC100-1R5-S2 | 1.5                        | 5.5                      | Built-in     | 30Ω/400W                    |
| EC100-2R2-S2 | 2.2                        | 11                       | Built-in     | 21Ω/1000W                   |
| EC100-004-4  | 4.0                        | 11                       | Built-in     | 75Ω/1200W                   |
| EC100-5R5-4  | 5.5                        | 13                       | Built-in     | 55Ω/1500W                   |
| EC100-7R5-4  | 7.5                        | 18.5                     | Built-in     | 50Ω/2000W                   |
| EC100-011-4  | 11.0                       | 27.0                     | Built-in     | 40Ω/4000W                   |
| EC100-015-4  | 15.0                       | 34.0                     | Built-in     | 32Ω/4500W                   |
| EC100-018H-4 | 18.5                       | 38.0                     | Built-in     | 28Ω/5000W                   |
| EC100-022-4  | 22.0                       | 46.0                     | Built-in     | 22Ω/7000W                   |
| EC100-030-4  | 30.0                       | 62.0                     | Built-in     | 20Ω/10000W                  |
| EC100-037-4  | 37.0                       | 75.0                     | DBU-055-4    | 14Ω/11100W                  |
| EC100-045-4  | 45.0                       | 92.0                     | DBU-055-4    | 11Ω/13500W                  |

| Model Rated output power (kW) |      | Rated output current (A) | Braking unit | Min. braking resistor value |
|-------------------------------|------|--------------------------|--------------|-----------------------------|
| EC100-055-4                   | 55.0 | 115.0                    | DBU-055-4    | 9Ω/16500W                   |

Note:

|  | EC100-1R5-S2 and EC100-2R2-S2 are single phase 220V input, which is        |
|--|----------------------------------------------------------------------------|
|  | suitable for villa elevators.                                              |
|  | Products of other power class are non-standard. Please contact our company |
|  | directly as needed.                                                        |

## 3.4 Technical specifications

| Item            | Name                              | Specification                                            |  |
|-----------------|-----------------------------------|----------------------------------------------------------|--|
| Input/output    | Input voltage                     | AC380±15%                                                |  |
|                 | Input frequency                   | 47~63Hz                                                  |  |
| characteristics | Output voltage                    | 0~Rated input voltage                                    |  |
|                 | Output frequency                  | 0~400Hz                                                  |  |
|                 | Highest floor                     | 64 <sup>th</sup>                                         |  |
| <b>D</b> .      | Max. running speed                | 6m/s                                                     |  |
| characteristic  | Group control<br>quantity         | 8                                                        |  |
| of the elevator | Communication                     | CAN communication                                        |  |
|                 | mode                              |                                                          |  |
|                 | Digital low voltage<br>input port | 29 input ports, DC 24V/4.5~8mA                           |  |
|                 | High voltage                      | 3 input ports. AC/DC 110V                                |  |
|                 | inspection input port             |                                                          |  |
| Peripheral      |                                   | 12 output ports, DC30V/5A,,AC250V/5A                     |  |
| interface       | Digital output port               | Part of the output ports are controlled via programmable |  |
| characteristics |                                   | logic: PLC programmable control mode                     |  |
| characteristics | CAN                               |                                                          |  |
|                 | communication                     | 3 independent CAN communication interfaces               |  |
|                 | interface                         |                                                          |  |
|                 | -                                 | Built-in sin/cos, collector NPN output, push-pull output |  |
|                 | Encoder interface                 | encoder interface                                        |  |
| Technical       | Control mode                      | PG vector control                                        |  |
| performance     | Overload capacity                 | 150% of rated current: 60s                               |  |

| Item                     | Name                        | Specification                                                                                                    |
|--------------------------|-----------------------------|----------------------------------------------------------------------------------------------------|
| characteristics          |                             | 180% of rated current: 10s                                                                                                   |
|                          | Starting torque             | PG vector control: 0Hz/150%                                                                                                  |
|                          | Speed control precision     | PG vector control: ±0.1% of the max. speed                                                                                   |
|                          | Carrier frequency           | 1.0kHz~16.0kHz                                                                                                    |
|                          | Running mode                | Fast speed mode, Inspection mode, returning to leveling mode, leveling after opening mode, UPS mode and hoistway autotuning. |
|                          | Stopping mode               | Stop based on distance control principles                                                                                    |
|                          | Starting torque             | Smooth starting without weighing devices.                                                                                    |
| Function                 | compensation                | Apply speed loop and position loop                                                                                           |
| Function                 | Master autotuning mode      | Static and dynamic autotuning                                                                                                |
|                          | Hoistway autotuning<br>mode | Record the position of floor and forced deceleration switch                                                                  |
|                          | Auto-voltage<br>adjustment  | Keep the output voltage constant when the grid voltage changes                                                               |
| Operation and monitoring | Operator keypad             | 2-digit LED, 8 lights and 2 buttons<br>Fault inquiry is available                                                            |
|                          | Manual operator             | Parameters setting, upload, download and fault inquiry and manual calling                                                    |
|                          | Software of upper<br>PC     | Parameters setting, upload, download and fault inquiry, manual calling and curve monitoring                                  |

## 3.5 Delivery confirmation

| No. | Items                                                         | Method                                       |
|-----|---------------------------------------------------------------|----------------------------------------------|
| 1   | The received product is in accordance with the ordered.       | Confirm by the model in the nameplate        |
| 2   | Whether there is damage.                                      | Check the appearance                         |
| 3   | Whether there are loose screws.                               | Check the tightening point with screw drives |
| 4   | Open the front cover and check if the control board is loose. | Check the tightening point with screw drives |

Please contact us if there is anything wrong.

## 3.6 Digitron displaying and operation instruction

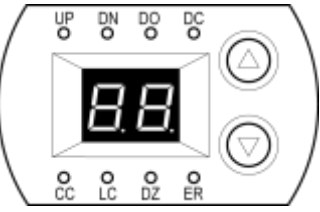

Figure 3-1 Digitron

Instructions of working state:

| No | Code | Meaning                  | Instruction                                                            |
|----|------|--------------------------|------------------------------------------------------------------------|
| 1  | UP   | Elevator upward          | Keeps on when elevator runs upward                                     |
| 2  | DN   | Elevator downward        | Keeps on when elevator runs downward                                   |
| 3  | DO   | Door open                | Flashes during door opening and keep on when the door fully opens      |
| 4  | DC   | Door closed              | Flashes during door closing and keep on when the door is fully closed. |
| 5  | СС   | Car communication        | Keeps on when communication between EC100 and the car is established.  |
| 6  | LC   | Lock indicator           | Keeps on when locking                                                  |
| 7  | DZ   | Door area indicator      | Keeps on when the elevator is entering the door zone.                  |
| 8  | ER   | Elevator fault indicator | Flashes when fault occurred                                            |

The LED displays current floor by default when the elevator is in normal state. If fault occurs, Er flashes and LED will flash and report the fault code directly, such as **SD**. Press UP key to view the previous fault and the fault code will flash; press UP key to view the next fault. Press DOWN key to exit the fault view state and enter the floor displaying state. In the inspection state, if the elevator is leveling, toggling the inspection switch three times consecutively in 5 seconds will clear the fault history.

#### 3.7 Running environment

#### 3.7.1 Temperature & Humidity

Environment temperature range: -10°C ~ +40°C. Derate 4% for every additional 1°C if ambient temperature exceeds 40°C. The highest temperature is 50°C.

 $RH \leq 90\%$ . No condensation is allowed.

#### 3.7.2 Altitude

EC100 will runs at its rated power if the altitude of installation site is below 1000m, if it is above 1000m, the drive power need to be derated. Refer to below figure for more derating details:

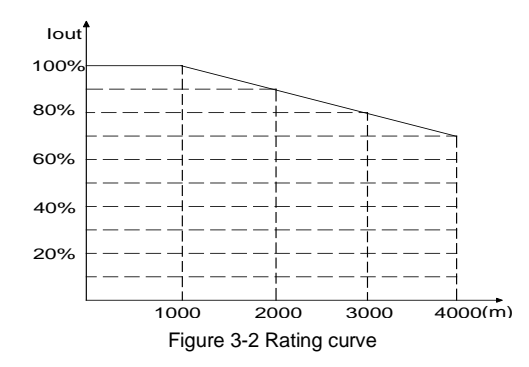

#### 3.7.3 Other environmental requirements

Installation site must be:

free from fierce vibration and impact with maximum amplitude less than 5.8m/S2 (0.6g).

away from the electromagnetic radiation source.

free from metallic powder, dust, oil and water.

away from direct sunlight, vapor, oil fog and salt-environment

## **Chapter 4 Installation and wiring**

This chapter describes the terminal configuration, including main circuit terminal configuration, control circuit terminals configuration and PG terminal configuration.

|   | igstarrow Follow the guidelines of these manual and only professional electricians are     |
|---|--------------------------------------------------------------------------------------------|
|   | allowed to operate the machine, otherwise electric shock may occur.                        |
|   | igoplus Breaker is needed between the power supply and the machine, otherwise fire         |
|   | may occur.                                                                                 |
|   | igoplus Please ensure the power supply is disconnected before wiring, otherwise the        |
|   | electric shock may occur.                                                                  |
| 4 | igoplus The grounding terminal must be reliable, otherwise electric shock may occur.       |
|   | igoplus Do not touch the terminals with hands, otherwise electric shock may occur.         |
|   | $\blacklozenge$ Do not connect the power supply with U/V/W, otherwise damage to the        |
|   | machine may occur.                                                                         |
|   | igoplus Do not connect the wires of braking resistor with the terminals (+) (-) of DC bus, |
|   | otherwise fire may occur.                                                                  |
|   | igoplus Please confirm the voltage class of the input power is in consistent with that of  |
|   | the machine, otherwise damage to the machine may occur.                                    |
|   | igoplus All terminals connected with the machine must be tightened enough, otherwise       |
|   | damage to the machine may occur.                                                           |
|   | igoplus Ensure there is no object falling into the machine in the process of configuration |
|   | and installation, otherwise damage to the machine may occur.                               |

## 4.1 Dimension and size

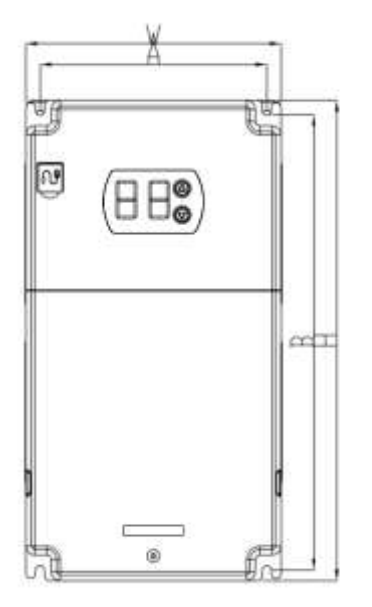

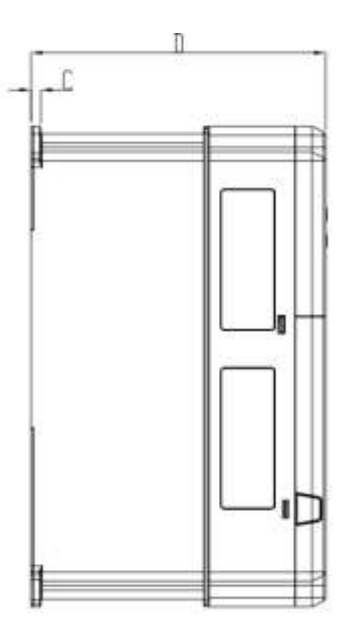

Figure 4-1 Installation dimension of EC100 elevator intelligent integrated machine

| Model        | W(mm) | H (mm) | D (mm) | A (mm) | B (mm) | C (mm) | Bore<br>diameter<br>(mm) | Screw<br>bolt |
|--------------|-------|--------|--------|--------|--------|--------|--------------------------|---------------|
| EC100-1R5-S2 | 170   | 320    | 197    | 151    | 303    | 6.5    | φ6.5                     | M6            |
| EC100-2R2-S2 | 170   | 320    | 197    | 151    | 303    | 6.5    | φ6.5                     | M6            |
| EC100-004-4  | 170   | 320    | 197    | 151    | 303    | 6.5    | φ6.5                     | M6            |
| EC100-5R5-4  | 170   | 320    | 197    | 151    | 303    | 6.5    | φ6.5                     | M6            |
| EC100-7R5-4  | 170   | 320    | 197    | 151    | 303    | 6.5    | φ6.5                     | M6            |
| EC100-011-4  | 170   | 320    | 197    | 151    | 303    | 6.5    | φ6.5                     | M6            |
| EC100-015-4  | 230   | 330    | 197    | 210    | 311    | 6.5    | φ6.5                     | M6            |
| EC100-018H-4 | 255   | 400    | 226    | 237    | 384    | 10     | φ6.5                     | M6            |
| EC100-022-4  | 255   | 400    | 226    | 237    | 384    | 10     | φ6.5                     | M6            |
| EC100-030-4  | 255   | 400    | 226    | 237    | 384    | 10     | φ6.5                     | M6            |
| EC100-037-4  | 270   | 555    | 325    | 130    | 540    |        |                          |               |
| EC100-045-4  | 270   | 555    | 325    | 130    | 540    |        |                          |               |
| EC100-055-4  | 270   | 555    | 325    | 130    | 540    |        |                          |               |

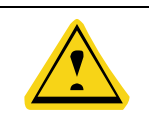

When design the control cabinet, the left and right space should be no less than 50mm and the above and bottom space should be no less than 100mm to ensure enough cooling.

#### 4.1.1 Terminal instruction

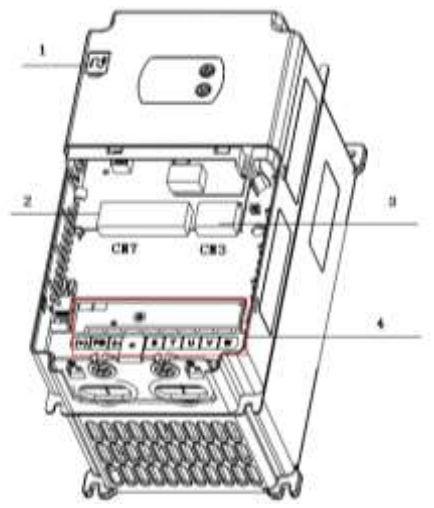

Figure 4-2 Terminals

| No     | Code                     | Name                            | Remarks                                        |  |
|--------|--------------------------|---------------------------------|------------------------------------------------|--|
| 1      | CN2                      | Terminals for manual operator   | Use specific cables when connecting with       |  |
|        |                          | only                            | computer                                       |  |
| 2      | 2 CN7                    | DB62 connection terminal        | Digital input/output, CAN communication ,      |  |
| 2 0117 | DB02 connection terminal | connection with I/O board       |                                                |  |
| з      | CN3                      | Terminal for synchronous master | ERN1387 or incremental encoder                 |  |
|        | encoder                  |                                 |                                                |  |
| 4      | 4                        | Main circuit terminals          | See 4.2.1 for the terminal arrangement of each |  |
|        |                          |                                 | power range.                                   |  |

## 4.2 Main circuit terminals

4.2.1 Terminal arrangement

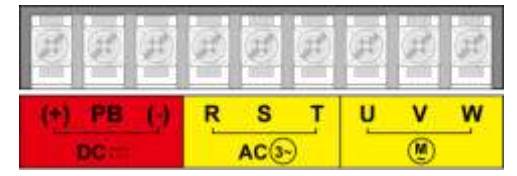

Figure 4-3 EC100 terminals (7.5kW~18.5kW)

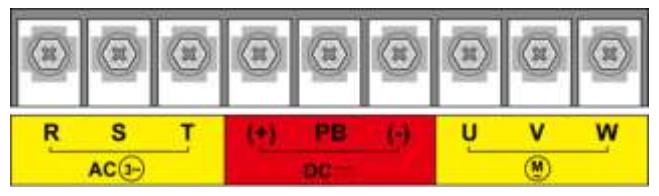

Figure 4-4 Figure 4-3 EC100 terminals (22kW~30kW)

#### 4.2.2 Function instruction

| Name    | Function                             |  |  |
|---------|--------------------------------------|--|--|
| R, S, T | 3-phase power input terminals        |  |  |
| (+), () | DC bus positive and negative poles   |  |  |
| (+), PB | Wiring terminals of braking resistor |  |  |
| U, V, W | 3-phase AC output terminals          |  |  |
| Ð       | Grounding terminal                   |  |  |

#### 4.2.3 Specification of the main circuit leads

| Model        | Input leads (mm <sup>2</sup> ) | Output leads (mm <sup>2</sup> ) | Grounding leads (mm <sup>2</sup> ) |  |
|--------------|--------------------------------|---------------------------------|------------------------------------|--|
| EC100-1R5-S2 | 2.5                            | 2.5                             | 2.5                                |  |
| EC100-2R2-S2 | 4                              | 4                               | 4                                  |  |
| EC100-004-4  | 4                              | 4                               | 4                                  |  |
| EC100-5R5-4  | 4                              | 4                               | 4                                  |  |
| EC100-7R5-4  | 4                              | 4                               | 4                                  |  |
| EC100-011-4  | 6                              | 6                               | 4                                  |  |
| EC100-015-4  | 10                             | 10                              | 10                                 |  |
| EC100-018H-4 | 16                             | 16                              | 16                                 |  |
| EC100-022-4  | 16                             | 16                              | 16                                 |  |
| EC100-030-4  | 25                             | 25                              | 16                                 |  |
| EC100-037-4  | 25                             | 25                              | 16                                 |  |

| Model       | Input leads (mm <sup>2</sup> ) | Output leads (mm <sup>2</sup> ) | Grounding leads (mm <sup>2</sup> ) |
|-------------|--------------------------------|---------------------------------|------------------------------------|
| EC100-045-4 | 35                             | 35                              | 16                                 |
| EC100-055-4 | 50                             | 50                              | 25                                 |

#### 4.2.4 Configuration precautions

|  | • The diagrams in this manual are just examples and may be different from        |
|--|----------------------------------------------------------------------------------|
|  | the products you ordered.                                                        |
|  | • Connect according to the terminal mark. Shorten the length to the max.         |
|  | extent to avoid current leakage.                                                 |
|  | • The power adopts standard 3-phase 5-wire supply. Ground the grounding          |
|  | terminals with proper techniques. It is recommended to use multiple              |
|  | twisted copper wires and ensure the grounding resistor is no more than           |
|  | $4\Omega.$ Grounding cables should be for specific purpose, which cannot be      |
|  | used together with other devices.                                                |
|  | Do not short circuit or ground the input/output circuits.                        |
|  | $\blacklozenge$ The output terminal U/V/W of the machine needs to go through the |
|  | grounding metal pipe and be routed separately with the signal wires of the       |
|  | control circuit to avoid interference.                                           |

#### 4.2.5 Control circuit connection of the intelligent integrated machine in the main circuit

The machine is embedded with braking unit. In order to release the regenerative energy, it is necessary to connect braking resistor in the terminal of (+) and PB.

The temperature of the braking resistor will increase with the heat-releasing. Ensure safety protection and good ventilation when installing braking resistor.

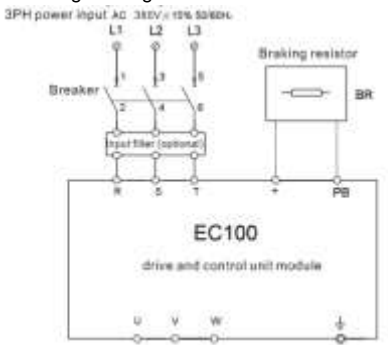

Figure 4-5 Connection diagram of braking resistor and braking unit

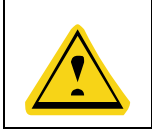

 (+) and (-) cannot be connected with the braking resistor directly, otherwise damage to the machine or fire may occur.

#### 4.2.6 Connection of the RBU series energy feedback unit

RBU series energy feedback unit can feedback the power generated from the motor to the grid. The connection is shown as below:

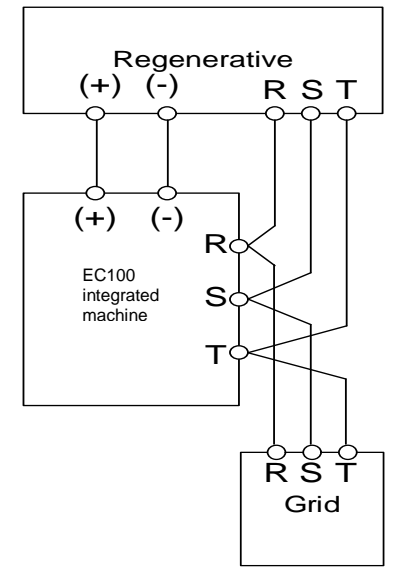

Figure 4-6 Connection diagram of the energy feedback unit

#### 4.2.7 Connection of the PE terminal

The PE terminal needs to be grounded with proper techniques to avoid electric shock and fire. The resistance must be less than  $10\Omega$ . Grounding must be single-point grounding to prevent the grounding cables from forming a circuit.
# 4.3 Instruction of EC100-I/O board

# 4.3.1 Appearance and terminal layout of I/O board

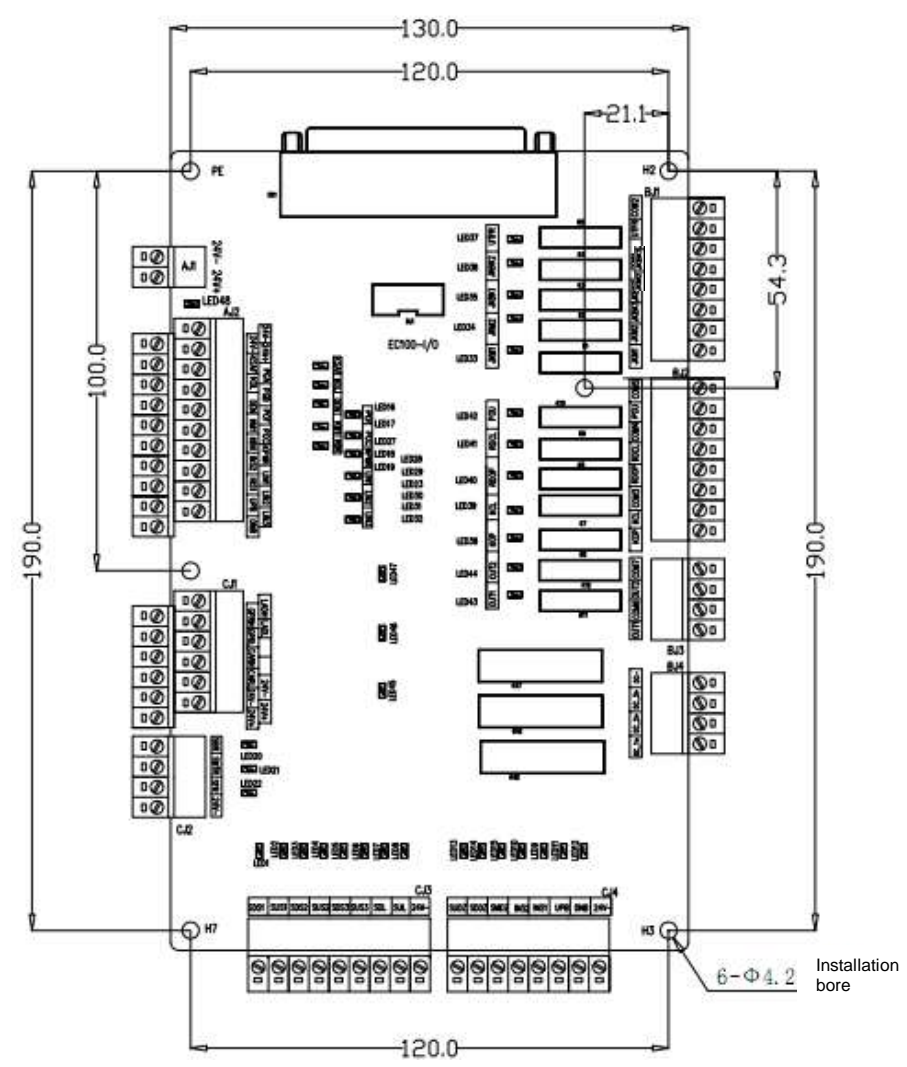

Figure 4-7 Appearance and terminal layout of I/O board

| Terminal<br>No | Terminal name                                                                                                    | Remark | Terminal<br>No | Terminal name                                                         | Remark |
|----------------|----------------------------------------------------------------------------------------------------|--------|----------------|-----------------------------------------------------------------------|--------|
| CN1            | 62-core connection<br>terminal                                                                                                   |        | CJ3            | Hoistway switch<br>information acquisition<br>interface               |        |
| AJ1            | Input terminal of DC24V power supply                                                                                             |        | CJ4            | Car /car top signal<br>acquisition interface                          |        |
| AJ2            | Asynchronous PG input<br>terminal<br>Input terminal for<br>inspection within the<br>cabinet<br>Feedback test of the<br>contactor |        | DJ1            | Back-up                                                               |        |
| CJ1            | Car, group control and<br>lobby calling<br>communication interface                                                               |        | BJ1            | Drive part of the contact<br>output control port of the<br>drive part |        |
|                | Fire input                                                                                                    |        | BJ2            | Output terminal of door close/open control                            |        |
| CJ2            | Motor monitoring interface                                                                                                    |        | BJ3            | Output terminal for<br>back-up                                        |        |
|                |                                                                                                    |        | BJ4            | High voltage detection terminal of safety circuit                     |        |

Terminal instruction:

# 4.3.1.1 Terminal definition of I/O board

| Plug-in<br>No.   | Pin<br>No. | Terminal definition       | Code | LED<br>indicator<br>code | Remark              |
|------------------|------------|---------------------------|------|--------------------------|---------------------|
| AJ1              | 1          | 24V power supply -        | 24V- |                          |                     |
| terminals<br>1-2 | 2          | 24V power supply +        | 24V+ | green                    | Power input         |
| AJ2 upper        | 1          | Encoder power supply 24V- | 24V- |                          | Asynchronous master |

| Plug-in<br>No.      | Pin<br>No. | Terminal definition                                                                        | Code | LED<br>indicator<br>code | Remark                                            |
|---------------------|------------|--------------------------------------------------------------------------------------------|------|--------------------------|---------------------------------------------------|
| terminals1-         | 2          | Encoder power supply 24V+                                                                  | 24V+ |                          | encoder input                                     |
| 10                  | 3          | Encoder input A phase                                                                      | PGA  |                          | Power supply DC24V                                |
|                     | 4          | Encoder input B phase                                                                      | PGB  |                          |                                                   |
|                     | 5          | Feedback of advance door-open                                                              | POF  | LED28                    | Default NO input                                  |
|                     | 6          | Adhesion detection of advance<br>door-open                                                 | POC  | LED29                    | Default NC input                                  |
|                     | 7          | UPS detection                                                                              | KPWR | LED23                    | Default NO input<br>(Disabled)                    |
|                     | 8          | Spare input 1                                                                              | LIN1 | LED30                    | Default NO input                                  |
|                     | 9          | Spare input 2                                                                              | LIN2 | LED31                    | Default NO input                                  |
|                     | 10         | Spare input 3                                                                              | LIN3 | LED32                    | Default NO input                                  |
|                     | 1          | Input common terminal 24V-                                                                 |      |                          |                                                   |
|                     | 2          | Contact detection of safety contractor                                                     | KSAF | LED16                    | Default NO input                                  |
|                     | 3          | Contact of door lock contactor                                                             | KDL  | LED17                    | Default NO input                                  |
|                     | 4          | Intelligent integrated machine<br>enabling                                                 | DEN  | LED27                    | Default NO input                                  |
|                     | 5          | Contact detection of output contactor                                                      | KM1  | LED18                    | Default NC input                                  |
| AJ2 lower terminals | 6          | Contact detection of the brake contactor                                                   | КВК  | LED19                    | Default NC input                                  |
| 1-10 pin            | 7          | Emergency electric running(when it is<br>disconnected, it is emergency electric<br>running | INS2 | LED10                    |                                                   |
|                     | 8          | Inspection signal(when it is off, it is inspection)                                        | INS1 | LED9                     | Inspection signal input<br>of the control cabinet |
|                     | 9          | Control cabinet inspection<br>UP button input                                              | UPB  | LED11                    |                                                   |
|                     | 10         | Control cabinet inspection                                                                 | DNB  | LED12                    |                                                   |

| Plug-in<br>No.          | Pin<br>No. | Terminal definition                                  | Code | LED<br>indicator<br>code | Remark                                                                         |
|-------------------------|------------|------------------------------------------------------|------|--------------------------|--------------------------------------------------------------------------------|
|                         |            | DOWN button input                                    |      |                          |                                                                                |
|                         | 1          | Group control GPRH                                   | GPRH |                          | Group control                                                                  |
|                         | 2          | Group control GPRL                                   | GPRL |                          | communication                                                                  |
| CJ1 lower               | 3          | Car communication CARH                               | CARH |                          | Corcommunication                                                               |
| 1-6                     | 4          | Car communication CARL                               | CARL |                          | Carcommunication                                                               |
|                         | 5          | Car communication power 24V-                         | 24V- |                          | Car and group control                                                          |
|                         | 6          | Car communication power 24V+                         | 24V+ |                          | communication power                                                            |
|                         | 1          | Lobby communication LADH                             | LADH |                          | Lobby calling                                                                  |
|                         | 2          | Lobby communication LADL                             | LADL |                          | communication                                                                  |
|                         | 3          | Null                                                 |      |                          |                                                                                |
| CJ1 upper               | 4          | Null                                                 |      |                          |                                                                                |
| terminals<br>1-6        | 5          | Power supply of lobby calling communication 24V-     | 24V- |                          | Lobby calling communication                                                    |
|                         | 6          | Power supply of lobby calling<br>communications 24V+ | 24V+ |                          | power, if load current<br>is more than 2A,<br>select DC24V of<br>switch power. |
|                         | 1          | Brake travel switch detection                        | SBR  | LED20                    | NC input by default                                                            |
| CJ2                     | 2          | Motor thermal protection                             | SMTR | LED21                    | NO input by default                                                            |
| terminal1-4<br>pin      | 3          | Fire action input                                    | SFR  | LED22                    | NO input by default                                                            |
| F                       | 4          | Input common terminal 24V-                           | 24V- |                          |                                                                                |
| CJ3                     | 1          | Low speed down forced<br>speed-changing switch       | SDS1 | LED1                     | NC input by default                                                            |
| terminals<br>1-9 hoist- | 2          | Low speed up forced speed-changing switch            | SUS1 | LED2                     | NC input by default                                                            |
| way switch              | 3          | Medium speed down forced speed-changing switch       | SDS2 | LED3                     | NC input by default                                                            |

| Plug-in<br>No. | Pin<br>No. | Terminal definition                                          | Code  | LED<br>indicator<br>code | Remark                                                |
|----------------|------------|--------------------------------------------------------------|-------|--------------------------|-------------------------------------------------------|
|                | 4          | Medium speed up forced speed-changing switch                 | SUS2  | LED4                     | NC input by default                                   |
|                | 5          | High speed down forced speed-changing switch                 | SDS3  | LED5                     | NC input by default                                   |
|                | 6          | High speed up forced speed-changing switch                   | SUS3  | LED6                     | NC input by default                                   |
|                | 7          | Down limit                                                   | SDL   | LED7                     | NC input by default                                   |
|                | 8          | Up limit                                                     | SUL   | LED8                     | NC input by default                                   |
|                | 9          | Input common terminal 24V-                                   | 24V-  |                          | Input common<br>terminal of hoistway<br>switch signal |
|                | 1          | Up door area (rear door open detection)                      | SUDZ  | LED13                    | NO input by default                                   |
|                | 2          | Down door area                                               | SDDZ  | LED14                    | NO input by default                                   |
| CJ4            | 3          | Middle door area                                             | SMDZ  | LED15                    | NO input by default                                   |
| Car signal     | 4          | Inspection signal 2                                          | INS2  | LED10                    | NC input by default                                   |
| interface      | 5          | Inspection signal 1                                          | INS1  | LED9                     | NC input by default                                   |
| 1-8            | 6          | Up inspection button signal                                  | UPB   | LED11                    | NO input by default                                   |
|                | 7          | Down inspection button signal                                | DNB   | LED12                    | NO input by default                                   |
|                | 8          | Car signal input common terminal 24V-                        | 24V-  |                          |                                                       |
|                | 1          | Intelligent integrated machine<br>output contactor control 1 | JKM1  | LED33                    |                                                       |
| BJ1            | 2          | Intelligent integrated machine<br>output contactor control 2 | JKM2  | LED34                    |                                                       |
| 1-8            | 3          | Brake contactor control 1                                    | JKBK1 | LED35                    |                                                       |
|                | 4          | Brake contactor control 2                                    | JKBK2 | LED36                    | Brake forced                                          |
|                | 5          | 1, 3, 4 pin common terminals                                 | COM1  |                          | These two terminals                                   |

| Plug-in<br>No.   | Pin<br>No. | Terminal definition                            | Code  | LED<br>indicator<br>code | Remark                                                                                                    |  |
|------------------|------------|------------------------------------------------|-------|--------------------------|----------------------------------------------------------------------------------------------------|--|
|                  | 6          | 2 pin common terminal                          | COM0  |                          | belongs to the same<br>terminal in old<br>version;<br>REV: COM0 acts as<br>JKM2 common<br>terminal and is<br>separated in A1 and<br>later version |  |
|                  | 7          | Fire return                                    | 1FR   | LED37                    |                                                                                                    |  |
|                  | 8          | 7 pin common terminal                          | COM2  |                          | File letum output                                                                                                    |  |
|                  | 1          | Front door opening                             | KOP   | LED38                    |                                                                                                    |  |
|                  | 2          | Front door closing                             | KCL   | LED39                    | Front door control                                                                                                    |  |
|                  | 3          | 1-2 pin common terminal                        | COM3  |                          |                                                                                                    |  |
| BJ2              | 4          | Rear door open                                 | RDOP  | LED40                    |                                                                                                    |  |
| terminais        | 5          | Rear door closed                               | RDCL  | LED41                    | Rear door control                                                                                                    |  |
|                  | 6          | 4-5 pin common terminal                        | COM4  |                          |                                                                                                    |  |
|                  | 7          | Advance door-open output                       | POU   | LED42                    | l ook obort sirevit                                                                                                    |  |
|                  | 8          | 7 pin common terminal                          | COM5  |                          | LOCK SHOR CITCUIT                                                                                                    |  |
|                  | 1          | Customized output 1                            | OUT1  | LED43                    | Programmable control                                                                                                    |  |
| BJ3              | 2          | 1 pin common terminal                          | COM6  |                          | relay 1 (can be set as<br>low speed signal)                                                                                                    |  |
| terminals        | 3          | Customized output 2                            | OUT2  | LED44                    | Programmable control                                                                                                    |  |
|                  | 4          | 3 pin common terminal                          | COM7  |                          | relay 1 (can be set as<br>UPS output)                                                                                                    |  |
| BJ4              | 1          | High voltage input detection of safety circuit | DC_1+ | LED45                    | AC110V/DC110V<br>input                                                                                                    |  |
| terminals<br>1-4 | 2          | High voltage detection of car door lock        | DC_2+ | LED46                    | AC110V/DC110V<br>input                                                                                                    |  |

| Plug-in<br>No. | Pin<br>No. | Terminal definition                          | Code  | LED<br>indicator<br>code | Remark                 |
|----------------|------------|----------------------------------------------|-------|--------------------------|------------------------|
|                | 3          | High voltage detection of lobby door lock    | DC_3+ | LED47                    | AC110V/DC110V<br>input |
|                | 4          | High voltage detection input common terminal | DC-   |                          |                        |

#### 4.3.2 Appearance and terminal layout of EC100- I/O-PA board

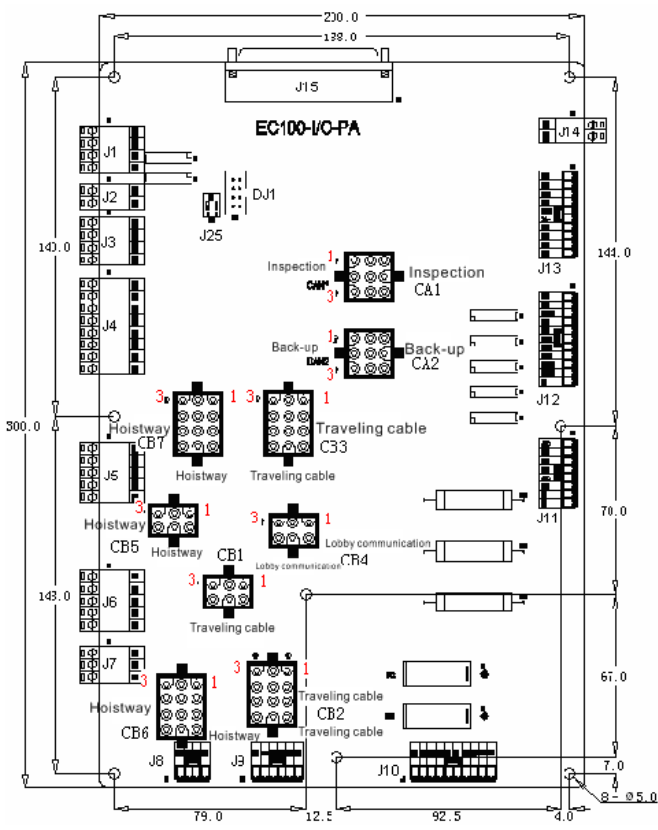

Fig 4-7-2 Appearance and terminal layout of EC100- I/0-PA Instructions for important terminals:

| Terminal<br>NO. | Terminal name         | Remark | Terminal<br>NO. | Terminal name            | Remark |
|-----------------|-----------------------|--------|-----------------|--------------------------|--------|
| J1              | Asynchronous PG input |        | J13             | Brake, running contactor |        |

| Terminal<br>NO. | Terminal name                                                                                                    | Remark | Terminal<br>NO. | Terminal name                                                                                                    | Remark |
|-----------------|----------------------------------------------------------------------------------------------------|--------|-----------------|----------------------------------------------------------------------------------------------------|--------|
|                 | terminal                                                                                                    |        |                 | adhesion detection;                                                                                                    |        |
|                 |                                                                                                    |        |                 | hardware enable detection;                                                                                                    |        |
|                 |                                                                                                    |        |                 | safety, door lock detection                                                                                                    |        |
|                 |                                                                                                    |        |                 | signal                                                                                                    |        |
| J2              | Spare output terminal                                                                                                    |        | J14             | DC24V working power input<br>terminal                                                                                                    |        |
| 12              | Fire feedback output,                                                                                                    |        | 115             | DB62 coro coble interfece                                                                                                    |        |
| 12              | group control interface                                                                                                   |        | J15             | DB62 core cable interface                                                                                                    |        |
|                 | Fire, thermal protection,                                                                                                 |        |                 | Increation hav aignal within                                                                                                    |        |
| J4              | UPS, brake switch input                                                                                                   |        | CA1             | Inspection box signal within                                                                                                    |        |
|                 | terminal                                                                                                    |        |                 | control cabinet                                                                                                    |        |
| J5              | Spare input terminal                                                                                                    |        | CA2             | Spare signal within control cabinet                                                                                                    |        |
|                 | Safety circuit signal-upper                                                                                               |        |                 |                                                                                                    |        |
| 10              | limit, speed governor,                                                                                                    |        | CP1             | Communication signal in                                                                                                    |        |
| 76              | emergency stop of the car,                                                                                                |        | CBI             | the car                                                                                                    |        |
|                 | disk wheel signal                                                                                                    |        |                 |                                                                                                    |        |
| J7              | AC220V lighting                                                                                                    |        | CB2             | Lighting power for car top,<br>door operator open/close<br>signal; safety circuit-safety<br>gear, car top inspection,<br>emergency stop of the car,<br>safety, car door lock signal;<br>door operator power |        |
|                 |                                                                                                    |        |                 | Signal in door area; Signal                                                                                                    |        |
| 10              | Intercom signal of the                                                                                                    |        | CP2             | of inspection box on the car                                                                                                    |        |
| 50              | engine room                                                                                                    |        | 005             | top; intercom signal on the                                                                                                    |        |
|                 |                                                                                                    |        |                 | car top                                                                                                    |        |
| 9L              | Safety circuit signal-safety,<br>car door lock, lobby door<br>lock, engine room<br>emergency, up signal of<br>engine room |        | CB4             | Lobby calling communication signal                                                                                                    |        |

| Terminal<br>NO. | Terminal name                                                                                                    | Remark | Terminal<br>NO. | Terminal name                                                                                                    | Remark |
|-----------------|----------------------------------------------------------------------------------------------------|--------|-----------------|----------------------------------------------------------------------------------------------------|--------|
| J10             | AC220V input, AC110V<br>input, AC220V output,<br>DC24V output signal                                                                                                    |        | CB5             | Lobby calling<br>communication signal of<br>lobby calling protocol                                                                                         |        |
| J11             | Safety circuit-A20 terminal                                                                                                    |        | CB6             | Bottom pit AC220V lighting<br>power; safety circuit-<br>tensioning wheel, upper<br>limit, lobby door lock, car<br>door lock; bottom pit<br>intercom signal |        |
| J12             | Safety circuit-A30, A20<br>terminal; brake 2 output<br>control; safety circuit-<br>phase sequency,<br>evacuation hand wheel<br>terminal; drive output<br>control; brake 1 output<br>control |        | CB7             | Hoistway-upper/lower limit,<br>upper/lower forced<br>deceleration signal                                                                                   |        |

# 4.3.2.1 Terminal definition of EC100- I/O-PA board

| Plug-in NO.  | Pin | Terminal definition                | Code | LED<br>indicator | Remark               |
|--------------|-----|------------------------------------|------|------------------|----------------------|
|              | 1   | Encoder power 24V-                 | 24V- | coue             |                      |
| J1 terminals | 2   | Encoder power 24V+                 | 24V+ |                  | Asynchronous master  |
| 1~4          | 3   | Encoder input A phase              | PGA  |                  | encoder interface,   |
|              | 4   | Encoder input B phase              | PGB  |                  | DC24V power          |
| J2 terminals | 1   | Customized output common terminal  | COM1 | LED41            | For PLC              |
| 1~2          | 2   | Customized output                  | OUT  |                  | self-programming     |
|              | 1   | Fire return output common terminal | COM2 |                  |                      |
| J3 terminals | 2   | Fire return                        | UTFR | LED8             |                      |
| 1~4          | 3   | Group control CANH                 | GPRH |                  | Connect during group |
|              | 4   | Group control CANL                 | GPRL |                  | control              |

| Plug-in NO.  | Pin | Terminal definition                       | Code | LED<br>indicator<br>code | Remark                           |
|--------------|-----|-------------------------------------------|------|--------------------------|----------------------------------|
|              | 1   | Input common terminal 24V-                | 24-  |                          |                                  |
|              | 2   | Fire action input                         | SFR  | LED34                    | NO input by default              |
|              | 3   | Input common terminal 24V-                | 24-  |                          | NO input by default              |
| J4 terninals | 4   | UPS detection                             | KPWR | LED36                    | (disabled)                       |
| 1~8          | 5   | Input common terminal 24V-                | 24-  |                          |                                  |
|              | 6   | Motor thermal protection                  | SMTR | LED32                    | NO input by default              |
|              | 7   | Input common terminal 24V-                | 24-  |                          |                                  |
|              | 8   | Brake travel switch detection             | SBR  | LED30                    | NC input by default              |
|              | 1   | Input common terminal 24V-                | 24-  |                          |                                  |
| J5 terminals | 2   | Spare input 3                             | LIN3 | LED15                    | NO input by default              |
| 1~4          | 3   | Spare input 2                             | LIN2 | LED14                    | NO input by default              |
|              | 4   | Spare input 1                             | LIN1 | LED12                    | NO input by default              |
|              | 1   | Empty terminal                            | NC   |                          |                                  |
|              | 2   | Safety circuit_upper limit switch         | A31  |                          |                                  |
| J6 terminals | 3   | Safety circuit_speed governor             | A34  |                          |                                  |
| 1~5          | 4   | Safety circuit_ emergency stop of the car | A35  |                          |                                  |
|              | 5   | Safety circuit_disk wheel switch          | A38  |                          |                                  |
|              | 1   |                                           | 200  |                          |                                  |
| J7 terminals | 2   | AC220V lighting power                     | 201  |                          | Lighting power                   |
| 1~3          | 3   | Grounding terminal                        | PE   |                          |                                  |
|              | 1   | Engine room_intercom signal line 4        | PH4  |                          |                                  |
| J8 terminals | 2   | Engine room_intercom signal line 3        | PH3  |                          | Intercom signal in               |
| 1~4          | 3   | Engine room_intercom signal line 2        | PH2  |                          | engine room                      |
|              | 4   | Engine room_intercom signal line 1        | PH1  |                          |                                  |
|              | 1   | Safety circuit_safety                     | A22  |                          | Safety, door lock short          |
|              | 2   | Door lock circuit_car door lock           | A220 |                          | circuit                          |
| J9 terminals | 3   | Door lock circuit_lobby door lock         | A30  |                          |                                  |
| 1~6          | 4   | Safety circuit_L terminal                 | A10  |                          |                                  |
|              | 5   | Safety circuit_engine room<br>emergency   | A46  |                          | Emergency electric short circuit |

| Plug-in NO.  | Pin | Terminal definition                       | Code  | LED<br>indicator<br>code | Remark                             |
|--------------|-----|-------------------------------------------|-------|--------------------------|------------------------------------|
|              | 6   | Safety circuit_engine room upward running | A40   |                          |                                    |
|              | 1   |                                           | B09   |                          | Door operator input                |
|              | 2   | AC220V input terminal                     | B20   | D1                       | power (fuse FU1 input<br>terminal) |
|              | 3   |                                           | A09   |                          | Safety circuit input               |
| J10          | 4   | AC110V input terminal                     | A20   | D2                       | power (fuse FU2 input<br>terminal) |
| terminals    | 5   | Null                                      | NC    |                          |                                    |
| 1~10         | 6   | Null                                      | NC    |                          |                                    |
|              | 7   |                                           | B10   |                          |                                    |
|              | 8   | AC220V output terminal                    | B20   |                          | Door operator power                |
|              | 9   |                                           | 24V+  |                          | DC2V power input                   |
|              | 10  | DC24V input terminal                      | 24V-  |                          | terminal                           |
|              | 1   | Safety circuit_N terminal                 | A20   |                          |                                    |
|              | 2   | Safety circuit_N terminal                 | A20   |                          |                                    |
| 14.4         | 3   | Safety circuit_N terminal                 | A20   |                          |                                    |
| J11          | 4   | Safety circuit_N terminal                 | A20   |                          |                                    |
|              | 5   | Safety circuit_N terminal                 | A20   |                          |                                    |
| 1~0          | 6   | Safety circuit_N terminal                 | A20   |                          |                                    |
|              | 7   | Null                                      | NC    |                          |                                    |
|              | 8   | Null                                      | NC    |                          |                                    |
|              | 1   | Door lock circuit_lobby door lock         | A30   |                          |                                    |
|              | 2   | Safety circuit_safety                     | A22   |                          |                                    |
|              | 3   | Brake contactor control 2                 | JKBK2 | LED6<br>(K3)             | Brake forced                       |
| J12 terminal | 4   | Safety circuit_phase sequence             | A25   |                          |                                    |
| 1~11         | 5   | Safety circuit_evacuation hand wheel      | A38   |                          |                                    |
|              | 6   | Output contactor control 1                | JKM1  | LED1<br>(K4)             |                                    |

| Plug-in NO.          | Pin                                                             | Terminal definition                                                                 | Code  | LED<br>indicator<br>code | Remark                                    |
|----------------------|-----------------------------------------------------------------|-------------------------------------------------------------------------------------|-------|--------------------------|-------------------------------------------|
|                      | 7                                                               |                                                                                     | P111  |                          | The two terminals are                     |
|                      | 8                                                               | Null                                                                                | P111  |                          | connected together                        |
|                      | 9                                                               |                                                                                     | JSQ   | LED4                     | The two terminals are                     |
|                      | 10                                                              | Brake contactor control 1                                                           | JKBK1 | (K5)                     | connected together                        |
|                      | 11                                                              | Null                                                                                | NC    |                          |                                           |
|                      | 1                                                               | Brake contactor adhesion detection                                                  | KBK   | LED28                    | NC input by default                       |
|                      | 2                                                               | Running contactor adhesion<br>detection                                             | KM1   | LED26                    | NC input by default                       |
|                      | 3                                                               | Hardware enable detection                                                           | DEN   | LED7                     | NO input by default                       |
| J13                  | 4                                                               | Door lock contactor adhesion<br>detection                                           | KDL   | LED24                    | NO input by default                       |
| terminals            | 5                                                               | Safety contactor adhesion detection                                                 | KASF  | LED22                    | NO input by default                       |
| 1~10                 | 6                                                               | Input common terminal 24V-                                                          | 24-   |                          |                                           |
|                      | 7                                                               | Input common terminal 24V-                                                          | 24-   |                          |                                           |
|                      | 8                                                               | Input common terminal 24V-                                                          | 24-   |                          |                                           |
|                      | 9                                                               | Input common terminal 24V-                                                          | 24-   |                          |                                           |
|                      | 10                                                              | Input common terminal 24V-                                                          | 24-   |                          |                                           |
| J14                  | 1                                                               | 24V power input -                                                                   | 24V-  |                          |                                           |
| terminals<br>1~2     | 2                                                               | 24V power input +                                                                   | 24V+  | green                    | power in J10)                             |
| CA1                  | 1                                                               | Emergency electric running (when it<br>is off, it is emergency electric<br>running) | INS2  | LED35                    | The first angle<br>position: [top left]   |
| terminal             | terminal 2 Inspection signal (when it is off, it is inspection) |                                                                                     | INS1  | LED33                    |                                           |
| 9-core<br>Inspection | 3                                                               | Engine room up button signal                                                        | UPB   | LED17                    | The third angle<br>position (bottom left) |
|                      | 4                                                               | Engine room down button signal                                                      | DNB   | LED19                    |                                           |
| cabinet              | 5                                                               | Door lock circuit_emergency<br>electromotion                                        | A46   |                          |                                           |
|                      | 6                                                               | Door lock circuit_engine room                                                       | A40   |                          |                                           |

| Plug-in NO. | Pin | Terminal definition                     | Code  | LED<br>indicator | Remark                    |
|-------------|-----|-----------------------------------------|-------|------------------|---------------------------|
|             |     |                                         |       | code             |                           |
|             |     | upward running                          |       |                  |                           |
|             |     | Door lock circuit engine room           |       |                  | The 7 <sup>th</sup> angle |
|             | 7   | emergency stop                          | A25   |                  | position:[top right]      |
|             | 8   | Safety circuit_safety                   | A22   |                  |                           |
|             | _   |                                         | NC    |                  | The 9th angle position    |
|             | 9   | Empty terminal                          | NC    |                  | [bottom right]            |
|             | 1   |                                         | 241/  |                  | The first angle           |
|             | I   | Input common terminal 24V-              | 24 V- |                  | position:[top left]       |
|             | 2   | Inspection signal (off is inspection)   | INS1  | LED33            | NC input by default       |
|             |     |                                         |       |                  | NC input by default       |
|             | 3   | Brake contactor adhesion detection      | КВК   | LED28            | The third angle           |
|             |     |                                         |       |                  | position:[bottom left]    |
| CA2 spare   | 4   | Brake travel switch detection           | SBR   | LED30            | NC input by default       |
| terminal    | 5   | Safety circuit_L terminal               | A10   |                  |                           |
|             | 6   | Safety circuit_Evacuation hand<br>wheel | A38   |                  |                           |
|             | 7   | Safety circuit_ safety                  | A 22  |                  | The 7 <sup>th</sup> angle |
|             | 1   |                                         | AZZ   |                  | position:[top right]      |
|             | 8   | Door lock circuit_car door lock         | A220  |                  |                           |
|             | Q   | Deer leek eineuit Johhy deer leek       | A30   |                  | The 9th angle             |
|             | Ŭ   |                                         | 7100  |                  | position:[bottom right]   |
|             |     |                                         |       |                  | A: first angle            |
|             |     |                                         |       |                  | position:[top right]      |
|             |     |                                         |       |                  | Note: When J25            |
| CB1         |     |                                         |       |                  | toggle switch is in off   |
| terminal    | 1   | Car communication CARH                  | A     |                  | position, adopt           |
| 6-core      |     |                                         |       |                  | external protocol (DJ1    |
| Travelling  |     |                                         |       |                  | needs to be added         |
| cable       |     |                                         |       |                  | with CAN conversion       |
|             |     |                                         | _     |                  | board)                    |
|             | 2   | Car communication CARL                  | В     |                  |                           |
|             | 3   | Car communication power 24V-            | 24V-  |                  | The third angle           |

| Plug-in NO.                    | Pin | Terminal definition                       | Code | LED<br>indicator<br>code | Remark                                                          |
|--------------------------------|-----|-------------------------------------------|------|--------------------------|-----------------------------------------------------------------|
|                                |     |                                           |      |                          | position:[top left]                                             |
|                                | 4   | Car communication power 24V+              | 24V+ |                          | The fourth angle position:[bottom right]                        |
|                                | 5   | Grounding terminal                        | PE   |                          |                                                                 |
|                                | 6   | Null                                      | NC   |                          | The sixth angle<br>position: [bottom left]                      |
|                                | 1   | Grounding terminal                        | PE   |                          | The first angle<br>position:[top right]                         |
|                                | 2   |                                           | 200  |                          |                                                                 |
|                                | 3   | Car top AC220V lighting power             | 201  |                          | The third angle<br>position:[top left]                          |
|                                | 4   | Door open                                 | DO   | LED11<br>(K6)            |                                                                 |
| CB2<br>terminal                | 5   | Door close                                | DC   | LED13<br>(K7)            |                                                                 |
| 12-core                        | 6   | Safety circuit_safety gear                | A34  |                          |                                                                 |
| Travelling                     | 7   | Safety circuit_car top inspection         | A40  |                          |                                                                 |
| cable                          | 8   | Safety circuit_emergency car stop         | A35  |                          |                                                                 |
|                                | 9   | Safety circuit_safety                     | A22  |                          |                                                                 |
|                                | 10  | Door lock_car door lock                   | A220 |                          | The 10 <sup>th</sup> angle<br>position:[bottom right]           |
|                                | 11  | AC220V door operator power                | B10  |                          | B20: the 12 <sup>th</sup> angle<br>position:[bottom left]       |
|                                | 12  | Grounding terminal                        | PE   |                          | The first angle                                                 |
| CB3                            | 1   | Door open/close output common<br>terminal | DCM  |                          |                                                                 |
| terminal                       | 2   | Input common terminal 24V-                | 24V- |                          |                                                                 |
| 12-core<br>Travelling<br>cable | 3   | Upper door area                           | SUDZ | LED9                     | NO input by default<br>(the third angle<br>position:[top left]) |
|                                | 4   | Lower door area                           | SDDZ | LED10                    | NO input by default                                             |

| Plug-in NO.          | Pin | Terminal definition                            | Code | LED<br>indicator<br>code | Remark                                                |
|----------------------|-----|------------------------------------------------|------|--------------------------|-------------------------------------------------------|
|                      | 5   | Middle door area                               | SMDZ | LED21                    | NO input by default                                   |
|                      | 6   | Inspection signal (off is inspection)          | INS1 | LED33                    | NC input by default                                   |
|                      | 7   | Car top up button signal                       | UPB  | LED17                    | NO input by default                                   |
|                      | 8   | Car top down button signal                     | DNB  | LED19                    | NO input by default                                   |
|                      | 9   | Car top_intercom signal line 1                 | PH1  |                          |                                                       |
|                      | 10  | Car top_intercom signal line 2                 | PH2  |                          | The 10 <sup>th</sup> angle<br>position:[bottom right] |
|                      | 11  | Car top_intercome signal line 3                | PH3  |                          |                                                       |
|                      | 12  | Car top_intercom signal line 4                 | PH4  |                          | The 12 <sup>th</sup> angle                            |
|                      | 1   | Lobby calling communication LADH               | LADH |                          | The first angle<br>position: [top right]              |
| CB4                  | 2   | Lobby calling communication LADL               | LADL |                          |                                                       |
| terminal<br>6-core   | 3   | Lobby calling communication power 24V-         | 24V- |                          | The third angle<br>position: [top left]               |
| Lobby<br>calling     | 4   | Lobby calling communication power<br>24v+      | 24V+ |                          | The fourth angle                                      |
| communicat           | 5   | Grounding terminal                             | PE   |                          |                                                       |
| ion                  | 6   | Null                                           | NC   |                          | The sixth angle<br>position:[bottom left]             |
| CB5                  | 1   | Lobby calling communication CARH<br>(external) | A    |                          | The first angle<br>position:[top right]               |
| terminal<br>6-core   |     |                                                |      |                          | Note: When CB5<br>plug-in is used, J25                |
| Lobby<br>calling     | 2   | Lobby calling communication CARL               | в    |                          | toggling switch must<br>be in OFF position,           |
| ion<br>[for external |     | (external)                                     |      |                          | protocol (DJ1 needs<br>to be added with CAN           |
| communicat           |     | Lobby calling communication power              |      |                          | conversion board)                                     |
|                      | 3   | 24V-                                           | 24V- |                          | position: [top left]                                  |

| Plug-in NO.                | Pin | Terminal definition                    | Code | LED<br>indicator<br>code | Remark                                                          |
|----------------------------|-----|----------------------------------------|------|--------------------------|-----------------------------------------------------------------|
|                            | 4   | Lobby calling communication power 24V+ | 24V+ |                          | The fourth angle<br>position: [bottom right]                    |
|                            | 5   | Grounding terminal                     | PE   |                          |                                                                 |
|                            | 6   | Null                                   | NC   |                          | The sixth angle<br>position:[bottom left]                       |
|                            | 1   | Bottom pit AC220V lighting power       | 200  |                          | The first angle position:[top right]                            |
|                            | 2   |                                        | 201  |                          |                                                                 |
|                            | 3   | Safety circuit_tensioning wheel        | A46  |                          | The third angle<br>position:[top left]                          |
|                            | 4   | Safety circuit_L terminal              | A10  |                          |                                                                 |
| CB6                        | 5   | Safety circuit_upper limit             | A31  |                          |                                                                 |
| terminal                   | 6   | Door lock circuit_lobby door lock      | A30  |                          |                                                                 |
| 12-core                    | 7   | Door lock circuit_car door lock        | A220 |                          |                                                                 |
|                            | 8   | Bottom pit_intercom signal line 1      | PH1  |                          |                                                                 |
| Caple                      | 9   | Bottom pit_intercom signal line 2      | PH2  |                          |                                                                 |
|                            | 10  | Bottom pit_intercom signal line 3      | PH3  |                          | The 10 <sup>th</sup> angle<br>position: [bottom right]          |
|                            | 11  | Bottom pit_intercom signal line 4      | PH4  |                          |                                                                 |
|                            | 12  | Grounding terminal                     | PE   |                          | The 12 <sup>th</sup> angle<br>position: [bottom left]           |
|                            | 1   | Input common terminal 24V              | 24V- |                          | The first angle<br>position:[top right]                         |
| 0.0.7                      | 2   | Up limit switch                        | SUL  | LED31                    | NC input by default                                             |
| CB7<br>terminal<br>12-core | 3   | Low speed up forced speed-change       | SUS1 | LED18                    | The third angle<br>position:[top left] (NC<br>input by default) |
| Hoistway                   | 4   | Down limit switch                      | SDL  | LED29                    | NC input by default                                             |
| cable                      | 5   | Low speed down forced speed-change     | SDS1 | LED16                    | NC input by default                                             |
|                            | 6   | Medium speed up forced                 | SUS2 | LED23                    | NC input by default                                             |

| Plug-in NO. | Pin                                   | Terminal definition                      | Code | LED<br>indicator<br>code | Remark                                                |
|-------------|---------------------------------------|------------------------------------------|------|--------------------------|-------------------------------------------------------|
|             |                                       | speed-change                             |      |                          |                                                       |
|             | 7                                     | Medium speed down forced<br>speed-change | SDS2 | LED20                    | NC input by default                                   |
|             | 8                                     | High speed up forced speed-change        | SUS3 | LED27                    | NC input by default                                   |
|             | 9 High speed down forced speed-change |                                          | SDS3 | LED25                    | NC input by default                                   |
|             | 10                                    | Empty terminal                           | NC   |                          | The 10 <sup>th</sup> angle<br>position:[bottom right] |
|             | 11 Empty terminal                     |                                          | NC   |                          |                                                       |
|             | 12                                    | Empty terminal                           | NC   |                          | The 12 <sup>th</sup> angle<br>position:[bottom left]  |

# 4.3.3 Technical specification of digital input signal

| Input                     | mode               | Open-circuit input phtotoelectric separation |
|---------------------------|--------------------|----------------------------------------------|
|                           | "0" electric level | 0~2mA                                        |
| Current signal            | "1" electric level | 4.5~8mA                                      |
|                           | "0" electric level | 18~24V DC                                    |
| Voltage signal            | "1" electric level | 0~5V DC                                      |
| Signal dat                | a filter delay     | 30mS                                         |
| Signal response frequency |                    | 200Hz                                        |

# 4.3.4 Technical specification of relay digital output

| Output mode     | Relay output    |
|-----------------|-----------------|
| AC              | 250V AC         |
| DC              | 110V DC         |
| Inductive load  | 3 A             |
| Resistor load   | 5 A             |
| Electrical life | 300,0000 times  |
| Mechanical life | 1000,0000 times |

# 4.4 Encoder wiring

### 4.4.1 Wiring of asynchronous master encoder

When using asynchronous master, please use the encoder with DC24V power and push-pull or open collector output. The interface of the encoder will be connected with AJ2 of I/O board, which is shown as below:

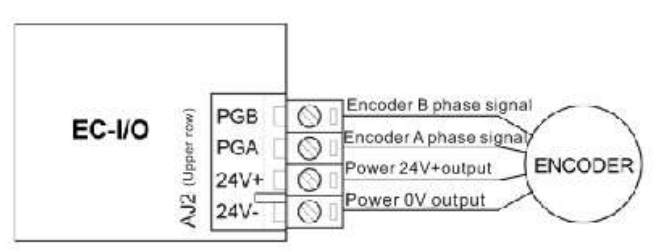

Figure 4-8 Wiring of asynchronous master encoder

### 4.4.2 Wiring of synchronous master encoder

When using synchronous master, please use the encoder with DC5V power. The encoder interface is connected with terminal DB15 of the intelligent integrated machine. There are two types of encoders:

- Sin/cos encoder: It is recommended to install HEIDENHAIN ERN1387 encoder;
- U, V and W encoder: the polarity number of the encoder should be the same with that of the motor. If using the encoder, it is necessary to install the weighing compensation devices.

The wiring diagram of the synchronous master encoder is shown as below:

| 0 (0015-maile<br>EC100<br>#C160 |        |      |       | Ta Ka Sa Asia Sa Ita<br>Ta Ka Sa Asia Sa Ita |               | 62 10 48 38 25 10<br>68 56 48 38 25 10<br>1313 encoder DS |                   |  |
|---------------------------------|--------|------|-------|----------------------------------------------|---------------|-----------------------------------------------------------|-------------------|--|
| PIN                             | SINCOS | UVW  | ENDAT | Used in EC                                   | 100 and EC160 | Usedini                                                   | C100 (wed PG card |  |
| 1                               | B-     | 8-   | A+    | 5a                                           | B-            | 2в                                                        | A+(0005+)         |  |
| 2                               | Null   | Null | A-    |                                              | $\sim$        | 50                                                        | A-(COS-)          |  |
| 3                               | R+     | Z*   | B+    | 40                                           | R+(Z+)        | 4a                                                        | B+(SIN+)          |  |
| 4                               | R-     | Z-   | 8-    | 48                                           | R-(Z-)        | 3b                                                        | B-(SIN-)          |  |
| 5                               | h+     | A+   | Data+ | đb                                           | Α+            | 6b                                                        | Deta+             |  |
| 6                               | +      | A.   | Data- | 2π                                           | A-            | 1a                                                        | Data-             |  |
| 7                               | 0V     | OV   | Null  | 32-56                                        | 07            | 1                                                         | /                 |  |
| 8                               | 8+     | 8+   | Null  | 3b                                           | B+            |                                                           | $\checkmark$      |  |
| 9                               | 5V     | 51   | Null  | Za+1b                                        | 5V            |                                                           | $\sim$            |  |
| 10                              | .C-    | U-   | Null  | 18                                           | C-(SIN-)      | /                                                         | 1                 |  |
| 11                              | C+     | U+   | Clk+  | 7b                                           | C+(SIN+)      | 2b                                                        | Cik+              |  |
| 12                              | D+     | V+   | Ck-   | 2b                                           | D+(COS+)      | 5a                                                        | Cik-              |  |
| 13                              | D-     | ¥.   | 5V    | 68                                           | D-(COS-)      | 10                                                        | 5V                |  |
| 14                              | Null   | W+   | 07    | $\sim$                                       | /             | 4b                                                        | OV                |  |
| 15                              | Null   | W-   | Null  |                                              | $\sim$        |                                                           | ~                 |  |

Figure 4-9 SIN/COS and UVW encoder wiring diagram

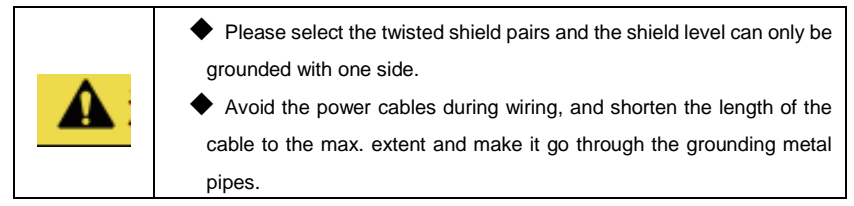

# 4.5 Installation and wiring of the system

## 4.5.1 Electrical installation of the hoistway

Install a leveling switch SMDZ on top of the car and place a plate with the length between 120~300 mm in each floor. When the car is leveling, the plate is in the middle of the leveling switch.

For elevators with different speed, install forced deceleration switch. Install SDS1 and SUS1 for the elevator with speed less than 1.5m/s; install SDS2 and SUS2 for elevator with speed of 1.75m/s~2.0m/s; Install SDS3 and SUS3 for elevator with speed more than 2.0m/s. (in order to avoid impact under high speed running, bitable magnetic switch is adopted). The installation position in figure 4-5 means the distance between the car and the leveling when the switch action is valid. Install up leveling switch SUDZ and down leveling switch SDDZ on the top of the car for the elevator with releveling function. These three switches should be installed vertically on the upper, middle and lower part respectively with SMDZ in the middle. When the car is leveling, the plates arrive at the position of three leveling switches at the same time.

Install a SDL and SDFL on the top floor; install a SUL and SUFL on the ground floor.

## 4.5.2 Installation position of the hoistway switch

See the table below for the switch installation distance. Refer to fig 4-10 for switch installation mode. Adjust according to the operator during debugging.

| Rated speed<br>Forced<br>DEC distance                | ≤0.4m/s | ≤1.0m/s | ≤1.5m/s | ≤1.75m/s | ≤2.0m/s | ≤2.5m/s | ≤3.0m/s |
|------------------------------------------------------|---------|---------|---------|----------|---------|---------|---------|
| L1 force deceleration distance at low speed          | 0.2m    | 0.8m    | 1.6m    | 2.2m     | 1.6m    | 1.6m    | 1.6m    |
| L2 force deceleration<br>distance at medium<br>speed |         |         |         |          | 2.8m    | 2.8m    | 2.8m    |
| L3 force deceleration distance at high speed         |         |         |         |          |         | 4.3m    | 6.0m    |

SDS1-Low speed down forced DEC switch

SUS1-Low speed up forced DEC switch

SDS2-Medium speed down forced DEC switch

SUS2-Medium speed up forced DEC switch

 SDS3-High speed down forced DEC switch
 SUS3-High speed up forced DEC switch

 SDL-Down limit switch
 SUL-Up limit switch

 SDFL-Down limit switch
 SUFL-Up limit switch

 Image: Superstand state of the plate is up to the standard line when apply magnetic switch for SMDZ.

 The NO/NC state of the leveling switch can be changed through modifying the input logic of the controller.
 Ensure that no conductive objects such as metal falls into the controller,

otherwise fire and damage to the controller may occur.

The position of low speed forced DEC switch should be able to allow the elevator to act when stopping at terminal station and do not act at non-terminal station. Based on national standards, when the elevator presses against the buffer, low speed forced DEC switch still acts.

Above table lists recommended position of forced DEC switches corresponding to common elevator speed, the concrete condition should depend on debugging and is closely related to terminal floor height, starting speed-up step curve and effective length of saltando.

For instance, if the saltando of the 1.75m/s elevator is not long enough, change L1 to 1.2m and L2 to 2.2m;

If the height of the 1.0m/s elevator ground floor is 0.7m and the others floors are 3m, then the ground floor should be installed with two DEC switches which is L1=0.3m and L2=0.8m, while the top floor only needs to be installed with one 0.8m DEC switch.

When the elevator speed up to V to run to the first DEC switch at the whole target distance, then the distance between this switch and terminal leveling line is  $L=0.61 \times V2+0.2 \times V$ .

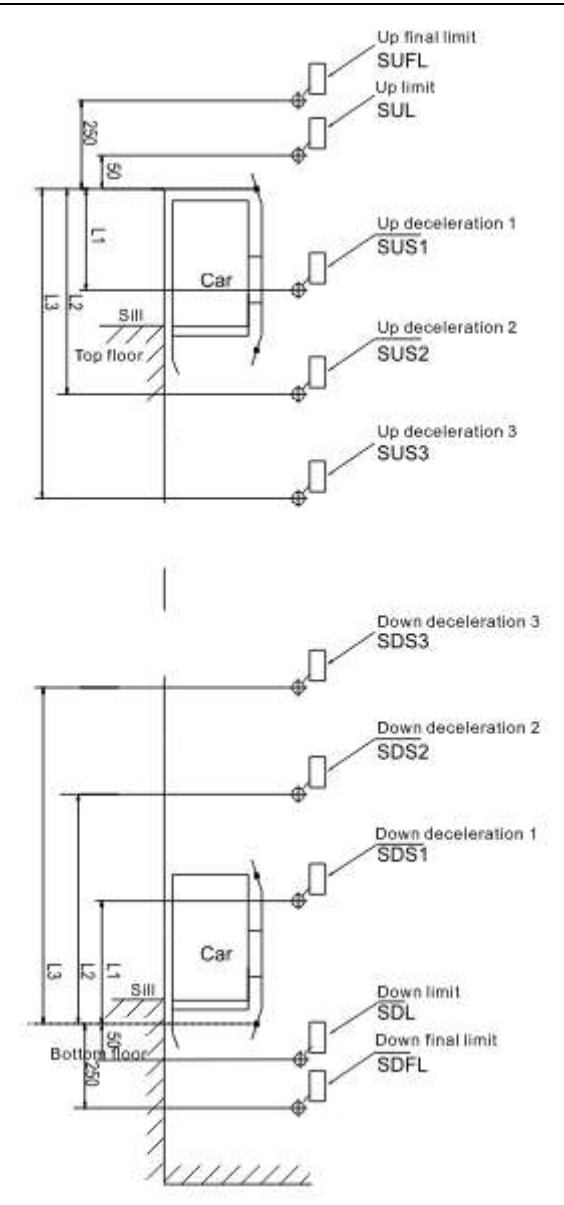

Figure 4-10 Installation position of the hoistway switch

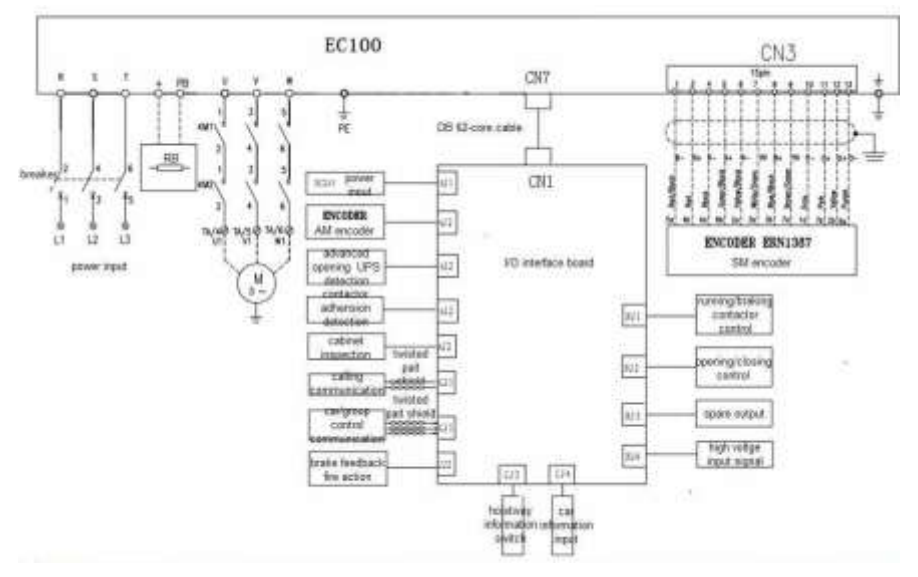

#### 4.5.3 Connection diagram of peripheral devices in control system

Figure 4-11 Connection diagram of peripheral devices in control system

#### 4.5.4 Connection precautions

## 4.5.4.1 Power supply

The voltage of the power supply must be in consistence with the rated voltage of the machine The fluctuation range should be less than 7%

## 4.5.4.2 Breaker

The breaker is needed between the power supply and the input terminals of the integrated machine. The capacity of the breaker is 1.5~2 times of the rated current of the intelligent integrated machine.

## 4.5.4.3 AC reactor at the input side (Optional)

Purpose: Improve the power factor of the power supply and reduce the harmonic current by AC reactor.

## 4.5.4.4 Filter at the input side (Optional)

Purpose: Suppress the high frequency noise interference caused by the machine cable to the power supply.

## 4.5.4.5 Output contactor in the main circuit

Purpose: Control the current flow of the tractor. It is recommended to install two contactors between the drive device and tractor motor. Refer to the electrical diagram for more details.

### 4.5.4.6 Filter at the output side

Purpose: Suppress the noise interference and the current leakage caused by output side of the machine.

#### 4.5.4.7 AC reactor at the output side

Purpose: Suppress the RF interference.

### 4.5.5 CAN communication configuration

There are 4 cables for communication in the hoistway and traveling cable. The lobby calling communication is 24V+, 24V-, LADH and LADL and the car communication is 24V+, 24V-, CARL and CARH.

In order to avoid short circuit, measure with millimeter to ensure if circuit is present between these 4 cables and others before powering on, especially the power cable of 24V, 36V, 110V, 220V, 380V or other power cables.

The switch power provides 24V power to each branch point (branch point includes the controller on top of the car, car controller, car display and each calling box controller). The cable diameter is equal to or more than 0.75mm<sup>2</sup>. For higher floors (above 25<sup>th</sup> floor), it is necessary to reduce voltage drop and ensure the farthest lobby calling power voltage is no less than 20V.

Twisted-pair specifications: Characteristic impedance 120Ω; Allowable range 108~132Ω

Stranding pitch: ≤30mm Diameter: ≥0.75mm<sup>2</sup>

If the parallel distance between the communication and power cables is longer than 5m, there should be a 30cm space between them to prevent power interface. If the layout space is limited to meet such requirement, then shielded twisted pairs should be adopted and the shielded cable should be grounded on one side only.

Grounding of hoistway cable and traveling cable: For hoistway cable and traveling cable, please note that the strong wire (including door operator power, safety circuit, door lock circuit, lighting circuit, etc) should be separated from weak wire (including communication cable, DC 0V, DC24V, leveling reed, terminal forced DEC switch, terminal limit switch). The communication cable must adopt twisted pairs with twist distance less than 30mm. If possible, it is recommended to adopt shielded twisted pairs cable with the shielded layer being grounded.

| ^  | If the strong wire and weak wire are configured in parallel, put the strong ones |  |  |  |  |  |  |
|----|----------------------------------------------------------------------------------|--|--|--|--|--|--|
| /! | together on one side and the weak ones together on the other side. Use           |  |  |  |  |  |  |
|    | grounding wires to separate them.                                                |  |  |  |  |  |  |
|    | igoplus Do not plug/unplug the CAN bus plug (24V+, 24V-, CANH and CANL)when      |  |  |  |  |  |  |
|    | power on, otherwise permanent damage to the components may occur.                |  |  |  |  |  |  |
|    | Abnormal communication may occur if CAN communication terminal resistors         |  |  |  |  |  |  |
|    | are set incorrectly.                                                             |  |  |  |  |  |  |

| • In general, the resistance between CANH and CANL is about $60\Omega$ .                |
|-----------------------------------------------------------------------------------------|
| CAN communication cable must be twisted pair and the twist distance is less             |
| than 30mm.                                                                              |
| $\blacklozenge$ CAN bus communication cable should be away from strong wire; the        |
| communication power cable, communication cable and strong wire circuit wire             |
| cannot be twisted into one group of cable.                                              |
| CAN communication cable cannot be connected with other circuit or grounding             |
| wire.                                                                                   |
| $\blacklozenge$ The CAN communication power cable should be for specific purpose, which |
| means it cannot be used for any other purposes or connect with other loads, and         |
| it should be separated from 24V power of the controller.                                |
| ◆ The lobby/car calling board is collector open-drain output and is applicable only     |
| for loads such as LED. If the elevator is made from old ones whose button               |
| indicator is bulb-type, please change the button.                                       |
| Refer to the electrical diagram for detailed configuration.                             |

# 4.6 Installation guideline to EMC compliance

## 4.6.1 General knowledge of EMC

EMC is the abbreviation of electromagnetic compatibility, which means the device or system has the ability to work normally in the electromagnetic environment and will not generate any electromagnetic interference to other equipment.

EMC includes two subjects: electromagnetic interference and electromagnetic anti-jamming.

According to the transmission mode, Electromagnetic interference can be divided into two categories: conducted interference and radiated interference.

Conducted interference is the interference transmitted by conductor. Therefore, any conductors (such as wire, transmission line, inductor, capacitor and so on) are the transmission channels of the interference.

Radiated interference is the interference transmitted in electromagnetic wave, and the energy is inverse proportional to the square of distance.

Three necessary conditions or essentials of electromagnetic interference are: interference source, transmission channel and sensitive receiver. For customers, the solution of EMC problem is mainly in transmission channel because of the device attribute of disturbance source and receiver cannot be changed.

The EMC capacity of different electrical and electronic devices is also different due to the differing EMC standards or grades.

#### 4.6.2 EMC features of drive

Like other electric or electronic devices, the drive is not only an electromagnetic interference source but also an electromagnetic receiver. The operating principle of drive determines that it can produce certain electromagnetic interference noise. And the same time drive should be designed with certain anti-jamming ability to ensure the smooth working in certain electromagnetic environment. The following is its EMC features:

• Input current is non-sine wave. The input current includes large amount of high-harmonic waves that can cause electromagnetic interference, decrease the grid power factor and increase the line loss.

- Output voltage is high frequency PMW wave, which can increase the temperature rise and shorten the life of motor. And the leakage current will also increase, which can lead to the leakage protection device malfunction and generate strong electromagnetic interference to influence the reliability of other electric devices.
- As the electromagnetic receiver, too strong interference will damage the drive and influence the normal using of customers.
- In the system, EMS and EMI of drive coexist. Decrease the EMI of drive can increase its EMS ability.

#### 4.6.3 EMC installation guideline

In order to ensure all electric devices in the same system to work smoothly, this section, based on EMC features of drive, introduces EMC installation process in several aspects of application (noise control, site wiring, grounding, leakage current and power supply filter). The good effective of EMC will depend on the good effective of all of these five aspects.

#### 4.6.3.1 Noise control

All the connections to the control terminals must use shielded wire. And the shield layer of the wire must ground near the wire entrance of drive. The ground mode is 360 degree annular connection formed by cable clips. It is strictly prohibitive to connect the twisted shielding layer to the ground of drive, which greatly decreases or loses the shielding effect.

Connect drive and motor with the shielded wire or the separated cable tray. One side of shield layer of shielded wire or metal cover of separated cable tray should connect to ground, and the other side should connect to the motor cover. Installing an EMC filter can reduce the electromagnetic noise greatly.

#### 4.6.3.2 On-site wiring

Power supply wiring: the power should be separated supplied from electrical transformer. Normally it is 5 core wires, three of which are fire wires, one of which is the neutral wire, and one of which is the ground wire. It is strictly prohibitive to use the same line to be both the neutral wire and the ground

wire

Device categorization: there are different electric devices contained in one control cabinet, such as drive, filter, PLC and instrument etc, which have different ability of emitting and withstanding electromagnetic noise. Therefore, it needs to categorize these devices into strong noise device and noise sensitive device. The same kinds of device should be placed in the same area, and the distance between devices of different category should be more than 20cm.

Wire Arrangement inside the control cabinet: there are signal wire (light current) and power cable (strong current) in one cabinet. For the drive, the power cables are categorized into input cable and output cable. Signal wires can be easily disturbed by power cables to make the equipment malfunction. Therefore when wiring, signal cables and power cables should be arranged in different area. It is strictly prohibitive to arrange them in parallel or interlacement at a close distance (less than 20cm) or tie them together. If the signal wires have to cross the power cables, they should be arranged in 90 angles. Power input and output cables should not either be arranged in interlacement or tied together, especially when installed the EMC filter. Otherwise the distributed capacitances of its input and output power cable can be coupling each other to make the EMC filter out of function.

#### 4.6.3.3 Grounding

The drive must be ground safely when in operation. Grounding enjoys priority in all EMC methods because it does not only ensure the safety of equipment and persons, but also is the simplest, most effective and lowest cost solution for EMC problems.

Grounding has three categories: special pole grounding, common pole grounding and

series-wound grounding. Different control system should use special pole grounding, and different devices in the same control system should use common pole grounding, and different devices connected by same power cable should use series-wound grounding.

#### 4.6.3.4 Leakage Current

Leakage current includes line-to-line leakage current and over-ground leakage current. Its value depends on distributed capacitances and carrier frequency of drive. The over-ground leakage current, which is the current passing through the common ground wire, can not only flow into drive system but also other devices. It also can make leakage current circuit breaker, relay or other devices malfunction. The value of line-to-line leakage current, which means the leakage current passing through distributed capacitors of input output wire, depends on the carrier frequency of drive, the length and section areas of motor cables. The higher carrier frequency of drive, the longer of the motor cable and/or the bigger cable section area, the larger leakage current will occur.

Countermeasure: Decreasing the carrier frequency can effectively decrease the leakage current. In the case of motor cable is relatively long (longer than 50m), it is necessary to install AC reactor or sinusoidal wave filter at the output side, and when it is even longer, it is necessary to install one

reactor at every certain distance.

## 4.6.3.5 Noise Filter

Noise filter has a great effect of electromagnetic decoupling, so it is preferred for customer to install it. The noise filter has following categories:

- Noise filter installed at the input side of drive;
- Install noise filter or isolation transformer at the input ends of other devices.

## 4.6.4 Installation specification

If user install the drive and EMI filter according to the installation guideline, then following standards can be met:

• EN61000-6-4; EN61000-6-3; EN61800-3

# **Chapter 5 Debugging tools**

# 5.1 Instruction

Manual operator is the specific debugging tools for system debugging and maintenance. It consists of LCD display and keys and has following functions:

## 5.1.1 Main monitoring interface

Following elevator state can be viewed through LCD display:

- > The automotive, inspection, attendant, fire safety, overload and door open state
- > Inside and outside calling signal of the elevator
- Floor position of the elevator
- Running direction of the elevator

### 5.1.2 Fault history

Inquire the fault time, floor, input/output state.

### 5.1.3 Parameters setting

All the elevator parameters can be set through the manual operator

- Speed setting;
- Motor parameters setting;
- Encoder parameters setting;
- Floor parameters setting;
- Comfortability and protective parameters setting;
- Time and function parameters setting

#### 5.1.4 Password setting

The password of the loading page can be modified and the current password can be used to modify the current password and the lower grade password.

#### 5.1.5 System autotuning

Autotuning related to the elevator can be conducted via manual operator:

- Hoistway autotuning
- Static autotuning of the motor
- Rotary autotuning of the motor
- Weighing autotuning

#### 5.1.6 Data management

- Data storage
- Factory setting restore
- Fault history clearance

# 5.2 Connection method

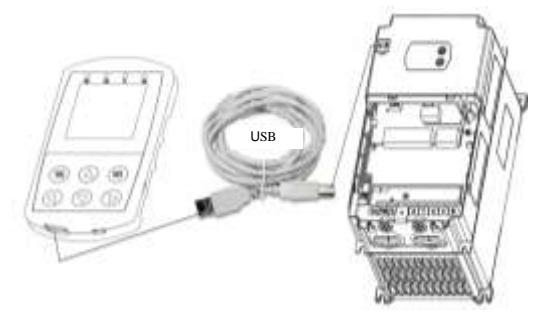

Figure 5-1 Connection of manual operator interface with EC100

# 5.3 Manual operator keys and LED indicator

# 5.3.1 Manual operator key definition

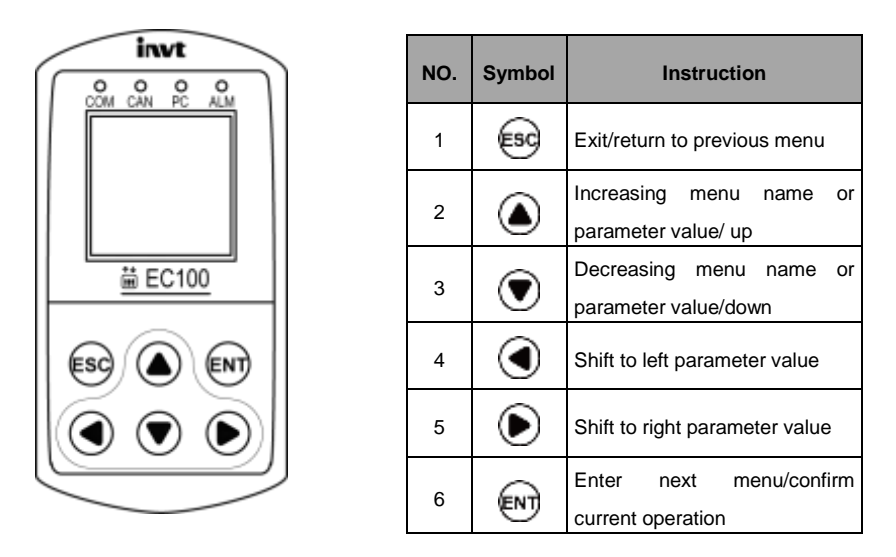

| Figure  | 5-2 | Appearance    | and | kev | definition |
|---------|-----|---------------|-----|-----|------------|
| i iguio | ~ ~ | , appoundingo | ana |     | aominaon   |

# 5.3.2 Definition of manual operator LED indicator

| No. | No.  | Meaning                                         | Instruction                    |
|-----|------|-------------------------------------------------|--------------------------------|
|     | 0014 | Indicator of connection between manual operator | Keeps on when communication is |
| 1   | COM  | and EC100                                       | normal                         |
| _   |      | Indicator of connection between manual operator | Keeps on when communication is |
| 2   | CAN  | and the car                                     | normal                         |

| I | No. | No.                                      | Meaning                                         | Instruction            |          |  |  |
|---|-----|------------------------------------------|-------------------------------------------------|------------------------|----------|--|--|
|   |     | 50                                       | Indicator of connection between manual operator | Keeps on when communic | ation is |  |  |
| 3 | 3   | PC                                       | and the computer                                | normal                 |          |  |  |
|   |     |                                          |                                                 | Flashes when there     | is no    |  |  |
| 4 | ALM | Communication connection fault indicator | communication                                   |                        |          |  |  |

# 5.4 Operational procedure flowchart

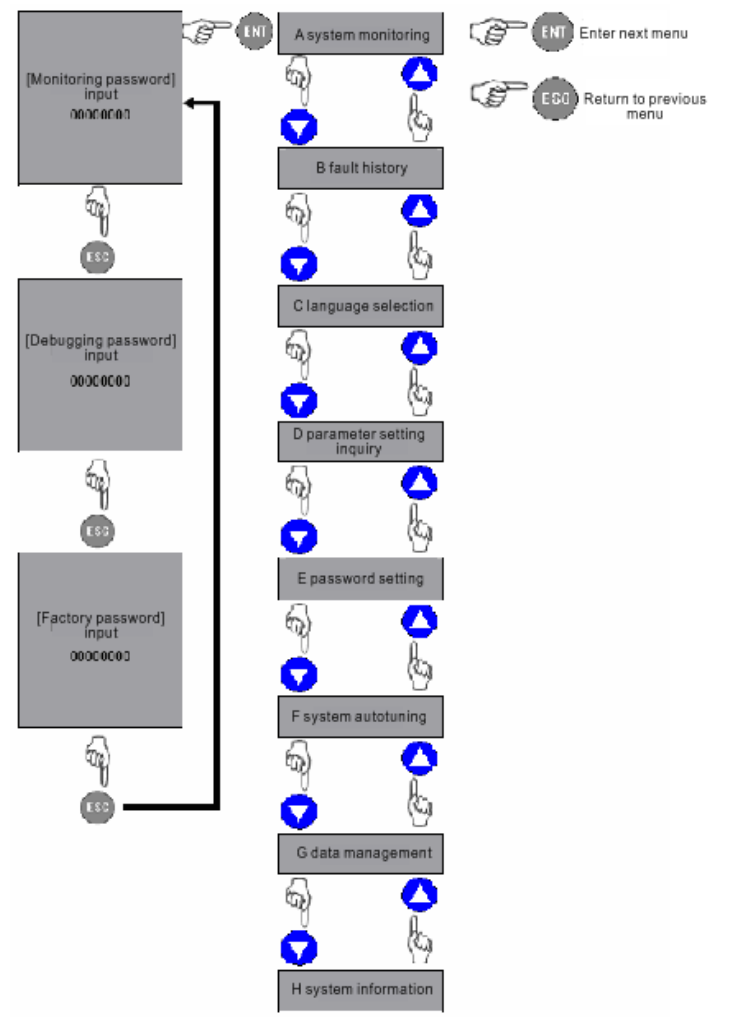

Figure 5-3 Procedure flowchart of manual operator

# 5.5 Simple manual operator

### 5.5.1 Overview of simple manual operator

The simple manual operator (hereafter referred as operator) consists of 5 digit tube, 7 LED indicators and 8 keys. As the basic debugging tool, it has many basic functions such as parameter setting, fault inquiry, running monitoring, factory authorization, manual calling. The diagram is shown as below:

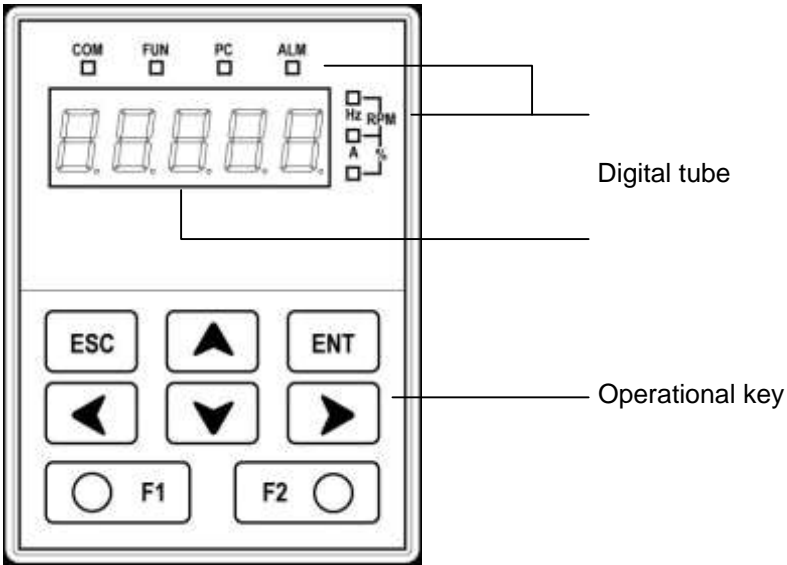

Fig 5-4 Diagram of the operator

## 5.5.2 Instruction of operational keys

| NO. | Symbol   | Description                                                                                  |
|-----|----------|----------------------------------------------------------------------------------------------|
| 1   | ESC      | Return to previous menu or monitor the switching between menus                               |
| 2   | ENT      | Enter next menu or parameter and password setting                                            |
| 3   | *        | Increasing parameter name and parameter value or view read-only parameter value by sequence. |
| 4   | *        | Decreasing parameter name and parameter value or view read-only parameter value by sequence. |
| 5   | <b>~</b> | In parameter setting or password interface, move the cursor leftward.                        |
| 6   | >        | In parameter setting or password interface, move the cursor rightward.                       |
| 7   | F1       | In password entry interface, enter password read-only state by this key                      |
| 8   | F2       | After entering the correct password, enter quick parameter debugging interface by this key.  |

| 9 | <b>A+</b> ¥ | Pressing these t | two key | s and | then | power | up, | enter | upper | monitor | authorizat | tion |
|---|-------------|------------------|---------|-------|------|-------|-----|-------|-------|---------|------------|------|
|   | AT 1        | and inquiry mode | e.      |       |      |       |     |       |       |         |            |      |

## 5.5.3 Indicator instructions

| NO. | Symbol                                                                     | Description                                                                   |  |  |  |
|-----|----------------------------------------------------------------------------|-------------------------------------------------------------------------------|--|--|--|
| 1   | COM                                                                        | Turns on when the communication between the operator and EC100 is normal      |  |  |  |
| 2   | FUN                                                                        | Turns on when view the setting or the monitored parameter is speed.           |  |  |  |
| 3   | 3 PC Turns on when the communication between the operator and PC is normal |                                                                               |  |  |  |
| 4   | ALM                                                                        | Turns on when the operator does not establish any communication               |  |  |  |
| 5   | Hz                                                                         | Turns on when viewing settings or the monitoring parameter is frequency.      |  |  |  |
| 6   | А                                                                          | Turns on when viewing settings or the monitoring parameter is current.        |  |  |  |
| 7   | V                                                                          | Turns on when viewing settings or the monitoring parameter is voltage.        |  |  |  |
| 8   | Hz+A                                                                       | Turns on when viewing settings or the monitoring parameter is rotating speed. |  |  |  |
| 9   | A+V                                                                        | Turns on when viewing settings or the monitoring parameter is percentage.     |  |  |  |

# 5.5.4 Segment reference of digital tube

| Displayed segment         |                          | - 1                   |                                    |           | רנ                     | 5             |
|---------------------------|--------------------------|-----------------------|------------------------------------|-----------|------------------------|---------------|
| Corresponding instruction | 0                        | 1                     | 2                                  | 3         | 4                      | 5             |
| Displayed segment         | 5                        | 7                     | 8                                  | 9         | R                      | Ь             |
| Corresponding instruction | 6                        | 7                     | 8                                  | 9         | А                      | b             |
| Displayed segment         |                          | Ц                     | E                                  | F         | Н                      | Ľ             |
| Corresponding instruction | С                        | d                     | E                                  | F         | Н                      | L             |
| Displayed segment         | Π                        | D                     | P                                  | <b>r</b>  | F                      | Ц             |
| Corresponding instruction | Ν                        | 0                     | Р                                  | r         | t                      | U             |
| Displayed segment         | RL                       | По                    | Er                                 | FL        |                        | 7             |
| Corresponding instruction | Total<br>number<br>of AL | No: NO.               | Er: Error<br>code                  | FL: Floor | NON: No<br>recore      | fault<br>d    |
| Displayed segment         | 58                       |                       | 522                                | Пd        | SEE                    |               |
| Corresponding instruction | SEC: Fau<br>secc         | ult time (in<br>onds) | StENd: Weighing<br>study succeeded |           | StErr: Wei<br>study fa | ghing<br>iled |

#### 5.5.5 Operational process

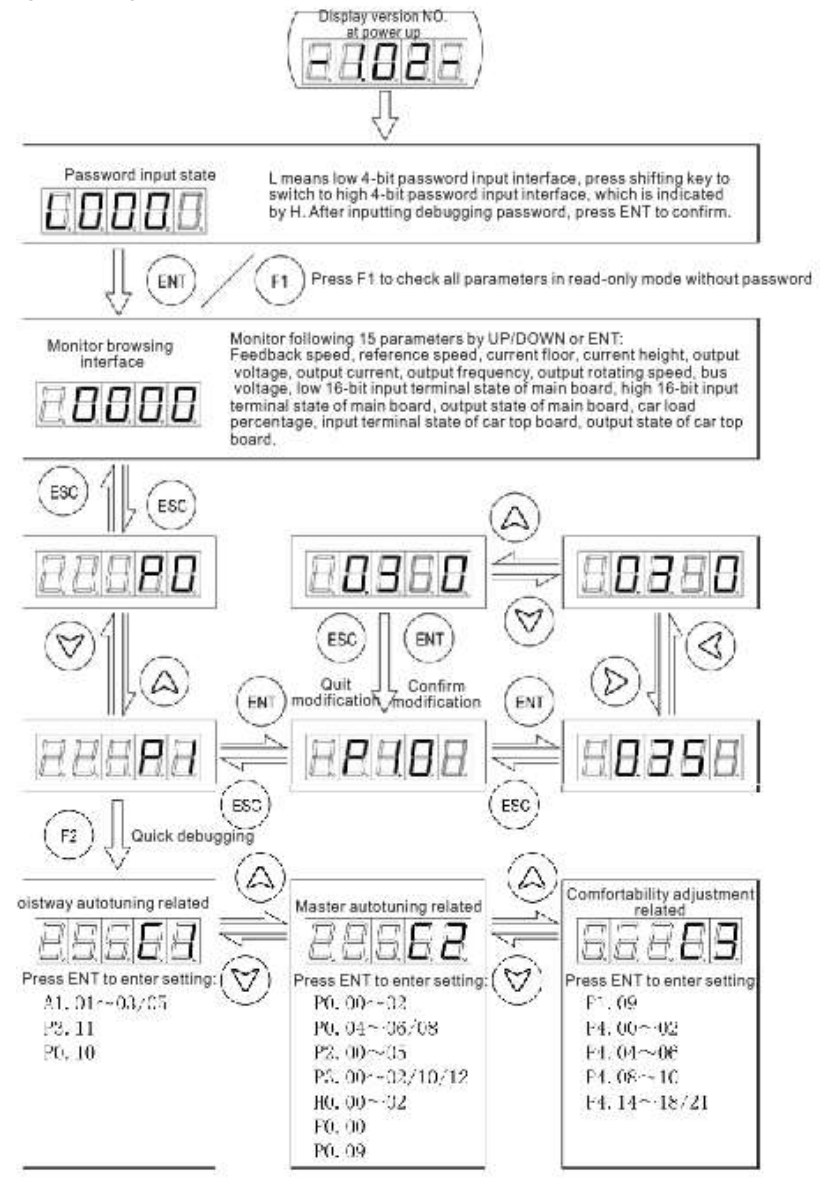

Fig 5-5 Process diagram for the operator

# 5.5.6 Instruction for monitoring and browsing

| NO. | Parameter name                | Displaying format         | Detailed instruction           |             |        |               |        |       |        |      |
|-----|-------------------------------|---------------------------|--------------------------------|-------------|--------|---------------|--------|-------|--------|------|
| 1   | Feedback speed                | 8888                      | Unit: mm/s, turns on FUN light |             |        |               |        |       |        |      |
| 2   | Reference speed               | 8888                      | Unit: mm/s, turns on FUN light |             |        |               |        |       |        |      |
| 3   | Current floor                 | 88                        | Phy                            | sical       | floo   | r nur         | nber   | -     |        |      |
| 4   | Current height                | 888.88                    | Unit                           | :: m        |        |               |        |       |        |      |
| 5   | Output voltage                | 88888                     | Unit                           | t: V, 1     | turns  | s on '        | √ ligl | ht    |        |      |
| 6   | Output current                | 88888                     | Unit                           | t: A, 1     | turns  | s on <i>i</i> | A ligl | ht    |        |      |
| 7   | Output frequency              | 888.88                    | Unit                           | : Hz,       | , turr | ns on         | Hz     | light |        |      |
| 8   | Output rotating speed         | 88888                     | Unit                           | : rpn       | n, tui | rns o         | n A i  | and H | Hz lię | ght  |
| 9   | Bus voltage                   | 8888.8                    | Unit                           | t: V, 1     | turns  | s on <b>'</b> | √ ligl | ht    |        |      |
|     | Low 16 bit of main            | ow 16 bit of main<br>pard | SUL                            | SDL         | SUS3   | SDS3          | SUS2   | SDS2  | SUS1   | SDS1 |
| 10  | board<br>Input terminal state |                           | KSAF                           | SMDZ        | SDDZ   | SUDZ          | DNB    | UPB   | INS2   | INS1 |
|     | High 16 bit of main           |                           | A22                            | <b>APWR</b> | SFR    | SMTR          | SBR    | KBK   | KM1    | KDL  |
| 11  | board<br>Input terminal state | ĎŎĎŎŎŎŎŎ                  | LIN3                           | LIN2        | LIN1   | POC           | POF    | DEN   | A220   | A30  |
|     | Main board output             |                           | RKOP                           | KCL         | КОР    | 1FR           | אמאנ   | JКВК  | JKM2   | JKM1 |
| 12  | Terminal state                | te                        | N/A                            | N/A         | N/A    | N/A           | OUT2   | OUT1  | POU    | RKCL |
| 13  | Car load                      | AAAAA                     | lt i                           | s ne        | eces   | sary          | to     | add   | an     | alog |
|     |                               |                           | wei                            | ghing<br>m  | g dev  | /ice          | Ļ      |       | S      | F    |
| 14  | Car top board input           |                           | SE                             | U<br>U      | B      | DC            | g      | ō     | PA     | AT   |
|     | Terminal state                | <u> </u>                  |                                | RDCI        | RDOI   | IND           | DS     | RSE   | FL     | L    |
| 45  | Car top board output          | 000000                    | DODL                           | PASL        | DO     | БС            | BK2    | BK1   | KLS    | CHM  |
| 15  | Terminal state                | erminal state             | N/A                            | N/A         | N/A    | CHML          | RDO    | RDC   | OBL    | CBL  |

# 5.5.7 Parameter table of the operator

| Function      | Name                             | Parameter range and instruction      | Default |  |  |
|---------------|----------------------------------|--------------------------------------|---------|--|--|
| code          | Name                             | r arameter range and matriction      | value   |  |  |
| P0 group:     | Motor drive control              |                                      |         |  |  |
|               |                                  | 0: Vector control without PG         |         |  |  |
| P0.00         | Speed control mode               | 1: Vector control with PG            | 1       |  |  |
|               |                                  | 2: V/F control                       |         |  |  |
| P0.01         | Rated elevator speed             | 0.100~6.000m/s                       | 1.750   |  |  |
| P0.02         | Max. elevator speed              | 0.100~P0.01m/s                       | 1.750   |  |  |
| P0.03         | Max. output frequency            | 10.00~400.00Hz                       | 27.80   |  |  |
| P0.04         | Diameter of traction sheave      | 100~2000mm                           | 400     |  |  |
| P0.05         | Reduction ratio                  | 1.00~100.00                          | 1.00    |  |  |
| P0.06         | Suspension ratio of hoist rope   | 1~8                                  | 2       |  |  |
| P0.07         | Carrier frequency setting        | 1.0~16.0kHz                          | 6.0     |  |  |
| <b>D</b> 0.00 | Durania a dias atiang a da atian | 0: Running at the default direction  | 0       |  |  |
| P0.08         | Running direction selection      | 1: Running at the contrary direction | 0       |  |  |
|               |                                  | 0: No operation                      |         |  |  |
| P0.09         | Motor autotuning                 | 1: Rotating autotuning               | 0       |  |  |
|               |                                  | 2: Static autotuning                 |         |  |  |
| P0 10         | Hoistway autotuning              | 0: No operation                      | 0       |  |  |
| F 0.10        | noistway autotunning             | 1: Hoistway autotuning               | 0       |  |  |
|               |                                  | 0: No operation                      |         |  |  |
| P0 11         | Weighing autotuning of car       | 1: Light load autotuning             | 0       |  |  |
| F 0.11        |                                  | 2: Full load autotuning              |         |  |  |
|               |                                  | 3: Overload autotuning               |         |  |  |
|               |                                  | 0: No operation                      |         |  |  |
| P0 12         | Data management operation        | 1: Controller data save at power off | 0       |  |  |
| 1 0.12        | Duta management operation        | 2: Restore to default value          | Ŭ       |  |  |
|               |                                  | 3: Clear fault record                |         |  |  |
| P0.13         | Back-up                          | 0~2                                  | 0       |  |  |
| P0.14         | Back-up                          | 0~65535                              | 0       |  |  |
| P0.15         | Back-up                          | 0~65535                              | 0       |  |  |
| P01 group     | o: Speed curve adjustment        |                                      |         |  |  |
| P1.00         | Increasing acceleration 1        | 0.001~1.000m/s <sup>3</sup>          | 0.350   |  |  |
| P1.01         | Increasing acceleration 2        | 0.001~10.000m/s <sup>3</sup>         | 0.350   |  |  |
| P1.02         | Acceleration                     | 0.001~1.000m/s <sup>2</sup>          | 0.700   |  |  |
| P1.03         | Decreasing deceleration 1        | 0.001~10.000m/s <sup>3</sup>         | 0.350   |  |  |

| Function code | Name                                                | Parameter range and instruction               | Default<br>value   |
|---------------|-----------------------------------------------------|-----------------------------------------------|--------------------|
| P1.04         | Decreasing deceleration 2                           | 0.001~10.000m/s <sup>3</sup>                  | 0.350              |
| P1.05         | Deceleration                                        | 0.001~1.000m/s <sup>2</sup>                   | 0.700              |
| P1.06         | Door area range                                     | 0~1000mm                                      | 200                |
| P1.07         | Zero speed threshold                                | 0~0.050m/s                                    | 0.000              |
| P1.08         | Low speed threshold for<br>advance door-open        | 0~0.200m/s                                    | 0.050              |
| P1.09         | Inspection speed                                    | 0~0.630m/s                                    | 0.200              |
| P1.10         | Creeping leveling speed                             | 0~0.200m/s                                    | 0.030              |
| P1.11         | UPS running speed                                   | 0~1.000m/s                                    | 0.100              |
| P1.12         | Speed of returning-to-leveling                      | 0~1.000m/s                                    | 0.200              |
| P1.13         | Autotuning speed                                    | 0~1.000m/s                                    | 0.100              |
| P1.14         | Leveling precision adjustment                       | 0~100mm                                       | 50                 |
| P1.15         | Decreasing-deceleration of<br>creeping              | 0~10000mm/s <sup>3</sup>                      | 200                |
| P1.16         | High speed current loop<br>proportional coefficient | 0~65535                                       | 0                  |
| P1.17         | High speed current loop integral coefficient        | 0~65535                                       | 0                  |
| P20 group     | : Motor parameter                                   |                                               |                    |
| P2.00         | Motor type selection                                | 0: Asynchronous motor<br>1: Synchronous motor | 1                  |
| P2.01         | Rated motor power                                   | 0.1~150.0kW                                   | Depend<br>on model |
| P2.02         | Rated motor frequency                               | 3.00Hz~400.00                                 | 50.00              |
| P2.03         | Rated motor speed                                   | 1~30000rpm                                    | 1440               |
| P2.04         | Rated motor voltage                                 | 0~460V                                        | 380                |
| P2.05         | Rated motor current                                 | 0.1~1000.0A                                   | Depend<br>on model |
| P2.06         | Motor stator resistor                               | 0.001~65.535Ω                                 | Depend<br>on model |
| P2.07         | Motor rotator resistor                              | 0.001~65.535Ω                                 | Depend<br>on model |
| P2.08         | Inductance of motor stator and rotor                | 0.1~6553.5mH                                  | Depend<br>on model |
| Function code | Name                                     | Parameter range and instruction         | Default<br>value |
|---------------|------------------------------------------|-----------------------------------------|------------------|
| <b>DO 00</b>  | Mutual inductance of motor               | 0.4. 0550 5. 11                         | Depend           |
| P2.09         | stator and rotor                         | 0.1~6553.5mH                            | on model         |
| D2 40         | Materia in a la sel sumant               | 0.04.055.254                            | Depend           |
| P2.10         | motor no-load current                    | 0.01~655.35A                            | on model         |
| P2.11         | Reserved                                 | 0~65535                                 | 0                |
| P2.12         | Reserved                                 | 0~65535                                 | 0                |
| P03 group     | : Encoder parameter                      |                                         |                  |
|               |                                          | 0: Incremental encoder                  |                  |
| B2 00         | Encoder two coloction                    | 1: SIN/COS encoder                      | 1                |
| F3.00         | Encoder type selection                   | 2: UVW encoder                          | 1                |
|               |                                          | 3: ENDAT encoder                        |                  |
| P3.01         | Encoder resolution                       | 1~10000                                 | 2048             |
| D0.00         | En en den alles alles                    | 0: Forward input                        | 0                |
| P3.02         | Encoder direction                        | 1: Reverse input                        | 0                |
| D2 02         | Low speed encoder offline                | 0.1~10.0s                               | 1.0              |
| P3.03         | Detection time                           | 0.0: No detection                       | 1.0              |
| D2 04         | High speed encoder offline               | 0.1~10.0s                               | 1.0              |
| P3.04         | Detection time                           | 0.0: No detection                       | 1.0              |
| D2 05         | Reverse direction detection time         | 0.1~10.0s                               | 1.0              |
| P3.05         | of encoder                               | 0.0: No detection                       | 1.0              |
| P3.06         | Magnetic pole position<br>amplitude gain | 0.50~1.50                               | 1.00             |
| P3.07         | C phase magnetic pole bias               | 0~9999                                  | 395              |
| P3.08         | D phase magnetic pole bias               | 0~9999                                  | 395              |
| P3.09         | Initial position of magnetic pole        | 0.00~360.00                             | 0.00             |
| P3.10         | Static identification current            | 10.0%~200.0%                            | 50.0             |
|               |                                          | 0~7                                     |                  |
| P3.11         |                                          | 0: Direction of counting value does not |                  |
|               |                                          | change                                  |                  |
|               | Pulse counting direction                 | 2: Reverse the synchronous counting     | 0                |
|               |                                          | direction                               |                  |
|               |                                          | 4: Reverse the synchronous counting     |                  |
|               |                                          | direction                               |                  |

| Function code | Name                                | Parameter range and instruction | Default<br>value |
|---------------|-------------------------------------|---------------------------------|------------------|
|               |                                     | 0~65535                         |                  |
| P3.12         | 1387 encoder CD phase line          | 0: CD phase forward detection   | 0                |
|               | position                            | 0: CD phase reverse detection   |                  |
| P047 grou     | up: Running comfortability          |                                 |                  |
| P4.00         | ASR low speed proportional gain     | 0~100                           | 20               |
| P4.01         | ASR low speed integral time         | 0.01~10.00s                     | 0.5              |
| <b>D</b> 4.00 | Speed detection                     |                                 |                  |
| P4.02         | Low speed filter times              | 0~8                             | 0                |
| P4.03         | Switch low point frequency          | 0.00Hz~P4.07                    | 2.00             |
| P4.04         | ASR high speed proportional gain    | 0~100                           | 20               |
| P4.05         | ASR high speed integral time        | 0.01~10.00s                     | 0.60             |
| <b>D4 00</b>  | Speed detection                     |                                 | 0                |
| P4.06         | High speed filter times             | 0~8                             |                  |
| P4.07         | Switch high point frequency         | P4.03~P0.03                     | 5.00             |
| D4 09         | Current loop proportional           | 0~65535                         | 2000             |
| F4.00         | coefficient P                       |                                 | 2000             |
| P4.09         | Current loop integral coefficient I | 0~65535                         | 1000             |
| P4.10         | Current loop filter coefficient     | 0~65535                         | 1                |
| P4.11         | Slip compensation of drive side     | 50~200%                         | 100              |
| P4.12         | Slip compensation of braking side   | 50~200%                         | 100              |
| P4.13         | Upper limit setting of the torque   | 0.0~200.0%                      | 150.0            |
| D4 14         | Load companyation action            | 0: Do not act                   | 1                |
| P4.14         | Load compensation action            | 1: Act                          | I                |
| P4.15         | Load compensation time              | 0.000~5.000s                    | 0.700            |
| P4.16         | Load compensation reducing time     | 0.000~5.000s                    | 0.300            |
| D4 17         | Load compensation proportional      | 0, 100                          |                  |
| P4.17         | gain                                | 0~100                           | 30               |
| P4.18         | Load compensation integral time     | 0.01~10.00s                     | 0.16             |
| D4 40         | Position loop APR proportional      | 0,100                           | 0                |
| P4.19         | gain                                | 0~100                           |                  |
| P4.20         | Position loop APR differential time | 0.01~10.00s                     | 0.01             |
| P4.21         | Current compensation coefficient    | -1000~4000                      | 1500             |
| P4.22         | Rated load capacity                 | 0~10000kg                       | 1000             |

| Function code | Name                                  | Parameter range and instruction | Default<br>value |
|---------------|---------------------------------------|---------------------------------|------------------|
|               |                                       | 0: Digital                      |                  |
| P4.23         | Input selection of weighing switch    | 1: Car analog                   | 0                |
|               |                                       | 1: Engine room analog           |                  |
|               |                                       | 0: No compensation              |                  |
| P4.24         | Input channel of weighing             | 1: Communication input          | 0                |
|               | compensation                          | 2: Terminal input               |                  |
| P4.25         | Pre-torque bias                       | 0.0~100.0%                      | 45.0             |
| P4.26         | Bias gain of braking side             | 0.000~5.000                     | 2.000            |
| P4.27         | Bias gain of drive side               | 0.000~5.000                     | 2.000            |
| P4.28         | Car weighing analog filter            | 0.00~0.50s                      | 0.10             |
| P4.29         | Engine room weighing analog<br>filter | 0.00~0.50s                      | 0.10             |
| P4.30         | Curve smoothing filter time           | 0~20ms                          | 6                |
| P4.31         | Selection of monitoring output        | 0~65535                         | 0                |
| P05 group     | : Elevator protection parameter       |                                 |                  |
|               |                                       | 0: Protection prohibited        |                  |
| P5.00         | Input phase loss protection           | 1: Always protect               | 1                |
|               |                                       | 1: Protect during running       |                  |
| D5 04         | Output phase loss protection          | 0: Protection prohibited        |                  |
| P5.01         |                                       | 1: Protection allowed           | 1                |
|               | Motor overload protection selection   | 0: No protection                |                  |
| P5.02         |                                       | 0: Regular motor                | 2                |
|               |                                       | 2: Frequency-conversion motor   |                  |
| P5.03         | Motor overload protection current     | 20.0%~120.0%                    | 100.0            |
| P5.04         | Overload pre-alarm point              | 20.0%~150.0%                    | 130.0            |
| P5.05         | Overload pre-alarm selection          |                                 | 0                |
| P5.06         | Overload pre-alarm delay time         | 0.0~30.0s                       | 5.0              |
| P5.07         | Automatic fault reset times           | 0~3                             | 3                |
| P5.08         | Interval time of fault reset          | 0.1~100.0s                      | 5.0              |
| P5.09         | Protection value of speed deviation   | 0.1%~50.0%                      | 30.0             |
| P5.10         | Allowed time of speed deviation       | 0.000~10.000s                   | 1.000            |
| P5.11         | Braking threshold voltage             | 320.0~750.0V                    | 700.0            |
| P5.12         | Ramps current cancellation delay      | 0~65535ms                       | 0                |
| P5.13         | High speed elevation enabling         | 0~65535                         | 0                |

| Function code | Name                                          | Parameter range and instruction | Default<br>value |  |
|---------------|-----------------------------------------------|---------------------------------|------------------|--|
| P06 group     | : Communication setting (reserve              | ed)                             |                  |  |
| P07 group     | P07 group: Controller information             |                                 |                  |  |
| P7.00         | Setting of year                               | 2000~2099                       | 2010             |  |
| P7.01         | Setting of month and day                      | 01.01~12.31                     | 01.01            |  |
| P7.02         | Setting of hour and minute                    | 00.00~23.59                     | 12.00            |  |
| P7.03         | Rectifier module temp.                        | -20.0~100.0℃                    | Read-only        |  |
| P7.04         | Inverter module temp.                         | -20.0~100.0℃                    | Read-only        |  |
| P7.05         | DSP software version                          | 1.00~9.99                       | Read-only        |  |
| P7.06         | MCU software version                          | 1.00~9.99                       | Read-only        |  |
| P7.07         | FPGA software version                         | 1.00~9.99                       | Read-only        |  |
| P7.08         | Software version of car board                 | 1.00~9.99                       | Read-only        |  |
| P7.09         | Software version of group control board       | 1.00~9.99                       | Read-only        |  |
| P7.10         | Display of inverter running time              | 0~65535h                        | Read-only        |  |
| P7.11         | Display of rated inverter power               | 0.4~1200.0kW                    | Read-only        |  |
| P7.12         | Display of rated inverter current             | 0.1~2000.0A                     | Read-only        |  |
| A1 group:     | Floor setting                                 |                                 |                  |  |
|               |                                               | 0: Full collective selective    |                  |  |
| A1.00         | Calling control mode                          | 1: Reserved                     | 0                |  |
|               | -                                             | 2: XPM                          |                  |  |
| A1.01         | Setting of total floor                        | 2~64                            | 16               |  |
| A1.02         | Setting of ground floor                       | 0~10                            | 0                |  |
| A1.03         | Setting of forced descending floor under fire | 0~A1.01                         | 1                |  |
| A1.04         | Setting of appointed parking floor            | 0~A1.01                         | 1                |  |
| A1.05         | Returning-to-home floor setting               | 0~A1.01                         | 1                |  |
| A1.06         | Security floor setting                        | 0~A1.01                         | 1                |  |
| A1.07         | Starting time of security floor               | 0~2359                          | 0                |  |
| A1.08         | End time of security floor                    | 0~2359                          | 0                |  |
| A1.09         | Reserved                                      | 0~65535                         | 0                |  |
| A2 group:     | Floor display                                 |                                 |                  |  |
| A2.00         | Displaying content of 1 <sup>st</sup> floor   | 0~9999                          | 1617             |  |
| A2.01         | Displaying content of 2 <sup>nd</sup> floor   | 0~9999                          | 1618             |  |
| A2.02         | Displaying content of 3rd floor               | 0~9999                          | 1619             |  |

| Function                           | Nama                                         | Beromotor ronge and instruction | Default |
|------------------------------------|----------------------------------------------|---------------------------------|---------|
| code                               | Name                                         | Parameter range and instruction | value   |
| A2.03                              | Displaying content of 4 <sup>th</sup> floor  | 0~9999                          | 1620    |
| A2.04                              | Displaying content of 5 <sup>th</sup> floor  | 0~9999                          | 1621    |
| A2.05                              | Displaying content of 6 <sup>th</sup> floor  | 0~9999                          | 1622    |
| A2.06                              | Displaying content of 7 <sup>th</sup> floor  | 0~9999                          | 1623    |
| A2.07                              | Displaying content of 8 <sup>th</sup> floor  | 0~9999                          | 1624    |
| A2.08                              | Displaying content of 9 <sup>th</sup> floor  | 0~9999                          | 1625    |
| A2.09                              | Displaying content of 10 <sup>th</sup> floor | 0~9999                          | 1716    |
|                                    |                                              |                                 |         |
| A2.63                              | Displaying content of 64 <sup>th</sup> floor | 0~9999                          | 2220    |
| H0 group:                          | Logic setting of main board input            | t point                         |         |
| H0.00                              | Main board logic setting 1                   | 0~255                           | 255     |
| H0.01                              | Main board logic setting                     | 0~255                           | 3       |
| H0.02                              | Main board logic setting 3                   | 0~255                           | 14      |
| H0.03                              | Main board logic setting 4                   | 0~255                           | 0       |
| H0.04                              | Reserved                                     | 0~255                           | 0       |
| H0.05                              | Reserved                                     | 0~255                           | 0       |
| H1 group:                          | Logic setting of car board input p           | point                           |         |
| H1.00                              | Front door logic setting 1                   | 0~255                           | 152     |
| H1.01                              | Front door logic setting 2                   | 0~255                           | 0       |
| H1.02                              | Rear door logic setting 1                    | 0~255                           | 0       |
| H1.03                              | Rear door logic setting 2                    | 0~255                           | 0       |
| H1.04                              | Reserved                                     | 0~255                           | 0       |
| H1.05                              | Reserved                                     | 0~255                           | 0       |
| H2 group:                          | Front door stopping floor                    |                                 |         |
| H2.00                              | Front door 1~8 floor                         | 0~255                           | 255     |
| H2.01                              | Front door 9~16 floor                        | 0~255                           | 255     |
| H2.02                              | Front door 17~24 floor                       | 0~255                           | 255     |
| H2.03                              | Front door 25~32 floor                       | 0~255                           | 255     |
| H2.04                              | Front door 33~40 floor                       | 0~255                           | 255     |
| H2.05                              | Front door 41~48 floor                       | 0~255                           | 255     |
| H2.06                              | Front door 49~56 floor                       | 0~255                           | 255     |
| H2.07                              | Front door 57~64 floor                       | 0~255                           | 255     |
| H3 group: Rear door stopping floor |                                              |                                 |         |
| H3.00                              | Rear door 1~8 floor                          | 0~255                           | 0       |
| H3.01                              | Rear door 9~16 floor                         | 0~255                           | 0       |

| Function  | Name                              | Parameter range and instruction | Default |
|-----------|-----------------------------------|---------------------------------|---------|
| code      |                                   |                                 | value   |
| H3.02     | Rear door 17~24 floor             | 0~255                           | 0       |
| H3.03     | Rear door 25~32 floor             | 0~255                           | 0       |
| H3.04     | Rear door 33~40 floor             | 0~255                           | 0       |
| H3.05     | Rear door 41~48 floor             | 0~255                           | 0       |
| H3.06     | Rear door 49~56 floor             | 0~255                           | 0       |
| H3.07     | Rear door 57~64 floor             | 0~255                           | 0       |
| H4 group: | Front/rear door stopping floor    | L                               |         |
| H4.00     | Front/rear door 1~8 floor         | 0~255                           | 0       |
| H4.01     | Front/rear door 9~16 floor        | 0~255                           | 0       |
| H4.02     | Front/rear door 17~24 floor       | 0~255                           | 0       |
| H4.03     | Front/rear door 25~32 floor       | 0~255                           | 0       |
| H4.04     | Front/rear door 33~40 floor       | 0~255                           | 0       |
| H4.05     | Front/rear door 41~48 floor       | 0~255                           | 0       |
| H4.06     | Front/rear door 49~56 floor       | 0~255                           | 0       |
| H4.07     | Front/rear door 57~64 floor       | 0~255                           | 0       |
| L0 group: | Parallel connection and group co  | ntrol setting                   |         |
| L0.00     | Elevator group number             | 0~10                            | 0       |
| L0.01     | Up bias floor                     | 0~64                            | 0       |
| L0.02     | Down bias floor                   | 0~64                            | 0       |
| L0.03     | Parallel homing floor             | 0~64                            | 0       |
| T0 group: | Time setting                      |                                 |         |
| T0.00     | Door open delay                   | 0~500.0s                        | 3.0     |
| T0.01     | Reserved                          | 0~500.0s                        | 45.0    |
| T0.02     | Returning-to-home floor delay     | 0~5000.0s                       | 120.0   |
| T0.03     | Idle energy saving delay          | 0~5000.0s                       | 60.0    |
| T0.04     | Brake open delay                  | 0~5.000s                        | 0.200   |
| T0.05     | Brake close delay                 | 0~5.000s                        | 0.400   |
| T0.06     | Delay of anti-vibration start-up  | 0~5.000s                        | 1.500   |
| T0.07     | Direction cancellation delay      | 0~5.000s                        | 0.200   |
| T0.08     | Inspection stopping delay         | 0~5.000s                        | 0.300   |
| T0.09     | Fire running delay                | 0~5.000s                        | 0.000   |
| T0.10     | Arrival gong delay                | 0~5.000s                        | 0.000   |
| T0.11     | Delay of thermal protection reset | 0~5000s                         | 600     |
| T0.12     | Delay of advance door-open        | 0~5.000s                        | 0       |
| T0.13     | Delay of creeping leveling        | 0~5.000s                        | 0       |

| Function code | Name                                           | Parameter range and instruction                                                                                                    | Default<br>value |
|---------------|------------------------------------------------|----------------------------------------------------------------------------------------------------|------------------|
| T0.14         | Speed reference delay                          | 0~5.000s                                                                                                    | 0.500            |
| T0.15         | Delay of brake voltage switching               | 0~5.000s                                                                                                    | 0                |
| T0.16         | Retention time of door-open<br>delay           | 0~500.0s                                                                                                    | 30.0             |
| T0.17         | Running protection time during whole journey   | 0~100.0s                                                                                                    | 45.0             |
| T0.18         | Protection time of single floor running        | 0~100.0s                                                                                                    | 45.0             |
| T0.19         | Door open delay at fast stop                   | 0~65535                                                                                                    | 0                |
| T0.20         | Delay time of inspection speed<br>division     | 0~10s                                                                                                    | 0                |
| T0.21         | Door-close protection time of<br>door operator | 0~10s                                                                                                    | 0                |
| T0.22         | Retention time of door-open<br>output          | 0~65535s                                                                                                    | 0                |
| T0.23         | UPS energy saving delay                        | 0~65535s                                                                                                    | 0                |
| T0.24         | UPS door-close delay                           | 0~65535s                                                                                                    | 0                |
|               |                                                |                                                                                                    |                  |
| T0.26         | Detection time of blocked door open/close      | 0~65535s<br>Valid value: 20~64                                                                                                    | 20               |
| T0.27         | Parallel idle time of elevator                 | 0~65535s                                                                                                    | 0                |
| T0.28         | Reserved                                       | 0~65535                                                                                                    | 0                |
| F0 group:     | Function setting                               |                                                                                                    |                  |
| F0.00         | High/low voltage detection                     | 0: Detect high voltage only<br>1: Detect low voltage only<br>2: Detect both high and low voltage                                                                                                    | 2                |
| F0.01         | Hand door enabling                             | 0: Invalid<br>1: Do not detect door open/close signal<br>Fast running can only be continued once<br>the door opens<br>3: Cargo elevator (do not detect car board,<br>running at fast speed after door lock is<br>disconnected)<br>9: Lobby door electric lock band door | 0                |

| Function code | Name                                                    | Parameter range and instruction                                                                                                    | Default<br>value |
|---------------|---------------------------------------------------------|----------------------------------------------------------------------------------------------------|------------------|
| F0.02         | Door-close output delay                                 | 0: Stop door close output after door closes<br>0.1~600.0s: Time of continuous door close<br>output after door closes<br>If it is set to 600, door close will maintain | 0.5              |
| F0.03         | Fire mode                                               | 0: Domestic fire<br>1: India fire<br>2: UK fire<br>3: Specialized fire for 2012                                                                                       | 0                |
| F0.04         | Door close output condition of two doors                | 0: If door lock is blocked, two doors will<br>output door close simultaneously<br>1:End corresponding door close command<br>after door closes                         | 0                |
| F0.05         | Same-floor parallel lobby calling<br>Door open mode     | 1:Main/vice elevator opens the door<br>simultaneously<br>2: Main elevator opens the door<br>3: Vice elevator opens the door                                           | 0                |
| F0.06         | Reset mode for overtime running                         | 0: Manual reset<br>1: Returning to leveling automatically                                                                                                    | 0                |
| F0.07         | IND multi-function definition in the car                | 0: Original definition<br>1: Door open delay button<br>2: Front/rear door selection<br>3: Fire input in the car                                                       | 1                |
| F0.08         | Anti-disturbance internal<br>command limit              | 0: Invalid<br>1~5:Light load internal command limit<br>number                                                                                                    | 0                |
| F0.09         | Setting of front/rear door type                         | 0: Dual control cabinet mode (rear door<br>logic needs to be set)<br>1: Single control cabinet mode                                                                   | 1                |
| F0.10         | Fire output                                             | <ul><li>0: Output after forced descending under fire</li><li>1: Output in fire homing floor only after forced descending under fire</li></ul>                         |                  |
| F0.11         | Internal command door open<br>enabling of current floor | 0:Do not open the door at internal<br>command of current floor<br>0:Open the door at internal command of<br>current floor                                             | 0                |

| Function | Name                      | Parameter range and instruction          | Default |
|----------|---------------------------|------------------------------------------|---------|
| code     |                           | 0.40                                     | value   |
|          |                           |                                          |         |
|          |                           | 3. Medium speed down forced speed-change |         |
|          |                           | switch                                   |         |
|          |                           | 4:Medium speed up forced speed-change    |         |
|          |                           | switch                                   |         |
|          |                           | 5:High speed down forced speed-change    |         |
|          |                           | switch                                   |         |
|          |                           | 6:High speed up forced speed-change      |         |
|          |                           | switch                                   |         |
|          |                           | 7:Down limit                             |         |
|          |                           | 8: Up limit                              |         |
|          |                           | 9: Reserved                              |         |
|          |                           | 10: Inspection signal                    |         |
|          |                           | 11: Inspection up button signal          |         |
|          |                           | 12: Inspection down button signal        |         |
|          |                           | 13: Upper door area (read door open      |         |
|          |                           | detection)                               |         |
|          |                           | 14: Lower door area                      |         |
|          | Input point LIN1          | 15~16: Reserved                          |         |
| F0.12    | Multi-function definition | 17: Lock elevator signal                 | 24      |
|          |                           | 18:Contact detection of drive output     |         |
|          |                           | contactor                                |         |
|          |                           | 19: Contact detection of brake contactor |         |
|          |                           | 20: Brake travel switch detection        |         |
|          |                           | 21: Motor thermal protection             |         |
|          |                           | 22: Fire action input                    |         |
|          |                           | 23: Reserved                             |         |
|          |                           | 24: Full load signal                     |         |
|          |                           | 25: Overload signal                      |         |
|          |                           | 26~27: Reserved                          |         |
|          |                           | 20: Reconved                             |         |
|          |                           | 29. Reserved                             |         |
|          |                           | 31-32: Reserved                          |         |
|          |                           | 33: Door opens                           |         |
|          |                           | 34: Door closes                          |         |
|          |                           | 35: UPS output detection                 |         |
|          |                           | 36: Dual brake travel detection          |         |
|          |                           | 37: Star-delta output detection          |         |
|          |                           | 38: UCM input signal                     |         |

| Function code | Name                                                   | Parameter range and instruction                                                                                                    | Default<br>value |
|---------------|--------------------------------------------------------|----------------------------------------------------------------------------------------------------|------------------|
| F0.13         | Input point LIN2<br>Multi-functional definition        | 39: The third brake travel detection<br>40:Car top protection detection of villa<br>elevator                                                                                                    | 25               |
| F0.14         | Input point LIN3<br>Multi-functional definition        |                                                                                                    | 30               |
| F0.15         | Output point in the car<br>Multi-functional definition | 0~65535<br>The ones: Define RDC terminal of DC01<br>board<br>Or the LED corresponding to PAS of car<br>top command board<br>The tens: Define RDO terminal of DC01<br>board<br>Or the LED corresponding to DOD of car<br>top command board<br>0: Door open/close output indicator of rear<br>door<br>1: Delayed door open button light<br>2: Mapping PLC edit port OUT1 (Y5)<br>3: Mapping PLC edit port OUT2 (Y6)<br>4: Low speed door close signal<br>5: India direct drive status light | 10               |
| F0.16         | Test mode selection                                    | 0~65535<br>1: Communication reset at drive fault<br>4: When beam overtime failed, the door<br>can be closed by close button<br>8: Does not open the door at fast arrival,<br>block lobby calling<br>16:Cancel number clearance via double click<br>32: Does not open the door at brake fault<br>64:Enable creeping UCM protection function                                                                                                    | 0                |

| Function | Name                                      | Parameter range and instruction                                                                                                    | Default |
|----------|-------------------------------------------|----------------------------------------------------------------------------------------------------|---------|
| code     |                                           | -                                                                                                    | value   |
| F0.17    | Selection related to CAN<br>communication | <ol> <li>Public protocol (The lobby calling CAN communication line of public protocol must be connected to the communication line of car top board)</li> <li>The overload voltage of weighing sensor&gt;full load voltage&gt;light load voltage</li> <li>Clear number at fast stop in door area, otherwise the number will be cleared at deceleration point.</li> <li>When internal calling is public protocol, lobby calling adopts internal protocol and is connected to lobby calling line, otherwise public protocol will be adopted and connected to the same line with internal calling</li> </ol>                                                                                                    | 0       |
| F0.18    | Selection related to elevator<br>running  | 0~65535<br>1:Connect lobby calling to internal calling<br>line<br>2: Cyclic scan of parallel lobby calling<br>4:Take speed into account when<br>calculating parallel dispatch<br>8: Communication IC card enabling<br>16: Enabling non-number clearance at<br>reverse of Internal calling far-end.<br>32: Enabling door open waiting at homing<br>floor<br>64: Enabling energy saving at door open<br>waiting in homing floor (in this state, beam<br>action cancels energy saving automatically)<br>128:Enabling door open waiting at each<br>floor (In this state, the energy saving<br>setting remains valid)<br>512:Enabling blocking device of villa elevator<br>(SUS3: up blocking switch; SDS3: Down<br>blocking switch<br>SUS2:Up travel limit; SDS2: Down travel limit) | 0       |

| Function<br>code | Name                          | Parameter range and instruction                 | Default<br>value |
|------------------|-------------------------------|-------------------------------------------------|------------------|
|                  |                               | 0~65535                                         |                  |
|                  |                               | 1. The CD phase value of drive monitoring       |                  |
|                  |                               | is the max. value of current running            |                  |
| F0.19            | Drive CD phase monitoring     | 2: The CD phase value of drive monitoring       | 0                |
|                  |                               | is the min. value of current running            |                  |
|                  |                               | 4: The CD phase sampling value of drive         |                  |
|                  |                               | monitoring is the bias value of counting        |                  |
|                  |                               | 0~65535                                         |                  |
|                  |                               | Valid value is 1~255 (Generally, this value     |                  |
| F0.20            | Stop curve filter coefficient | needs no setting, however, in cases where       | 0                |
|                  |                               | vibration occurred after stopping at door       |                  |
|                  |                               | area, it is viable to set this value properly ) |                  |
|                  |                               | 0~65535                                         |                  |
|                  |                               | Valid value is 10~200mm (In cases where         |                  |
|                  |                               | asynchronous motor belt sheave drive or         |                  |
| F0.21            | Levelling creeping distance   | the steel rope of super-high floor slips        | 0                |
|                  |                               | seriously, it is viable to set the value        |                  |
|                  |                               | properly, value modification will become        |                  |
|                  |                               | valid after saving and power off)               |                  |
|                  |                               | 0~65535                                         |                  |
|                  |                               | 0: 220V power supply (The switching of          |                  |
|                  |                               | drive power is controlled by OUT2, it is        |                  |
|                  |                               | necessary to set KPWR input point as NC         |                  |
|                  |                               | logic and detect UPS output feedback as         |                  |
|                  |                               | well as bus voltage, After door opening at      |                  |
| E0 22            | LIPS application protocol     | returning-to-leveling, cut off OUT2 at a        | 0                |
| FU.22            | OF 3 application protocol     | delay)                                          | 0                |
|                  |                               | 1: 380V power supply (The switching of          |                  |
|                  |                               | drive power is completed by UPS itself,         |                  |
|                  |                               | there is no need for bus voltage detection,     |                  |
|                  |                               | output OUT2 at a delay after door opening       |                  |
|                  |                               | at returning-to-leveling, KPWR input point      |                  |
|                  |                               | logic is optional)                              |                  |

| Function | Name                                                  | Parameter range and instruction            | Default |
|----------|-------------------------------------------------------|--------------------------------------------|---------|
| coue     |                                                       | 0.65525                                    | value   |
|          |                                                       | 1: Returning leveling display direction    |         |
|          |                                                       | 2: Independent running state, blank screen |         |
|          |                                                       | accurred to lobby calling circuit          |         |
|          |                                                       | 8: Enabling leveling adjustment within the |         |
|          |                                                       | car                                        |         |
| F0.23    | Specific function selection                           | 64: Static autotuning of synchronous motor | 0       |
|          |                                                       | power-up inspection                        |         |
|          |                                                       | 128: Block rear door under India fire mode |         |
|          |                                                       | 256: Detect door-close in fast running     |         |
|          |                                                       | state                                      |         |
|          |                                                       | 512: Detect door-close in inspection state |         |
|          | Double door selection                                 | 0~65535                                    |         |
|          |                                                       | 1: Enabling double door area               |         |
|          |                                                       | 2: Double door area replaces slow running  |         |
|          |                                                       | limit switch                               |         |
| F0.24    |                                                       | 16: Return terminal door area at abnormal  | 0       |
|          |                                                       | stop during fast running                   |         |
|          |                                                       | This parameter must be modified under      |         |
|          |                                                       | inspection state of ground floor door area |         |
|          |                                                       | 64: Enabling lobby calling VIP function    |         |
| F0.25    | Reserved                                              | 0~65535                                    | 0       |
|          |                                                       | 0~2359                                     |         |
| F0.26    | Starting time 1 of time-sharing                       | The thousands and hundreds: hour           | 0       |
|          | service                                               | The tens and ones: minute                  |         |
|          |                                                       | 0,0050                                     |         |
| E0 27    | Ending time 1 of time-sharing                         | U~2339                                     | 0       |
| F0.27    | service                                               | The tops and eners: minute                 | 0       |
|          |                                                       |                                            |         |
| F0.28    | Time-sharing service time 1                           | 0~65535                                    | 0       |
|          | Stoppable floor: 1~16                                 |                                            | -       |
| F0.29    | Time-sharing service time 1<br>Stoppable floor: 17~32 | 0~65535                                    | 0       |

| Function<br>code | Name                                                  | Parameter range and instruction                                         | Default<br>value |
|------------------|-------------------------------------------------------|-------------------------------------------------------------------------|------------------|
| F0.30            | Time-sharing service time 1<br>Stoppable floor: 33~48 | 0~65535                                                                 | 0                |
| F0.31            | Time-sharing service time 1<br>Stoppable floor: 49~64 | 0~65535                                                                 | 0                |
| F0.32            | Starting time 2 of time-sharing service               | 0~2359<br>The thousands and hundreds: hour<br>The tens and ones: minute | 0                |
| F0.33            | Ending time 2 of time-sharing service                 | 0~2359<br>The thousands and hundreds: hour<br>The tens and ones: minute | 0                |
| F0.34            | Time-sharing service time 2<br>Stoppable floor: 1~16  | 0~65535                                                                 | 0                |
| F0.35            | Time-sharing service time 2<br>Stoppable floor: 17~32 | 0~65535                                                                 | 0                |
| F0.36            | Time-sharing service time 2<br>Stoppable floor: 33~48 | 0~65535                                                                 | 0                |
| F0.37            | Time-sharing service time 2<br>Stoppable floor: 49~64 | 0~65535                                                                 | 0                |
| F0.38            | Starting time 3 of time-sharing service               | 0~2359<br>The thousands and hundreds: hour<br>The tens and ones: minute | 0                |
| F0.39            | Ending time 3 of time-sharing service                 | 0~2359<br>The thousands and hundreds: hour<br>The tens and ones: minute | 0                |
| F0.40            | Time-sharing service time 3<br>Stoppable floor: 1~16  | 0~65535                                                                 | 0                |
| F0.41            | Time-sharing service time 3<br>Stoppable floor: 17~32 | 0~65535                                                                 | 0                |
| F0.42            | Time-sharing service time 3<br>Stoppable floor: 33~48 | 0~65535                                                                 | 0                |

| Function code | Name                                                             | Parameter range and instruction | Default<br>value |
|---------------|------------------------------------------------------------------|---------------------------------|------------------|
| F0.43         | Time-sharing service time 3<br>Stoppable floor: 49~64            | 0~65535                         | 0                |
| F0.50         | Reserved                                                         | 0~65535                         | 0                |
|               |                                                                  |                                 |                  |
| F0.57         | Front door 1~16<br>Floors open to<br>communication-type IC card  | 0~65535                         | 0                |
| F0.58         | Front door 17~32<br>Floors open to<br>communication-type IC card | 0~65535                         | 0                |
| F0.59         | Front door 33~48<br>Floors open to<br>communication-type IC card | 0~65535                         | 0                |
| F0.60         | Front door 49~64<br>Floors open to<br>communication-type IC card | 0~65535                         | 0                |
| F0.61         | Rear door 1~16<br>Floors open to<br>communication-type IC card   | 0~65535                         | 0                |
| F0.62         | Rear door 17~32<br>Floors open to<br>communication-type IC card  | 0~65535                         | 0                |
| F0.63         | Rear door 33~48<br>Floors open to<br>communication-type IC card  | 0~65535                         | 0                |
| F0.64         | Rear door 49~64<br>Floors open to<br>communication-type IC card  | 0~65535                         | 0                |
| F0.65         | Reserved                                                         | 0~65535                         | 0                |
|               |                                                                  |                                 |                  |

| Function code | Name                                              | Parameter range and instruction                                                                                                    | Default<br>value |
|---------------|---------------------------------------------------|----------------------------------------------------------------------------------------------------|------------------|
| F0.69         | Independent detection on<br>lobby/door lock       | 0~65535<br>1: Adopt EC-UCM board (select EC-RDB<br>board when the default value is 0)<br>2: Enabling independent inspection on<br>lobby/door lock                                                                                                    | 0                |
| F0.70         | Definition of front door door<br>open/close relay | 0~65535<br>0: Original definition<br>1: Output control contactor control 1<br>2: Star-delta output<br>3: Brake contactor control 1<br>4: Brake contactor control 2<br>5: Fire return<br>6: Front door open output<br>7: Front door open output<br>8: Rear door close output<br>9: Rear door close output<br>10: Advance door open output<br>11: Low speed signal<br>12: UPS control<br>13: Lock elevator and return<br>14: Energy-saving output<br>15: Forced door close output<br>16: Elevator up signal<br>17: Elevator dour a circol | 0                |
| F0.71         |                                                   | <ul> <li>18: Important fault signal</li> <li>18: Important fault signal</li> <li>19: Creeping UCM protection</li> <li>20:Security floor time frame output</li> <li>21: UCM inspection request</li> <li>25: Down arrival gong</li> <li>26: Up arrival gong</li> <li>27: Fire open delay alarm</li> <li>28:Fire decreasing close output</li> <li>29: Lobby door electric lock output</li> <li>31~94: Corresponding to 1~64 floor door area output</li> </ul>                                                                              | 0                |

| Function code | Name                                        | Parameter range and instruction                                                                                                    | Default<br>value |  |
|---------------|---------------------------------------------|----------------------------------------------------------------------------------------------------|------------------|--|
|               |                                             |                                                                                                    |                  |  |
| F0.75         | The set voltage of analog light load        | 0~65535                                                                                                    | 0                |  |
| F0.76         | The set voltage of analog full load         | 0~65535                                                                                                    | 0                |  |
| F0.77         | The set voltage of analog overload          | 0~65535                                                                                                    | 0                |  |
|               |                                             |                                                                                                    |                  |  |
| F0.80         | Slip test selection for safety gear         | 0~65535<br>or safety gear 0: No operation<br>1: Safety gear slip test                                                                                                    |                  |  |
| F0.81         | Door operator type enabling 0~65535         |                                                                                                    |                  |  |
| F0.82         | Time block of arrival gong                  | 0~2323<br>The thousands and hundreds stand for the<br>time when arrival gong starts muting<br>The tens and ones stand for the time when<br>arrival gong stops muting                                                                                                    | 0                |  |
| F0.83         | Enabling lobby calling<br>parameter setting | 0~65535<br>0: No operation<br>1: Main board sets lobby calling parameter<br>2: Main board enables NO.10 fault<br>12345: Set lobby calling address                                                                                                    | 0                |  |
| F0.84         | Lobby calling function<br>parameter 1       | 12345: Set lobby calling address<br>0-65535<br>1: Inspection state, dot matrix lobby callin<br>flickers inspection and floor number<br>2: Buzzer enabling<br>4:Fire state, blank screen occurred to<br>lobby calling<br>8:Inspection symbol for dot matrix lobby<br>calling is JX<br>16:The direction of dot matrix lobby calling<br>is represented in thin arrow<br>64: Rear door enabling |                  |  |

| Function code | Name                                    | Parameter range and instruction                                                                                                    | Default<br>value |
|---------------|-----------------------------------------|----------------------------------------------------------------------------------------------------|------------------|
| F0.85         | Lobby calling function<br>parameter 2   | 0~65535<br>1: No energy-saving for LCD lobby calling<br>2: During running, LCD lobby calling arrow<br>flashes<br>4:LCD lobby calling displays Chinese and<br>English simultaneously<br>8:The arrow rolls when specific LCD lobby<br>calling is running.<br>16:Fire state, lobby calling displays XF<br>32: External calling adhesion enabling<br>256: Group control selection | 0                |
| F0.86         | Specific lobby calling T1/T2 selection  | 512: Forecasting light selection<br>0~65535<br>High bit T2, low bit T1<br>1: Up forecasting light<br>2:Down forecasting light<br>3: Arrival gong<br>4: Over-full load<br>5: Fire<br>6: Lock elevator<br>7: Inspection<br>8: Fault<br>9: Pause<br>10: Up orientation                                                                                                    | 0                |
| F0.87         | DS multi-function definition in the car | 1: Down orientation         12: In running         0~65535         0: Original definition         1: Door open retention delay button         2: Front/rear door selection                                                                                                    |                  |
|               |                                         | 3: Car fire fighter input                                                                                                    |                  |
| F0.90         | Starting speed                          | 0~65535mm/s                                                                                                    | 0                |
| F0.91         | Retention time of starting speed        | 0~65535ms                                                                                                    | 0                |

| Function code               | Name                                   | Parameter range and instruction          | Default<br>value |
|-----------------------------|----------------------------------------|------------------------------------------|------------------|
| F0.92                       | Brake force self-detection enabling    | 0~65535                                  | 0                |
| F0.93                       | Brake force self-detection cycle       | 0~65535                                  | 15               |
| F0.94                       | Brake force self-detection state       | 0~65535                                  | 0                |
| F0.95                       | Slip distance                          | 0~65535mm                                | 1                |
| F0.96                       | Balance coefficient                    | 0~65535                                  | 450              |
|                             |                                        |                                          |                  |
| F0.99                       | Reserved                               | 0~65535                                  | 0                |
| U0 group:                   | Calling command                        |                                          |                  |
| 110.00                      | Manual colling                         | 0~64: Designating physical floor calling | 0                |
| 00.00                       | manual calling                         | 0 or invalid floor: No operation         | 0                |
|                             |                                        | 0~65535 random running                   |                  |
| U0.01                       | Random running                         | The running times is ten times of the    | 0                |
|                             |                                        | setting value                            |                  |
| U1 group: System monitoring |                                        |                                          |                  |
| U1.00                       | Low bit of running times               | 0~65535                                  | Read-only        |
| U1.01                       | High bit of running times              | 0~65535                                  | Read-only        |
| U1.02                       | Low bit of accumulative running time   | 0~65535min                               | Read-only        |
| U1.03                       | High bit of accumulative running time  | 0~65535min                               | Read-only        |
| U1.04                       | Current elevator reference speed       | 0~9999mm/s                               | Read-only        |
| U1.05                       | Reference frequency monitoring         | 0.00~400.00Hz                            | Read-only        |
| U1.06                       | Magnetic pole position angle           | 0.00~360.00                              | Read-only        |
| U1.07                       | Static autotuning detection current    | 0.0~300.0%                               | Read-only        |
| U1.08                       | C phase sampling value                 | 0~1024                                   | Read-only        |
| U1.09                       | D phase sampling value                 | 0~1024 F                                 |                  |
| U1.10                       | Current elevator height 0.00~600.00m R |                                          | Read-only        |

| Function<br>code | Name                                | Parameter range and instruction | Default<br>value |
|------------------|-------------------------------------|---------------------------------|------------------|
| U1.11            | Current elevator floor              | 1~64                            | Read-only        |
| U1.12            | Leveling distance                   | 0.000~0.500m                    | Read-only        |
| U1.13            | Low bit of input terminal state     | 0~65535                         | Read-only        |
| U1.14            | High bit of input terminal state    | 0~65535                         | Read-only        |
| U1.15            | Extension input terminal state      | 0~65535                         | Read-only        |
| U1.16            | Number clearance reminder           | 0~65535                         | Read-only        |
| U1.17            | Input terminal state in the car     | 0~65535                         | Read-only        |
| U1.18            | Output terminal state of main board | 0~65535                         | Read-only        |
| U1.19            | Current elevator feedback speed     | 0~65535                         | Read-only        |
| U1.20            | Elevator running state              | 0~65535                         | Read-only        |
| U1.21            | Output current                      | 0.0~1000.0A                     | Read-only        |
| U1.22            | Output voltage                      | 0~1000V                         | Read-only        |
| U1.23            | Output frequency                    | 0.00~999.99Hz                   | Read-only        |
| U1.24            | Output rotating speed               | 0~10000rpm                      | Read-only        |
| U1.25            | Output power                        | 0.0~200.0kW                     | Read-only        |
| U1.26            | Bus voltage                         | 0.0~1000.0V                     | Read-only        |
| U1.27            | Torque command                      | -250.0~250.0%                   | Read-only        |
| U1.28            | Torque compensation                 | -250.0~250.0%                   | Read-only        |
| U1.29            | Current load                        | 0~10000kG                       | Read-only        |
| U1.30            | Calculated deceleration<br>distance | 0~60.000m                       | Read-only        |
| U1.31            | Calculated stopping distance        | 0~60.000m                       | Read-only        |
| U1.32            | Analog input voltage                | 0~10.0V                         | Read-only        |
| U1.33            | Extension output terminal state     | 0~65535                         | Read-only        |

| Function code | Name                                           | Parameter rang                 | Parameter range and instruction |           |  |
|---------------|------------------------------------------------|--------------------------------|---------------------------------|-----------|--|
| U1.34         | Output terminal state in the car               | 0~65535                        |                                 | Read-only |  |
| U1.35         | Elevator state                                 | 0~65535                        |                                 | Read-only |  |
| U2 group:     | Hoistway information                           |                                |                                 |           |  |
| U2.00         | Total floor height                             | 0~600.00m                      |                                 | Read-only |  |
| U2.01         | Low speed down forced deceleration distance    | 0~60.000m                      |                                 | Read-only |  |
| U2.02         | Low speed up forced deceleration distance      | 0~60.000m                      |                                 | Read-only |  |
| U2.03         | Medium speed down forced deceleration distance | 0~60.000m                      |                                 | Read-only |  |
| U2.04         | Medium speed up forced deceleration distance   | 0~60.000m                      |                                 | Read-only |  |
| U2.05         | High speed down forced deceleration distance   | 0~60.000m                      |                                 | Read-only |  |
| U2.06         | High speed up forced deceleration distance     | 0~60.000m                      |                                 | Read-only |  |
| U2.07         | The longest floor distance                     | 0~60.000m                      |                                 | Read-only |  |
| U2.08         | The shortest floor distance                    | 0~60.000m                      |                                 | Read-only |  |
| U2.09         | Reserved                                       | 0~65535                        |                                 | Read-only |  |
| E0 group:     | Fault record                                   |                                |                                 |           |  |
| E0.00         | Total fault number                             | 0~30                           | AL. 3                           | 0         |  |
| E0.01         | Fault record serial number                     | 1~30, 1 is the latest<br>fault | П. О                            | 1         |  |
| E0.02         | Fault code                                     | 1~139                          | Er. 13                          | 9         |  |
| E0.03         | Fault occurring year                           | 2000~2099                      | <u> П20 I</u>                   | 3         |  |
| E0.04         | Fault occurring month/day                      | 0~1231                         | <u>40 10</u>                    | 1         |  |
| E0.05         | Fault occurring hour and minute                | 0~2359                         | F. 120                          | 0         |  |
| E0.06         | Fault occurring second                         | 0~59                           | SEC.D.                          |           |  |
| E0.07         | Fault occurring floor                          | 0~64                           | FL I                            | 6         |  |

| Function<br>code | Name                                  | Parameter range and instruction Defa |                                          |   |
|------------------|---------------------------------------|--------------------------------------|------------------------------------------|---|
| E0.08            | Low 16 bit input terminal state       | 1.0000~1.FFFF                        | le le le le le le le le le le le le le l | • |
| E0.09            | High 16 bit input terminal state      | 2.0000~2.FFFF                        | <u>2</u> FFFF                            |   |
| E0.10            | Output terminal state                 | 2.0000~2.2FFF                        | <u> 3</u> 2FFF                           | - |
| E0.11            | Elevator speed when fault occurred    | 0~9999mm/s                           | 3800                                     | ] |
| E0.12            | Elevator position when fault occurred | 0~999.99m                            | 128.00                                   | ] |
| E0.13            | Bus voltage when fault occurred       | 0.0~9999.9V                          | 05800                                    | ] |
| E0.14            | Output current when fault occurred    | 0.0~9999.9A                          | 0080.0                                   | ] |
| E0.15            | Running frequency when fault occurred | 0.00~999.99Hz                        | 028.00                                   | ] |
| E0.16            | Back-up                               | 0~65535                              | 00000                                    | ] |
| E0.17            | Back-up                               | 0~65535                              | 00000                                    | ] |
| E0.18            | Back-up                               | 0~65535                              | 00000                                    | ] |
| E0.19            | Back-up                               | 0~65535                              | 00000                                    | ] |

## **Chapter 6 Function parameters**

## 6.1 Original debugging interface

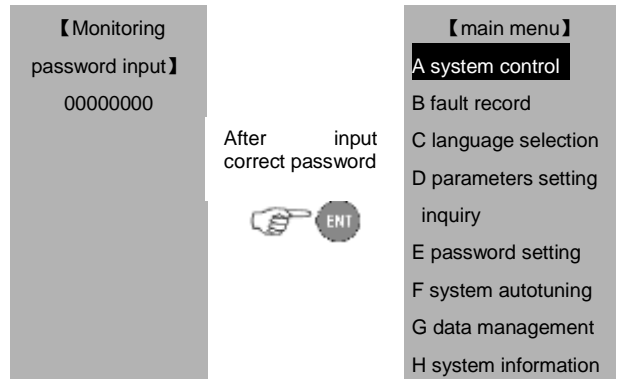

The monitoring password can only enter A, B, E and H parameters of the main menu and entering E menu can only modify monitoring interface password.

If it is necessary to switch authorization, re-power on and press ESC key in password input interface to switch into debugging or factory mode.

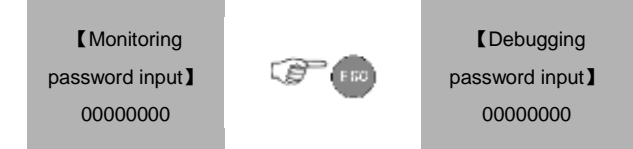

The original value of monitoring password and debugging password is 00000000.

# 6.2 System monitoring

### 6.2.1System monitoring --- calling and running state

### 6.2.1.1 Calling state

After entering the calling and running state, move the cursor into the called floor number, press ENT to record the car calling and press DOWN to enter the lower button and press UP to enter the upper button.

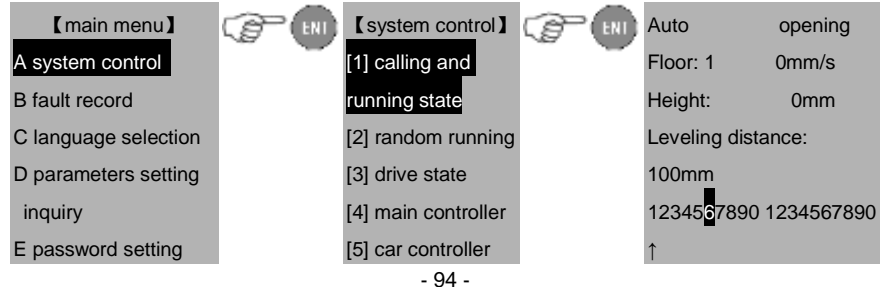

#### Function parameters

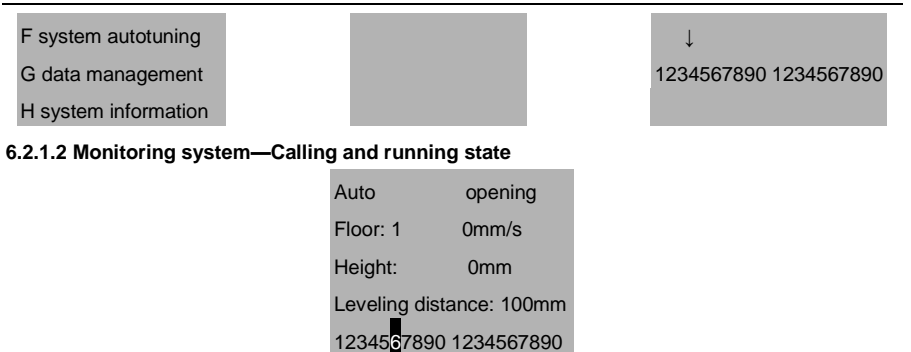

This interface will display the state of the elevator such as auto, maintenance, fire safety, attendant, lock, fault, overload and full load, the current floor and height, the leveling distance of the last fast arrival at door area and the state of door operator (including door open output and switch signal). How to make calling via operator: Move the cursor onto the target floor number, press ENT to register calling commands in the car, press DOWN button to register down calling command, similarly, press UP button to register the up calling command.

1234567890 1234567890

#### 6.2.2 System monitoring ---random running

After entering this interface, the elevator enters the random running state automatically.

1

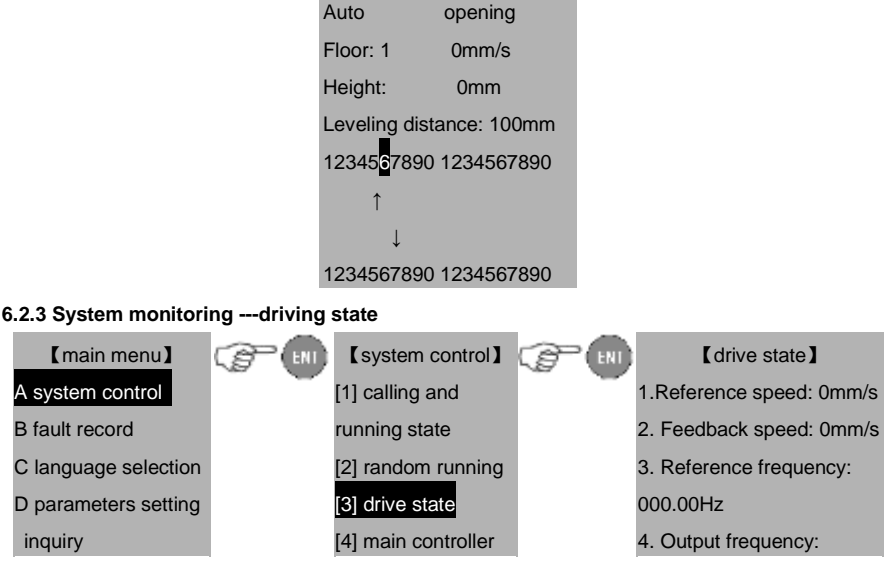

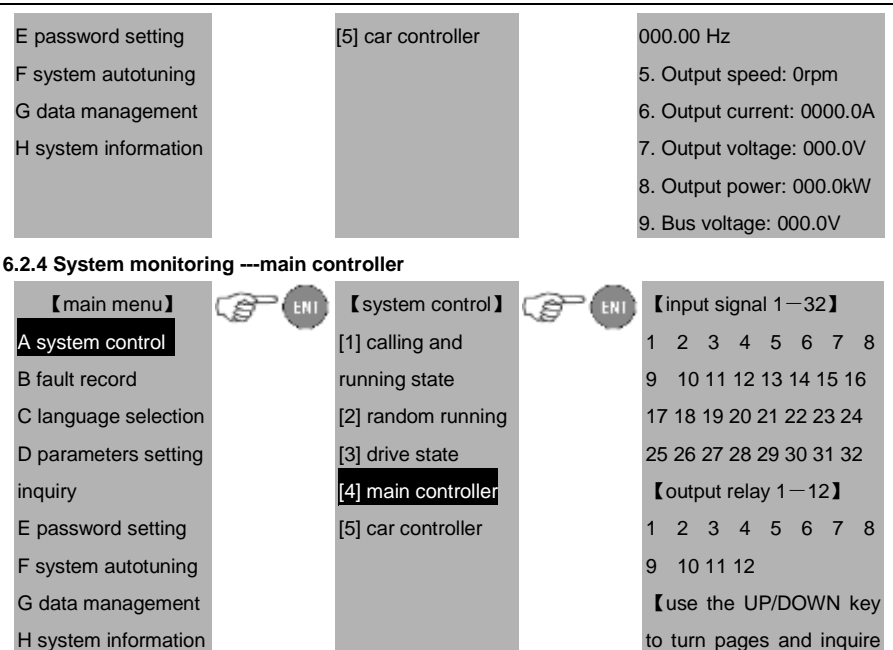

It is used to view the state of output/input point of I/O board, inquire the definition of each input/output point by UP/DOWN key as shown below:

[Input signal 1–32] 1 low speed down forced speed-changing 2 low speed up forced speed-changing 3 middle speed down forced speed-changing 4 middle speed up forced speed-changing 5 high speed down forced speed-changing 6 high speed up forced speed-changing 7 down limit 8 up limit

53

10 inspection signal 11 inspection up signal 12 inspection down signal 13 upper door area 14 lower door area 15 middle door area 16 contact of the safety contactor 17 contact of the door lock contactor 18 drive output contactor 19 contact of the 20 brake travel switch 21 motor thermal protection 22 fire action input 23 UPS input signal 24 high voltage detection on safety circuit 25 high voltage detection on car door lock 26 high voltage detection on lobby door lock 27 hardware enabling

the state and function

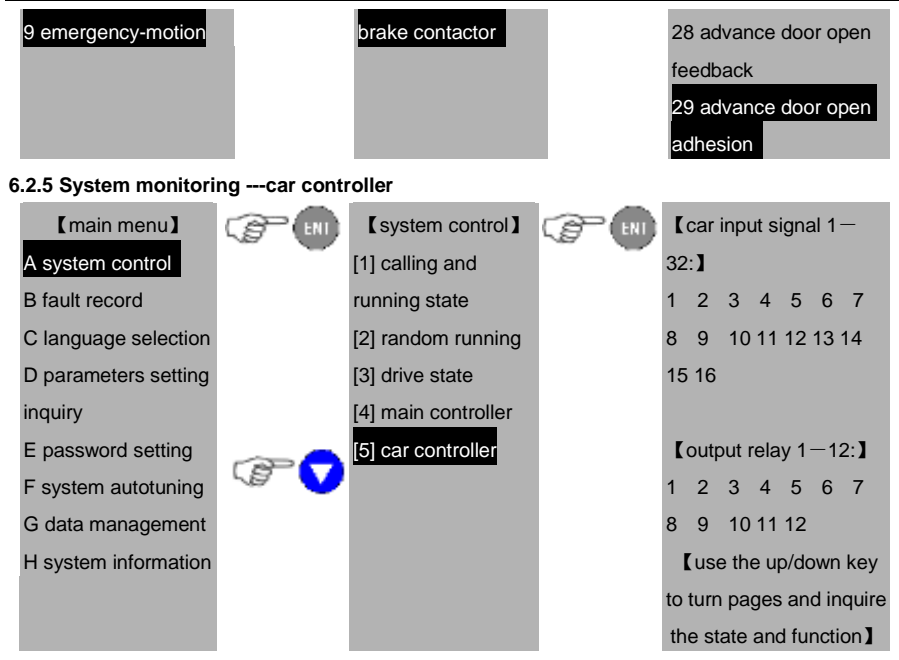

The state change of each point can be viewed when input/output point of car main controller DC-01 board changes, inquire the definition of each input/output point by UP/DOWN key.

## 6.3 Fault history record

| 【main menu】          | [fault record]           | System state when     |
|----------------------|--------------------------|-----------------------|
| A system control     | <br>Fault 1 of 3         | <br>fault occurred.   |
| B fault record       | Fault code: 30           | Input state 1:0000    |
| C language selection | Floor: 1                 | Input state 2:000E    |
| D parameters setting | 2010-12-10 23: 24:       | Input state: 000      |
| inquiry              | 12                       | Elevator speed: 0m/s  |
| E password setting   | Fault instruction:       | Car position: 70mm    |
| F system autotuning  | 30# safety circuit fault | Bus voltage: 0557.8   |
| G data management    | Cpress ENT to view       | Current when fault    |
| H system information | fault state              | occurred: 0000.0A     |
|                      |                          | Running frequency:    |
|                      |                          | 000.0HZ               |
|                      |                          | [press ENT to return] |

The fault history record: the first one stands for the latest fault and the floor stands for the elevator floor where the fault occurs. Detailed fault time and instructions can be obtained by pressing ENT.

### 6.4 Language selection

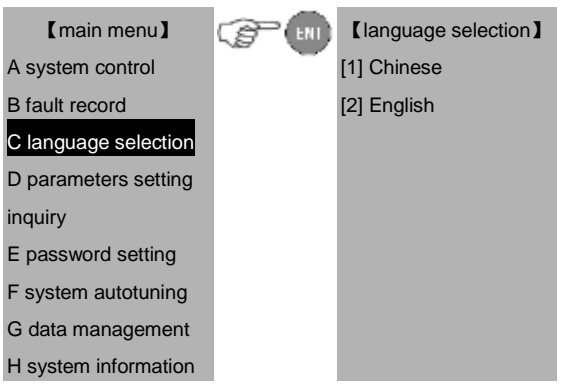

## 6.5 Parameters setting inquiry

Move the cursor into D after entering main menu and press ENT to enter parameter setting menu, the main menu is as below:

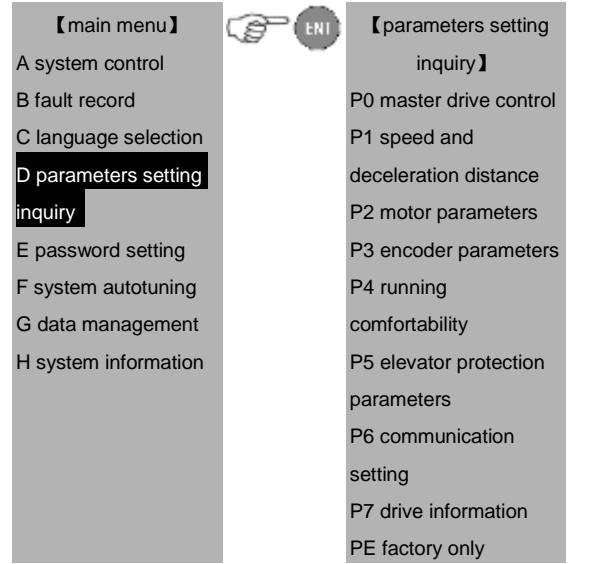

### 6.5.1 Parameters setting –master drive control

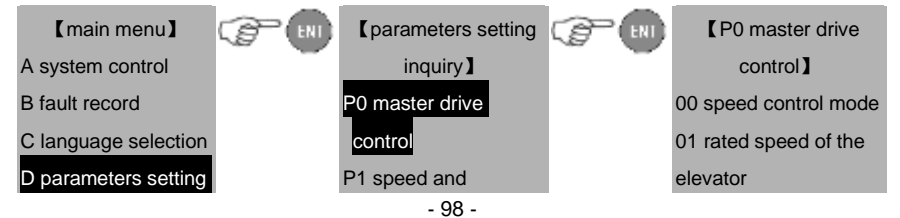

| inquiry              | deceleration distance  | е  | 02 Max. speed of the   |
|----------------------|------------------------|----|------------------------|
| E password setting   | P2 motor parameter     | s  | elevator               |
| F system autotuning  | P3 encoder parame      | er | 03 Max. output         |
| G data management    | P4 running             |    | frequency              |
| H system information | comfortability         |    | 04 diameter of the     |
|                      | P5 elevator protection | n  | tractor                |
|                      | parameters             |    | 05 deceleration ratio  |
|                      | P6 communication       |    | 06 Suspension ratio of |
|                      | setting                |    | the hoisting rope      |
|                      | P7 drive information   |    | 07 carrier frequency   |
|                      | PE factory only        |    | setting                |
|                      |                        |    | 08 running direction   |

| Function code | Instruction        | Setting range<br>【default value】 | Remarks                       |
|---------------|--------------------|----------------------------------|-------------------------------|
| P0_00         | Speed control mode | 0-2【1】                           | Non-modifiable during running |
|               |                    | •                                |                               |

Select the speed control mode of the system.

0: VC without PG, namely open-loop vector, only suitable for the debugging mode of

asynchronous master;

1: VC with PG, namely close-loop vector, it is necessary to install encoder;

2: V/F control, , only suitable for the debugging mode of asynchronous master

| Function code                                                                                        | Instruction                                                             | Setting range<br>【default value】 | Remarks                   |  |  |
|----------------------------------------------------------------------------------------------------|-------------------------------------------------------------------------|----------------------------------|---------------------------|--|--|
| P0_01                                                                                                | Rated speed of the elevator                                             | 0.100~6.000m/s【1.750】            | Non-modifiable in running |  |  |
| Input this parameter according to the elevator nameplate. This is the reference value for the actual |                                                                         |                                  |                           |  |  |
| running spe                                                                                          | running speed of elevator. Redo hoistway autotuning after modification. |                                  |                           |  |  |

| Function code                                                | Instruction             |                                  | Setting range<br>【default value】 | Remarks                   |
|--------------------------------------------------------------|-------------------------|----------------------------------|----------------------------------|---------------------------|
| P0_02                                                        | Max. speed of the eleva | ator                             | 0.100~6.000m/s【1.750】            | Non-modifiable in running |
| This is the upper limit of the actual speed of the elevator. |                         | f the elevator.                  |                                  |                           |
| Function code                                                | Instruction             | Setting range<br>【default value】 |                                  | Remarks                   |
| P0_03                                                        | Max. output frequency   | 3                                | .00~400.00Hz【27.8】               | Non-modifiable in running |

This parameter is used to set the Max. output frequency and the Max. linear speed of the elevator will be limited by this value.

| Function code | Instruction               | Setting range<br>【default value】 | Remarks                   |
|---------------|---------------------------|----------------------------------|---------------------------|
| P0_07         | Carrier frequency setting | 1.0~16.0kHz【6.0】                 | Non-modifiable in running |

The advantages of high carrier frequency: optimal current waveform, low current harmonics, low motor noise;

Disadvantages of high carrier frequency: increased switch loss, increased drive temperature rise, impacted drive output capacity, derated operation of the drive, increased leakage current of the drive as well as increased electromagnetic interference to the outside.

If low carrier frequency is used, the situation will be contrary to the above-mentioned. Too low carrier frequency will cause unstable operation at low frequency, lowered torque and even oscillation.

| Function code | Instruction                                                                     | Setting range<br>【default value】 | Remarks                   |  |  |
|---------------|---------------------------------------------------------------------------------|----------------------------------|---------------------------|--|--|
| P0_08         | Running direction                                                               | 0-1【0】                           | Non-modifiable in running |  |  |
| This paramet  | er is used to change the runni                                                  | . When the climbing              |                           |  |  |
| command di    | command direction reverses to the actual running command, modify this parameter |                                  |                           |  |  |

#### 6.5.2 Parameters setting - speed and deceleration distance

| 【main menu】      | C B | Cparameters setting | C ENI | [P1 speed and deceleration    |
|------------------|-----|---------------------|-------|-------------------------------|
| A system control |     | inquiry ]           |       | distance ]                    |
| B fault record   |     | P0 master drive     |       | 00 Increasing acceleration 1  |
| C language       |     | control             |       | 01 Increasing acceleration 2  |
| selection        |     | P1 speed and        |       | 02 Acceleration speed         |
| D parameters     |     | ACC/DEC             |       | 03 Reducing deceleration 1    |
| setting inquiry  |     | P2 motor parameters |       | 04 Reducing deceleration 2    |
| E password       |     | P3 encoder          |       | 05 Deceleration speed         |
| setting          |     | parameters          |       | 06 Door area                  |
| F system         |     | P4 running          |       | 07 Zero-speed threshold       |
| autotuning       |     | comfortability      |       | 08 Low speed threshold of     |
| G data           |     | P5 elevator         |       | advance door open             |
| management       |     | protection          |       | 09 Inspection speed           |
| H system         |     | parameters          |       | 10 Peristaltic leveling speed |

| information | P6 communication     | 11 UPS running speed |
|-------------|----------------------|----------------------|
|             | setting              | 12 Landing speed     |
|             | P7 drive information | 13 Autotuning speed  |
|             | PE factory only      | 14 Landing precision |

| Function<br>code | Instruction                                                          | Setting range<br>【default value】    | Remarks        |
|------------------|----------------------------------------------------------------------|-------------------------------------|----------------|
| P1_00            | Increasing acceleration 1 (fast acceleration at the beginning stage) | 0.001~9.999m/s <sup>3</sup> 【0.350】 |                |
| P1_01            | Increasing acceleration 2 (fast acceleration at the ending stage)    | 0.001~9.999m/s <sup>3</sup> 【0.350】 |                |
| P1_02            | Acceleration speed                                                   | 0.001~9.999m/s <sup>2</sup> 【0.700】 | Non-modifiable |
| P1_03            | Reducing deceleration 1 (fast deceleration at the beginning stage)   | 0.001~9.999m/s <sup>3</sup> 【0.350】 | in running     |
| P1_04            | Reducing deceleration 2 (fast deceleration at the ending stage)      | 0.001~9.999m/s <sup>3</sup> 【0.350】 |                |
| P1_05            | Deceleration speed                                                   | 0.001~9.999m/s <sup>2</sup> [0.700] |                |

The set acceleration or deceleration should not exceed 3 times of the corresponding value of increasing acceleration or decreasing deceleration.

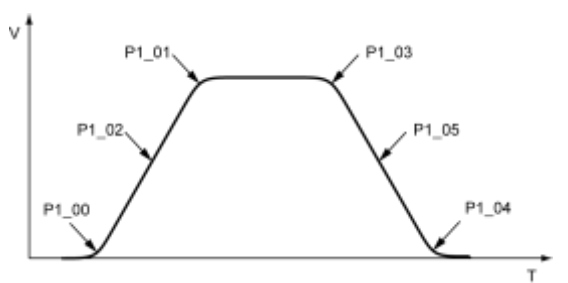

| Function code | Instruction | Setting range<br>【default value】 | Remarks                   |
|---------------|-------------|----------------------------------|---------------------------|
| P1_06         | Door area   | 100~999【200】                     | Non-modifiable in running |

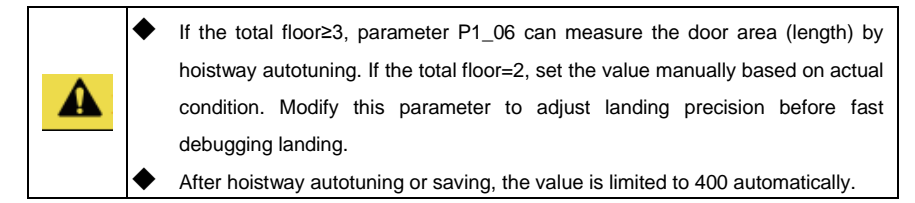

| Function code | Instruction          | Setting range<br>【default value】 | Remarks                   |
|---------------|----------------------|----------------------------------|---------------------------|
| P1_07         | Zero-speed threshold | 0~0.050m/s【0】                    | Non-modifiable in running |

Zero-speed threshold means the min. running speed before closing at stop.

| Function code                                                                                | Instruction            | Setting range<br>【default value】 | Remarks                   |  |
|----------------------------------------------------------------------------------------------|------------------------|----------------------------------|---------------------------|--|
| P1 08                                                                                        | The speed threshold of | 0~0 500m/s 【0 050】               | Non-modifiable in running |  |
| 1 1_00                                                                                       | advance door opening   |                                  |                           |  |
| The speed threshold of advance door opening is the max. allowed running speed before advance |                        |                                  |                           |  |

door opening.

| Function code | Instruction            | Setting range<br>【default value】 | Remarks                   |
|---------------|------------------------|----------------------------------|---------------------------|
| P1_09         | Inspection speed       | 0~0.630m/s【0.200】                |                           |
| P1_10         | Creeping landing speed | 0~0.200m/s【0.03】                 |                           |
| P1_11         | UPS running speed      | 0~1.000m/s【0.100】                |                           |
| P1_12         | Landing speed          | 0~1.000m/s【0.200】                | Non-modifiable in running |
| P1_13         | Autotuning speed       | 0~1.000m/s【0.100】                |                           |
| P1_14         | Landing precision      | 0~100mm【50】                      |                           |

When the elevator overshoots during landing at fast stop (stops running after crossing the landing line), then for landing precision, add the additional distance the elevator needs to run based on original value, if the elevator undershoots (stops running before reaching the landing line), then decrease the distance not travelled by the elevator based on original value.

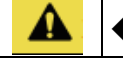

When P1\_14 is set to 50, the up/down landing adjustment of PB or PD group is valid.

| Function | Instruction | Setting range   | Pomarks |
|----------|-------------|-----------------|---------|
| code     | maruction   | 【default value】 | Remarks |

| P1_15                                                                                                    | Decreasing deceleration of creeping                | 0~10.000m/s <sup>3</sup> 【0.200】   | Non-modifiable in         |
|----------------------------------------------------------------------------------------------------|----------------------------------------------------|------------------------------------|---------------------------|
| After enabling                                                                                                    | climbing at fast running, the s                    | topping will decrease deceleration | on.                       |
| Function code                                                                                                    | Instruction                                        | Setting range<br>【default value】   | Remarks                   |
| P1_16                                                                                                    | High speed current loo<br>proportional coefficient | 0~65535【0】                         | Non-modifiable in running |
| P1_17                                                                                                    | High speed current loo<br>integral coefficient     | 0~65535【0】                         | Non-modifiable in running |
| Normally, this parameter needs no adjustment, however, when the high/low speed of the master has different characteristics during load change, it is viable to use current loop switching function |                                                    |                                    |                           |
| (set to 0 to dis details at P4_0                                                                                                    | able this function), the switchin<br>08 and P4_09) | ng mode is the same with speed     | switching (See            |

### 6.5.3 Parameters setting - motor parameters

| 【main menu】     |   | Cparameters setting     |   | [P2 motor parameter]          |
|-----------------|---|-------------------------|---|-------------------------------|
| A system        | - | inquiry ]               | - | 00 Motor type selection       |
| control         |   | P0 master drive control |   | 01 Rated power of the motor   |
| B fault record  |   | P1 speed and            |   | 02 Rated frequency of the     |
| C language      |   | ACC/DEC                 |   | motor                         |
| selection       |   | P2 motor parameters     |   | 03 Rated speed of the motor   |
| D parameters    |   | P3 encoder parameters   |   | 04 Rated voltage of the       |
| setting inquiry |   | P4 running              |   | motor                         |
| E password      |   | comfortability          |   | 05 Rated current of the motor |
| setting         |   | P5 elevator protection  |   | 06 Resistance of motor stator |
| F system        |   | parameters              |   | 07 Resistance of motor rotor  |
| autotuning      |   | P6 communication        |   | 08 Inductance of the stator   |
| G data          |   | setting                 |   | and rotor                     |
| management      |   | P7 drive information    |   | 09 Mutual inductance of the   |
| H system        |   | PE factory only         |   | stator and rotor              |
| information     |   |                         |   | 10 No-load motor current      |

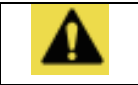

• Parameters of P2 will not restore to factory values except the rated power, rated current and rated voltage of the motor.

| Function code          | Instruction          | Setting range<br>【default value】 | Remarks                   |
|------------------------|----------------------|----------------------------------|---------------------------|
| P2_00                  | Motor type selection | 0-1【1】                           | Non-modifiable in running |
| Select the motor type  |                      |                                  |                           |
| 0: Asynchronous master |                      |                                  |                           |
| 1: Synchronous master  |                      |                                  |                           |

 After changing the motor type, it is necessary to change the encoder type and speed control mode. When the synchronous changes into asynchronous motor, P2\_06~P2\_10 will match automatically according to the rated motor power.

| Function code | Instruction                  | Setting range<br>【default value】 | Remarks           |
|---------------|------------------------------|----------------------------------|-------------------|
| P2_01         | Rated power of the motor     | 0.1~150.0kW【7.5】                 |                   |
| P2_02         | Rated frequency of the motor | 3Hz~400Hz【27.8】                  |                   |
| P2_03         | Rated speed of the motor     | 0~30000rpm【167】                  | Non-modifiable in |
| P2_04         | Rated voltage of the motor   | 0~460V【380】                      | running           |
| P2_05         | Rated current of the motor   | 0.1~1000.0A【15】                  |                   |

Input above parameters correctly during master autotuning. After modifying the rated power of the asynchronous motor, P2\_06~P2\_10 will match automatically according to the rated power of the motor.

| Function code                                                                                   | Instruction                                    | Setting range<br>【default value】 | Remarks        |
|-------------------------------------------------------------------------------------------------|------------------------------------------------|----------------------------------|----------------|
| P2_06                                                                                           | Resistance of motor stator                     | 0~65.535Ω【1.41】                  |                |
| P2_07                                                                                           | Resistance of motor rotor                      | 0~65.535Ω【1.41】                  |                |
| P2_08                                                                                           | Inductance of motor stator and rotor           | 0~6553.5mH【141】                  | Non-modifiable |
| P2_09                                                                                           | Mutual inductance of motor stator<br>and rotor | 0~6553.5mH【140】                  | in running     |
| P2_10                                                                                           | No-load motor current                          | 0~655.35A【1.5】                   |                |
| Above parameters will update automatically after autotuning of the master. These parameters are |                                                |                                  |                |

the reference ones of high performance vector control and have direct impact on the control performance.

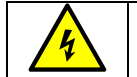

Do not modify above parameters at will, wrong parameters may cause motor damage.

# 6.5.4 Parameters setting – encoder parameters

| 【main menu】     | (parameters setting    | (P3 encoder parameters)             |
|-----------------|------------------------|-------------------------------------|
| A system        | inquiry                | 00 Encoder type selection           |
| control         | P0 master drive contro | 01 Encoder resolution               |
| B fault record  | P1 speed and           | 02 Encoder direction                |
| C language      | ACC/DEC                | 03 Disconnection detection time     |
| selection       | P2 motor parameters    | of the encoder at low speed         |
| D parameters    | P3 encoder             | 04 Disconnection detection time     |
| setting inquiry | parameters             | of the encoder at high speed        |
| E password      | P4 running             | 05 Reverse detection time of the    |
| setting         | comfortability         | encoder                             |
| F system        | P5 elevator protection | 06 Magnetic pole position           |
| autotuning      | parameters             | amplitude gain                      |
| G data          | P6 communication       | 07 Magnetic pole bias of C phase    |
| management      | setting                | 08 Magnetic pole bias of D phase    |
| H system        | P7 drive information   | 09 Initial position of the magnetic |
| information     | PE factory only        | pole                                |
|                 |                        | 10 Static identification current    |
|                 |                        | 11 Pulse counting direction         |

٠

Parameters of P3 group will not restore to factory values.

| Function code                                                                                  | Instruction            | Setting range<br>【default value】 | Remarks                   |
|------------------------------------------------------------------------------------------------|------------------------|----------------------------------|---------------------------|
| P3_00                                                                                          | Encoder type selection | 0-2【1】                           | Non-modifiable in running |
| Select the encoder type. Generally, the asynchronous master is set to 0 and applying I/O board |                        |                                  |                           |
| AJ2 encoder interface. The asynchronous master is set to 1 and apply drive main control board  |                        | ly drive main control board      |                           |
| CN3 encoder interface.                                                                         |                        |                                  |                           |
| 0: Incremental encoder (asynchronous master)                                                   |                        |                                  |                           |
| 1: SIN/COS encoder                                                                             |                        |                                  |                           |

2: UVW encoder

| Function code                                                                                  | Instruction        | Setting range<br>【default value】 | Remarks                   |
|------------------------------------------------------------------------------------------------|--------------------|----------------------------------|---------------------------|
| P3_01                                                                                          | Encoder resolution | 1~10000【2048】                    | Non-modifiable in running |
| Set the pulse number of each rotation of the encoder. Incorrect parameter will make the master |                    |                                  |                           |

work improperly.

п

| Function code                                                                                          | Instruction       | Setting range<br>【default value】 | Remarks                   |
|----------------------------------------------------------------------------------------------------|-------------------|----------------------------------|---------------------------|
| P3_02                                                                                                  | Encoder direction | 0-1【0】                           | Non-modifiable in running |
| In motor vector control mode, this parameter must be set correctly, otherwise, malfunction will occur. |                   |                                  |                           |

| • After changing electrical angle of the master, if the magnetic pole position              |
|---------------------------------------------------------------------------------------------|
| learned from synchronous master static autotuning is in consistent, change                  |
| this parameter properly;                                                                    |
| $\blacklozenge$ During synchronous rotational autotuning, the tractor swings back and forth |
| and the autotuning fails as a result, change this parameter properly;                       |
| $\blacklozenge$ When the first inspection running of asynchronous motor starts, it vibrates |
| violently along with speed deviation or overcurrent fault change this                       |

| violently | along   | with  | speed | deviation | or | overcurrent | fault, | change | this |
|-----------|---------|-------|-------|-----------|----|-------------|--------|--------|------|
| paramet   | er prop | erly. |       |           |    |             |        |        |      |
|           |         |       |       |           |    |             |        |        |      |
|           |         |       |       |           |    |             |        |        |      |

| Function                                                                                    | Instruction                                                  | Setting range   | Remarks                      |  |  |
|---------------------------------------------------------------------------------------------|--------------------------------------------------------------|-----------------|------------------------------|--|--|
| code                                                                                        |                                                              | [default value] |                              |  |  |
| P3_03                                                                                       | Disconnection detection time of the<br>encoder at low speed  | 0.0~10.0s【1.0】  |                              |  |  |
| P3_04                                                                                       | Disconnection detection time of the<br>encoder at high speed | 0.0~10.0s【1.0】  | Non-modifiable<br>in running |  |  |
| P3_05                                                                                       | Reverse detection time of the encoder                        | 0.0~10.0s【1.0】  |                              |  |  |
| Above parameters are the detection time of the encoder fault. Set to 0 can cancel the fault |                                                              |                 |                              |  |  |
| protection. Ensure the brake fully opens when reporting the encoder disconnection fault and |                                                              |                 |                              |  |  |
| check if the elevator is sliding when reverse fault occurs to the encoder.                  |                                                              |                 |                              |  |  |

| Function code | Instruction                           | Setting range<br>【default value】 | Remarks        |
|---------------|---------------------------------------|----------------------------------|----------------|
| P3_06         | Magnetic pole position amplitude gain | 0.50~1.50【1.00】                  | Non-modifiable |

| P3_07                                                                                       | P3_07 Magnetic pole position of C phase 0~9999 [ 395 ] |  | in running |  |  |  |
|---------------------------------------------------------------------------------------------|--------------------------------------------------------|--|------------|--|--|--|
| P3_08                                                                                       |                                                        |  |            |  |  |  |
| The setting of above parameters is relative to the static autotuning of synchronous master. |                                                        |  |            |  |  |  |
| Generally, the magnetic pole position amplitude gain of P3_07 is 0.99. Please set the value |                                                        |  |            |  |  |  |
| between 0.98 and 1.02. Power on after unplugging the encoder. Write the sampling value of   |                                                        |  |            |  |  |  |
| U1.08 C phase and U1.09 D phase in the magnetic pole position of P3_08 C phase and P3_09 D  |                                                        |  |            |  |  |  |
| phase to ensure the precision of static master autotuning.                                  |                                                        |  |            |  |  |  |

| Function code                                                                                 | Instruction                           | Setting range<br>【default value】 | Remarks                   |  |  |  |
|-----------------------------------------------------------------------------------------------|---------------------------------------|----------------------------------|---------------------------|--|--|--|
| P3_09                                                                                         | Initial position of the magnetic pole | 0.00~360.00【0.00】                | Non-modifiable in running |  |  |  |
| This parameter will update automatically after autotuning completes. It is the most important |                                       |                                  |                           |  |  |  |

This parameter will update automatically after autotuning completes. It is the most important parameter of master running and cannot be modified at will.

| Function code | Instruction                   | Setting range<br>【default value】 | Remarks                   |
|---------------|-------------------------------|----------------------------------|---------------------------|
| P3_10         | Static identification current | 10.0-200.0% 【50】                 | Non-modifiable in running |

The reference value of static autotuning. This parameter is used to set the percentage of the master static autotuning identification current relative to the rated master current. According to the master, it can be set to 40%~60%.

| Function code | Instruction              | Setting range<br>【default value】                                                                    | Remarks                      |
|---------------|--------------------------|----------------------------------------------------------------------------------------------------|------------------------------|
| P3_11         | Pulse counting direction | 0:do not change 【0】<br>2:reverse for the synchronous motor<br>4: reverse for the asynchronous motor | Non-modifiable<br>in running |

When the elevator goes up, if the height of the floor is decreasing, please change the value of P3\_11.

| A |  |
|---|--|
|   |  |

Please determine the high speed counting direction before hoistway autotuning by monitoring current elevator height which should be increase during going upward, if not, change this parameter.

| Function | Instruction | Setting range   | Remarks  |
|----------|-------------|-----------------|----------|
| code     | luction     | 【default value】 | Reindiks |
| P3_12                                                     | Sin/cos encode                             | er line position   | 0~65535 <b>[</b> 0 | )]         | Non-modifiable in running      |  |
|-----------------------------------------------------------|--------------------------------------------|--------------------|--------------------|------------|--------------------------------|--|
| Selection of 1                                            | Selection of 1387 encoder CD line position |                    |                    |            |                                |  |
| 0: Corresponding detection of CD positive/negative signal |                                            |                    |                    |            |                                |  |
| 1: Cross dete                                             | ction of CD pos                            | itive/negative sig | nal                |            |                                |  |
| 6.5.5 Paramete                                            | ers setting -ru                            | nning comfortab    | oility             |            |                                |  |
| [main menu                                                | [main menu] (P4 running comfortability]    |                    |                    |            |                                |  |
| A system                                                  |                                            | setting inquiry    |                    | 00 ASR I   | ow speed proportion gain       |  |
| control                                                   |                                            | P0 master          |                    | 01 ASR I   | ow speed integral time         |  |
| B fault record                                            |                                            | drive control      |                    | 02 Speed   | d detection low speed filter   |  |
| C language                                                |                                            | P1 speed and       |                    | times      |                                |  |
| selection                                                 |                                            | ACC/DEC            |                    | 03 Switcl  | h low point frequency          |  |
| D parameters                                              |                                            | P2 motor           |                    | 04 ASR I   | nigh speed proportion gain     |  |
| setting inquiry                                           |                                            | parameters         |                    | 05 ASR I   | nigh speed integral time       |  |
| E password                                                |                                            | P3 encoder         |                    | 06 Speed   | d detection high speed filter  |  |
| setting                                                   |                                            | parameters         |                    | times      |                                |  |
| F system                                                  |                                            | P4 running         |                    | 07 Switcl  | h high point frequency         |  |
| autotuning                                                |                                            | comfortability     |                    | 08 Curre   | nt loop proportional           |  |
| G data                                                    |                                            | P5 elevator        |                    | coefficier | nt P                           |  |
| management                                                |                                            | protection         |                    | 09 Curre   | nt loop integral coefficient I |  |
| H system                                                  |                                            | parameters         |                    | 10 Curre   | nt loop filter                 |  |
| information                                               |                                            | P6                 |                    | coefficier | nt                             |  |
|                                                           |                                            | communication      |                    | 11 Slip c  | ompensation of drive side      |  |
|                                                           |                                            | setting            |                    | 12 Slip c  | ompensation of braking side    |  |
|                                                           |                                            | P7 drive           |                    | 13 Torqu   | e upper limit                  |  |
|                                                           |                                            | information        |                    | 14 Load    | compensation enabling          |  |
|                                                           |                                            | PE factory only    |                    | 15 Load    | compensation time              |  |
|                                                           |                                            |                    |                    | 16 Redu    | cing time of load              |  |
|                                                           |                                            |                    |                    | compens    | ation                          |  |
|                                                           |                                            |                    |                    | 17 Load    | compensation ASR               |  |
|                                                           |                                            |                    |                    | proportio  | nal gain                       |  |
|                                                           |                                            |                    |                    | 18 Load    | compensation ASR integral      |  |
|                                                           |                                            |                    |                    | time       |                                |  |
|                                                           |                                            |                    |                    | 19 Positi  | on loop APR proportional       |  |
|                                                           |                                            |                    |                    | gain       |                                |  |
|                                                           |                                            |                    |                    | 20 Positi  | on loop APR integral time      |  |

|  |  | 21 Current compensation coefficient |
|--|--|-------------------------------------|
|  |  | 22 Rated load                       |
|  |  | 23 Weighing input selection         |
|  |  | 24 Weighing compensation input      |
|  |  | channel                             |
|  |  | 25 Pre-torque bias                  |
|  |  | 26 Bias gain at the braking side    |
|  |  | 27 Bias gain at the drive side      |
|  |  | 28 Weighing filter of the car       |
|  |  | 29 Weighing filter of engine room   |
|  |  | 30 Smooth filter time of the curve  |

| Function code | Instruction                                                                             | Setting range<br>【default value】 | Remarks        |  |
|---------------|-----------------------------------------------------------------------------------------|----------------------------------|----------------|--|
| P4_00         | ASR low speed proportional gain                                                         | 0~100【20】                        |                |  |
| P4_01         | ASR low speed integral time                                                             | 0.01~10.00s【0.50】                |                |  |
| P4_02         | Speed detection low speed filter times                                                  | 0~8【0】                           |                |  |
| P4_03         | Switch low point frequency                                                              | 0.00Hz~10.00Hz【2.00】             | Non-modifiable |  |
| P4_04         | ASR high speed proportional gain                                                        | 0~100【20】                        | in running     |  |
| P4_05         | ASR high speed integral time                                                            | 0.01~10.00s【0.60】                |                |  |
| P4_06         | Speed detection high speed filter times                                                 | 0~8【0】                           |                |  |
| P4_07         | Switch high point frequency                                                             | 0~400【5.00】                      |                |  |
| The above     | The above parameters are only valid for vector control. When under the low point switch |                                  |                |  |

The above parameters are only valid for vector control. When under the low point switch frequency (P4\_03), speed loop parameter PI is P4\_00 and P4\_01, when above the high point switch frequency (P4\_07), speed loop parameter PI is P4\_04 and P4\_05. Between them, the PI parameter is gained by the linear changes of the two groups of parameter.

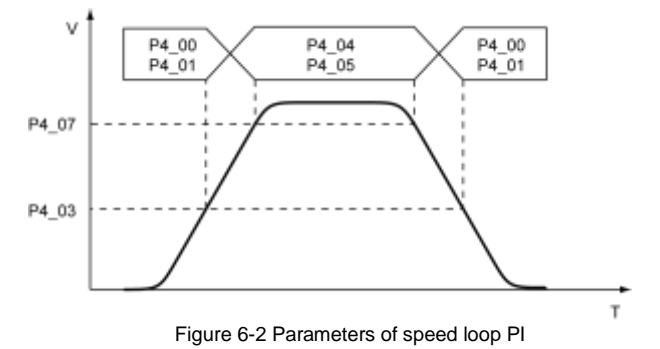

- Increase speed loop proportional gain or decrease integral time can accelerate dynamic response of speed loop;
  - Too large speed loop proportional gain or too small integral time will cause overshoot which incurs system oscillation;
- On the contrary, too small speed loop proportional gain may easily cause poor system following performance which will impose a negative impact on stopping;
- P4\_02 and P4\_06 are filter times of speed detection which need no adjustment under normal conditions, however, if current noise occur during motor running, then set the parameter properly.

| Function code | Instruction                      | Setting range<br>【default value】 | Remarks        |
|---------------|----------------------------------|----------------------------------|----------------|
| P4_08         | Currnet loop proportional gain P | 0~65535【2000】                    | Non-modifiable |
| P4_09         | Currnet loop integral gain I     | 0~65535【1000】                    | in running     |

Note: The above parameters are PI adjustment parameters for current loop, which directly affects the dynamic response speed and control accuracy of the system. These parameters may need to be adjusted properly depending on different situations.

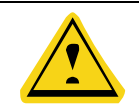

Incorrect parameters will cause vibration to the system.

| Function<br>code | Instruction                     | Setting range<br>【default value】 | Remarks                   |
|------------------|---------------------------------|----------------------------------|---------------------------|
| P4_10            | Current loop filter coefficient | 0-65535【3】                       | Non-modifiable in running |

Bit0~bit2 correspond to running torque command filter times and the max. value is 7 (default value 3 means filter time=2^3/carrier frequency)

Bit3~bit5 correspond to starting torque command filter times and the max. value is 7(default value is 0). When starting the noise, it is viable to set this value.

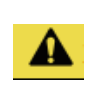

This parameter is combination setting, when it is needed to set the running torque filter to 2 times and starting torque filter to 3 times, the parameter setting value =2+3\*8=26

| Function code                                                                                 | Instruction                                   | Setting range<br>【default value】 | Remarks        |  |
|-----------------------------------------------------------------------------------------------|-----------------------------------------------|----------------------------------|----------------|--|
| P4_11                                                                                         | Slip compensation of drive side               | 50~200%【100】                     | Non-modifiable |  |
| P4_12                                                                                         | Slip compensation of braking side             | 50~200%【100】                     | in running     |  |
| Slip compensation coefficient is used to adjust slip frequency of vector control, when output |                                               |                                  |                |  |
| voltage exceeds rated voltage when asynchronous master runs at full speed and causes loud     |                                               |                                  |                |  |
| master noise o                                                                                | r vibration, it is viable to increase corresp | onding slip compensation         | on properly.   |  |

| Function code                                                                                 | Instruction        | Setting range<br>【default value】   | Remarks                   |  |
|-----------------------------------------------------------------------------------------------|--------------------|------------------------------------|---------------------------|--|
| P4_13                                                                                         | Torque upper limit | 0.0~200.0% (rated current) 【150.0】 | Non-modifiable in running |  |
| 100.0% corresponds with the rated current of integrated machine. When carrying out model load |                    |                                    |                           |  |
| test, it may be necessary to increase this parameter properly.                                |                    |                                    |                           |  |
|                                                                                               |                    |                                    |                           |  |

| Function<br>code | Instruction                             | Setting range<br>【default value】 | Remarks        |
|------------------|-----------------------------------------|----------------------------------|----------------|
| P4_14            | Load compensation enabling              | 0~1【1】                           |                |
| P4_15            | Load compensation time                  | 0.000~5.000s (0.700)             |                |
| P4_16            | Reducing time of load compensation      | 0.000~5.000s (0.300)             |                |
| P4_17            | Load compensation ASR proportional gain | 0~100【30】                        | Non-modifiable |
| P4_18            | Load compensation ASR integral time     | 0.01~10.00s【0.16】                | in running     |
| P4_19            | Position loop APR proportional gain     | 0~100【0】                         |                |
| P4_20            | Position loop APR integral time         | 0.01~10.00s【0.01】                |                |
| P4_21            | Current compensation coefficient        | -1000~4000【1500】                 |                |

Above parameters are used to set the non-weighing compensation starting function.

P4\_14, when it is set to 1, it means enabling this function, set to 0 means disabling this function;

P14\_15 means the time starting from adding current to switching off and preparing to give speed;

P14\_16 means transition time between zero speed loop to low speed loop;

P4\_17 and P4\_18 means zero speed loop PI parameter;

P4\_19 and P4\_20 needs no adjustment under normal conditions;

P4\_21 can be modified properly to suppress master oscillation caused by too large starting compensation

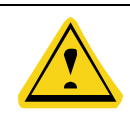

Only when P4\_14 is set to 1 and enable the non-weighing compensation function, P4\_15, P4\_16, P4\_17, P4\_18, P4\_19, P4\_20, P4\_21 are valid. And P4\_17, P4\_18, P4\_19, P4\_20 and P4\_21 are valid in the time set by P4\_15.

| Function code | Instruction                             | Setting range<br>【default value】 | Remarks        |
|---------------|-----------------------------------------|----------------------------------|----------------|
| P4_22         | Rated load (rated load of the elevator) | 0~10000kG【1000】                  | Non-modifiable |
| P4_23         | Weighing input selection                | 0~2 [0]                          | in running     |

P4\_23: Weighing input selection

Set the signal input of LL, FL and OL.

0: Select digital input, Light load, full load and overload signal correspond to LL, FL and OL input points of car board (FL and OL can be defined to LINE1~LINE3 of I/O board via multi-functional input).

1: Select analog input of the car top board. It is necessary to install analog weighing sensor of

DC0~10V output and conduct weighing autotuning before setting this selection.

2: Select the analog input of the engine room. It is necessary to install analog weighing sensor of DC0~10V output and conduct weighing autotuning before setting this selection.

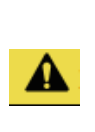

♦ When the LL voltage<FL voltage<OL voltage for the selected weighing sensor, it is necessary to modify Bit1 of F0\_17 to 1(+2 on the original parameter);

After setting P4.23 to non-zero value and correctly setting F0\_75, F0\_76 and F0\_77, there is no need to conduct loading autotuning, the loading state will be gained by setting voltage value.

| Function code | Instruction                         | Setting range<br>【default value】 | Remarks        |
|---------------|-------------------------------------|----------------------------------|----------------|
| P4_24         | Weighing compensation input channel | 0-2【0】                           | Non-modifiable |
| P4_25         | Pre-torque bias                     | 0.0~100.0%【45】                   | in running     |

| Function code | Instruction                   | Setting range<br>【default value】 | Remarks |
|---------------|-------------------------------|----------------------------------|---------|
| P4_26         | Bias gain at the drive side   | 0.000~5.000 [2.000]              |         |
| P4_27         | Bias gain at the braking side | 0.000~5.000 [2.000]              |         |

Above parameters are used to set the weighing compensation function during elevator starting. P4\_24 is for setting analog weighing compensation input channel.

0: no compensation

1: CAN communication compensation. It is necessary to install analog weighing sensor with DC0~10V output at the car bottom. The load signal will be sent to the main board via CAN communication in the car.

2: terminal input compensation. It is necessary to install analog weighing signal of DC0~10V output in the engine room.

P4\_25 needs to be set to the voltage value of weighing sensor when the elevator is in balanced load, for instance, when the elevator is in balanced load, if the "analog input voltage" in drive monitor is 4V, then this value needs to be set to 40.0%;

When the drive is in the electric motion state (LL down or FL up), adjust P4\_26. Increase its value when compensation is not enough and vice versa;

When the drive is in the power generation state (LL up or FL down), adjust P4\_27. Increase its value when compensation is not enough and vice versa.

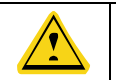

P4\_25, P4\_26 and P4\_27 are only valid when set P4\_24 is set to non-zero value.

| Function code | Instruction                         | Setting range<br>【default value】 | Remarks        |
|---------------|-------------------------------------|----------------------------------|----------------|
| P4_28         | Analog input filter of car weighing | 0.00~0.50s【0.1】                  |                |
| P4_29         | Analog input filter of engine room  | 0.00~0.50s【0.1】                  | Non-modifiable |
| P4_30         | Smooth filter time of the curve     | 0~20ms【6】                        | in running     |

#### 6.5.6 Parameters setting - elevator protection parameters

| 【main menu】      | (F) (BII) | [parameters     | (F HI | [P5 Elevator protection parameters]    |
|------------------|-----------|-----------------|-------|----------------------------------------|
| A system control | -         | setting inquiry |       | 00 Input phase loss protection         |
| B fault record   |           | P0 master drive |       | enabling                               |
| C language       |           | control         |       | 01 Output phase loss protection        |
| selection        |           | P1 speed and    |       | enabling                               |
| D parameters     |           | ACC/DEC         |       | 02 Motor overload protection selection |

| setting inquiry | P2 motor         | 03 Motor overload protection current |
|-----------------|------------------|--------------------------------------|
| E password      | parameters       | 04 Overload pre-warning threshold    |
| setting         | P3 encoder       | 05 Overload pre-warning selection    |
| F system        | parameters       | 06 Overload pre-warning delay time   |
| autotuning      | P4 running       | 07 Automatic fault reset times       |
| G data          | comfortability   | 08 Fault reset interval time         |
| management      | P5 elevator      | 09 Speed deviation protection value  |
| H system        | protection       | 10 Speed deviation allowed time      |
| information     | parameters       | 11 Braking threshold voltage         |
|                 | P6 communication |                                      |
|                 | setting          |                                      |
|                 | P7 drive         |                                      |
|                 | information      |                                      |
|                 | PE factory only  |                                      |

| Function<br>code | Instruction                  | Setting range<br>【default value】 | Remarks        |
|------------------|------------------------------|----------------------------------|----------------|
| P5_00            | Input phase loss protection  | 0-2【0】                           | Non-modifiable |
| P5_01            | Output phase loss protection | 0-1【1】                           | in running     |

Above function codes are used to select input/output phase loss protection enabling.

0: Prohibit

1: Enabling

2: Protect only in running

| Function code | Instruction               | Setting range<br>【default value】 | Remarks                   |
|---------------|---------------------------|----------------------------------|---------------------------|
| P5_02         | Motor overload protection | 0-2【2】                           | Non-modifiable in running |

0: No protection, there is no motor overload protection function (used with caution).

1: Normal motor. For normal motor (with low speed compensation), the lower the speed, the

poorer the cooling effect. Based on this reason, if output frequency is lower than 30Hz, the motor overload protection threshold will be decreased to prevent normal motor from overheat.

2: Variable frequency motor. For variable frequency motor (without low speed compensation), as the cooling effect of variable frequency motor has nothing to do with running speed, it is not required to adjust the motor overload protection threshold.

| Function code | Instruction                       | Setting range<br>【default value】 | Remarks        |
|---------------|-----------------------------------|----------------------------------|----------------|
| P5 02         | Motor overload protection current | 20.0%~120.0%(rated motor         | Non-modifiable |
| F5_03         |                                   | current) 【100.0】                 | in running     |

Motor overload protection current = (max. allowed load current / rated current of the integraed machine) \* 100%

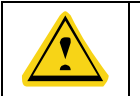

This parameter is normally used when rated power of the machine is greater than rated power of motor.

| Function code | Instruction                     | Setting range 【default value】 | Remarks        |
|---------------|---------------------------------|-------------------------------|----------------|
| P5_04         | Overload pre-warning threshold  | 20.0%~150.0%【130.0】           |                |
| P5_05         | Overload pre-warning selection  | 0-3 [0]                       | Non-modifiable |
| P5_06         | Overload pre-warning delay time | 0.0~30.0s【5.0】                | in running     |

The value of P5\_04 determines the current threshold of overload prewarning action, 100%

corresponds to the rated current of the integrated machine.

P5\_05: Overload pre-warning selection: determine the overload type.

0: corresponds to the rated motor current, detecting all the time

1: corresponds to the rated motor current, detecting during constant speed

2: corresponds to the rated current of the machine, detecting all the time

3: corresponds to the rated current of the machine, detecting during constant speed

When output current is larger than overload pre-warning threshold, the system will report fault.

| Function code                                                                                      | Instruction                 | Setting range 【default value】 | Remarks        |  |  |
|----------------------------------------------------------------------------------------------------|-----------------------------|-------------------------------|----------------|--|--|
| P5_07                                                                                              | Automatic fault reset times | 0~10【3】                       | Non-modifiable |  |  |
| P5_08                                                                                              | in running                  |                               |                |  |  |
| When P5_07 is set to non-zero, the drive fault is allowed to reset automatically after passing the |                             |                               |                |  |  |

interval time set by P5\_08, when the reset times exceeds the set value of P5\_07, the system will stop and reset can be available after powering off.

| Function Instruction code |                                         | Setting range<br>【default value】 | Remarks                      |  |
|---------------------------|-----------------------------------------|----------------------------------|------------------------------|--|
| P5_09                     | Protection value of overspeed deviation | 0.1%~50.0%【20.0】                 |                              |  |
| P5_10                     | Detection time of overspeed deviation   | 0.000~10.000s【0.500】             | Non-modifiable<br>in running |  |

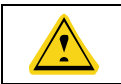

The speed detection is based on the set elevator speed, rated motor frequency can encoder feedback.

| Function code                                               | Instruction               | Setting range<br>【default value】 | Remarks |  |  |
|-------------------------------------------------------------|---------------------------|----------------------------------|---------|--|--|
| P5_11                                                       | Braking threshold voltage | Non-modifiable in running        |         |  |  |
| For 220V integrated machine, it should be modified to 380V. |                           |                                  |         |  |  |

 
 Function code
 Instruction
 Setting range (default value)
 Remarks

 P5\_12
 Ramp current cancellation delay
 0~65535ms [0]
 Non-modifiable in running

After stopping and switching off, if noise occurred to synchronous master, increase this value properly

| Function code                                                                        | Instruction                  | Setting range<br>【default value】 | Remarks |  |  |
|--------------------------------------------------------------------------------------|------------------------------|----------------------------------|---------|--|--|
| P5_13                                                                                | High speed elevator enabling | Non-modifiable in running        |         |  |  |
| When using LIMAX33 SAFE high speed elevator system, this value needs to be set to 1. |                              |                                  |         |  |  |

### 6.5.7 Parameters setting – communication setting

| [main menu]     | C B | Cparameters setting    | [P6 Communication setting] |
|-----------------|-----|------------------------|----------------------------|
| A system        | -   | inquiry                | <br>00 Local communication |
| control         |     | P0 master drive        | address                    |
| B fault record  |     | control                | 01 Communication baud rate |
| C language      |     | P1 speed and           | selection                  |
| selection       |     | ACC/DEC                | 02 Data bit check setting  |
| D parameters    |     | P2 motor parameters    | 03 Communication response  |
| setting inquiry |     | P3 encoder             | enabling                   |
| E password      |     | parameters             | 04 Communication response  |
| setting         |     | P4 running             | delay                      |
| F system        |     | comfortability         | 05 Communication timeout   |
| autotuning      |     | P5 elevator protection | fault                      |
| G data          |     | parameters             | 06 reserved                |
| management      |     | P6 communication       | 07 reserved                |
| H system        |     | setting                | 08 Communication speed     |
| information     |     | P7 drive information   | setting of Ethernet        |
|                 |     | PE factory only        | 09 IP address 1            |

|  |  | 10 IP address 2  |
|--|--|------------------|
|  |  | 11 IP address 3  |
|  |  | 12 IP address 4  |
|  |  | 13 Subnet mask 1 |
|  |  | 14 Subnet mask 2 |
|  |  | 15 Subnet mask 3 |
|  |  | 16 Subnet mask 4 |
|  |  |                  |

| Function code | Instruction                 | Setting range<br>【default value】 | Remarks                   |
|---------------|-----------------------------|----------------------------------|---------------------------|
| P6_00         | Local communication address | 1-247【1】                         | Non-modifiable in running |

| Function<br>code | Instruction                     | Setting range<br>【default value】 | Remarks                   |
|------------------|---------------------------------|----------------------------------|---------------------------|
| P6_01            | Communication baud rate setting | 0-5【4】                           | Non-modifiable in running |

This parameter is used to set the data transmission rate between the upper computer and the machine

- 0: 1200BPS 1: 2400BPS 2: 4800BPS 3: 9600BPS
- 4: 19200BPS 5: 38400BPS

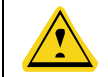

The set baud rate of the upper computer must be the same as that of the machine. The higher the baud rate, the faster the communication speed.

| Function<br>code | Instruction            | Setting range<br>【default value】 | Remarks                   |
|------------------|------------------------|----------------------------------|---------------------------|
| P6_02            | Data bit check setting | 0-2【1】                           | Non-modifiable in running |

The set data format of the upper computer should be the same as that of the machine.

Otherwise, communications cannot be implemented.

0: No parity (N, 8, 1) for RTU

1: Even parity (E,8,1) for RTU

2: Odd parity (O, 8, 1) for RTU

| Function | Instruction | Setting range   | Bomorko |
|----------|-------------|-----------------|---------|
| code     | instruction | 【default value】 | Remarks |

| P6_03      | Communication response<br>enabling | 0-1【0】 | Non-modifiable in running |
|------------|------------------------------------|--------|---------------------------|
| 0: enabled |                                    |        |                           |

1: disabled

| Function<br>code | Instruction                  | Setting range<br>【default value】 | Remarks                   |
|------------------|------------------------------|----------------------------------|---------------------------|
| P6_04            | Communication response delay | 0-20ms【0】                        | Non-modifiable in running |

It refers to the interval time from the ending of data receiving by the machine to the beginning of data sending to the upper computer. If the response delay is less than system handling time, the response delay shall subject to system handling time, if it is longer than system handling time, then after data processing by the system, it should wait until response delay time is up before sending data to upper computer.

| Non-modifiable in running | ıg                       |
|---------------------------|--------------------------|
| ]                         | Non-modifiable in runnin |

If the functional code is set to 0.0, the communication delay time parameter is disabled. When the function code is set to non-zero value, if the interval time between the current communication and the next communication exceeds the communication delay time, the system will report "485 communication fault" error (Err18), NO.118 fault.

Normally, it is set to "disabled". If this parameter is set in a consecutive communication system, communication state can be monitored.

| Function code                                                         | Instruction                                              |                              |        | Setting range<br>【default value】 |                             | Remarks |
|-----------------------------------------------------------------------|----------------------------------------------------------|------------------------------|--------|----------------------------------|-----------------------------|---------|
| P6_08                                                                 | Commu                                                    | unication speed setting of E | 0-4【0】 | No                               | on-modifiable in<br>running |         |
| 0: 10M full<br>1: 10M sen<br>2: 100M ful<br>3: 100M se<br>4: Self-ada | duplex<br>ni duplex<br>Il duplex<br>emi duple<br>ptation | <<br>ex                      |        |                                  |                             |         |
| Function                                                              | code                                                     | Instruction                  |        | Setting range<br>【default value】 |                             | Remarks |

| P6_09~ P6_12       | IP address of Ethernet | 0-255【192】<br>0-255【168】<br>0-255【5】<br>0-255【60】 | Non-modifiable<br>in running |
|--------------------|------------------------|---------------------------------------------------|------------------------------|
| Set the IP address | of Ethernet.           |                                                   |                              |
| IP address: P6.09. | P6.10.P6.11.P6.12      |                                                   |                              |

For example: IP address is 192.168.5.60

| Function code                                                 | Instruction         | Setting range<br>【default value】 | Remarks        |  |  |
|---------------------------------------------------------------|---------------------|----------------------------------|----------------|--|--|
|                                                               |                     | 0-255【255】                       |                |  |  |
| P6_13~ P6_16                                                  | Set the subnet mask | 0-255【255】                       | Non-modifiable |  |  |
|                                                               |                     | 0-255【254】                       | in running     |  |  |
|                                                               |                     | 0-255【0】                         |                |  |  |
| Set the subnet mask of the Ethernet.                          |                     |                                  |                |  |  |
| The format of IP subnet mask format: P6.13.P6.14.P6.15.P6.16. |                     |                                  |                |  |  |
| For example: the subnet mask is 255.255.254.0.                |                     |                                  |                |  |  |

# 6.5.8 Parameters setting-drive information

| [main menu]     | (F | Cparameters setting    |     | [P7 Drive information]         |
|-----------------|----|------------------------|-----|--------------------------------|
| A system        |    | inquiry ]              | ~ ~ | 00 year setting                |
| control         |    | P0 master drive        |     | 01 month/date setting          |
| B fault record  |    | control                |     | 02 hour/minute setting         |
| C language      |    | P1 speed and           |     | 03 Rectifier module            |
| selection       |    | ACC/DEC                |     | temperature                    |
| D parameters    |    | P2 motor parameters    |     | 04 Inverter module             |
| setting inquiry |    | P3 encoder             |     | temperature                    |
| E password      |    | parameters             |     | 05 Elevator DSP software       |
| setting         |    | P4 running             |     | version                        |
| F system        |    | comfortability         |     | 06 Elevator MCU software       |
| autotuning      |    | P5 elevator protection |     | version                        |
| G data          |    | parameters             |     | 07 FPGA software version       |
| management      |    | P6 communication       |     | 08 software version of the car |
| H system        |    | setting                |     | board                          |
| information     |    | P7 drive information   |     | 09 software version of the     |
|                 |    | PE factory only        |     | group control board            |

-

|                  |              |                             | 10 ru | nning time display      |
|------------------|--------------|-----------------------------|-------|-------------------------|
|                  |              |                             | 11 ra | ted power display       |
|                  |              |                             | 12 ra | ted current display     |
| 6.5.9 Parameters | setting—floc | or setting                  |       |                         |
| 【main menu】      | C B          | Cparameters setting         | C B   | 【A1 floor setting】      |
| A system control | -            | inquiry】                    |       | 00 collective selective |
| B fault record   |              | P0 master drive control     |       | control mode            |
| C language       |              | P1 speed and deceleration   | ı     | 01 total floor setting  |
| selection        |              | distance                    |       | 02 basement setting     |
| D parameters     |              | P2 motor parameters         |       | 03 fire landing setting |
| setting inquiry  |              | P3 encoder parameters       |       | 04 park floor setting   |
| E password       |              | P4 running comfortability   |       | 05 Returning to home    |
| setting          |              | P5 elevator protection      |       | floor setting           |
| F system         |              | parameters                  |       | 06 door lock detection  |
| autotuning       |              | P6 communication setting    |       | floor                   |
| G data           |              | P7 drive information        |       |                         |
| management       |              | PE factory only             |       |                         |
| H system         |              | A0 reserved                 |       |                         |
| information      |              | A1 floor setting            |       |                         |
|                  |              | A2 floor displaying         |       |                         |
|                  |              | H0 logic of the IO control  |       |                         |
|                  |              | board                       |       |                         |
|                  |              | H1 logic of the car control |       |                         |
|                  |              | board                       |       |                         |
|                  |              | H2 front door stopping floo | r     |                         |
|                  |              | H3 rear door stopping floor | r     |                         |
|                  |              | H4 front/ rear door stoppin | g     |                         |
|                  |              | floor                       |       |                         |
|                  |              | L0 parallel and group       |       |                         |
|                  |              | control setting             |       |                         |

| Function code | Instruction                       | Setting range<br>【default value】 | Remarks                   |  |
|---------------|-----------------------------------|----------------------------------|---------------------------|--|
| A1_00         | Collective selective control mode | 0-2【0】                           | Non-modifiable in running |  |

Select the calling control mode.

0: full selective;

1: reserved;

2: XPM (the elevator closes when holding close button in attendant state and it opens after

releasing the button, generally for cargo elevator);

| Function code | Instruction          | Setting range<br>【default value】 | Remarks        |
|---------------|----------------------|----------------------------------|----------------|
| A1_01         | Total floor setting  | 2~64【16】                         |                |
| A1_02         | Basement setting     | 0~10【0】                          |                |
| A1_03         | Fire landing setting | 1~64【1】                          | Non-modifiable |
| A1_04         | Park floor           | 1~64【1】                          | in running     |
| A1_05         | Home floor setting   | 1~64【1】                          |                |

A1\_01 total floors must the the same with installed door area numbers;

A1\_02 ground floor, if it involves parallel applications, set the elevator with underground floor as the main elevator;

A1\_03 is the destination during fire descending;

A1\_04 is the destination after elevator lock becomes valid;

A1\_05 is the destination when the no-running request of elevator reaches the returning-tohome floor delay time.

| Function code | Instruction                     | Setting range<br>【default value】 | Remarks        |
|---------------|---------------------------------|----------------------------------|----------------|
| A1_06         | Security floor setting          | 1~A1_01【0】                       |                |
| A1_07         | Starting time of security floor | 0~2359【0】                        | Non-modifiable |
| A1_08         | Ending time of security floor   | 0~2359【0】                        | in running     |

After enabling security floor function, the elevator stops and opens/closes the door automatically when passing by security floor in the set time period.

### 6.5.10 Parameters setting—floor displaying setting

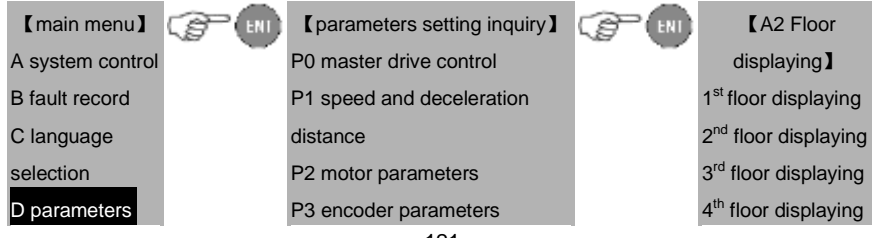

| setting inquiry | P4 running comfortability        | 5 <sup>th</sup> floor displaying  |
|-----------------|----------------------------------|-----------------------------------|
| E password      | P5 elevator protection           | 6 <sup>th</sup> floor displaying  |
| setting         | parameters                       | 7 <sup>th</sup> floor displaying  |
| F system        | P6 communication setting         | 8 <sup>th</sup> floor displaying  |
| autotuning      | P7 drive information             | 9 <sup>th</sup> floor displaying  |
| G data          | PE factory only                  |                                   |
| management      | A0 reserved                      |                                   |
| H system        | A1 floor setting                 |                                   |
| information     | A2 floor displaying              | 64 <sup>th</sup> floor displaying |
|                 | H0 logic of the IO control board |                                   |
|                 | H1 logic of the car control      |                                   |
|                 | board                            |                                   |
|                 | H2 front door stopping floor     |                                   |
|                 | H3 rear door stopping floor      |                                   |
|                 | H4 front/ rear door stopping     |                                   |
|                 | floor                            |                                   |
|                 | L0 parallel and group control    |                                   |
|                 | setting                          |                                   |

| Function<br>code | Instruction                       | Setting range<br>【default value】 | Remarks        |
|------------------|-----------------------------------|----------------------------------|----------------|
| A2_00            | 1 <sup>st</sup> floor displaying  | 0~9090【1617】                     |                |
| A2_01            | 2 <sup>nd</sup> floor displaying  | 0~9090【1618】                     |                |
| A2_02            | 3 <sup>rd</sup> floor displaying  | 0~9090【1619】                     |                |
| A2_03            | 4 <sup>th</sup> floor displaying  | 0~9090【1620】                     |                |
| A2_04            | 5 <sup>th</sup> floor displaying  | 0~9090【1621】                     |                |
| A2_05            | 6 <sup>th</sup> floor displaying  | 0~9090【1622】                     |                |
| A2_06            | 7 <sup>th</sup> floor displaying  | 0~9090【1623】                     | Non-modifiable |
| A2_07            | 8 <sup>th</sup> floor displaying  | 0~9090【1624】                     | in running     |
| A2_08            | 9 <sup>th</sup> floor displaying  | 0~9090【1625】                     |                |
| A2_09            | 10 <sup>th</sup> floor displaying | 0~9090【1716】                     |                |
| A2_10            | 11 <sup>th</sup> floor displaying | 0~9090【1717】                     |                |
| A2_11            | 12 <sup>th</sup> floor displaying | 0~9090【1718】                     |                |
| A2_12            | 13 <sup>th</sup> floor displaying | 0~9090【1719】                     |                |
| A2_13            | 14 <sup>th</sup> floor displaying | 0~9090【1720】                     |                |

| Function | Instruction                       | Setting range   | Remarks |
|----------|-----------------------------------|-----------------|---------|
| code     | instruction                       | 【default value】 | Remarks |
| A2_14    | 15 <sup>th</sup> floor displaying | 0~9090【1721】    |         |
| A2_15    | 16 <sup>th</sup> floor displaying | 0~9090【1722】    |         |
| A2_16    | 17 <sup>th</sup> floor displaying | 0~9090【1723】    |         |
| A2_17    | 18 <sup>th</sup> floor displaying | 0~9090【1724】    |         |
| A2_18    | 19 <sup>th</sup> floor displaying | 0~9090【1725】    |         |
| A2_19    | 20 <sup>th</sup> floor displaying | 0~9090【1816】    |         |
| A2_20    | 21 <sup>st</sup> floor displaying | 0~9090【1817】    |         |
| A2_21    | 22 <sup>nd</sup> floor displaying | 0~9090【1818】    |         |
| A2_22    | 23 <sup>rd</sup> floor displaying | 0~9090【1819】    |         |
| A2_23    | 24 <sup>th</sup> floor displaying | 0~9090【1820】    |         |
| A2_24    | 25 <sup>th</sup> floor displaying | 0~9090【1821】    |         |
| A2_25    | 26 <sup>th</sup> floor displaying | 0~9090【1822】    |         |
| A2_26    | 27 <sup>th</sup> floor displaying | 0~9090【1823】    |         |
| A2_27    | 28 <sup>th</sup> floor displaying | 0~9090【1824】    |         |
| A2_28    | 29 <sup>th</sup> floor displaying | 0~9090【1825】    |         |
| A2_29    | 30 <sup>th</sup> floor displaying | 0~9090【1916】    |         |
| A2_30    | 31 <sup>st</sup> floor displaying | 0~9090【1917】    |         |
| A2_31    | 32 <sup>nd</sup> floor displaying | 0~9090【1918】    |         |
| A2_32    | 33 <sup>rd</sup> floor displaying | 0~9090【1919】    |         |
| A2_33    | 34 <sup>th</sup> floor displaying | 0~9090【1920】    |         |
| A2_34    | 35 <sup>th</sup> floor displaying | 0~9090【1921】    |         |
| A2_35    | 36 <sup>th</sup> floor displaying | 0~9090【1922】    |         |
| A2_36    | 37 <sup>th</sup> floor displaying | 0~9090【1923】    |         |
| A2_37    | 38 <sup>th</sup> floor displaying | 0~9090【1924】    |         |
| A2_38    | 39 <sup>th</sup> floor displaying | 0~9090【1925】    |         |
| A2_39    | 40 <sup>th</sup> floor displaying | 0~9090【2016】    |         |
| A2_40    | 41 <sup>st</sup> floor displaying | 0~9090【2017】    |         |
| A2_41    | 42 <sup>nd</sup> floor displaying | 0~9090【2018】    |         |
| A2_42    | 43 <sup>rd</sup> floor displaying | 0~9090【2019】    |         |
| A2_43    | 44 <sup>th</sup> floor displaying | 0~9090【2020】    |         |
| A2_44    | 45 <sup>th</sup> floor displaying | 0~9090【2021】    |         |
| A2_45    | 46 <sup>th</sup> floor displaying | 0~9090【2022】    |         |

| Function<br>code | Instruction                       | Setting range<br>【default value】 | Remarks |
|------------------|-----------------------------------|----------------------------------|---------|
| A2_46            | 47 <sup>th</sup> floor displaying | 0~9090【2023】                     |         |
| A2_47            | 48 <sup>th</sup> floor displaying | 0~9090【2024】                     |         |
| A2_48            | 49 <sup>th</sup> floor displaying | 0~9090【2025】                     |         |
| A2_49            | 50 <sup>th</sup> floor displaying | 0~9090【2116】                     |         |
| A2_50            | 51 <sup>st</sup> floor displaying | 0~9090【2117】                     |         |
| A2_51            | 52 <sup>nd</sup> floor displaying | 0~9090【2118】                     |         |
| A2_52            | 53 <sup>rd</sup> floor displaying | 0~9090【2119】                     |         |
| A2_53            | 54 <sup>th</sup> floor displaying | 0~9090【2120】                     |         |
| A2_54            | 55 <sup>th</sup> floor displaying | 0~9090【2121】                     |         |
| A2_55            | 56 <sup>th</sup> floor displaying | 0~9090【2122】                     |         |
| A2_56            | 57 <sup>th</sup> floor displaying | 0~9090【2123】                     |         |
| A2_57            | 58 <sup>th</sup> floor displaying | 0~9090【2124】                     |         |
| A2_58            | 59 <sup>th</sup> floor displaying | 0~9090【2125】                     |         |
| A2_59            | 60 <sup>th</sup> floor displaying | 0~9090【2216】                     |         |
| A2_60            | 61 <sup>st</sup> floor displaying | 0~9090【2217】                     |         |
| A2_61            | 62 <sup>nd</sup> floor displaying | 0~9090【2218】                     |         |
| A2_62            | 63 <sup>rd</sup> floor displaying | 0~9090【2219】                     |         |
| A2_63            | 64 <sup>th</sup> floor displaying | 0~9090【2220】                     |         |

Above setting value can be set based on below reference table for floor displaying

| Setting value | 00 | 01 | 02 | 03 | 04 | 05 | 06 | 07 | 08 | 09 | 10 | 11 | 12    | 13    | 14    | 15 |
|---------------|----|----|----|----|----|----|----|----|----|----|----|----|-------|-------|-------|----|
| Displaying    |    | !  | =  | #  | \$ | %  | &  | -  | (  | )  | *  | +  | ,     | -     |       | /  |
| Setting value | 16 | 17 | 18 | 19 | 20 | 21 | 22 | 23 | 24 | 25 | 26 | 27 | 28    | 29    | 30    | 31 |
| Displaying    | 0  | 1  | 2  | 3  | 4  | 5  | 6  | 7  | 8  | 9  | :  | ;  | ۷     | =     | ٨     | ?  |
| Setting value | 32 | 33 | 34 | 35 | 36 | 37 | 38 | 39 | 40 | 41 | 42 | 43 | 44    | 45    | 46    | 47 |
| Displaying    | @  | А  | В  | С  | D  | Е  | F  | G  | н  | Ι  | J  | к  | L     | М     | Ν     | 0  |
| Setting value | 48 | 49 | 50 | 51 | 52 | 53 | 54 | 55 | 56 | 57 | 58 | 59 | 60    | 61    | 62    | 63 |
| Displaying    | Р  | Q  | R  | S  | т  | U  | V  | W  | х  | Υ  | Z  | [  | ١     | ]     | ^     | -  |
| Setting value | 64 | 65 | 66 | 67 | 68 | 69 | 70 | 71 | 72 | 73 | 74 | 75 | 76    | 77    | 78    | 79 |
| Displaying    | `  | а  | b  | с  | d  | е  | f  | g  | h  | i  | j  | k  | Ι     | m     | n     | 0  |
| Setting value | 80 | 81 | 82 | 83 | 84 | 85 | 86 | 87 | 88 | 89 | 90 |    | Floor | displ | aying |    |
| Displaying    | р  | q  | r  | s  | t  | u  | v  | w  | x  | у  | z  |    | refer | ence  | table |    |

| [main menu]     | C ENI | [parameters setting inquiry]       |     | 【A3 IO board       |
|-----------------|-------|------------------------------------|-----|--------------------|
| A system        |       | P0 master drive control            | ~ ~ | input logic        |
| control         |       | P1 speed and deceleration          |     | setting ]          |
| B fault record  |       | distance                           |     | 00 logic setting 1 |
| C language      |       | P2 motor parameters                |     | 01 logic setting 2 |
| selection       |       | P3 encoder parameters              |     | 02 logic setting 3 |
| D parameters    |       | P4 running comfortability          |     | 03 logic setting 4 |
| setting inquiry |       | P5 elevator protection parameters  |     | 04 logic setting 5 |
| E password      |       | P6 communication setting           |     | 05 logic setting 6 |
| setting         |       | P7 drive information               |     | 06 I/O board       |
| F system        |       | PE factory only                    |     | single point logic |
| autotuning      |       | A0 reserved                        |     | setting            |
| G data          |       | A1 floor setting                   |     | 07 reserved        |
| management      |       | A2 floor displaying                |     | 08 reserved        |
| H system        |       | H0 logic of the IO control board   |     |                    |
| information     |       | H1 logic of the car control board  |     |                    |
|                 |       | H2 front door stopping floor       |     |                    |
|                 |       | H3 rear door stopping floor        |     |                    |
|                 |       | H4 front/ rear door stopping floor |     |                    |
|                 |       | L0 parallel and group control      |     |                    |
|                 |       | setting                            |     |                    |

## 6.5.11 Parameters setting-I/O control board setting

Logic setting 1 is the logic setting of the following signals:

| Terminal       | P8       | P7            | P6                                | P5                               | P4                                  | P3                                 | P2                               | P1                              |
|----------------|----------|---------------|-----------------------------------|----------------------------------|-------------------------------------|------------------------------------|----------------------------------|---------------------------------|
| Definition     | Up limit | Down<br>limit | High<br>speed up<br>forced<br>DEC | High speed<br>down forced<br>DEC | Medium<br>speed up<br>forced<br>DEC | Medium<br>speed down<br>forced DEC | LOW<br>speed up<br>forced<br>DEC | LOW speed<br>down<br>forced DEC |
| NO/NC          | •        | ٠             | •                                 | •                                | •                                   | •                                  | •                                | •                               |
| Binary         | 1        | 1             | 1                                 | 1                                | 1                                   | 1                                  | 1                                | 1                               |
| Decimal        | 1×128    | 1×64          | 1×32                              | 1×16                             | 1×8                                 | 1×4                                | 1×2                              | 1×1                             |
| H0_00<br>Logic |          |               |                                   | 128+64+32+                       | +16+8+4+2                           | +1=255                             |                                  |                                 |
| setting 1      |          |               |                                   |                                  |                                     |                                    |                                  |                                 |

1 to 8 (form low bit to high bit) are shown in binary numbers. The corresponding bit of NO point is set

to be 0 and NC to 1. Write the binary-to-decimal converting result to logic setting 1.

Above switches are NC, which can be shown in binary 11111111, converted into decimal

#### (1+2+4+8+16+32+64+128) =255.

| Terminal   | P16                              | P15                    | P14                   | P13                | P12                       | P11                     | P10                  | P9                                         |
|------------|----------------------------------|------------------------|-----------------------|--------------------|---------------------------|-------------------------|----------------------|--------------------------------------------|
| Definition | Safety<br>contactor<br>detection | Middle<br>door<br>area | Lower<br>door<br>area | Upper<br>door area | Inspection<br>down signal | Inspection<br>up signal | Inspection<br>signal | Emergency<br>electric<br>motion<br>running |
| NO/NC      | 0                                | 0                      | 0                     | 0                  | 0                         | 0                       | •                    | •                                          |
| Binary     | 0                                | 0                      | 0                     | 0                  | 0                         | 0                       | 1                    | 1                                          |
| Decimal    | 0×128                            | 0×64                   | 0×32                  | 0×16               | 0×8                       | 0×4                     | 2×2                  | 1×1                                        |
| H0_01      |                                  |                        |                       |                    |                           |                         |                      |                                            |
| Logic      |                                  |                        |                       |                    | 2+1=3                     |                         |                      |                                            |
| setting 2  |                                  |                        |                       |                    |                           |                         |                      |                                            |

Logic setting 2 is the logic setting of the following signals:

9 to 16 (form low bit to high bit) are shown in binary numbers. The corresponding bit of NO point is set to 0 and NC to 1. Write the binary-to-decimal converting result to logic setting 2.

Above switches 9 and 10 are NC, and others are NO, which can be shown in binary 00000011, converted into decimal (1+2) =003.

| Terminal       | P24                                     | P23                    | P22                      | P21                            | P20                                      | P19                               | P18                              | P17                                 |
|----------------|-----------------------------------------|------------------------|--------------------------|--------------------------------|------------------------------------------|-----------------------------------|----------------------------------|-------------------------------------|
| Definition     | Safety<br>high-<br>voltage<br>detection | UPS<br>input<br>signal | Fire<br>action<br>signal | Motor<br>thermal<br>protection | Braking<br>travel<br>switch<br>detection | Braking<br>contactor<br>detection | Output<br>contactor<br>detection | Door lock<br>contactor<br>detection |
| NO/NC          | 0                                       | 0                      | 0                        | 0                              | •                                        | •                                 | •                                | 0                                   |
| Binary         | 0                                       | 0                      | 0                        | 0                              | 1                                        | 1                                 | 1                                | 0                                   |
| Decimal        | 0×128                                   | 0×64                   | 0×32                     | 0×16                           | 1×8                                      | 1×4                               | 1×2                              | 0×1                                 |
| H0_02<br>Logic |                                         |                        |                          | 8+                             | -4+2=14                                  |                                   |                                  |                                     |
| setting 3      |                                         |                        |                          |                                |                                          |                                   |                                  |                                     |

Logic setting 3 is the logic setting of the following signals:

17 to 24 (form low bit to high bit) are shown in binary numbers. The corresponding bit of NO point is set to 0 and NC to 1. Write the binary-to-decimal converting result to logic setting 3.

Above switches 18-20 are NC, and others are NO, which can be shown in binary 00001110, converted into decimal (2+4+8) =014.

| Terminal   | P32     | P31     | P30     | P29      | P28      | P27        | P26       | P25           |
|------------|---------|---------|---------|----------|----------|------------|-----------|---------------|
|            |         |         |         |          |          |            | Lobby     |               |
|            | Custom  | Custom  | Custom  | Advance  | Advance  | Llanderana | door lock | Car door lock |
| Definition | ized    | ized    | ized    | opening  | opening  | enable     | high      | high voltage  |
|            | input 3 | input 2 | input 1 | adhesion | feedback |            | voltage   | detection     |
|            |         |         |         |          |          |            | detection |               |
| NO/NC      | 0       | 0       | 0       | 0        | 0        | 0          | 0         | 0             |
| Binary     | 0       | 0       | 0       | 0        | 0        | 0          | 0         | 0             |
| Decimal    | 0×128   | 0×64    | 0×32    | 0×16     | 0×8      | 0×4        | 0×2       | 0×1           |
| H0_03      |         |         |         |          |          |            |           |               |
| Logic      |         |         |         |          | 0        |            |           |               |
| setting 4  |         |         |         |          |          |            |           |               |

Logic setting 4 is the logic setting of the following signals:

25 to 32 (form low bit to high bit) are shown in binary numbers. The corresponding bit of NO point is set to 0 and NC to 1. Write the binary-to-decimal converting result to logic setting 4.

Above input are NO, which can be shown in binary 00000000, converted into decimal 000.

The single logic setting of I/O board is the logic setting of each point on I/O board, the modification of which is related to logic setting 1-6 as shown below:

| 【H0 IO board input  | C C C C C C C C C C C C C C C C C C C | 【input signal 1-32: 】       | C P ENI | 1 low speed down       |
|---------------------|---------------------------------------|-----------------------------|---------|------------------------|
| logic setting       |                                       | 1 low speed down forced     |         | forced speed changing  |
| 00 logic setting 1  |                                       | speed changing              |         | I/O input signal logic |
| 01 logic setting 2  |                                       | 2 low speed down forced     |         | setting                |
| 02 logic setting 3  |                                       | speed changing              |         |                        |
| 03 logic setting 4  |                                       | 3 low speed down forced     |         | Current value: 1       |
| 04 logic setting 5  |                                       | speed changing              |         | Setting: 1             |
| 05 logic setting 6  |                                       | 4 low speed down forced     |         |                        |
| 06 I/O board single |                                       | speed changing              |         | [parameters            |
| point logic setting |                                       | 5 low speed down forced     |         | instruction ]          |
| 07 reserved         |                                       | speed changing              |         | 0: NO                  |
| 08 reserved         |                                       | 6 low speed down forced     |         | 1: NC                  |
|                     |                                       | speed changing              |         |                        |
|                     |                                       | 7 down limit                |         |                        |
|                     |                                       | 8 up limit                  |         |                        |
|                     |                                       | 9 emergency electric motion |         |                        |
|                     |                                       | running                     |         |                        |

| [main menu]     | C ENI | [parameters setting inquiry]       |   | 【H1 logic of the car   |
|-----------------|-------|------------------------------------|---|------------------------|
| A system        |       | P0 master drive control            | - | control board          |
| control         |       | P1 speed and deceleration          |   | 00 car logic setting 1 |
| B fault record  |       | distance                           |   | 01 car logic setting 2 |
| C language      |       | P2 motor parameters                |   | 02 car logic setting 3 |
| selection       |       | P3 encoder parameters              |   | 03 car logic setting 4 |
| D parameters    |       | P4 running comfortability          |   | 04 single point logic  |
| setting inquiry |       | P5 elevator protection             |   | setting of the car     |
| E password      |       | parameters                         |   | 05 reserved            |
| setting         |       | P6 communication setting           |   | 06 reserved            |
| F system        |       | P7 drive information               |   | 07 reserved            |
| autotuning      |       | PE factory only                    |   | 08 reserved            |
| G data          |       | A0 reserved                        |   |                        |
| management      |       | A1 floor setting                   |   |                        |
| H system        |       | A2 floor displaying                |   |                        |
| information     |       | H0 logic of the IO control board   |   |                        |
|                 |       | H1 logic of the car control board  |   |                        |
|                 |       | H2 front door stopping floor       |   |                        |
|                 |       | H3 rear door stopping floor        |   |                        |
|                 |       | H4 front/ rear door stopping floor |   |                        |
|                 |       | L0 parallel and group control      |   |                        |
|                 |       | setting                            |   |                        |

## 6.5.12 Parameters setting—setting of control board in car

Logic setting 1 is the logic setting of below signal points:

| Terminal      | C8             | C7                         | C6                      | C5             | C4           | C3  | C2  | C1        |
|---------------|----------------|----------------------------|-------------------------|----------------|--------------|-----|-----|-----------|
| Definition    | Safety<br>edge | Closing<br>input<br>signal | Opening<br>input signal | Door<br>closed | Door<br>open | OL  | DD  | Attendant |
| NO/NC         | •              | 0                          | 0                       | •              | •            | 0   | 0   | 0         |
| Binary        | 1              | 0                          | 0                       | 1              | 1            | 0   | 0   | 0         |
| Decimal       | 1×128          | 0×64                       | 0×32                    | 1×16           | 1×8          | 0×4 | 0×2 | 0×1       |
| H1_00         |                |                            |                         |                |              |     |     |           |
| Logic setting | 128+16+8=152   |                            |                         |                |              |     |     |           |
| 1             |                |                            |                         |                |              |     |     |           |

Input point 1 to 8 (form low bit to high bit) are shown in binary numbers. The corresponding bit of NO

point is set to 0 and NC to 1. Write the binary-to-decimal converting result to logic setting 1.

The parameter is set to 004 if the OL switch is NC.

The parameter is set to (16+8) =24 if the door closed/open is NC.

The parameter is set to 128 if the front door beam is NC.

The parameter is set to (128+16+8) =152 if the beam and door closed/open are NC and others are NO.

Logic setting 2 is the logic setting of below signal points:

| Terminal   | C16                        | C15          | C14          | C13                    | C12                | C11  | C10          | C9            |
|------------|----------------------------|--------------|--------------|------------------------|--------------------|------|--------------|---------------|
| Definition | Closing<br>button for fire | Rear<br>door | Rear<br>door | Independent<br>running | Front/rear<br>door | Beam | Full<br>load | Light<br>Ioad |
|            | fighters                   | closed       | open         |                        | switching          |      |              |               |
| NO/NV      | 0                          | 0            | 0            | 0                      | 0                  | 0    | 0            | 0             |
| Binary     | 0                          | 0            | 0            | 0                      | 0                  | 0    | 0            | 0             |
| Decimal    | 0×128                      | 0×64         | 0×32         | 0×16                   | 0×8                | 0×4  | 0×2          | 0×1           |
| H1_01      |                            |              |              |                        |                    |      |              |               |
| Logic      |                            |              |              | 0                      |                    |      |              |               |
| setting 2  |                            |              |              |                        |                    |      |              |               |

The single logic setting of car is the logic setting of each signal point of main controller in the car, the modification of which is related to logic setting 1-4:

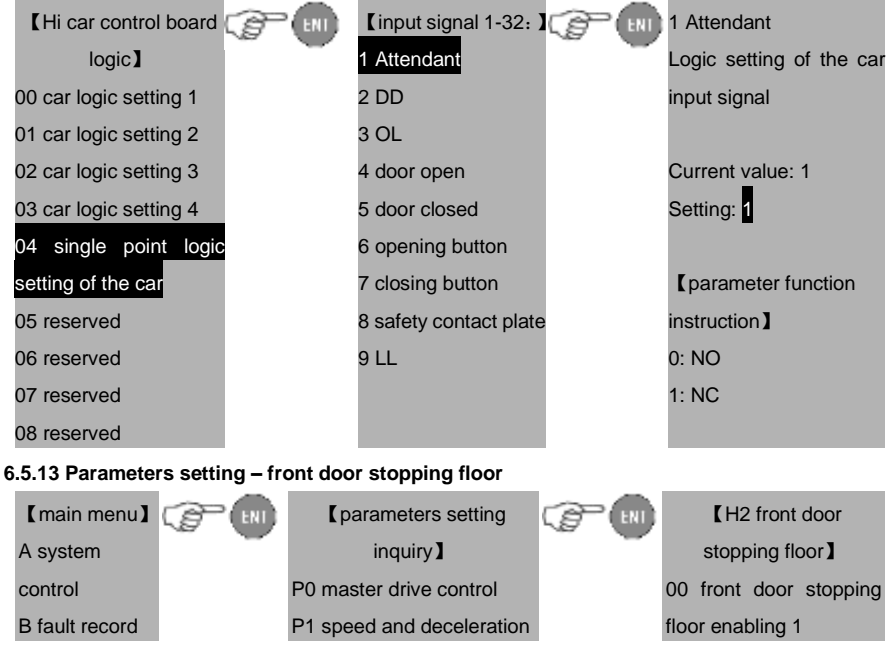

## EC100 elevator intelligent integrated machine

| C language      | distance                     | 01 front door stopping |
|-----------------|------------------------------|------------------------|
| selection       | P2 motor parameters          | floor enabling 2       |
| D parameters    | P3 encoder parameters        | 02 front door stopping |
| setting inquiry | P4 running comfortability    | floor enabling 3       |
| E password      | P5 elevator protection       | 03 front door stopping |
| setting         | parameters                   | floor enabling 4       |
| F system        | P6 communication setting     | 04 front door stopping |
| autotuning      | P7 drive information         | floor enabling 5       |
| G data          | PE factory only              | 05 front door stopping |
| management      | A0 reserved                  | floor enabling 6       |
| H system        | A1 floor setting             | 06 front door stopping |
| information     | A2 floor displaying          | floor enabling 7       |
|                 | H0 logic of the IO control   | 07 front door stopping |
|                 | board                        | floor enabling 8       |
|                 | H1 logic of the car control  | 08 set opening at stop |
|                 | board                        | according to floors    |
|                 | H2 front door stopping floor |                        |
|                 | H3 rear door stopping floor  |                        |
|                 | H4 front/ rear door stopping |                        |
|                 | floor                        |                        |
|                 | L0 parallel and group        |                        |
|                 | control setting              |                        |

| Function<br>code | Instruction            | Setting range<br>【default value】 | Remarks        |
|------------------|------------------------|----------------------------------|----------------|
| H2_00            | Front door 1~8 floor   | 000~255【255】                     |                |
| H2_01            | Front door 9~16 floor  | 000~255【255】                     |                |
| H2_02            | Front door 17~24 floor | 000~255【255】                     |                |
| H2_03            | Front door 25~32 floor | 000~255【255】                     |                |
| H2_04            | Front door 33~40 floor | 000~255【255】                     | Non-modifiable |
| H2_05            | Front door 41~48 floor | 000~255【255】                     | mrunning       |
| H2_06            | Front door 49~56 floor | 000~255【255】                     |                |
| H2_07            | Front door 57~64 floor | 000~255【255】                     |                |
| H2_08            | Reserved               |                                  |                |

Set the front door stopping floor which is shown by binary numbers.

1: valid

0: invalid

For example, if the elevator stops at 1, 3, 6, and 8 floor and does not stop at other floors. Then  $H2_00=(1+4+32+128)=165$ . see the figure below for detailed calculation:

| 【H2_00 1-8 stopping   | NO | NC  | 【H2_00 1-8 stopping   | NO | NC  |
|-----------------------|----|-----|-----------------------|----|-----|
| floor】                | NO | INC | floor】                | NO | NC  |
| 1 <sup>st</sup> floor | 0  | 1   | 5 <sup>th</sup> floor | 0  | 16  |
| 2 <sup>nd</sup> floor | 0  | 2   | 6 <sup>th</sup> floor | 0  | 32  |
| 3 <sup>rd</sup> floor | 0  | 4   | 7 <sup>th</sup> floor | 0  | 64  |
| 4 <sup>th</sup> floor | 0  | 8   | 8 <sup>th</sup> floor | 0  | 128 |

The menu and method for setting closing/opening of the elevator:

| 【H2 stopping floor    |         | Closing/Opening          |    | 01 floor               |
|-----------------------|---------|--------------------------|----|------------------------|
| of front door ]       |         | enabling                 |    | closing/opening        |
| 00 stopping floor of  |         | 01 floor closing/opening |    | enabling               |
| front door enabling 1 |         | enabling                 |    | Current value: 01      |
| 01 stopping floor of  | (S) (N) | 02 floor closing/opening | ☞♥ | Setting: 01            |
| front door enabling 2 |         | enabling                 |    | [Instruction of        |
| 02 stopping floor of  |         | 03 floor closing/opening |    | parameter function]    |
| front door enabling 3 |         | enabling                 |    | 0: Not stop            |
| 03 stopping floor of  |         |                          |    | 1: Open the front door |
| front door enabling 4 |         | 61 floor closing/opening |    | 2: Open the rear door  |
| 04 stopping floor of  |         | enabling                 |    | 3: Calling decides     |
| front door enabling 5 |         | 62 floor closing/opening |    | whether to close       |
| 05 stopping floor of  |         | enabling                 |    | /open the front/rear   |
| front door enabling 6 |         | 63 floor closing/opening |    | door                   |
| 06 stopping floor of  |         | enabling                 |    | 7: The front and rear  |
| front door enabling 7 |         |                          |    | doors close/open       |
| 07 stopping floor of  |         |                          |    | simultaneously.        |
| front door enabling 8 |         |                          |    |                        |
| 08 Set opening at     |         |                          |    |                        |
| stop according to     |         |                          |    |                        |
| floors                |         |                          |    |                        |

After entering the menu, set the doors of 1~63 floors respectively. Set the parameter to 0 for passing without stop, 1 for opening the front door only, 2 for opening the rear door only, 3 for opening the door

according to calling of front and rear doors or calling signals of control cabinet, and 7 for closing/opening the front and rear doors simultaneously.

# 6.5.14 Parameters setting – rear door stopping floor

| [main menu]     | ENI [parameters setting       | C IN | 【H3 rear door         |
|-----------------|-------------------------------|------|-----------------------|
| A system        | inquiry                       | -    | stopping floor ]      |
| control         | P0 master drive control       |      | 00 rear door stopping |
| B fault record  | P1 speed and deceleration     |      | floor enabling 1      |
| C language      | distance                      |      | 01 rear door stopping |
| selection       | P2 motor parameters           |      | floor enabling 2      |
| D parameters    | P3 encoder parameters         |      | 02 rear door stopping |
| setting inquiry | P4 running comfortability     |      | floor enabling 3      |
| E password      | P5 elevator protection        |      | 03 rear door stopping |
| setting         | parameters                    |      | floor enabling 4      |
| F system        | P6 communication setting      |      | 04 rear door stopping |
| autotuning      | P7 drive information          |      | floor enabling 5      |
| G data          | PE factory only               |      | 05 rear door stopping |
| management      | A0 reserved                   |      | floor enabling 6      |
| H system        | A1 floor setting              |      | 06 rear door stopping |
| information     | A2 floor displaying           |      | floor enabling 7      |
|                 | H0 logic of IO control board  |      | 07 rear door stopping |
|                 | H1 logic of car control board |      | floor enabling 8      |
|                 | H2 front door stopping floor  |      | 08 reserved           |
|                 | H3 rear door stopping floor   |      |                       |
|                 | H4 front/ rear door stopping  |      |                       |
|                 | floor                         |      |                       |
|                 | L0 parallel and group control |      |                       |
|                 | setting                       |      |                       |

| Function<br>code | Instruction           | Setting range<br>【default value】 | Remarks        |
|------------------|-----------------------|----------------------------------|----------------|
| H3_00            | Rear door 1~8 floor   | 000~255【0】                       |                |
| H3_01            | Rear door 9~16 floor  | 000~255【0】                       |                |
| H3_02            | Rear door 17~24 floor | 000~255【0】                       | Non-modifiable |
| H3_03            | Rear door 25~32 floor | 000~255【0】                       | in running     |
| H3_04            | Rear door 33~40 floor | 000~255【0】                       |                |

| H3_05 | Rear door 41~48 floor | 000~255【0】 |  |  |  |  |
|-------|-----------------------|------------|--|--|--|--|
| H3_06 | Rear door 49~56 floor | 000~255【0】 |  |  |  |  |
| H3_07 | Rear door 57~64 floor | 000~255【0】 |  |  |  |  |
| H3_08 | Reserved              |            |  |  |  |  |
|       |                       |            |  |  |  |  |

Set the rear door stopping floor with the same method mentioned above.

#### 6.5.15 Parameters setting -front/rear door stopping floor

|                 | - |                                   |     |                           |
|-----------------|---|-----------------------------------|-----|---------------------------|
| 【main menu】     |   | [parameters setting inquiry]      | C B | 【H4 front/rear door       |
| A system        |   | P0 master drive control           | ~ • | stopping floor ]          |
| control         |   | P1 speed and deceleration         |     | 00 front/rear door        |
| B fault record  |   | distance                          |     | stopping floor enabling 1 |
| C language      |   | P2 motor parameters               |     | 01 front/rear door        |
| selection       |   | P3 encoder parameters             |     | stopping floor enabling 2 |
| D parameters    |   | P4 running comfortability         |     | 02 front/rear door        |
| setting inquiry |   | P5 elevator protection            |     | stopping floor enabling 3 |
| E password      |   | parameters                        |     | 03 front/rear door        |
| setting         |   | P6 communication setting          |     | stopping floor enabling 4 |
| F system        |   | P7 drive information              |     | 04 front/rear door        |
| autotuning      |   | PE factory only                   |     | stopping floor enabling 5 |
| G data          |   | A0 reserved                       |     | 05 front/rear door        |
| management      |   | A1 floor setting                  |     | stopping floor enabling 6 |
| H system        |   | A2 floor displaying               |     | 06 front/rear door        |
| information     |   | H0 logic of the IO control board  |     | stopping floor enabling 7 |
|                 |   | H1 logic of the car control board |     | 07 front/rear door        |
|                 |   | H2 front door stopping floor      |     | stopping floor enabling 8 |
|                 |   | H3 rear door stopping floor       |     | 08 reserved               |
|                 |   | H4 front/ rear door stopping      |     |                           |
|                 |   | floor                             |     |                           |
|                 |   | L0 parallel and group control     |     |                           |
|                 |   | setting                           |     |                           |

| Function code | Instruction                 | Setting range<br>【default value】 | Remarks        |
|---------------|-----------------------------|----------------------------------|----------------|
| H4_00         | Front/rear door 1~8 floor   | 000~255【0】                       |                |
| H4_01         | Front/rear door 9~16 floor  | 000~255【0】                       | Non-modifiable |
| H4_02         | Front/rear door 17~24 floor | 000~255【0】                       | in running     |

| Function code | Instruction                 | Setting range<br>【default value】 | Remarks |
|---------------|-----------------------------|----------------------------------|---------|
| H4_03         | Front/rear door 25~32 floor | 000~255【0】                       |         |
| H4_04         | Front/rear door 33~40 floor | 000~255【0】                       |         |
| H4_05         | Front/rear door 41~48 floor | 000~255【0】                       |         |
| H4_06         | Front/rear door 49~56 floor | 000~255【0】                       |         |
| H4_07         | Front/rear door 57~64 floor | 000~255【0】                       |         |
| H4_08         | Reserved                    |                                  |         |
|               |                             |                                  |         |

Set the front/rear door stopping floor with the same method mentioned above.

### 6.5.16 Parameters setting - parallel and group control setting

| 【main menu】     | C B | [parameters setting inquiry]      | C IN | L0 parallel and    |
|-----------------|-----|-----------------------------------|------|--------------------|
| A system        | -   | P0 master drive control           |      | group control      |
| control         |     | P1 speed and deceleration         |      | setting ]          |
| B fault record  |     | distance                          |      | 00 Group number of |
| C language      |     | P2 motor parameters               |      | the elevator       |
| selection       |     | P3 encoder parameters             |      | 01 Up bias floor   |
| D parameters    |     | P4 running comfortability         |      | 02 Down bias floor |
| setting inquiry |     | P5 elevator protection            |      | 03 Parallel home   |
| E password      |     | parameters                        |      | floor              |
| setting         |     | P6 communication setting          |      |                    |
| F system        |     | P7 drive information              |      |                    |
| autotuning      |     | PE factory only                   |      |                    |
| G data          |     | A0 reserved                       |      |                    |
| management      |     | A1 floor setting                  |      |                    |
| H system        |     | A2 floor displaying               |      |                    |
| information     |     | H0 logic of the IO control board  |      |                    |
|                 |     | H1 logic of the car control board |      |                    |
|                 |     | H2 front door stopping floor      |      |                    |
|                 |     | H3 rear door stopping floor       |      |                    |
|                 |     | H4 front/ rear door stopping      |      |                    |
|                 |     | floor                             |      |                    |
|                 |     | L0 parallel and group control     |      |                    |
|                 |     | setting                           |      |                    |

| Function code | Instruction                  | Setting range<br>【default value】 | Remarks        |
|---------------|------------------------------|----------------------------------|----------------|
| L0_00         | Group number of the elevator | 0~10【0】                          |                |
| L0_01         | Up bias floor                | 0~64【0】                          | Non-modifiable |
| L0_02         | Down bias floor              | 0~64【0】                          | in running     |
| L0_03         | Parallel home floor          | 0~64【0】                          |                |

Set the parallel or group control parameters.

L0\_00:

0: single elevator; 1: parallel main elevator; 2: parallel sub elevator; 3 and above: group control; L0\_01, L0\_02 and L0\_03 are needed in the parallel applications.

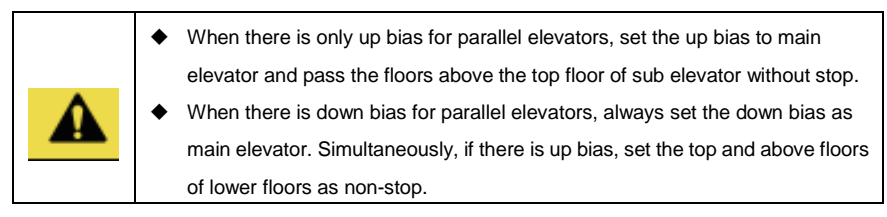

### 6.5.17 Parameters setting - time setting

| 【main menu】     |   | Cparameters setting        | T0 time setting           |
|-----------------|---|----------------------------|---------------------------|
| A system        | - | inquiry 】                  | <br>00 Open delay         |
| control         |   | P0 master drive control    | 01 reserved               |
| B fault record  |   | P1 speed and deceleration  | 02 Returning to home      |
| C language      |   | distance                   | floor delay               |
| selection       |   | P2 motor parameters        | 03 Idle energy saving     |
| D parameters    |   | P3 encoder parameters      | delay                     |
| setting inquiry |   | P4 running comfortability  | 04 Brake opening delay    |
| E password      |   | P5 elevator protection     | 05 Brake closing delay    |
| setting         |   | parameters                 | 06 Starting shake         |
| F system        |   | P6 communication setting   | prevention delay          |
| autotuning      |   | P7 drive information       | 07 Direction cancel delay |
| G data          |   | PE factory only            | 08 Inspection running     |
| management      |   | A0 reserved                | delay                     |
| H system        |   | A1 floor setting           | 09 Fire fighter running   |
| information     |   | A2 floor displaying        | delay                     |
|                 |   | H0 logic of the IO control | 10 Arrival gong retention |
|                 |   | board                      | delay                     |

- 135 -

|  | H1 logic of the car control  | 11 Thermal protection |
|--|------------------------------|-----------------------|
|  | board                        | reset delay           |
|  | H2 front door stopping floor | 12 Advance opening    |
|  | H3 rear door stopping floor  | delay                 |
|  | H4 front/ rear door stopping | 13 Creeping landing   |
|  | floor                        | delay                 |
|  | L0 parallel and group        | 14 Speed reference    |
|  | control setting              | delay                 |
|  | T0 time setting              | 15 Braking voltage    |
|  | F0 function setting          | switching delay       |
|  | U0 calling signal            | 16 Retention time of  |
|  | U1 system monitoring         | opening delay         |
|  | U2 hoistway information      | 17 Entire running     |
|  |                              | protection time       |
|  |                              | 18 One-way running    |
|  |                              | protection time       |
|  |                              |                       |

| Function code | Instruction | Setting range 【default value】 | Remarks                   |
|---------------|-------------|-------------------------------|---------------------------|
| T0_00         | Open delay  | 0~500s【3】                     | Non-modifiable in running |
|               |             |                               |                           |

T0\_00 set the time from door open to automatic closing.

| Function code | Instruction                   | Setting range<br>【default value】 | Remarks                   |  |
|---------------|-------------------------------|----------------------------------|---------------------------|--|
| T0_02         | Returning to home floor delay | 0~5000s【120】                     | Non-modifiable in running |  |
|               |                               |                                  |                           |  |

T0\_02 set the time from the idle to returning to home floor.

| Function<br>code                                          | Instruction              | Setting range<br>【default value】 | Remarks                   |  |
|-----------------------------------------------------------|--------------------------|----------------------------------|---------------------------|--|
| T0_03                                                     | Idle energy-saving delay | 0~5000s【60】                      | Non-modifiable in running |  |
| TO 00 and the time from bills to entering an one in state |                          |                                  |                           |  |

T0\_03 set the time from idle to entering energy-saving state.

| Function code                                                 | Instruction             | Setting range 【default value】 | Remarks        |  |  |
|---------------------------------------------------------------|-------------------------|-------------------------------|----------------|--|--|
| T0_04                                                         | Brake opening delay     | 0~5.000s【0.2】                 | Non-modifiable |  |  |
| T0_05                                                         | Brake closing delay     | 0~5.000s【0.4】                 | in running     |  |  |
| T0_04: the time from given running direction to output brake; |                         |                               |                |  |  |
| T0_05: the time fro                                           | m speed cancel to the b | oraking cancel.               |                |  |  |

| Function code                                                            | Instruction                     | Setting range<br>【default value】 | Remarks                   |
|--------------------------------------------------------------------------|---------------------------------|----------------------------------|---------------------------|
| T0_06                                                                    | Starting shake prevention delay | 0~5.000s【0.3】                    | Non-modifiable in running |
| T0 06 set the time from lock connection to the running contactor output. |                                 |                                  |                           |

10\_06 set the time from lock connection to the running contactor output.

| • | Adjust the parameter properly when the door shakes the moment it closes/ |
|---|--------------------------------------------------------------------------|
|   | opens.                                                                   |

| Function code | Instruction            | Setting range<br>【default value】 | Remarks                   |
|---------------|------------------------|----------------------------------|---------------------------|
| T0_07         | Direction cancel delay | 0~5.000s 【0.2】                   | Non-modifiable in running |
| 1             |                        |                                  |                           |

T0\_07 set the time from, after brake output is closed, when the brake travel switch feedback is detected to direction cancellation (start ramps current cancellation).

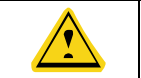

٠

Increase the parameter properly when the brake travel switch is not sensitive.

| Function code                                                                                  | Instruction               | Setting range<br>【default value】 | Remarks                   |  |  |
|------------------------------------------------------------------------------------------------|---------------------------|----------------------------------|---------------------------|--|--|
| T0_08                                                                                          | Inspection stopping delay | 0~5.000s【0.300】                  | Non-modifiable in running |  |  |
| Set the time from brake cancellation to direction cancellation in inspection state, when brake |                           |                                  |                           |  |  |
| travel switch is not connected, increase this value properly.                                  |                           |                                  |                           |  |  |
|                                                                                                |                           |                                  |                           |  |  |

 Valid when the parameter is less than 0.300, the brake and speed will cancel together, otherwise decelerate to stop based on door area range.

| Function code                                                                    | Instruction                | Setting range<br>【default value】 | Remarks                   |
|----------------------------------------------------------------------------------|----------------------------|----------------------------------|---------------------------|
| T0_09                                                                            | Fire fighter running delay | 0~5.000s【0.000】                  | Non-modifiable in running |
| Set the time form elevator forced descending to entering the fire fighter state. |                            |                                  |                           |

| Function code                                                            | Instruction        | Setting range<br>【default value】 | Remarks                   |  |
|--------------------------------------------------------------------------|--------------------|----------------------------------|---------------------------|--|
| T0_10                                                                    | Arrival gong delay | 0~5.000s【0.000】                  | Non-modifiable in running |  |
| Set the time from the arrival gong output to canceling the arrival gong. |                    |                                  |                           |  |

| Function code | Instruction                    | Setting range<br>【default value】 | Remarks                   |
|---------------|--------------------------------|----------------------------------|---------------------------|
| T0_11         | Thermal protection reset delay | 0~5000s【600】                     | Non-modifiable in running |
|               |                                |                                  |                           |

Set the time form thermal protection switch reset to rerunning of the elevator.

| Function code | Instruction               | Setting range<br>【default value】 | Remarks                   |
|---------------|---------------------------|----------------------------------|---------------------------|
| T0_12         | Advance opening delay     | 0~5.000s【0.000】                  | Non-modifiable in running |
| T0_13         | Creeping landing overtime | 0~5.000s【0】                      | Non-modifiable in running |

Set the advance opening delay time. And set T0\_12 to be 0 to cancel the function.

Set the protection time of creeping landing running and set it to 0 to cancel the function.

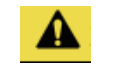

When setting advance door open delay or creeping landing overtime, OUT1 is defined as low speed signal automatically.

| Function<br>code | Instruction       | Setting range<br>【default value】 | Remarks                   |
|------------------|-------------------|----------------------------------|---------------------------|
| T0_14            | Speed given delay | 0~5.000s (0.500)                 | Non-modifiable in running |

Set the time from output brake and receive the feedback to the given speed.

| Function code | Instruction                   | Setting range<br>【default value】 | Remarks                   |
|---------------|-------------------------------|----------------------------------|---------------------------|
| T0_15         | Brake voltage switching delay | 0~5.000s 【0.000】                 | Non-modifiable in running |
|               |                               |                                  |                           |

The time from output brake to braking switching.

| Function<br>code                                                                                | Instruction                     | Setting range<br>【default value】 | Remarks                   |
|-------------------------------------------------------------------------------------------------|---------------------------------|----------------------------------|---------------------------|
| T0_16                                                                                           | Retention time of opening delay | 0~500s【30.0】                     | Non-modifiable in running |
| Set the time from pressing the opening delay button to automatic door close (during this period |                                 |                                  |                           |

time, press the close button can close the door in advance)

| <ul> <li>After setting this parameter, the open delay function will be enabled and</li> </ul> |
|-----------------------------------------------------------------------------------------------|
| following parameters will be forced to be adjusted automatically:                             |
| F0-07=1, DOD in the car is defined as opening delay button;                                   |
| F0-15=1x, DOD at the car top is defined as opening delay light.                               |

| Function code | Instruction                    | Setting range<br>【default value】 | Remarks                   |
|---------------|--------------------------------|----------------------------------|---------------------------|
| T0_17         | Entire running protection time | 0~100s【45】                       | Non-modifiable in running |

This parameter is used to limit the running time of the motor. The elevator will stop immediately when the time is reached.

| Function code | Instruction                          | Setting range<br>【default value】 | Remarks                   |
|---------------|--------------------------------------|----------------------------------|---------------------------|
| T0_18         | Single floor running protection time | 0~100s【45】                       | Non-modifiable in running |

This parameter is used to set the single floor running protection time, for super high floors, this parameter cannot be set to a too small value.

| Function code | Instruction                | Setting range<br>【default value】 | Remarks                   |
|---------------|----------------------------|----------------------------------|---------------------------|
| T0_19         | Open delay at fast arrival | 0~65535【0】                       | Non-modifiable in running |
|               |                            |                                  |                           |

This parameter is the time from switching off output at stop to open output, the unit is 100ms. This parameter needs no adjustment in normal conditions.

| Function code                                                                                    | Instruction                                                                                      | Setting range<br>【default value】 | Remarks                   |  |  |  |
|--------------------------------------------------------------------------------------------------|--------------------------------------------------------------------------------------------------|----------------------------------|---------------------------|--|--|--|
| T0_20                                                                                            | Inspection speed division delay time 0~10s [0]                                                   |                                  | Non-modifiable in running |  |  |  |
| The valid                                                                                        | The valid value of this parameter is 3~10s, after setting this parameter, the inspection running |                                  |                           |  |  |  |
| continues accelerating to inspection speed after accelerating to the speed retention set time of |                                                                                                  |                                  |                           |  |  |  |
| 50mm/s.                                                                                          | 50mm/s.                                                                                          |                                  |                           |  |  |  |

| Function                                                                                            | Instruction                            | Setting range   | Remarks                   |  |  |
|----------------------------------------------------------------------------------------------------|----------------------------------------|-----------------|---------------------------|--|--|
| code                                                                                                |                                        | 【default value】 |                           |  |  |
| T0_21                                                                                               | Door operator close protection time    | 0~10s【0】        | Non-modifiable in running |  |  |
| When this parameter is set to non-zero, after close output reaches the set time, it will not output |                                        |                 |                           |  |  |
| close even                                                                                          | close even if the door lock is blocked |                 |                           |  |  |

| Function code                                                                                         | Instruction                 | Setting range<br>【default value】 | Remarks                   |  |  |
|----------------------------------------------------------------------------------------------------|-----------------------------|----------------------------------|---------------------------|--|--|
| T0_22                                                                                                 | Retention time of door open | 0~65535s【0】                      | Non-modifiable in running |  |  |
| 0: Invalid                                                                                            |                             |                                  |                           |  |  |
| During 1~15s, after door open output retention reaching the set time, it will carry out waiting delay |                             |                                  |                           |  |  |

time (T0.00), during door open output, close request is invalid.

If ≥16s, door open output will be maintained and door close request is valid after opening.

| Function code | Instruction            | Setting range<br>【default value】 | Remarks                   |
|---------------|------------------------|----------------------------------|---------------------------|
| T0_23         | UPS energy saving time | 0~65535s【0】                      | Non-modifiable in running |
| T0_24         | UPS door close delay   | 0~65535s【0】                      | Non-modifiable in running |

When T0\_23 and T0\_24=0, enabling domestic UPS mode.

When T0\_23 and T0\_24≠0, enabling India UPS mode.

T0\_24 starting time counting from door opening, output close; if door closed signal is detected during T0\_23, OUT2 start to output after passing T0\_23, otherwise starting time counting from door opening, output OUT2 (door closed signal is not detected due to beam action or door close is not completed);

Generally, the energy saving delay is larger than door close delay.

| Function code | Instruction                           | Setting range<br>【default value】 | Remarks                   |
|---------------|---------------------------------------|----------------------------------|---------------------------|
| T0_26         | Detection time for blocked close/open | 0~65535s【20】                     | Non-modifiable in running |
|               |                                       |                                  |                           |

The valid value is 20~64.

| Function code                                                                                       | Instruction        | Setting range<br>【default value】 | Remarks                   |  |  |
|----------------------------------------------------------------------------------------------------|--------------------|----------------------------------|---------------------------|--|--|
| T0_27                                                                                               | Parallel idle time | 0~65535s【0】                      | Non-modifiable in running |  |  |
| When door lock disconnection time of A elevator exceeds the set idle time of B elevator, B          |                    |                                  |                           |  |  |
| elevator will lend support to A elevator. Generally, it is set three times of the opening retention |                    |                                  |                           |  |  |
| time, when the default value is 0, idle time is taken as 40s.                                       |                    |                                  |                           |  |  |

| 6.5.18 Paramete |  |                       |  |                                     |
|-----------------|--|-----------------------|--|-------------------------------------|
| 【main menu】     |  | Cparameters setting   |  | [F0 function setting]               |
| A system        |  | inquiry ]             |  | 00 High/low voltage detection       |
| control         |  | P0 master drive       |  | 01 Hand door enabling               |
| B fault record  |  | control               |  | 02 Closing output delay             |
| C language      |  | P1 speed and          |  | 03 Fire safety mode                 |
| selection       |  | deceleration distance |  | 04 Closing output condition of dual |
| D parameters    |  | P2 motor parameters   |  | doors                               |
| setting inquiry |  | P3 encoder            |  | 05 Opening mode of parallel lobby   |
| E password      |  | parameters            |  | calling in the same floor           |
| setting         |  | P4 running            |  | 06 Reset mode of overtime running   |

| F system    | comfortability         | fault                               |
|-------------|------------------------|-------------------------------------|
| autotuning  | P5 elevator protection | 07 MF definition of IND             |
| G data      | parameters             | 08 Anti-disturbance internal        |
| management  | P6 communication       | command limit times                 |
| H system    | setting                | 09 Dual door operator control mode  |
| information | P7 drive information   | 10 Fire safety output               |
|             | PE factory only        | 11 Internal command opening         |
|             | A0 reserved            | enabling within the floor           |
|             | A1 floor setting       | 12 LINE1 multi-function definition  |
|             | A2 floor displaying    | 13 LINE2 multi-function definition  |
|             | H0 logic of the IO     | 14 LINE3 multi-function definition  |
|             | control board          | 15 MF output in the car             |
|             | H1 logic of the car    | 16 test mode                        |
|             | control board          | 17 relative selection of CAN        |
|             | H2 front door          | communication                       |
|             | stopping floor         | 18 relative selection of elevator   |
|             | H3 rear door stopping  | running                             |
|             | floor                  | 19 1387 encoder CD sampling         |
|             | H4 front/ rear door    | 20 filter coefficient of stop curve |
|             | stopping floor         | 21 Creeping landing distance        |
|             | L0 parallel and group  | 22 UPS protocol selection           |
|             | control setting        | 57 front door IC open floor 1       |
|             | T0 time setting        | 58 front door IC open floor 2       |
|             | F0 function setting    | 59 front door IC open floor 3       |
|             | U0 calling signal      | 60 front door IC open floor 4       |
|             | U1 system monitoring   | 61 rear door IC open floor 1        |
|             | U2 hoistway            | 62 rear door IC open floor 2        |
|             | information            | 63 rear door IC open floor 3        |
|             |                        | 64 rear door IC open floor 4        |
|             |                        |                                     |
|             |                        | 98 reserved                         |

| Function<br>code                                                                             | Instruction                | Setting range<br>【default value】 | Remarks                   |  |  |
|----------------------------------------------------------------------------------------------|----------------------------|----------------------------------|---------------------------|--|--|
| F0_00                                                                                        | High/low voltage detection | 0~2【2】                           | Non-modifiable in running |  |  |
| Select for the safety circuit, lobby door lock and car door lock circuit.                    |                            |                                  |                           |  |  |
| 0: only detect high voltage, it means the controller detects high voltage BJ4 terminal only. |                            |                                  |                           |  |  |

1: only detect low voltage, it means the controller detects 1KSAF and 1KDL in low voltage AJ2

#### terminal.

2: detect high/low voltage

| Function code | Instruction        | Setting range<br>【default value】 | Remarks                   |
|---------------|--------------------|----------------------------------|---------------------------|
| F0_01         | Hand door enabling | 0~1【0】                           | Non-modifiable in running |

0: invalid

1: arrival without open/closed detection. The elevator continues to run after switch off the door lock.

3: Cargo elevator (do not detect car board, fast running after switching off door lock)

9: Lobby door electric lock hand door

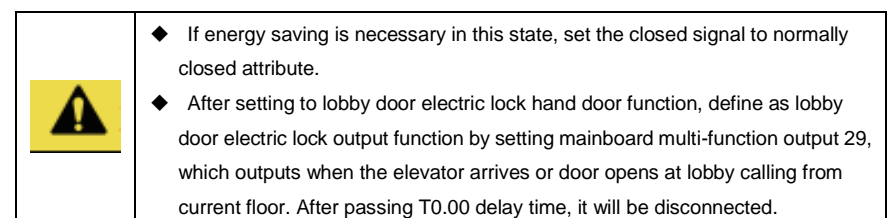

| Function code | Instruction          | Setting range 【default value】 | Remarks                   |
|---------------|----------------------|-------------------------------|---------------------------|
| F0_02         | Closing output delay | 0~600s【0.5】                   | Non-modifiable in running |

0: do not output closing signal after the door is closed

0.1~600.0: Maintain closing output time after door lock is connected and closed.

| Function code | Instruction      | Setting range 【default value】 | Remarks                   |
|---------------|------------------|-------------------------------|---------------------------|
| F0_03         | Fire safety mode | 0~3【0】                        | Non-modifiable in running |

0:China fire safety

1: India fire safety

3: Special function for 2012 version fire elevator

|  | • Britain fire safety is also applicable in Hongkong. It is necessary to enter the  |
|--|-------------------------------------------------------------------------------------|
|  | fire fighter running mode by DOD switch.                                            |
|  | ♦ As for special function for 2012, output alarm and low speed opening by           |
|  | OUT1 and OUT2, or output by F0-15 mapping onto car board DOD and PAS                |
|  | light.                                                                              |
|  | • After enabling India fire safety, if there is no rear door layout, RDO on the car |
|  | top board will act as up arrival gong output and RDC as down arrival gong           |
|  | output; when there is rear door layout, it is viable to define up/down arrival      |
|  | gong output by main board multi-function output.                                    |

| Function code                                                             | Instruction                            | Setting range<br>【default value】 | Remarks                   |  |
|---------------------------------------------------------------------------|----------------------------------------|----------------------------------|---------------------------|--|
| F0_04                                                                     | Closing output condition of dual doors | 0~1【0】                           | Non-modifiable in running |  |
| 0: dual door output closing signal together when the door lock is blocked |                                        |                                  |                           |  |

1: end the corresponding closing command after door closed

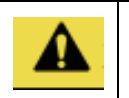

Set F0-02 to non-zero when selecting dual door output closing signal together.
 Set F0-02 closing output delay when selecting to end the closing command

after door closed.

| Function code | Instruction                                       | Setting range<br>【default value】 | Remarks                      |
|---------------|---------------------------------------------------|----------------------------------|------------------------------|
| F0_05         | Floor opening mode of<br>parallel outside calling | 0~2【0】                           | Non-modifiable<br>in running |
|               |                                                   |                                  |                              |

0: main and sub elevator opening at the same time

1: main elevator opening

2: sub elevator opening

| Function code | Instruction                          | Setting range<br>【default value】 | Remarks                   |
|---------------|--------------------------------------|----------------------------------|---------------------------|
| F0_06         | Reset mode of overtime running fault | 0~1【0】                           | Non-modifiable in running |
|               |                                      |                                  |                           |

0: manual reset

1: returning to leveling automatically

| Function code | Instruction          | Setting range<br>【default value】 | Remarks                   |
|---------------|----------------------|----------------------------------|---------------------------|
| F0_07         | MF definition of IND | 0~3【1】                           | Non-modifiable in running |

0: original definition

1: opening retention delay button

2: select front/rear door

3: fire fighter input in the car

| Function<br>code                                                         | Instruction                                   | Setting range<br>【default value】 | Remarks                      |  |
|--------------------------------------------------------------------------|-----------------------------------------------|----------------------------------|------------------------------|--|
| F0_08                                                                    | Anti-disturbance internal command limit times | 0~5【0】                           | Non-modifiable<br>in running |  |
| 0: without LL function                                                   |                                               |                                  |                              |  |
| 1-5: record signal times limit during LL (applicable to analog weighing) |                                               |                                  |                              |  |
| Function code                | Instruction                     | Setting range<br>【default value】 | Remarks |  |
|------------------------------|---------------------------------|----------------------------------|---------|--|
| F0_09                        | Dual door operator control mode | Non-modifiable in running        |         |  |
| 0: dual control cabinet mode |                                 |                                  |         |  |

1: single control cabinet mode

Set car logic setting 3 when selecting dual control cabinet mode. (Refer to the set value of car logic 1.)

| Function code | Instruction                        | Setting range<br>【default value】 | Remarks                   |
|---------------|------------------------------------|----------------------------------|---------------------------|
| F0_10         | Output mode of fire forced landing | 0~1【0】                           | Non-modifiable in running |
| 0: output a   | fter forced landing                |                                  |                           |

1: output only in the home floor after forced landing

| Function<br>code | Instruction                                           | Setting range<br>【default value】 | Remarks                   |
|------------------|-------------------------------------------------------|----------------------------------|---------------------------|
| F0_11            | Internal command opening<br>enabling in current floor | 0~1【0】                           | Non-modifiable in running |
|                  |                                                       |                                  |                           |

0: disabled

1: enabled (applicable to IC card or no open button cases)

| Function Instruction                             |                                 | Setting range<br>【default value】 | Remarks        |  |
|--------------------------------------------------|---------------------------------|----------------------------------|----------------|--|
| F0_12                                            | LINE1 multi-function definition | 0~40【24】                         |                |  |
| F0_13                                            | LINE2 multi-function definition | 0~40【25】                         | Non-modifiable |  |
| F0_14                                            | LINE3 multi-function definition | 0~40【30】                         | in running     |  |
| Definition of F0_12—F0_14:                       |                                 |                                  |                |  |
| 1 undefined                                      |                                 | 21 motor thermal protection      |                |  |
| 2 no definition                                  |                                 | 22 fire action input             |                |  |
| 3 medium speed down forced speed-changing switch |                                 | 23 undefined                     |                |  |
| 4 medium speed up forced speed-changing switch   |                                 | 24 full load signal              |                |  |

| Function code                                     | Instruction               | Setting range<br>[default value]                         |  |
|---------------------------------------------------|---------------------------|----------------------------------------------------------|--|
| 5 high speed down forced speed-changing switch    |                           | 25 overload signal                                       |  |
| 6 high speed up forced speed-changing switch      |                           | 26 undefined                                             |  |
| 7 down limit                                      |                           | 27 undefined                                             |  |
| 8 up limit                                        |                           | 28 advance opening feedback                              |  |
| 9 emergency e                                     | electric motion running   | 29 advance opening adhesion                              |  |
| 10 inspection s                                   | signal                    | 30 Earthquake                                            |  |
| 11 inspection u                                   | up button signal          | 31 undefined                                             |  |
| 12 inspection of                                  | down button signal        | 32 undefined                                             |  |
| 13 upper door area (rear door opening inspection) |                           | 33 open                                                  |  |
| 14 lower door                                     | area                      | 34 closed                                                |  |
| 15 undefined                                      |                           | 35 UPS output inspection                                 |  |
| 16 undefined                                      |                           | 36 dual brake travel detection                           |  |
| 17 lock elevator signal                           |                           | 37 star-delta output detection                           |  |
| 18 contact point of the drive output contactor    |                           | 38 UCM state detection                                   |  |
| 19 contact poir                                   | nt of the brake contactor | 39 The third brake travel switch detection               |  |
| 20 braking travel switch detection                |                           | 40 Protection detection on the car top of villa elevator |  |

| Function code                                                                                | Instruction                                                           | Setting range<br>【default value】 | Remarks                   |  |  |
|----------------------------------------------------------------------------------------------|-----------------------------------------------------------------------|----------------------------------|---------------------------|--|--|
| F0-15                                                                                        | MF output in the car                                                  | 0~65535【0】                       | Non-modifiable in running |  |  |
| Ones: define RDC port of DC01 board, LED light corresponding to PAS of car top command board |                                                                       |                                  |                           |  |  |
| Tens: define RDO port of DC01 board, LED light corresponding to DOD of car top command board |                                                                       |                                  |                           |  |  |
| 0: close/open output indicator of rear door                                                  |                                                                       |                                  |                           |  |  |
| 1: opening delay button indicator                                                            |                                                                       |                                  |                           |  |  |
| 2: mapping PL                                                                                | 2: mapping PLC OUT1 of I/O board (following output and close of OUT1) |                                  |                           |  |  |

3: mapping PLC OUT2 of I/O board (following output and close of OUT2)

4: low speed close signal (enabling beam overtime failure function or definable during 2012 fire elevator)

5: India DD function (trigger overturn)

| Function code | Instruction | Setting range 【default value】 | Remarks                   |
|---------------|-------------|-------------------------------|---------------------------|
| F0_16         | Test mode   | 0~65535【0】                    | Non-modifiable in running |

0: no operation

1: allow communication reset at drive fault

4: After beam action maintains 4 times of open delay time, press the close button can close the door.

8: close at fast arrival and block lobby calling (generally for debugging or test mode)

16: Cancel number clearance by double click (it is recommended to set this parameter in IC card applications)

32: Door open output is prohibited when brake action or reset overtime fault occur.

64: Enabling creeping UCM protection function.

The parameter is multi-function selective. Several functions can be effective simultaneously by adding corresponding values. For example, when number clearance by double click is not needed and the door closes at fast arrival is needed, the set value is 16+8=24.

| Function code | Instruction                             | Setting range<br>【default value】 | Remarks                   |
|---------------|-----------------------------------------|----------------------------------|---------------------------|
| F0_17         | Relative selection of CAN communication | 0~65535【0】                       | Non-modifiable in running |

0:no operation

1:open protocol

2: The overload voltage>full load voltage>light load voltage for the weighing sensor on the car top board (also applicable to weighing sensor of the engine room)

4: fast stop at door area command number clearance, if not, number clearance at deceleration point will apply.

16: Lobby calling protocol adopts internal protocol and connects with lobby calling line, if not, adopt open protocol and connect with internal calling line.

32: Adopt communication-type door operator

128: Enabling 3G monitoring

The parameter is multi-function selective. Several functions can be effective simultaneously by adding corresponding values. For example, when clearing number at internal command of fast stop in door area via lobby calling by internal protocol under open protocol, set 1+4+16=21.

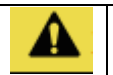

♦ After changing to open protocol, re-power on the car control board or car top board after adjustment. The MF output in the car and car weighing compensation are cancelled.

◆ The parameter will not restore to default value.

| Function code                                                                                   | Instruction                                 | Setting range<br>【default value】 | Remarks                     |
|-------------------------------------------------------------------------------------------------|---------------------------------------------|----------------------------------|-----------------------------|
| F0_18                                                                                           | Relative selection of elevator running      | 0~65535【0】                       | Non-modifiable in running   |
| 0:no opera                                                                                      | tion                                        |                                  |                             |
| 1:lobby cal                                                                                     | ling within 32 floors can be connected      | to inside calling line           | 9                           |
| 2:parallel c                                                                                    | alling scan in cycle                        |                                  |                             |
| 4:speed in                                                                                      | volved in parallel control calculation      |                                  |                             |
| 8:commun                                                                                        | ication IC card enabling                    |                                  |                             |
| 16:no num                                                                                       | ber clearance of internal calling remote    | e reverse enabling               |                             |
| 32:home fl                                                                                      | oor opening standby enabling                |                                  |                             |
| 64: during                                                                                      | home floor opening standby, energy          | saving enabling (d               | oor beam will automatically |
| cancel ene                                                                                      | rgy saving in this state.)                  |                                  |                             |
| 128: enabl                                                                                      | ing standby at opening in each floor        |                                  |                             |
| 512: Enab                                                                                       | ling blocking device of villa elevate       | or (SUS3/SDS3 is                 | s up/down blocking switch   |
| respectivel                                                                                     | y, SUS2/SDS2 is up/down travel limit)       |                                  |                             |
| The param                                                                                       | eter is multi-function selective. Severa    | al functions can be              | effective simultaneously by |
| adding co                                                                                       | responding values. For example, wh          | en enabling comm                 | nunication IC card, keeping |
| home floor opening and energy saving are necessary, set 8+32+64=104.                            |                                             |                                  |                             |
| Function                                                                                        |                                             | Setting range                    |                             |
| code                                                                                            | Instruction                                 | [default value]                  | Remarks                     |
| F0_19                                                                                           | 1387 encoder C/D phase monitoring selection | 0~65535【0】                       | Non-modifiable in running   |
| When the synchronous master lacks comfortability or the running current is high, and autotuning |                                             |                                  |                             |

angle is unstable, redo autotuning after modifying P3.06~P3.08 as follows:to guarantee validity of sampling values, the motor runs at slow speed and rotates more than 360°. Av\_C is P3.07 C-phase magnetic pole bias and Av\_D is P3.08 D-phase magnetic pole bias.

0:C/D phase monitoring value in drive monitoring is current sampling value

1: the max. value in latest running, marked as Max\_C and Max\_D

2:the min. value in latest running, marked as Min\_C and Min\_D

4:the bias value from latest running calculation, marked as Av\_C and Av\_D

| Function code | Instruction                      | Setting range<br>【default value】 | Remarks                   |
|---------------|----------------------------------|----------------------------------|---------------------------|
| F0_20         | Filter coefficient of stop curve | 0~65535【0】                       | Non-modifiable in running |
|               |                                  |                                  |                           |

0:disable

Valid range 1~255 (generally unnecessary to set the value, modifiable when the elevator shakes after stopping in door area)

|                 | 【default value】 | Remarks                      |
|-----------------|-----------------|------------------------------|
| anding distance | 0~65535【0】      | Non-modifiable<br>in running |
|                 | anding distance | anding distance 0~65535 [0]  |

### 0:disable

Valid range 10~200mm (modify this parameter if asynchronous motor belt drive or super-long floor steel rope slips seriously, modification to this parameter will be saved after powering off).

| Function code | Instruction     | Setting range 【default value】 | Remarks                   |
|---------------|-----------------|-------------------------------|---------------------------|
| F0_22         | UPS application | 0~65535【0】                    | Non-modifiable in running |

0:220V power supply (The switching of drive power supply is controlled by OUT2. Set KPWR input to normally closed logic. Detect UPS output feedback and bus voltage. After leveling open delay, disconnect OUT2.)

1:380V power supply (The switching of drive power supply is completed by UPS itself. UPS bus voltage detection is unnecessary. After leveling open delay, output OUT12, KPWR input point logic is optional.)

♦ F0\_70/F0\_71 can be set to be controlled by 12-UPS.

| Function<br>code | Instructions                                            | Setting range<br>【default value】 | Remarks        |
|------------------|---------------------------------------------------------|----------------------------------|----------------|
| F0_26            | Time-sharing service starting time 1                    | 0~2359【0】                        |                |
| F0_27            | Time-sharing service ending time 1                      | 0~2359【0】                        |                |
| F0_28            | Time-sharing service time 1<br>Stoppable at 1~16 floor  | 0~65535【0】                       | Non-modifiable |
| F0_29            | Time-sharing service time 1<br>Stoppable at 17~32 floor | 0~65535【0】                       | in running     |
| F0_30            | Time-sharing service time 1<br>Stoppable at 33~48 floor | 0~65535【0】                       |                |

| Function<br>code | Instructions                                            | Setting range<br>【default value】 | Remarks                      |
|------------------|---------------------------------------------------------|----------------------------------|------------------------------|
| F0_31            | Time-sharing service time 1<br>Stoppable at 49~64 floor | 0~65535【0】                       |                              |
| F0_32            | Time-sharing service starting time 2                    | 0~2359【0】                        |                              |
| F0_33            | Time-sharing service ending time 2                      | 0~2359【0】                        |                              |
| F0_34            | Time-sharing service time 2<br>Stoppable at 1~16 floor  | 0~65535【0】                       |                              |
| F0_35            | Time-sharing service time 2<br>Stoppable at 17~32 floor | 0~65535【0】                       | Non-modifiable<br>in running |
| F0_36            | Time-sharing service time 2<br>Stoppable at 33~48 floor | 0~65535【0】                       |                              |
| F0_37            | Time-sharing service time 2<br>Stoppable at 49~64 floor | 0~65535【0】                       |                              |
| F0_38            | Time-sharing service starting time 3                    | 0~2359【0】                        |                              |
| F0_39            | Time-sharing service ending time 3                      | 0~2359【0】                        |                              |
| F0_40            | Time-sharing service time 3<br>Stoppable at 1~16 floor  | 0~65535【0】                       |                              |
| F0_41            | Time-sharing service time 3<br>Stoppable at 17~32 floor | 0~65535【0】                       | Non-modifiable<br>in running |
| F0_42            | Time-sharing service time 3<br>Stoppable at 33~48 floor | 0~65535【0】                       |                              |
| F0_43            | Time-sharing service time 3<br>Stoppable at 49~64 floor | 0~65535【0】                       |                              |

Time parameters adopt 24-hour system, when starting time is different from ending time, the time-sharing service function is enabled. According to system clock, the elevator will only stop at the set floors in corresponding time period.

| Function code | Instruction                                             | Setting range<br>【default value】 | Remarks        |
|---------------|---------------------------------------------------------|----------------------------------|----------------|
| F0_57         | Communication IC card open<br>floor of front door 1~16  | 000~65535【0】                     | Non-modifiable |
| F0_58         | Communication IC card open<br>floor of front door 17~32 | 000~65535【0】                     | in running     |

| F0_59 | Communication IC card open floor of front door 33~48 | 000~65535【0】 |  |
|-------|------------------------------------------------------|--------------|--|
| F0 60 | Communication IC card open                           | 000~65535【0】 |  |
|       | floor of front door 49~64                            |              |  |

After enabling the communication IC card (in F0\_18, bit3=1), open up 1~64 floor of front door by F0\_57~F0\_60. The set floor will record internal command without using IC card.

For example, in a shopping mall, parking lot is the underground 1<sup>st</sup> floor, home floor is the 1<sup>st</sup> floor, stores are on 2~5 floors, restaurants on the 12<sup>th</sup> floor, and other floors are private. The intelligent control solution by using communication IC card is as follows:

When F0\_18=8, the communication IC card is enabled. The home floor  $(2^{nd} \text{ physical floor})$  is fixed open floor in no need of setting; set F0\_57 to 1+4+8+16+32+4096=4157 to open up floors of the underground parking lot (1<sup>st</sup> physical floor), stores (3<sup>rd</sup>~6<sup>th</sup> physical floor) and restaurants (13<sup>th</sup> physical floor).

| 【F0_57 front door 1-8<br>floor】 | Valid IC | Set value | 【F0_57 front door 9-16<br>floor】 | Valid IC | Set value |
|---------------------------------|----------|-----------|----------------------------------|----------|-----------|
| 1 <sup>st</sup> floor           | 0        | 1         | 9 <sup>th</sup> floor            | 0        | 256       |
| 2 <sup>nd</sup> floor           | 0        | 2         | 10 <sup>th</sup> floor           | 0        | 512       |
| 3 <sup>rd</sup> floor           | 0        | 4         | 11 <sup>th</sup> floor           | 0        | 1024      |
| 4 <sup>th</sup> floor           | 0        | 8         | 12 <sup>th</sup> floor           | 0        | 2048      |
| 5 <sup>th</sup> floor           | 0        | 16        | 13 <sup>th</sup> floor           | 0        | 4096      |
| 6 <sup>th</sup> floor           | 0        | 32        | 14 <sup>th</sup> floor           | 0        | 8192      |
| 7 <sup>th</sup> floor           | 0        | 64        | 15 <sup>th</sup> floor           | 0        | 16384     |
| 8 <sup>th</sup> floor           | 0        | 128       | 16 <sup>th</sup> floor           | 0        | 32768     |

| Function<br>code | Instruction                                            | Setting range<br>【default value】 | Remarks        |
|------------------|--------------------------------------------------------|----------------------------------|----------------|
| F0_61            | Communication IC card open<br>floor of rear door 1~16  | 000~65535【0】                     |                |
| F0_62            | Communication IC card open floor of rear door 17~32    | 000~65535【0】                     | Non-modifiable |
| F0_63            | Communication IC card open floor of rear door 33~48    | 000~65535【0】                     | in running     |
| F0_64            | Communication IC card open<br>floor of rear door 49~64 | 000~65535【0】                     |                |

After enabling the communication IC card (in F0\_18, bit3=1), open up  $1\sim64$  floor of rear door by F0\_61~F0\_64. The set floor will record internal command without using IC card. 1 indicates open up and 0 indicates IC card is valid. The setting is the same as above setting of front door floors.

| Function<br>code                                                                                                    | Instruction                                     | Setting range<br>【default value】 | Remarks                      |  |  |
|----------------------------------------------------------------------------------------------------|-------------------------------------------------|----------------------------------|------------------------------|--|--|
| F0_69                                                                                                    | Independent detection on<br>lobby/car door lock | 0~65535【0】                       | Non-modifiable<br>in running |  |  |
| 1: Adopt EC-UCM board (when the default value is 0, adopt EC-RDB board) 2: Enabling independent detection on Jobby/car door lock |                                                 |                                  |                              |  |  |

| Function code | Instruction                                  | Setting range<br>【default value】 | Remarks        |
|---------------|----------------------------------------------|----------------------------------|----------------|
| F0_70         | MF definition of front door open/close relay | 0~65535【0】                       | Non-modifiable |
| F0_71         | MF definition of rear door open/close relay  | 0~65535【0】                       | in running     |

The value of tens and ones of F0\_70 correspond to front door open relay KOP on I/O board; The value of thousands and hundreds of F0\_70 corresponds to front door close relay KCL on I/O board;

The value of tens and ones of F0\_71 correspond to rear door open relay RDOP on I/O board; The value of thousands and hundreds of F0\_71 corresponds to rear door open relay RDCL on I/O board;

| 0 Original definition                | 15 Forced door close output                |  |
|--------------------------------------|--------------------------------------------|--|
| 1 Output control contactor control 1 | 16 Elevator up signal                      |  |
| 2 Star-delta output                  | 17 Elevator down signal                    |  |
| 3 Brake contactor control 1          | 18 Important fault signal                  |  |
| 4 Brake contactor control 2          | 19 Turkey creeping UCM fault               |  |
| 5 Fire return                        | output                                     |  |
|                                      | 20 Security floor time period output       |  |
|                                      | 21 UCM detection request                   |  |
| 6 Front door open output             | 25 Down arrival gong<br>26 Up arrival gong |  |
|                                      |                                            |  |
| 8 Rear door open output              | 27 Fire opening overtime fault             |  |
| 9 Rear door close output             | 28 Fire decreasing door close              |  |
| 10 Advance door open output          | output                                     |  |
| 11 Low speed signal                  | 29 Lobby door electric lock output         |  |
| 12 UPS control                       | 31~94 correspond to door area              |  |
| 13 Lock elevator and return          | output of 1~64 floor                       |  |
| 14 Energy saving output              | 95~99 Undefined                            |  |

For instance,: When defining KOP as star-delta output, RDOP as energy saving output and RDCL as elevator up signal.

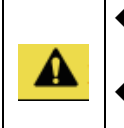

The front door open/close relay output KOP of I/O board is the same with the common terminal of KCL

The rear door open/close relay output RDOP of I/O board is the same with the common terminal of RDCL

| Function<br>code | Instruction               | Setting range<br>【default value】 | Remarks        |  |
|------------------|---------------------------|----------------------------------|----------------|--|
| F0_75            | Analog LL setting voltage | 0~65535【0】                       |                |  |
| F0_76            | Analog FL setting voltage | 0~65535【0】                       | Non-modifiable |  |
| F0_77            | Analog OL setting voltage | 0~65535【0】                       | in running     |  |

When set P4.23 to non-zero value, the loading state can be obtained by setting F0\_75, F0\_76 and F0\_77 without the need for weighing autotuning, however, the premise is that the voltage value of the elevator sensor under different loading state is well known.

| Function code | Instruction              | Setting range<br>【default value】 | Remarks                   |
|---------------|--------------------------|----------------------------------|---------------------------|
| F0_80         | Slip test of safety gear | 0~65535【0】                       | Non-modifiable in running |

0: No operation

1: Slip test on safety gear

| Function code                                      | Instruction                 | Setting range<br>【default value】 | Remarks                   |  |  |
|----------------------------------------------------|-----------------------------|----------------------------------|---------------------------|--|--|
| F0_81                                              | Door operator type enabling | 0~65535【0】                       | Non-modifiable in running |  |  |
| It is used to modify bit0, bit4 and bit5 of F0_17. |                             |                                  |                           |  |  |

| Function code | Instruction                     | Setting range<br>【default value】 | Remarks                         |
|---------------|---------------------------------|----------------------------------|---------------------------------|
| F0_82         | Blocking time of arrival gong   | 0~2323【0】                        | Non-modifiable in running       |
| The thousands | and hundreds stand for the time | when muting of the a             | rrival gong starts (unit: hour) |
| Then ones and | tens stand for the time when m  | uting of the arrival go          | ng stops (unit:hour)            |

| Function code | Instruction                              | Setting range<br>【default value】 | Remarks                   |
|---------------|------------------------------------------|----------------------------------|---------------------------|
| F0_83         | Enabling lobby calling parameter setting | 0~65535【0】                       | Non-modifiable in running |

٦

| 0: No opera                                | 0: No operation                                 |                      |                           |  |  |
|--------------------------------------------|-------------------------------------------------|----------------------|---------------------------|--|--|
| 1: Set lob                                 | by calling parameter by main board (incl        | uding lock elevato   | r, fire floor and data of |  |  |
| F0_84~F0_                                  | _86).                                           |                      |                           |  |  |
| 2: Main bo                                 | ard starts NO. 10 fault (Response messag        | e of lobby calling b | oard can be checked in    |  |  |
| U1_16 para                                 | ameter, when there is no response, it displa    | ays K address).      |                           |  |  |
| 12345: Set                                 | lobby calling address (Fast state, lobby        | calling displays S   | , double click the lobby  |  |  |
| calling up/c                               | down button of current floor to set this lob    | by calling board as  | front door lobby calling, |  |  |
| double click                               | k up/down button twice to set as rear door I    | obby calling).       |                           |  |  |
| E0 94                                      | Lobby calling function parameter 1              | 0 65525 [0]          | Non-modifiable in         |  |  |
| F0_04                                      |                                                 | 0~05555 101          | running                   |  |  |
| 1: Inspection                              | on state, dot matrix lobby calling flickers ins | pection and floor nu | Imber                     |  |  |
| 2: Enabling                                | the buzzer                                      |                      |                           |  |  |
| 4: Fire state                              | e, blank screen occurred to lobby calling       |                      |                           |  |  |
| 8: The insp                                | ection symbol for dot matrix lobby calling is   | s JX.                |                           |  |  |
| 16: The dire                               | ection of dot matrix lobby calling adopt thin   | arrow                |                           |  |  |
| 64: Enablin                                | g rear door.                                    | ſ                    |                           |  |  |
| E0 85                                      | Lobby calling function parameter 2              | 0.65535 [0]          | Non-modifiable in         |  |  |
| 10_00                                      |                                                 | 0~03333 101          | running                   |  |  |
| 1: Non-ene                                 | rgy saving for LCD lobby calling                |                      |                           |  |  |
| 2: In runnin                               | g, the lobby calling arrow of LCD flashes       |                      |                           |  |  |
| 4: LCD lob                                 | by calling displays Chinese and English sim     | nultaneously         |                           |  |  |
| 8: The arro                                | w rolls when specific LCD lobby calling is r    | unning               |                           |  |  |
| 16: Fire state, lobby calling displays XF. |                                                 |                      |                           |  |  |
| 32: Lobby calling adhesion enabling        |                                                 |                      |                           |  |  |
| 256: Group control selection               |                                                 |                      |                           |  |  |
| 512: Foreca                                | asting light selection                          |                      |                           |  |  |
| E0.96                                      | Specific lebby colling T1/T2 selection          | 0 65525 [0]          | Non-modifiable in         |  |  |
| FU_00                                      |                                                 | 0~00000101           | running                   |  |  |

| Hiah     | bit | T2. | low | bit | T1 |
|----------|-----|-----|-----|-----|----|
| · ···g·· | 2.0 | ·,  |     | 2.0 |    |

- 1: Up forecasting light
- 2: Down forecasting light
- 3: Arrival gong
- 4:Over-full load
- 5:Fire safety
- 6: Lock elevator
- 7: Inspection
- 8: Fault
- 9: Pause
- 10: Up orientation
- 11: Down orientation
- 12: In operation

Above four groups of parameters are lobby calling function setting parameter.

| Function code | Instruction                             | Setting range<br>【default value】 | Remarks                   |
|---------------|-----------------------------------------|----------------------------------|---------------------------|
| F0_87         | DS multi-function definition in the car | 0~65535【0】                       | Non-modifiable in running |
| 0: Original   | definition                              |                                  |                           |

1: Open retention delay button

2: Front/rear door selection

3: Fire fighter input in the car

| Function code | Instruction                      | Setting range<br>【default value】 | Remarks                   |
|---------------|----------------------------------|----------------------------------|---------------------------|
| F0_90         | Starting speed                   | 0~50【0】                          | Non-modifiable in running |
| F0_91         | Retention time of starting speed | 0~3000【0】                        | Non-modifiable in running |

The reference speed and retention time at the start of fast running, which is used to improve the starting of asynchronous motor.

Generally, the starting speed is set to around 10mm/s and the time to around 1000ms.

| Function code | Instruction                         | Setting range<br>【default value】 | Remarks                   |
|---------------|-------------------------------------|----------------------------------|---------------------------|
| F0_92         | Brake force self-detection enabling | 0~65535【0】                       | Non-modifiable in running |
| F0_93         | Brake force self-detection cycle    | 0~65535【15】                      | Non-modifiable in running |
| F0_94         | Brake force self-detection state    | 0~65535【0】                       | Read-only                 |

| F0_95                                                                                               | Slip distance       | 0~65535mm【1】 | Non-modifiable in running |  |  |  |
|----------------------------------------------------------------------------------------------------|---------------------|--------------|---------------------------|--|--|--|
| F0_96                                                                                               | Balance coefficient | 0~65535【450】 | Non-modifiable in running |  |  |  |
| It is used for functions relative to brake force self-detection of asynchronous master, see details |                     |              |                           |  |  |  |
| at brake force self-detection function instruction.                                                 |                     |              |                           |  |  |  |

### 6.5.19 Parameters setting - calling signal

| [main menu]     | [parameters setting inquiry]          | <b>[</b> U0 calling |
|-----------------|---------------------------------------|---------------------|
| A system        | P0 master drive control               | <br>signal】         |
| control         | P1 speed and deceleration distance    | Random calling      |
| B fault record  | P2 motor parameters                   | enabling            |
| C language      | P3 encoder parameters                 |                     |
| selection       | P4 running comfortability             |                     |
| D parameters    | P5 elevator protection parameters     |                     |
| setting inquiry | P6 communication setting              |                     |
| E password      | P7 drive information                  |                     |
| setting         | PE factory only                       |                     |
| F system        | A0 reserved                           |                     |
| autotuning      | A1 floor setting                      |                     |
| G data          | A2 floor displaying                   |                     |
| management      | H0 logic of the IO control board      |                     |
| H system        | H1 logic of the car control board     |                     |
| information     | H2 front door stopping floor          |                     |
|                 | H3 rear door stopping floor           |                     |
|                 | H4 front/ rear door stopping floor    |                     |
|                 | L0 parallel and group control setting |                     |
|                 | T0 time setting                       |                     |
|                 | F0 function setting                   |                     |
|                 | U0 calling signal                     |                     |
|                 | U1 system monitoring                  |                     |
|                 | U2 hoistway information               |                     |

10 times of the set value of U0\_00 for random calling enabling is the random running time. It will be cleared after powering off.

### 6.5.20 Parameters setting-system monitoring

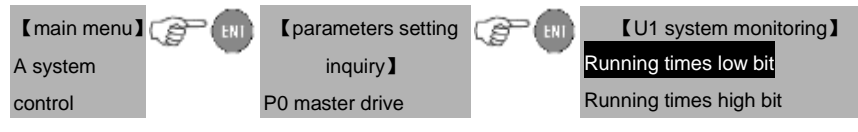

| B fault record  | control                | Total running time low bit        |
|-----------------|------------------------|-----------------------------------|
| C language      | P1 speed and           | Total running time high bit       |
| selection       | deceleration distance  | Current elevator reference speed  |
| D parameters    | P2 motor parameters    | Reference frequency monitoring    |
| setting inquiry | P3 encoder             | Electrical angle of the master    |
| E password      | parameters             | Static autotuning detection       |
| setting         | P4 running             | current                           |
| F system        | comfortability         | C-phase sampling                  |
| autotuning      | P5 elevator protection | D-phase sampling                  |
| G data          | parameters             | Current height of the elevator    |
| management      | P6 communication       | Current floor of the elevator     |
| H system        | setting                | Leveling distance                 |
| information     | P7 drive information   | Input terminal state 1-16         |
|                 | PE factory only        | Input terminal state 17-32        |
|                 | A0 reserved            | Extension input terminal state    |
|                 | A1 floor setting       | High voltage input state          |
|                 | A2 floor displaying    | Input terminal state of the main  |
|                 |                        | board in the car                  |
|                 |                        | Output terminal state             |
|                 | H1 logic of the cor    | Current feedback speed of the     |
|                 |                        | elevator                          |
|                 |                        | Running state of the elevator     |
|                 | H2 front door stopping | Output current                    |
|                 | floor                  | Output voltage                    |
|                 | H3 rear door stopping  | Output frequency                  |
|                 | floor                  | Output rotating speed             |
|                 | H4 front/ rear door    | Output power                      |
|                 | stopping floor         | Bus voltage                       |
|                 | L0 parallel and group  | Torque command                    |
|                 | control setting        | Torque compensation               |
|                 | T0 time setting        | Current load                      |
|                 | F0 function setting    | Calculated deceleration distance  |
|                 | U0 calling signal      | Calculated stopping distance      |
|                 | U1 system monitoring   | Analog input voltage              |
|                 | U2 hoistway            | Extension output terminal state   |
|                 | information            | Output state of the main board in |
|                 |                        | the car                           |

### 6.5.21 Parameters setting - hoistway information

The parameters are used to view the floor height and installation distance of the deceleration switch after the elevator autotuning.

| [main menu]     | (F) (N) | Cparameters setting           |   | <b>[</b> U2 hoistway      |
|-----------------|---------|-------------------------------|---|---------------------------|
| A system        | -       | inquiry ]                     | - | information ]             |
| control         |         | P0 master drive control       |   | Total height of the floor |
| B fault record  |         | P1 speed and deceleration     |   | Low speed down forced     |
| C language      |         | distance                      |   | deceleration distance     |
| selection       |         | P2 motor parameters           |   | Low speed up forced       |
| D parameters    |         | P3 encoder parameters         |   | deceleration distance     |
| setting inquiry |         | P4 running comfortability     |   | Medium speed down         |
| E password      |         | P5 elevator protection        |   | forced deceleration       |
| setting         |         | parameters                    |   | distance                  |
| F system        |         | P6 communication setting      |   | Medium speed up           |
| autotuning      |         | P7 drive information          |   | forced deceleration       |
| G data          |         | PE factory only               |   | distance                  |
| management      |         | A0 reserved                   |   | High speed down forced    |
| H system        |         | A1 floor setting              |   | deceleration distance     |
| information     |         | A2 floor displaying           |   | High speed up forced      |
|                 |         | H0 logic of the IO control    |   | deceleration distance     |
|                 |         | board                         |   | Longest floor distance    |
|                 |         | H1 logic of the car control   |   | Shortest floor distance   |
|                 |         | board                         |   |                           |
|                 |         | H2 front door stopping floor  |   |                           |
|                 |         | H3 rear door stopping floor   |   |                           |
|                 |         | H4 front/ rear door stopping  |   |                           |
|                 |         | floor                         |   |                           |
|                 |         | L0 parallel and group control |   |                           |
|                 |         | setting                       |   |                           |
|                 |         | T0 time setting               |   |                           |
|                 |         | F0 function setting           |   |                           |
|                 |         | U0 calling signal             |   |                           |
|                 |         | U1 system monitoring          |   |                           |
|                 |         | U2 hoistway information       |   |                           |

### 6.5.22 Parameter setting- Up/down leveling adjustment

It is used for leveling adjustment on each floor, the setting method is the same with P1\_14 leveling precision, PD is down leveling adjustment and PB is up leveling adjustment.

| Function<br>code   | Instruction                                | Setting range<br>【default value】 | Remarks                      |
|--------------------|--------------------------------------------|----------------------------------|------------------------------|
| PD_00<br><br>PD_62 | Down leveling adjustment of<br>1~63 floors | 1~100【50】                        | Non-modifiable<br>in running |
| PB_00<br><br>PB_62 | Up leveling adjustment of<br>2~64 floors   | 1~100【50】                        | Non-modifiable<br>in running |

This group of parameters can only be valid after setting P1\_14 to 50.

### 6.6 Password setting

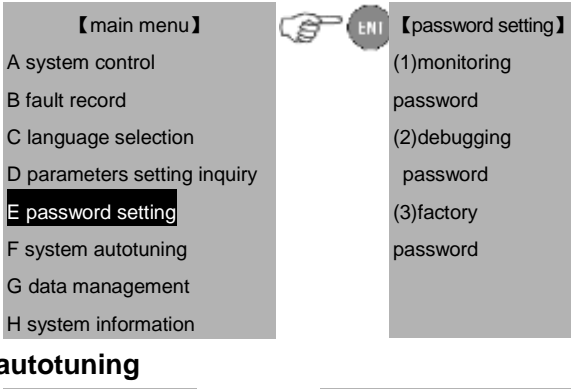

# 6.7 System autotuning

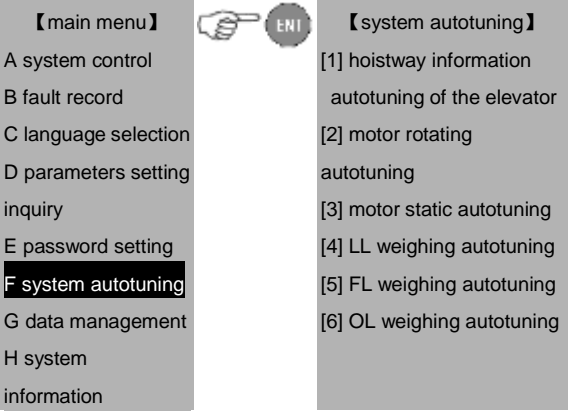

## 6.8 Data management

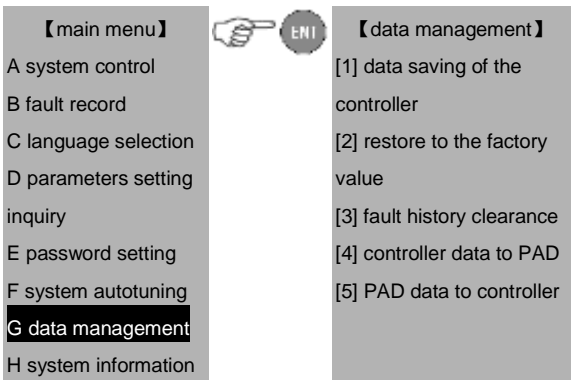

[1]Data saving of the controller: save the data after changing. If not, the data will restore to the original ones.

[2]Restore to factory value: restore the parameters of the controller to the factory setting.

[3]Fault history clearance: clear the fault history of the controller.

[4]Save the data of the controller to PAD.

[5]Download PAD data to the controller. Note: operate on the menu of "data saving of the controller" to save data after powering off.

# 6.9 System information

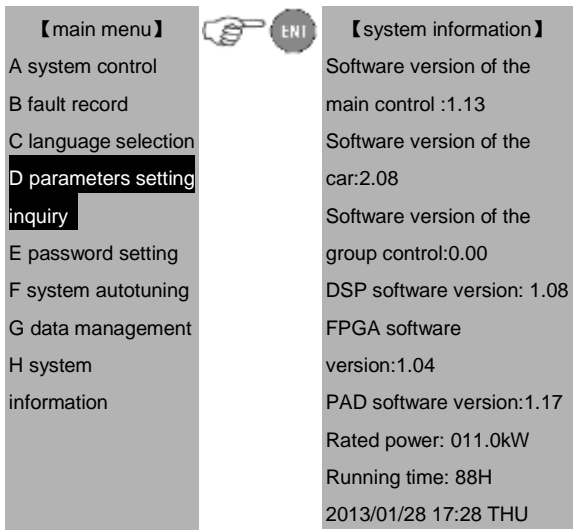

The rated power is that of the integrated machine.

The running time is the accumulative running time of the elevator.

# Chapter 7 Running at slow speed

### 7.1 Inspection before power on

### 7.1.1 Machinery assembly, inspection and confirmation

- Bracket, rail, traction machine, counterweight, car, steel rope, control cabinet, speed governor are installed according to the standards
- > Confirm all the assembly of the safety circuit are well installed and in the normal working state
- > Check the installation of all lobby and car doors to ensure valid action and normal working state
- Dismount all scaffolds and other obstacles in the hoistway.

### 7.1.2 Electrical assembly, inspection and confirmation

- 1. Check the connection of:
- Three-phase wires between the power supply cabinet and the control cabinet
- The connection between the brake coil of the master and the control cabinet.
- The connection between U1, V1 and W1 of the control cabinet and the three-phase wires of the master motor.
- The connection between the master encoder and the control cabinet.
- The safety circuit
- The door circuit
- The car connection
- ON-OFF logic of the inspection circuit
- Power supply and signal connection of the door operator
- CAN-BUS communication circuit connection of the car
- CAN-BUS communication circuit connection of the hoistway
- 2. Connect the communication cables of the hoistway and car to the control cabinet
- Confirm the connection of the terminal resistor on the DC-03A board in the car
- Ensure connection of the terminal resistor on the DC-03A board in the bottom hoistway module
- Connect the hoistway communication module, the resistance is about 60Ω.
- Connect the car communication module, the resistance is about 60Ω.
- 3. Check the resistance of three phase of the motor
- 4. Check the grounding
- In following inspection, resistor between the measuring terminal/parts and PE closes to infinity.
- Between R, S, T and PE
- Between the brake coil and PE
- Between safety circuit and PE
- Between door lock circuit and PE
- Between the control power supply and PE

- Between the communication circuit and PE
- Between motor U, V, W and PE
- Between the rotating circuit of the encoder and PE
- Between the unit signal terminal of the machine and the power terminal and PE
- Between the terminal in the inspection circuit and PE

In above inspection, if the resistor is a little small, please check immediately and find the solution.

In the following inspection, the resistor between the measuring terminal/parts and PE closes to infinitesimal  $(0\sim 3\Omega)$ :

- Between mains power supply and PE
- Between the motor grounding point and PE
- Between the shield layer of the rotating encoder cable and PE
- Between the external metal host of the rotating encoder cable and PE
- Between the grounding point of the machine and PE
- Between the grounding point of switch power and PE
- Between the grounding point of the brake and PE
- Between the control cabinet and door and PE
- Between the coil end and PE
- Between the governor and PE
- Between the car and PE
- Between the electrical door lock and PE
- Between the grounding points of the safety switches in hoistway bottom pit and PE

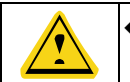

Ensure the connection of the grounding wires in the power supply meet the national standards before debugging.

#### 7.1.3 Inspection of the encoder assembly

- Ensure the fixing of the encoder and the coupling between the motor shaft and the outrigger shaft of the master is well fixed.
- The connection of the encoder is brought into the control cabinet.
- If the connection cable is not long enough, it is necessary to lengthen the cables and the cables should be shielded cables. It is recommended to meld the connection wires and the wires should be isolated from each other with the metal shield.
- Connect according to the color of the connection diagram and the encoder.
- The shielded cables are connected to the grounding terminal in the control cabinet
- Encoder cable should be arranged in metal hose to the control cabinet. The ends should be connected with proper techniques and the end of the metal hose in control cabinet should be grounded.

If the shielded cable of the encoder is grounded, then it can be left unconnected, but ensure the cable

is not connected with any electrical terminal or grounding chassis.

### 7.2 Inspection after power on

- 1. Following steps is needed after the first inspection:
- Ensure all the switches and fuses are off
- Ensure the inspection/normal switch is in the right position, the emergence-stop switch is off.
- Ensure the inspection switch on and in the car is in the right position.
- Ensure there is nobody in the hoistway, car, on the top of the car and at the bottom of the hoistway and the elevator can run safely.
- Ensure the construction outside the hoistway does not affect the running of the elevator.
- Check the site bus voltage, the 3-phase voltage is 380±7%VAC and the phase bias is no more than 15VAC. The single phase voltage between each phase and the N wire is 220±7%VAC. If N line and PE is connected, then the voltage between N-PE is no more than 30VAC.
- Ensure the wire specification and the total switch capacity should reach the requirements of the diagram.
- 4. Power on and debugging if all inspections are confirmed normal.
- 5. Inspection after power on:
- Switch on the main power switch and check the phase sequence relay, if the green light is on, the phase is normal, otherwise, switch off the power and exchange any two-phase lines.
- Check the fault immediately if fault occurs.
  - A. Check the voltage between 24V+ and 24V- is 24.3V±0.3V.
  - B. Check the close/release of relay in the control cabinet

| Relay name           | Close/release |
|----------------------|---------------|
| Phase sequence relay | Action        |

 Input the password on the manual operator and enter the parameters menu. After checking the parameters, set according to the actual debugging requirement.

# 7.3 Static self-tuning of the motor

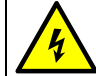

Autotuning is needed before the first slow running of synchronous master, otherwise

damage to the machine and motor and physical injury or death may occur.

The synchronous motor must conduct self-tuning before running; otherwise, damage to the machine and motor may occur because of incorrect parameters.

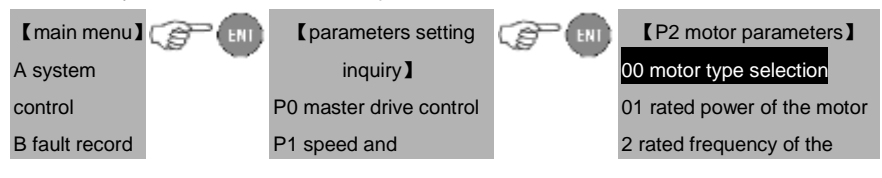

### EC100 elevator intelligent integrated machine

Running at slow speed

| C language      | deceleration distance   | motor                             |
|-----------------|-------------------------|-----------------------------------|
| selection       | P2 motor parameters     | 03 rated speed of the motor       |
| D parameters    | P3 encoder parameters   | 04 rated voltage of the motor     |
| setting inquiry | P4 running              | 5 rated current of the motor      |
| E password      | comfortability          | 06 stator resistor of the         |
| setting         | P5 elevator protection  | motor                             |
| F system        | parameters              | 07 rotor resistor of the motor    |
| autotuning      | P6 communication        | 08 Motor stator and rotor         |
| G data          | setting                 | inductance                        |
| management      | P7 drive information    | 09 Motor stator and rotor         |
| H system        | PE factory only         | mutual inductance                 |
| information     |                         | 10 Motor no-load current          |
| <b>.</b>        | ~~~                     |                                   |
| [main menu]     | L parameters setting    | (P3 encoder parameters)           |
| A system        | inquiry                 | 00 encoder type selection         |
| control         | P0 master drive control | 01 resolution of the encoder      |
| B fault record  | P1 speed and            | 02 encoder direction              |
| C language      | deceleration distance   | 03 encoder disconnection          |
| selection       | P2 motor parameters     | detection time at low speed       |
| D parameters    | P3 encoder parameters   | 04 encoder disconnection          |
| setting inquiry | P4 running              | detection time at high speed      |
| E password      | comfortability          | 05 reversal detection time of the |
| setting         | P5 elevator protection  | encoder                           |
| F system        | parameters              | 06 Amplitude gain of pole         |
| autotuning      | P6 communication        | position                          |
| G data          | setting                 | 07 C-phase magnetic pole bias     |
| management      | P7 drive information    | 08 D-phase magnetic pole bias     |
| H system        | PE factory only         | 09 original position of the       |
| information     |                         | magnetic pole                     |
|                 |                         | 10 static identification current  |
|                 |                         | 11 pulse counting direction       |

| Function code | Instruction        | Instruction |
|---------------|--------------------|-------------|
| P0_00         | Speed control mode | 0-2【1】      |
| P2_00         | Motor type         | 0: AM 1: SM |

| Function code | Instruction Instruction               |                                       |
|---------------|---------------------------------------|---------------------------------------|
| P2_01         | Rated power of the motor              | Based on the name plate               |
| P2_02         | Rated frequency of the motor          | Based on the name plate               |
| P2_03         | Rated speed of the motor              | Based on the name plate               |
| P2_04         | Rated voltage of the motor            | Based on the name plate               |
| P2_05         | Rated current of the motor            | Based on the name plate               |
|               | Encoder type                          | 0:Incremental encoder (asynchronous   |
| P3_00         |                                       | motor)                                |
|               |                                       | 1:SIN/COS encoder (synchronous1387)   |
|               |                                       | 2:UVW encoder (synchronous 8192)      |
| P3_01         | Resolution of the encoder             | 1~10000                               |
| P3_06         | Magnetic pole position amplitude gain | 0.50~1.50 (normal value is 0.98~1.02) |
| P3_07         | C-phase magnetic pole bias            | 0000~9999 (normal value is 390~400)   |
| P3_08         | D-phase magnetic pole bias            | 0000~9999 (normal value is 390~400)   |
| P2 10         | Static identification current         | 0~150% (depend on the master          |
| P3_10         |                                       | characteristics, generally 40~60%)    |

Enter the system autotuning menu to select the motor static autotuning.

| [main menu]          | [system autotuning]          |
|----------------------|------------------------------|
| A system control     | <br>[1] hoistway information |
| B fault record       | autotuning of the            |
| C language selection | elevator                     |
| D parameters setting | [2] motor rotating           |
| inquiry              | autotuning                   |
| E password setting   | [3] motor static             |
| F system autotuning  | autotuning                   |
| G data management    | [4] LL weighing              |
| H system information | autotuning                   |
|                      | [5] FL weighing              |
|                      | autotuning                   |
|                      | [6] OL weighing              |
|                      | autotuning                   |

| Steps of | 1. Check the connection of master UVW, connection wires, brake connection and |
|----------|-------------------------------------------------------------------------------|
|----------|-------------------------------------------------------------------------------|

| static      | encoder connection.                                                                      |
|-------------|------------------------------------------------------------------------------------------|
| autotuning  | 2. Connect the safety and door lock circuit and check the parameters setting of          |
|             | master and encoder in the inspection state.                                              |
|             | 3. Confirm the static identification current P3_10 in encoder parameter setting, it is   |
|             | generally set to 40%~60% (adjust according to master characteristics), and enter the     |
|             | main menu—F system autotuning—[3] motor static autotuning. Then the manual               |
|             | operator interface will display "please confirm the inspection state?". If select [YES], |
|             | then the interface will display "please confirm the autotuning?". If confirmed, master   |
|             | autotuning will begin.                                                                   |
|             | 4. Reconfirm the brake is in closing state, if select [YES], press the inspection up     |
|             | button, and then the running contactor will close automatically to begin the static      |
|             | autotuning and the manual operator will display the motor is autotuning. After about     |
|             | 0.5s, the motor will squeak to end the autotuning and the running contactor releases     |
|             | automatically.                                                                           |
|             | 5. If the master autotuning succeeds, the manual operator will display "autotuning       |
|             | succeed". Press ESC to exit from the interface, and then enter main menu—G data          |
|             | management-[1] data saving interface of controller to save the data. If the manual       |
|             | operator display "autotuning failed", return to main menu-B fault record to find the     |
|             | fault reason.                                                                            |
|             | 1. During master autotuning, if any abnormality occurs, press the emergency stop         |
|             | button or switch off the main power supply to stop the autotuning.                       |
|             | 2. If the autotuning is failed, first confirm the brake is closed or not, and the        |
|             | connection of the encoder and the static identification current is in 40~60%.            |
|             | 3. Check the detection current of static autotuning U1_07 is in 80~120%, if not,         |
|             | modify P3_10 and redo static autotuning.                                                 |
| Precautions | 4. During autotuning, the direction of the encoder is not detected. Repeat the           |
| in static   | autotuning twice and record the value of P3_09. If the three results are the same, the   |
| autotuning  | setting of P3_02 is correct, otherwise change the setting of P3_02 and reautotune.       |
| uutotumig   | 5. Judge the running direction of the elevator before the first inspection running to    |
|             | avoid collision limit. If the inspection running direction is different from the actual  |
|             | direction, change the value of P0_08.                                                    |
|             | 6. Enter drive monitoring interface and inspect up/down running. If the feedback         |
|             | current is in normal state, the motor autotuning is finished. Otherwise please check     |
|             | the parameters setting in P0, P2 and P3 group and the autotuning steps.                  |

Enter motor static autotuning:

| Select [Yes] and enter: |                                                                                                    | 【motor static autotuning】<br>Whether in the inspection state?<br>[Y] [N]                                                                                                    |                                                                                                    |
|-------------------------|----------------------------------------------------------------------------------------------------|----------------------------------------------------------------------------------------------------|----------------------------------------------------------------------------------------------------|
|                         |                                                                                                    | 【motor static autotuning】<br>Whether begin the motor autotuning?<br>[Y] [N]                                                                                                    |                                                                                                    |
| Select [Yes] a          | and enter, and p                                                                                                    | ress the up inspection button:<br>【motor static autotuning】<br>Motor autotuning                                                                                                    |                                                                                                    |
| If succeeded            | then                                                                                                    | 【motor static autotuning】<br>Autotuning succeeded                                                                                                    |                                                                                                    |
| If failed, then         |                                                                                                    | [ motor static autotuning ]<br>Autotuning failed                                                                                                    |                                                                                                    |
|                         | <ul> <li>Save the p</li> <li>The autotuning</li> <li>In order t<br/>autotuning</li> <li>intermitten<br/>wait for the</li> </ul> | parameters after autotuning.<br>uning of asynchronous motor is the same<br>, update P2_06 ~P2_10.<br>o ensure the accuracy of the result of a<br>, it will take about 4 minutes to com<br>t electromagnetic noise occurred during th<br>e autotuning to complete and the operator w | e as above. After finishing<br>asynchronous motor static<br>plete the autotuning with<br>e process, please patiently<br>ill show whether autotuning |

## 7.4 Rotating autotuning of the motor

succeeded.

Ensure the wire rope on the motor is removed, safety and door lock circuit is connected before the rotating autotuning and the following input parameters are correct.

| Function code | Instruction                  | Instruction                 |
|---------------|------------------------------|-----------------------------|
| P0_00         | Speed control mode           | 0-2【1】                      |
| P2_00         | Motor type selection         | 0:AM 1:SM                   |
| P2_01         | Rated power of the motor     | According to the name plate |
| P2_02         | Rated frequency of the motor | According to the name plate |

| Function code | Instruction                                          | Instruction                                                                                                    |
|---------------|------------------------------------------------------|----------------------------------------------------------------------------------------------------|
| P2_03         | Rated speed of the motor According to the name plate |                                                                                                    |
| P2_04         | Rated voltage of the motor                           | According to the name plate                                                                                            |
| P2_05         | Rated current of the motor                           | According to the name plate                                                                                            |
| P3_00         | Encoder type selection                               | 0: Incremental encoder (asynchronous motor)<br>1:SIN/COS encoder (synchronous1387)<br>2:UVW encoder (synchronous 8192) |
| P3_01         | Encoder resolution                                   | 1~10000                                                                                                    |

Enter the main menu and select motor rotating autotuning.

| [main menu]          |   | [system autotuning]         |
|----------------------|---|-----------------------------|
| A system control     | - | [1] hoistway information    |
| B fault record       |   | autotuning of the elevator  |
| C language selection |   | [2] motor rotating          |
| D parameters setting |   | autotuning                  |
| inquiry              |   | [3] motor static autotuning |
| E password setting   |   | [4] LL weighing autotuning  |
| F system autotuning  |   | [5] FL weighing autotuning  |
| G data management    |   | [6] OL weighing autotuning  |
| H system information |   |                             |

|            | 1. Check the connection of master UVW, connection wires, braking connection and         |
|------------|-----------------------------------------------------------------------------------------|
|            | encoder connection.                                                                     |
|            | 2. Ensure the wire rope on the motor is removed before the rotating autotuning and      |
|            | no damage may occur during rotating.                                                    |
|            | 3. Connect the safety and door lock circuit and check the parameters setting of         |
| Steps of   | master and encoder in the inspection state.                                             |
| motor      | 4. Enter the main menu—F system autotuning—[2] motor rotating autotuning. Then          |
| rotating   | the manual operator interface will display "please confirm the inspection state?". If   |
| autotuning | select [YES], then the interface will display "please confirm the autotuning?". If      |
| -          | confirmed, master autotuning will begin.                                                |
|            | 5. The brake contactor is in close state when selecting [YES]. Press the inspection up  |
|            | button, and then the running contactor will close automatically to begin the autotuning |
|            | and the manual operator will display the motor is autotuning. After about 30s, the      |
|            | motor will finish autotuning and the running contactor releases automatically.          |

|             | 6. If the master autotuning succeeds, the manual operator will display "autotuning           |
|-------------|----------------------------------------------------------------------------------------------|
|             | succeed". Press ESC to exit from the interface, and then enter main menu—G data              |
|             | management-[1] data saving interface of controller to save the data. If the manual           |
|             | operator display "autotuning failed", return to main menu-B fault record to find the         |
|             | fault reason.                                                                                |
|             | 1. During master autotuning, if any abnormality occurs eg the drive board squeals or         |
|             | heated-up noticeably or there is smoke or abnormal odor, release inspection up               |
|             | button immediately, then press the emergency-stop button or switch off the main              |
|             | power supply to stop the autotuning.                                                         |
|             | 2. If the autotuning is failed, first confirm the brake is closed or not.                    |
|             | 3. If the master vibrates during autotuning, enter parameters of P4 group to reduce          |
|             | speed loop KP and current loop KP.                                                           |
| Precautions | 4. If the master rotates abnormally and alarms encoder disconnection, repeat rotating        |
| in          | autotuning after modifying encoder direction P3_02.                                          |
| autotuning  | 5. Record and compare the value of P3_09 in three times of autotuning. If the                |
| , C         | deviation is small and the running current at no-load is normal, the autotuning is           |
|             | successful; otherwise, check if the setting of P0, P2 and P3 is consistent with              |
|             | parameters of the nameplate and encoder and confirm the autotuning steps are                 |
|             | strictly followed.                                                                           |
|             | 6. Judge the running direction of the elevator before the first trial running to avoid       |
|             | collision limit. If the inspection running direction is different from the actual direction, |
|             | change the value of P0_08.                                                                   |

Enter motor rotating autotuning:

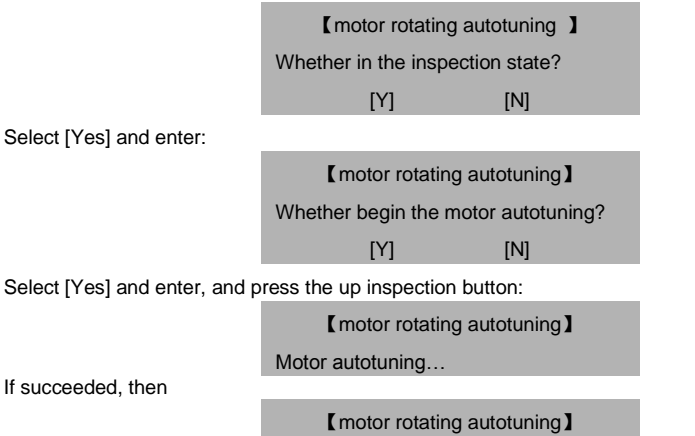

#### Autotuning succeeded

If failed, then

### [motor rotating autotuning]

Autotuning failed

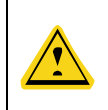

Save the parameters after autotuning.

 The autotuning of asynchronous motor is the same as above. After finishing autotuning, update P2\_06 ~P2\_10.

# 7.5 Inspection running

- 1. Switch on the main power and reset the emergency-stop switch of the control cabinet.
- 2. Smooth safety circuit: normal phase sequence, emergency-stop button of the control cabinet reset.
- 3. Smooth door lock circuit: serial circuit of the car and lobby door
- 4. Smooth up and down limit circuit
- The up/down forced deceleration circuit need to keep smooth, otherwise the actual running speed is the leveling speed during slow running.
- 6. Good connection of the inspection circuit
- 7. Press the UP/DOWN button to run UP/DOWN at slow speed in inspection:
- (1) The manual operator can display the current running speed or frequency when the elevator is running.
- (2) Input the receiving and output state in the manual operator.
- (3) Enter the parameters setting—drive control of the master—running direction selection to change the running direction if the running direction of the elevator is different from the direction of the button.
- (4) Check the displayed speed in the manual operator. The up running is the positive value and the down running is the negative value. If abnormal, enter the parameters setting—encoder parameters—pulse counting direction to the change the value.
- (5) Check if the displayed speed in the manual operator corresponds to the set speed. If the fluctuation is large, check the grounding of the encoder and the system.
- (6) When the elevator slides at starting, enlarge speed loop gain P4\_00 properly. The synchronous motor needs to check whether P4\_14 is set to 1 and enlarge P4\_17 properly.
- (7) When sliding at stop, enlarge inspection stop delay T0\_08.
- 8. Carry out the rest connection if the slow running of the engine room is normal.

# Chapter 8 Debugging at fast speed

# 8.1 Inspection and confirmation of the electrical assembly

- 1. The connection of the engine room and beam are correct.
- 2. The connection and installation size of the leveling switch on the car top are correct.
- 3. All safety circuit in the hoistway can act validly.
- The installation position of the up/down limit switches in the hoistway is correct and can act validly.
- 5. The installation position of the up/down limit switches is correct and can act validly.
- 6. The installation position of the up/down forced deceleration switches are correct and can act validly.

**Terminal deceleration switch:** if the speed of the elevator is less than 1. 5m/s, install two deceleration switches SDS1 and SUS1; if the speed of the elevator is between 1. 75  $\sim$  2 m/s, add up/down deceleration switch SDS2 and SUS2; if the speed of the elevator is more than 2 m/s, install 3 deceleration switches and add SDS3 and SUS3. The distance between the switch and terminal leveling position corresponds to each deceleration distance of each speed stage.

- 7. The connection of the interphone is correct and can work normally.
- 8. The connection of the arrival gong is correct.
- 9. The connection of the calling communication board is reliable and correct.
- 10. Switch off the main power supply and check the communication wires.
- $(1)\,$  check the connection of J3 on DC-03A board in the car.
- (2) ensure the cable of the hoistway communication module stays at about  $60\Omega$ .
- (3) ensure the cable of the car communication module stays at about  $60\Omega$ .
- 11. The connection of the car light and fan are correct.

## 8.2 Power on and check

- 1. Following steps need to be confirmed and checked following the procedures in section 1:
  - (1) Switch off the power supply.
  - (2) Ensure all switches are off.
  - (3) Ensure inspection/automatic switches on the control cabinet are in the inspection position and the emergency-stop switch is pressed.
  - (4) Ensure there is nobody in the hoistway and car and the elevator is in the safe condition.
  - (5) Ensure the running of the elevator is not affected by the outside construction.
- 2. Inspection and debugging of the door operator
  - (1) Switch on the power supply.
  - (2) Restore the emergency-stop switch of the control cabinet.
  - (3) Switch on the power supply of the door operator of the control cabinet and turn the

inspection/automatic switch into inspection position.

- (4) Ensure the voltage between the power terminals of the door operator is 220V±7%VAC.
- (5) Debug according to the instruction of the door operator.
- (6) Check the opening and closing of the door.
- A. Set the door operator in automatic state and the door is closed.
- B. Press the opening relay and the door opens.
- C. Press the closing relay and the door closes.
- D. When the door opens totally, press the UP/DOWN button, the door closes automatically.
- (7) Check the door closed/open actions.
- A. Stop the elevator in the leveling position and turn the inspection/automatic switch into normal position and the door is closed.
- B. The manual operator should display automatic state.
- 3. Inspection of the beam

Check and correct according to the installation of the beam. In the automatic mode, enter the column of monitoring the input state:

Inspection on car display:

- Switch off the power supply of the elevator and connect the car communication cable, and then switch on elevator power supply.
- (2) Confirm the car display is correct and change with the displaying on the manual operator in the control cabinet.
- (3) Short circuit J3.
- 4. Connection inspection of the leveling sensor
- (1) Connect the leveling sensor according to the diagram.
- (2) Inspect the signal of the leveling sensor.
- (3) Inspect the position of the limit and limit switch.

A. The car runs up until to the up limit switch acts, then the sill of the car is above the sill of the lobby about 50mm.

B. The car runs down until to the down limit switch acts, then the sill of the car is below the sill of the lobby about 50mm.

C. Cross-circuit the up/down limit switch, and the car goes up until the up limit safety switch acts, and then the sill of the car is above the sill of the lobby about 250mm.

D. The car runs down until down limit safety switch acts, then the sill of the car is below the sill of the lobby about 250mm.

- E. After the adjustment, remove the cross-connection and restore the original connection.
- 5. Inspection and adjustment of the terminal forced deceleration switch

(1) Terminal forced deceleration switch is divided into up terminal forced deceleration switch and down terminal forced deceleration switch.

(2) The elevator runs up until the up terminal forced deceleration switch acts, then the sill of the car is below the sill of the lobby about X (refer to 4.5.2).

(3) The elevator runs down until the down terminal forced deceleration switch acts, then the sill of the car is above the sill of the lobby about X (refer to 4.5.2).

(4) After the adjustment, restore the original connection.

6. Check the installation position and quantity of each leveling plate.

## 8.3 Parameter check

Check the controller parameters one by one according to the actual technical parameters. If there is non-stopping floor on site and the non-sopping floor has no magnet vane, please set the total floor as the actual stopping floor.

# 8.4 Autotuning of the hoistway position

- 1. Set the autotuning speed of the elevator to 0.20m/s and the elevator is in engine room inspection state.
- Before autotuning, stop the elevator at the bottom with the position of more than 1 leveling switches action other than the position of down limit switch action. At the time, the single down terminal deceleration switch need to act and confirm the corresponding signal on the main board is correct.
- 3. Keep the safety circuit smooth.
- 4. Ensure the safe running of the elevator in the hoistway.
- 5. Enter the autotuning menu through manual operator.
- (1) Enter system autotuning menu and select the hoistway autotuning.

| 【 main menu 】        | C T ENI | [system autotuning]    | ENI) | Choistway information  |
|----------------------|---------|------------------------|------|------------------------|
| A system control     | -       | [1] hoistway           | -    | autotuning】            |
| B fault record       |         | information autotuning |      | Please confirm the     |
| C language selection |         | [2] motor rotating     |      | position of the forced |
| D parameters setting |         | autotuning             |      | speed changing         |
| inquiry              |         | [3] motor static       |      | switch?                |
| E password setting   |         | autotuning             |      | [Y] [N]                |
| F system autotuning  |         | [4] LL weighing        |      | [forced speed          |
| G data management    |         | autotuning             |      | changing distance      |
| H system information |         | [5] FL weighing        |      | instruction ]          |
|                      |         | autotuning             |      | First level: 1200mm    |
|                      |         | [6] OL weighing        |      | Second level: 2400mm   |

### EC100 elevator intelligent integrated machine

|            | Debugging at fast speed |
|------------|-------------------------|
| ng         |                         |
| <b>.</b> . |                         |

| Select [Y] to enter    | Select [Y] to er | nter Se     | elec |
|------------------------|------------------|-------------|------|
| Choistway information  | Choistway info   | ormation    | ho   |
| autotuning             | autotuning]      | au          | itot |
| Please ensure the      | Please confirm   | to begin ho | oist |
| inspection state?      | the hoistway     | au          | itot |
| Please ensure it is in | information aut  | otuning Cu  | urre |
| nspection state?       | of the elevator? | ? Ca        | ar p |
| Whether the car is in  | [Y] [N]          | Ele         | eva  |
| the door area of       |                  |             |      |
| ground floor?          |                  |             |      |

autotunir

Select [Y] to enter [ hoistway information autotuning ] hoistway information autotuning... Current floor: 1 Car position: 0mm Elevator speed: 0mm/s

[Y] [N]

After confirmation, press the inspection up button until the elevator leaves the door area and release, and then the elevator will begin hoistway autotuning at the inspection speed and record the position of each leveling plate and the up/down terminal deceleration switches.

(2) The manual operator will display the relative information on floor instruction and speed.

When the elevator runs to the top door area, the system will end the autotuning and the manual operator will display the following interface:

I hoistway information autotuning of the

elevator ]

#### Succeeded.

(3) Save the autotuning data and exit the displaying of the manual operator to the state window. If failed, then

【hoistway information autotuning of the elevator】

Failed.

|  | • | The high speed counting is in reverse direction. When the elevator goes up, the         |
|--|---|-----------------------------------------------------------------------------------------|
|  |   | current height reduces. Please make adjustment according to the precautions of          |
|  |   | the master in autotuning;                                                               |
|  | • | The number of installed flux-insulation/light panel in door area is different from      |
|  |   | the total floor setting or the installation position deviation occurred. Please note if |
|  |   | signal changes in door area is in consistent with the total floor number.               |
|  | • | Low speed down forced deceleration switch does not reset or is disconnected;            |
|  | • | Low speed up forced deceleration switch is adhesive or the installation position is     |
|  |   | too high.                                                                               |
|  | • | Redo hoistway autotuning each time the deceleration switch is adjusted.                 |

### 8.5 Panel operation

Calling, hoistway autotuning and master autotuning can be done by UP/DOWN button on EC100 panel. The operational method is as below:

In floor displaying interface, press DN for 3s to enter menu item F0 (press UP to display fault record); In F0 interface, press UP for 0.5s to increase the menu (press DN to enter the menu item) until reaching F4, then exit and display current floor number.

#### 8.5.1 Panel calling F0

In F0 interface, press DN to display registered floor number, then press UP to increase the registered floor number, (keep it pressed down to increase continuously, when reaching total floor, it will change to 1), select the to-be-registered floor address and press DN to confirm the calling and return to F0 interface automatically.

### 8.5.2 Panel hoistway autotuning F1

In F1 interface, carry out inspection running until reaching door area of ground floor, press DN to display "---" (overturn inspection can return to F1), then press inspection up to start hoistway autotuning, and floor number will be displayed with two decimal point flashes. When autotuning is succeeded, it will display OP, if failed, it displays Er.

### 8.5.3 Panel master dynamic autotuning F2

In F2 interface, under inspection state, press against brake contactor, and press DN and two binary numbers flashed, the definition is as below:

- 00: P3.02=0 P3.12=0
- 01: P3.02=0 P3.12=1
- 10: P3.02=1 P3.12=0
- 11: P3.02=1 P3.12=1

Press UP to modify the value of P3.02 and P3.12 (00-01-10-11), press DN to flash ".." (overturn inspection can return to floor displaying), press inspection up to start rotating autotuning, when the master is rotating, "--" will flash. After autotuning is succeeded, OP will be displayed then the initial position of magnetic pole will flash twice (eg 123.45, first displays "12", then display 3.45, repeat twice).

### 8.5.4 Panel master static autotuning F3

Refer to F2 dynamic autotuning for operational process (the difference lies in there is no need to hold up against the brake contactor). When static autotuning is abnormal, repeat static autotuning and the static identification current percentage can be modified automatically.

#### 8.5.5 Panel safety gear slip test F4

In F4 interface, press DN to display 00 in inspection state, press UP to modify value 01, press DN again to confirm slip test, and "01" will be displayed. After slip test is done, press UP to exit to floor

display interface.

## 8.6 Run at fast speed

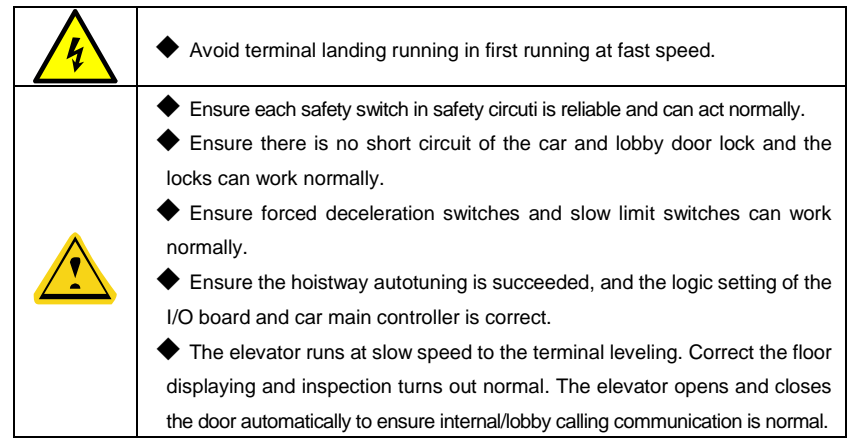

Run at fast speed in the engine room after the hoistway autotuning, and monitor the feedback speed on the manual operator:

- Ensure there is nobody in the car, car top or pit and the doors of the lobby and car are closed. Ensure the safety circuit and door lock circuit are normal.
- 2. Slowly run the elevator in the engine room to the medium floor, then change into automatic state. If input single-deck command in the controller, the elevator will run at single-deck speed. Inspect feedback speed, leveling signal and tractor to check if the starting, acceleration, deceleration, leveling and stopping actions are normal, if not, adjust relevant parameters.
- After single-deck running is normal, input double-deck command and make the elevator run at double-deck speed to check whether above-mentioned actions are normal, if not, adjust relevant parameters.
- 4. After double-deck running is normal, input multi-deck command to check whether above-mentioned actions are normal, if not, adjust relevant parameters.
- 5. After multi-deck running is normal, make the elevator run at multi-deck speed to the top and bottom to check whether it is in normal state.
- 6. After top/bottom running is normal, check if the valid distance of up/down forced deceleration switch meet the requirements, then make the elevator stagger floors upward and downward respectively, observe whether top-hitting or bottom-clashing occurred when the elevator reaches the top floor and bottom floor, if abnormal; adjust the distance of up/down forced deceleration switch

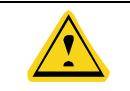

Reperform the hoistway autotuning each time the up/down forced deceleration switch is adjusted.

# 8.7 S Curve adjustment

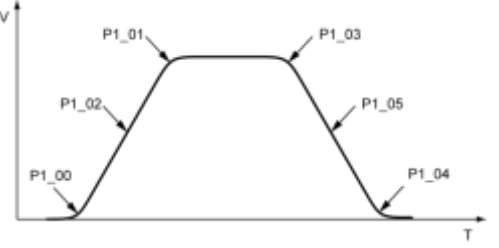

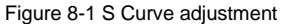

# 8.8 Leveling adjustment

### 8.8.1 Instructions for leveling adjustment

- 1. The leveling plate are plugged in the photoelectric switch or magnetic switch for about 2/3 depth and ensure the plug-in depth of each plate is the same and as vertical as possible.
- 2. Keep the center of the plate and sensor in one line during installation.
- 3. Record the height difference between the car sill and lobby door sill when the elevator goes up/down to each floor. When the elevator goes up: if the car sill is higher, it indicates over-leveling and lower indicates under-leveling; when the elevator goes down: if the car sill is lower, it indicates over-leveling and higher indicates under-leveling.
- 4. Leveling adjustment:

Decrease P1\_14 properly if the up/down leveling precision are both under-leveling, the reference value is 50-x; if up/down leveling precision are both over-leveling, increase the range of leveling precision parameter properly, the reference value is 50+x.

5. Interference and bad quantity of the rotating encoder may affect the leveling precision.

Ensure the encoder adopts shielded cable, and the shielded layer needs to be grounded in one end of the control cabinet. During wire layout, please note that encoder cables and power cables cannot be routed in the same cable tray.

### 8.8.2 Leveling adjustment on each floor

Adjust up/down leveling of each floor by setting PB/PD parameter groups.

### 8.8.3 Leveling adjustment in the car

1. Set F0.23 to 8 (or LL and FL acts simultaneously in attendant state), the elevator runs to the top floor automatically and keeps the door open, entering car leveling adjustment mode;

2. Trigger internal command of top and bottom floors based on last running direction,

increase/decrease leveling precision value of elevator arrival in corresponding direction, press door open/close button simultaneously for storage (when modifying parameters, internal display panel will display corresponding content, 0 means the leveling precision value is 50 by default);

3. After restoration of F0.23 or attendant reset, exit from car leveling adjustment mode.

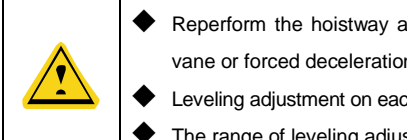

Reperform the hoistway autotuning after adjust the leveling switch, magnet vane or forced deceleration switch.

Leveling adjustment on each floor can be realized only when P1.14 is set to 50.

The range of leveling adjustment in the car is +/-30mm.

# 8.9 Comfortability

### 8.9.1 Vector control of the sequence in fast-running

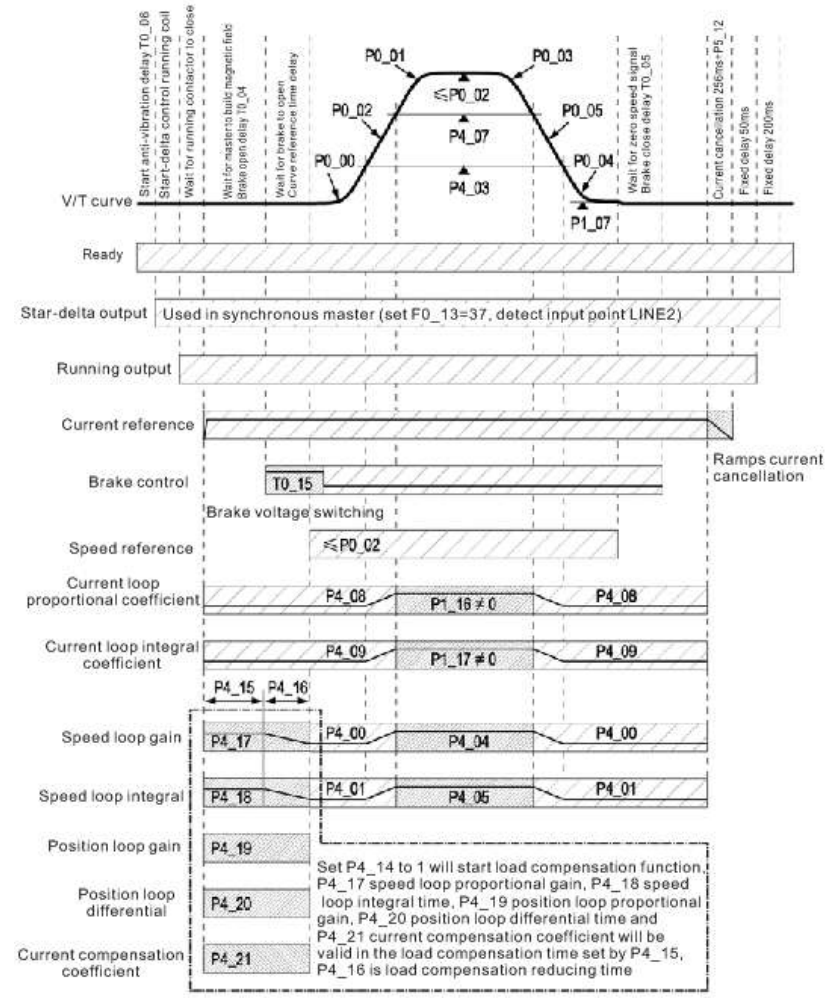

Figure 8-2 Sequence diagram

#### 8.9.2 Adjustment of non-weighing compensation starting

- 1. Set P4\_14 to 1, valid in the time set by P4\_15, P4\_17, P4\_18, P4\_19, P4\_20 and P4\_21.
- 2. P4\_16 is the transition time from speed loop zero speed (load compensation) to low speed.
- 3. If the motor shocks in starting, increase P4\_18 or P4\_21.
- If the elevator slides in starting, reduce P4\_18 or increase P4\_17. Increase P4\_21 properly when vibration occurred during adjusting the load compensation speed loop.
- 5. There is no need to set position loop parameters. Too high P4\_19 may cause motor vibration.

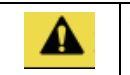

 When this function is applied to asynchronous motor, it is required to increase P4.19 to more than 1s, otherwise vibration may occur.

#### 8.9.3 Adjustment of the speed loop

Speed loop PI has a close relationship with the inertia of the system. Setting the proportional gain and integral time can adjust the dynamic response of the speed loop in vector control, however, too large proportional gain or too small integral time may easily cause system oscillation and too large overshooting. Too small proportional gain may easily cause steady oscillation of the system and static deviation of the speed.

Shifting of the speed loop gain: when the running frequency is below P4\_03, select P4\_00 and P4\_01; if the running frequency is above P4\_07, select P4\_04 and P4\_05; if the running frequency is between P4\_03 and P4\_07, select through the linear change of these two groups of parameters.

#### 8.9.4 Adjustment of the current loop

The adjustment of P4\_08 and P4\_09 will impact the dynamic response speed and control performance of the system. Too strong PI parameter will cause high frequency oscillation of output current and generate motor noise; too week PI parameter will cause motor vibration during low speed running.

The factory setting of the current loop can meet basic needs. Reduce P4\_08 and P4\_09 properly if high frequency current noise occurs and increase P4\_08 and P4\_09 properly if low-speed vibration occurs.

Generally, P4\_08 is increasing with the sudden inductance of the motor and 4\_09 is increasing with the resistance of the stator.

#### 8.9.5 Motor noise adjustment

During running, if motor noise occurs, first check if P0\_07 is 6kHz or 8kHz, which it should be, then adjust P4\_08, P4\_09 and P4\_10 properly.

When asynchronous motor is running, if motor noise is caused by output voltage, increase the slip of corresponding load direction.

#### 8.9.6 Parameters relative to comfortability

| Fast running state                    | Relative parameters                                                                                                    |
|---------------------------------------|----------------------------------------------------------------------------------------------------|
| Slide at the heavy side when starting | For synchronous motor, Adjust P4_14, set P4_15, reduce P4_18<br>and increase P4_17 (if noise occur after increasement, adjust<br>P4_21:-1000~+4000), it is also viable to increase P4_00 properly |
| Starting vibration                    | Increase P4_18, reduce P4_17 (if slide occurs, adjust P4_21)                                                                                                    |
| Rapid acceleration/deceleration       | Reduce P1_02 and P1_05. Note: The ratio between acceleration<br>and acceleration-increasement should be no more than 3, the<br>same applies to deceleration and deceleration decreasement.        |
| Vibration during ACC/DEC              | Adjust P4_03 and P4_07                                                                                                    |
| Vibration at the end of ACC/DEC       | Adjust P1_01 and P1_04                                                                                                    |
| Stopping vibration                    | Reduce P4_00 or start current loop switching, reduce P4_08 and P4_09, increase P1_16 and P1_17.                                                                                                   |
| Slide at heavy side when stopping     | Increase T0_07 and P4_00                                                                                                    |
| Slide at running side when stopping   | Increase P4_00(when noise occur, low speed integral time is 0.1s), decrease the torque compensation of current loop filter coefficient bit0~bit2 (no more than 3)                                 |
| Low-speed vibration                   | Adjust P4_00, P4_01, enhance P4_08 and P4_09                                                                                                    |
| High-speed vibration                  | Adjust P4_04, P4_05                                                                                                    |
| Entire running vibration              | Adjust P4_08, P4_09, P4_02, P4_06 (no more than 3) and P4_10.                                                                                                    |

Please start current loop switching function when elevator characteristics changes with the load (eg light load is normal but noise and resonance occur during full load), the original P4\_08/P4\_09 act as the proportion and integral of low speed current loop, the set P1\_16/P1\_17 act as proportion and integral of high speed current loop

#### 8.9.7 Adjustment of weighing compensation

When the synchronous master adopts UVW encoder or pulley drives the asynchronous motor, the device for weighing compensation will be necessary. If it is installed at the rope end of the engine room, the compensation signal will be connected to Al1 and GND of EC100 main board, and set P4\_23=0 and P4\_24=2. If it is installed on the weighing proximity switch at the car bottom, EC100 autotuning at LL, FL and OL will be needed, the procedures are shown below:

1. Fix the weighing sensor approaching to the center of the car bottom and place it in horizontal,
about 20mm from the car bottom;

2. Set P4\_23 to 1, P4\_24 to 1;

3. In inspection state, keep the car at light load, adjust the position of the sensor, and make input voltage to car top board close to 8V (monitoring by checking U1\_32, if the selected sensor is of low voltage in light load state, the installation position should be close to 2V);

4. Enter following setting interface and conduct LL, FL and OV autotuning. Data will be saved after finishing autotuning in sequence.

| [main menu]                           | C P III | [system autotuning]                      | EN EN | LL weighing                              |
|---------------------------------------|---------|------------------------------------------|-------|------------------------------------------|
| A system control                      |         | [1]hoistway information                  |       | autotuning                               |
| B fault record                        |         | autotuning                               |       | Whether in the                           |
| C language selection                  |         | [2]motor rotating                        |       | inspection state?                        |
| D parameters setting                  |         | autotuning                               |       |                                          |
| inquiry                               |         | [3]motor static autotuning               |       | [Y] [N]                                  |
| E password setting                    |         | [4]LL weighing autotuning                |       |                                          |
| F system autotuning                   |         | [5]FL weighing autotuning                |       |                                          |
| G data management                     |         | [6]OL weighing autotuning                |       |                                          |
| H system information                  |         |                                          |       |                                          |
| Select [Yes] and press confirm button |         | Select [Yes] and press<br>confirm button |       | Select [Yes] and<br>press confirm button |
| [LL weighing autotuning]              |         | [LL weighing autotuning]                 |       | LL weighing                              |
| Please confirm the                    |         | In autotuning                            |       | autotuning                               |
| autotuning?                           |         |                                          |       | Autotuning succeed                       |
| [Y] [N]                               |         | Load 08.2V                               |       |                                          |

After autotunings are succeeded, set P4\_25, P4\_26 and P4\_27 to adjust starting compensation.

Set P4\_25 to the analog voltage value of the elevator during balanced load. For instance, when elevator is in balanced load, the "analog input voltage" in drive monitoring is 4V, then this value should be set to 40.0%;

When the drive is in the electric motion state, adjust P4\_26. Increase compensation if not enough and decrease it if too high.

When the drive is in the power generating state, adjust P4\_27. Increase compensation if not enough and decrease it if too high.

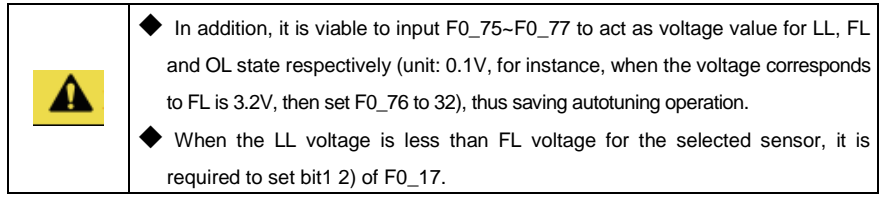

# 8.10 Self-detection on brake force

#### 8.10.1 Manual monitoring process

1. When the car is empty and in stand-by mode, set F0.95=12345 by operator (or trigger inspection up button three times in a row in fast running state), the elevator will runs to the middle floor automatically (runs to the top floor for double floor station) and does not open the door at stop;

 Add excitation current to the system, remain zero speed after switching off, record retention torque of empty car and switching on to stop, projecting on this basis, calculate the retention torque under 125% load (this procedure can only be done in manual monitoring);

3. In switching on state, the system offers running speed of 10mm/s and judges the monitoring result (report NO. fault when non-conformity occurred)

#### 8.10.2 Periodic automatic monitoring instruction

1. Set F0.93 as self-detection days. Each time upon more than 20 hours' powering up of the elevator, start counting idle waiting time of elevator in fast running state, after 10 minutes, enters self-detection process automatically: the elevator runs to the middle floor (runs to the top floor for double floor station), in switching on state, system offers running speed of 10mm/s and judges monitoring result;

2. Then enters the last four hours in monitoring cycle, start counting idle waiting time of the elevator, after passing 10 minutes, enter above self-detection process again (when the elevator runs at high frequency during long-time and the idle waiting time cannot meet 10 minutes, the system, after overtime, will continue idle waiting time instead of entering the next self-detection cycle).

#### 8.10.3 Basis for self-detection judgement

1. During monitoring process in switching on, when the tractor experiences more than 40mm rotation, it is judged as non-conformity;

2. During monitoring process in switching on, the torque current offers force after reaching the calculated retention torque for 125% load and delaying 3s, at this time, if the accumulated position deviation of the tractor is no less than the set value (1mm by default) of F0.95, it is judged as non-conformity;

3. After the elevator enters manual monitoring or automatic monitoring process, if self-detection is unavailable due to the brake travel switch acts abnormally or the torque does not reach the calculated value after switching on and monitoring for 30s, or due to door lock or other reasons, it is judged as non-conformity;

4. After the elevator enters manual monitoring or automatic monitoring process, if the brake travel switch acts normally, the tractor does not experience more than 40mm rotation during switching on and monitoring, the torque reached calculated value during 30s and the accumulated position deviation of the tractor is less than the set value of F0.95, it is judged as conformity;

#### 8.10.4 Adjustment on monitoring torque

Set elevator balance coefficient by F0.96 (450 means 45.0%), thus adjusting the test torque of calculation.

#### 8.10.5 Reset condition for brake force self-detection fault

When NO.8 fault occurred, after inspection brake mechanism, carrying out manual monitoring process, after these procedures are done successfully, the fault will reset.

# 8.11 UCM detection instruction

#### 8.11.1 UCMP function detection procedures

Instruction of synchronous motor UCM function: the synchronous motor adopts EC-RDB board to realize UCM detection function, during advance opening or creeping landing running, when middle door area disengages or upper and lower door area disengage simultaneously, the safety circuit board will cut off door lock short circuit, power-lossing of brake contact will be imposed to achieve stopping purpose.

Instruction of asynchronous motor UCM function: the asynchronous motor adopts EC-UCM board to realize UCM detection function, in vice door lock disconnection state (namely the door is actually open), when the car moves accidentally and cause middle door area to disengage or upper and lower door area to disengage simultaneously, the additional braking unit of safety circuit will cut off the circuit to achieve stopping purpose.

Test procedures: Set T0.13=5.0s; F0.16=64, apply inspection running to disengage the upper or lower door area of the car, modify P0.08 and operate normal, then the elevator will creep in the contrary direction until reaching the middle door area and disengages, the system reports NO.80 fault, now P0.08 needs to be restored;

Reset mode: After stopping reset, apply inspection running to run to door area and after inspection shows normal in three consecutive inspections, the fault will be reset.

#### 8.11.2 UCMP stopping distance detection step

1. The elevator runs to the middle floor and stops at the door area (upper/middle/lower door area all act), remain closing state;

2. Inspect control cabinet, apply UCMP test switch and simulate door lock disconnection;

3. Set F0.78 to 1 and enable UCMP test to make the elevator enter UCMP test state, short circuit the door lock;

4. Apply inspection down running or up running, when the elevator test running disengages the middle door area: the door lock short circuit of synchronous safety circuit board EC-RDB is disconnected, the brake power losses for stopping; the A40-A50 additional braking units of EC-UCM triggers circuit to stop.

5. After disengaging door area, when the speed does not reach scheduled max. speed, increase the calculating speed (0.25mm/s by default) when F0.79 disengaging the door area, redo UCMP test until test requirement is met.

# Chapter 9 User-specific design—Programmable logic control

# 9.1 Introduction

EC100 elevator intelligent integrated machine provides two multi-function output points for secondary development platform. Users can use the existing input and output points to make logical combination for output. The program supports 300 steps to the max. extent, thus meeting the need of users.

# 9.2 Programming software

Programmable design is conducted via program software. After installing program software of the integrated machine to PC, use program cable to connect with EC100 to realize program download. Software interface:

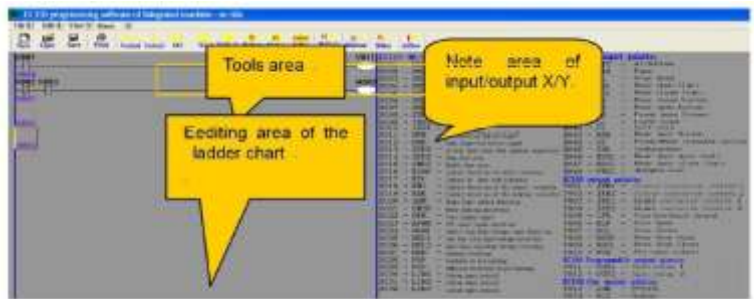

# 9.2.1 Shifting between the ladder chart and the command table

Click the ladder chart to enter the program editing state of the ladder chart:

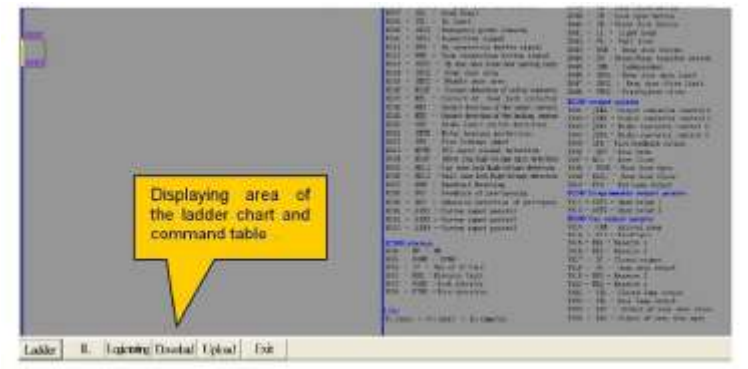

Click ladder chart command to enter command table button, enter the interface for switching between ladder chart and command table as shown below

EC100 elevator intelligent integrated machine

| - 基件  | <b>HUPL</b> | 编程书   | 8 <b>11</b> - 1 | emp. la | d                                 |
|-------|-------------|-------|-----------------|---------|-----------------------------------|
| 文件(8) | 编辑          | (1) 査 | A () #          | (Ŧ (l)  |                                   |
|       | 1           |       | <b>日</b> 日      | *.70    | SER WHA WHA WEA TOU FOR HERE BEAT |
| 1     | 000         | UD    | ×0018           |         |                                   |
| 2     | 001         | OUT   | C014            | K8010   |                                   |
| 5     | 200         | LD    | C005            |         |                                   |
| 2     | 083         | TUO   | Y001            |         |                                   |
|       | 804         | LD    | T080            |         |                                   |
| 3     | 005         | OUT   | Y000            | _       |                                   |
| 3     | 006         | LD    | X000            |         | Command table                     |
| 3     | 007         | SET   | M000            |         | display area                      |
|       | 008         | LD    | ×001            |         |                                   |
| į.    | 009         | RST   | M000            | L       |                                   |
| 3     | 010         | END   |                 |         |                                   |
| 1     | 811         | NOP   |                 |         | F                                 |

#### 9.2.2 Logic test

Logic test is used on the logic simulation of the programs to solve the problems.

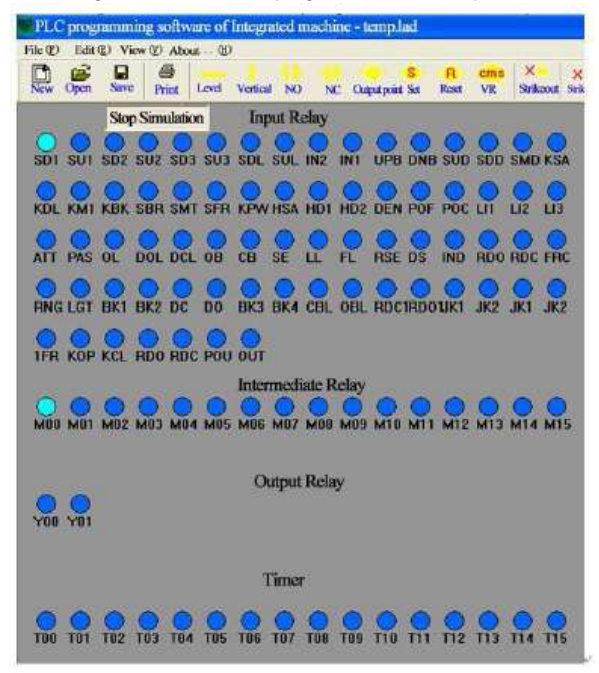

Start the simulation and users can forceably simulate result on ON/OFF of input relay and intermediate relay as needed.

#### 9.2.3 Code upload

Upload the codes in the controller to PC.

#### 9.2.4 Code download

Download PC software to the controller.

# 9.3 Programming introduction

The software support ladder program language and does not provide command table program. The command table is used only for ladder chart conversion. Ladder chart program adopts sequential control signal and soft component number and the sequential control circuit diagram is drawn and indicated by contact and coil for easy comprehension in graphic pages. Meanwhile, the action of programmable controller can be monitored via the state displayed by circuit.

For example:

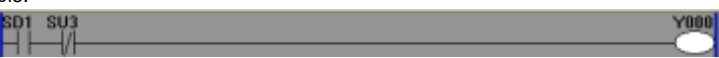

There are many relays, timers and counters in the programmable controller with numerous common NO and NC contacts.

The connection of these contacts and coils compose the sequential control circuit. Below is the introduction of some soft components.

#### 9.3.1 Input relay X

Input relay (X) is used to receive the signal of external switch and is indicated by X.

The configuration of X address is shown as below:

| <b>SC100 status:</b><br>X049 - UP - UP<br>X050 - DOWN - DOWN<br>X051 - C - Use of IC Card<br>X052 - PARK - Severator<br>X052 - PARK - Jock elevator<br>X054 - FIRE - Free operation<br>X055 - FIRE - Free operation<br>X056 - NS2 - Emergency power furning<br>X010 - INS1 - Repection Sugnal<br>X010 - INS1 - Repection Sugnal<br>X010 - DNB - Down Inspection button signal<br>X010 - DNB - Down Inspection button signal<br>X010 - DNB - Down Inspection button signal<br>X010 - DNB - Down Inspection button signal<br>X010 - DNB - Down Inspection button signal<br>X010 - SUDZ - Up door area (new door opening<br>X011 - SUDZ - Down Coor area<br>X010 - SUDZ - Up door area (new door opening<br>X011 - SUDZ - Down Coor area<br>X010 - SUDZ - Up door area (new door opening<br>X011 - SUDZ - Down Coor area<br>X010 - SUDZ - Up door area<br>X010 - SUDZ - Up door area<br>X010 - SUDZ - Up door area<br>X010 - SUDZ - Up door area<br>X010 - SUDZ - Up door area<br>X010 - SUDZ - Up door area<br>X010 - SUDZ - Up door area<br>X010 - SUDZ - Up door area<br>X010 - SUDZ - Up door area<br>X010 - SUDZ - Up door area<br>X010 - SUDZ - Contact detection of the subray<br>X022 - SWTR - Avoor heating protection<br>X022 - SFR - Fire Innia singut<br>X022 - SFR - Fire Inniaga ingut<br>X022 - HOL - Cardoor lock High-voltage detect<br>X022 - DEN - Herdeare Enabling<br>X022 - DEN - Herdeare Enabling<br>X022 - DEN - Herdeare Enabling<br>X022 - DEN - Herdeare Enabling<br>X022 - DEN - Herdeare Enabling<br>X022 - DEN - Herdeare Enabling<br>X022 - DEN - Herdeare Enabling<br>X022 - DEN - Herdeare Enabling<br>X022 - DEN - Herdeare Enabling<br>X022 - DEN - Herdeare Enabling<br>X022 - DEN - Herdeare Enabling<br>X022 - DEN - Herdeare Enabling<br>X022 - LIV3 - Custom input points3<br>X022 - LIV3 - Custom input points3 | X030LM1 - Gustom Input points1<br>X031LM2 - Gustom Input points2<br>X032LM3 - Gustom Input points3<br>EC100 Certinput points<br>X034M3 - Pass<br>X035CH1 - Attention<br>X036OL - Over (bed<br>X036OL - Over (bed<br>X036OL - Over (bed<br>X037DC) - Door close limit<br>X037DC - Door close limit<br>X037DC - Door close limit<br>X037DC - Door close limit<br>X037BC - Frant Core Sensen<br>X040SE - Frant Core Sensen<br>X044SE - Frant Core Sensen<br>X044SE - Frant Core Sensen<br>X044SE - Frant Core Sensen<br>X044SE - Frant Core Sensen<br>X044SE - Frant Core Sensen<br>X044SE - Frant Core Sensen<br>X044SE - Frant Core Sensen<br>X044SE - Frant Core Sensen<br>X046BCOL - Frant Core Core Init<br>X046BCOL - Frant Core Core Init<br>X046BCOL - Frant Core Core Init<br>X046BCOL - Frant Core Core Init<br>X046BCOL - Frant Core Core<br>X046BCOL - Frant Core Core<br>X046BCOL - Frant Core Core<br>X046BCOL - Frant Core Core<br>X046BCOL - Frant Core<br>X046BCOL - Frant Core<br>X046BCOL - Frant Core<br>X046BCOL - Frant Core<br>X046BCOL - Frant Core<br>X046BCOL - Frant Core<br>X046BCOL - Frant Core<br>X046BCOL - Frant Core<br>X046BCOL - Frant Core<br>X046BCOL - Frant Core<br>X046BCOL - Frant Core<br>X046Frant - Frant Core<br>X046Frant - Frant Core<br>X046Frant - Frant - Frant Core<br>X046Frant - Frant - Frant Core<br>X046Frant - Frant - Frant Core<br>X046Frant - Frant - Frant - Frant Core<br>X046Frant - Frant - Fran |
|----------------------------------------------------------------------------------------------------|----------------------------------------------------------------------------------------------------|
|----------------------------------------------------------------------------------------------------|----------------------------------------------------------------------------------------------------|

#### 9.3.2 Output relay Y

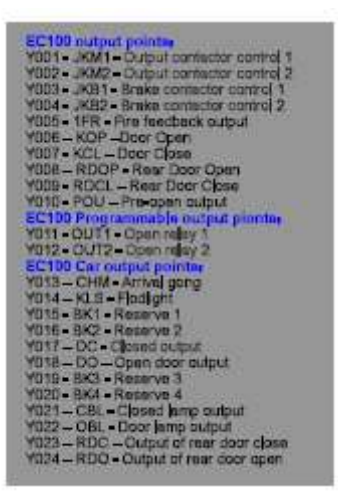

The main board provides two programmable output relay OUT1 and OUT2 for the sub-development. The others are non-programmable.

#### 9.3.3 Assistant relay M

The assistant relay is the relay inside the controller and is indicated by M.

Address configuration principle: 16 assistant relays M00-M15

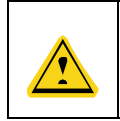

The relay is different from input/output relay. It is used only in the program and cannot receive the external input or drive the external load directly.

Note that there is no power-off retention function in the assistant relay.

## 9.3.4 Current speed comparison command CMS

It is used on the relay output at the regulated speed.

For example:

| Entry Compo     | nent Properti | es            |            | X      |
|-----------------|---------------|---------------|------------|--------|
| Part types      | Lib ref:      | Component NO: | Parameter: | Ok     |
| [[CMS] <u>-</u> | ]  S          | ±  00 ±       | 0          | Cancle |

Speed comparator S, when SXX is larger than the set parameter (XX is any one of the component code in 00-07), the unit of the parameter is mm/s For example:

| Entry Compone | ent Propert | ies                      |              |
|---------------|-------------|--------------------------|--------------|
| Part types:   | Lib ref:    | Component NO: Parameter: | Ok<br>Cancle |

| SD1  | S002          |
|------|---------------|
|      | Cms           |
| 0000 | K0200         |
| S002 | Y0 <u>0</u> 0 |
|      | O             |

#### 9.3.5 Timer T

Timer is used to add the pulse in the controller in 100ms, if reach the set value, output the contact action. It is indicated by T.

Address configuration principle: T00-T15 (16)

For example: when time reply is T00, the time is  $\beta$  200X0.1=20 seconds, max. setting value is 65535.

| Entry Compone | ent Properti | es            |                    |              |
|---------------|--------------|---------------|--------------------|--------------|
| Part types:   | Lib ref:     | Component NO: | Parameter :<br>200 | Ok<br>Cancle |

For example:

| SD1   | S002        |
|-------|-------------|
|       | K0200       |
| 5002  | <u>1000</u> |
| 0001  | K0200       |
| Tees  | Y000        |
| 50007 |             |

It means when the elevator low speed forced deceleration does not act, if elevator speed is larger than 0.2m/s, output Y000 in T000 (20s).

The min. unit of the timer is 0.1s. The counter adopts rising edge triggering mode and the largest step number is 300.

#### 9.3.6 Counter C

The counter can be classified into following types according to the usage and application:

- Internal counter (general use/used for power off retention function)
- > 16-bit counter: increasing counting; counting range: 1~65535

C00-C09 are for general use, C10-C15 are used on the internal signal of the controller. Its response

speed is 10ms/time.

| KBĶ  | C <u>014</u> |
|------|--------------|
|      | O            |
| 0000 | KUUUU        |
|      | YUUI         |
|      |              |

The figure above means output Y001 when the accumulative opening times of the braking unit reach 2000.

#### 9.3.7 Setting command S

The role of forced output relay: act as the relay for step ladder chart and is indicated by S.

Forceably outputs Y000 when SD1 is breakover.

| SD1  | MOOO |
|------|------|
| 0003 | 5    |
| SD1  | Y000 |
|      | R    |

#### 9.3.8 Reset relay R

The role of forced reset relay: act as the relay for step ladder chart and is indicated by R.

Forceably resets Y000 when SD1 is disconnected.

# Chapter 10 Instruction for supporting items

# 10.1 Main controller DC-01 of the car

DC-01 is the main control board of the elevator car. It includes 16 digital signal input, 2 relay NO signal output, port for connecting with DC-02 and internal command signal input of 12 floor elevator and CAN terminal for communicating with EC100.

## 10.1.1 Installation dimension

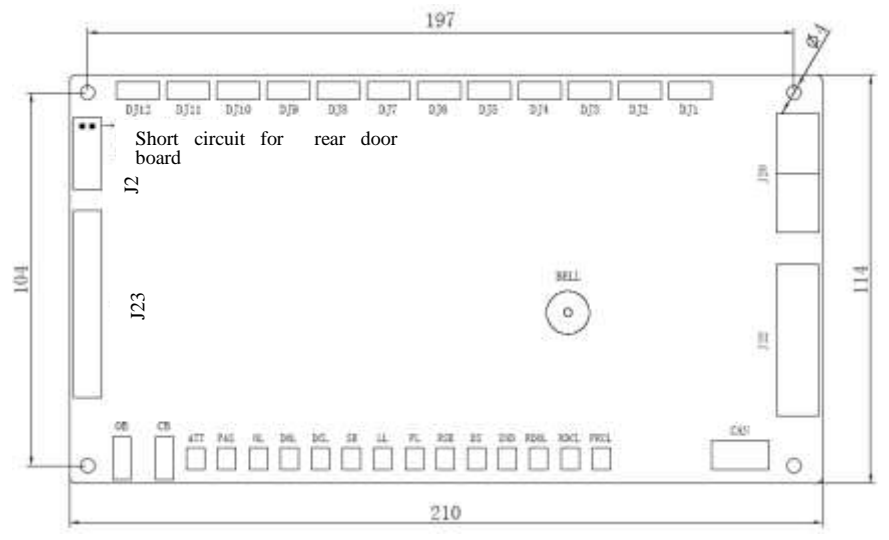

Figure 10-1 Installation dimension of the car main controller DC-01

Installation method:

- 1. Install when all power supplies are disconnected.
- 2. Fix with screws according to the installation holes.
- 3. Connect the terminals and tighten up.

## 10.1.2 Specification of the connectors

| Νο            | Model                             |
|---------------|-----------------------------------|
| J20/J21       | 2EG3.81-3                         |
| J22           | 2EG3.81-8                         |
| J4-J5/J24-J35 | XH-4                              |
| J6-J19        | XH-2                              |
| J23           | 26 pin dual arrangement base      |
| J1            | VH-4                              |
| J2            | Short-circuit socket of rear door |

# **10.1.3 Electrical specifications**

#### 10.1.3.1 Power supply specifications:

|                           | Function                             | Instruction   |
|---------------------------|--------------------------------------|---------------|
| Input voltage range       |                                      | 22~26VDC      |
| Recommended input voltage |                                      | 24VDC         |
|                           | Full output of relay                 | 24*0.03=0.07W |
| Max. power (U*I)          | Running of main board control chip   | 24*0.03=0.72W |
|                           | Valid full input of optical coupling | 24*0.13=3.12W |
|                           | Button light                         | 14*24*0.03    |

#### 10.1.3.2 Working environment:

| Environment                        | Condition                                  |  |  |
|------------------------------------|--------------------------------------------|--|--|
| Temperature                        | -10°C ~ +60°C                              |  |  |
| Humidity                           | <80%                                       |  |  |
| Soil fog                           | Soil fog content: 0.13ug/m <sup>3</sup>    |  |  |
| Impact                             | Peak acceleration speed: 100gn; 100 times  |  |  |
| Vibration                          | 10Hz-100Hz: 50 times ; 100Hz-10Hz 50 times |  |  |
| Momentary pulse group interference | 2000V                                      |  |  |

# 10.1.4 Definition of the input/output interface

| No. | Pin | Terminal code   | Terminal definition        |  |
|-----|-----|-----------------|----------------------------|--|
| 1   | J6  | ATT             | Attention                  |  |
| 2   | J7  | PAS             | Pass                       |  |
| 3   | J8  | OL              | Over Load                  |  |
| 4   | J9  | DOL             | Door Open limit            |  |
| 5   | J10 | DCL             | Door Close limit           |  |
| 6   | J11 | SE              | Safety Edge                |  |
| 7   | J4  | V-, OB, V+, OBL | Opening button and light   |  |
| 8   | J5  | V-, CB, V+, CBL | Closing button and light   |  |
| 9   | J12 | LL              | Light Load                 |  |
| 10  | J13 | FL              | Full Load                  |  |
| 11  | J14 | RSE             | Rear Safety Edge           |  |
| 12  | J15 | DS              | Direction Selection Switch |  |
| 13  | J16 | IND             | Independent switch         |  |
| 14  | J17 | RDOL            | Rear Door Open limit       |  |
| 15  | J18 | RDCL            | Rear Door Close limit      |  |

| No. | Pin    | Terminal code          | Terminal definition                     |  |
|-----|--------|------------------------|-----------------------------------------|--|
| 16  | J19    | FRCL                   | Fire close limit                        |  |
| 17  | J23    | 26 pins                | Extension interface of command board    |  |
| 18  | J24    | DJ1, V+, AJ1, V-       | 1 <sup>st</sup> floor internal command  |  |
| 19  | J25    | DJ2, V+, AJ2, V-       | 2 <sup>nd</sup> floor internal command  |  |
| 20  | J26    | DJ3, V+, AJ3, V-       | 3 <sup>rd</sup> floor internal command  |  |
| 21  | J27    | DJ4, V+, AJ4, V-       | 4 <sup>th</sup> floor internal command  |  |
| 22  | J28    | DJ5, V+, AJ5, V-       | 5 <sup>th</sup> floor internal command  |  |
| 23  | J29    | DJ6, V+, AJ6, V-       | 6 <sup>th</sup> floor internal command  |  |
| 24  | J30    | DJ7, V+, AJ7, V-       | 7 <sup>th</sup> floor internal command  |  |
| 25  | J31    | DJ8, V+, AJ8, V-       | 8 <sup>th</sup> floor internal command  |  |
| 26  | J32    | DJ9, V+, AJ9, V-       | 9 <sup>th</sup> floor internal command  |  |
| 27  | J33    | DJ10, V+, AJ10, V-     | 10 <sup>th</sup> floor internal command |  |
| 28  | J34    | DJ11, V+, AJ11, V-     | 11 <sup>th</sup> floor internal command |  |
| 29  | J35    | DJ12, V+, AJ12, V-     | 12 <sup>th</sup> floor internal command |  |
|     |        |                        | Opening/closing output DC—Door Close    |  |
|     |        |                        | DO—Door Open                            |  |
|     | 120/12 |                        | DCM—COM                                 |  |
| 30  | JZU/JZ |                        | Rear open/close output                  |  |
|     | 1      | KDCIVI                 | RDC—Rear door close                     |  |
|     |        |                        | RDO—Rear door open                      |  |
|     |        |                        | RDCM—COM                                |  |
|     |        |                        | CHM—Chime                               |  |
| 31  | J22    | BK1, COM4, BK2, COM3   | KLS—Light Saving                        |  |
|     |        |                        | Arrival gong, lighting control          |  |
| 32  | J1     | CANH, CANL, 24V-, 24V+ | Serial communication interface          |  |

# 10.1.5 Connection method

# 10.1.5.1 Car controller and connection between power supply and communication bus

The power and communication of the car is brought in by J1.1-J1.4, of which, 24+, 24- are communication wires of input power DC24V, CANH and CANL. Communication wires should be 4-core twisted pairs.

| Item           | Requirement or remark                                                                                |  |  |
|----------------|----------------------------------------------------------------------------------------------------|--|--|
| Usage          | J1 is the serial communication interface connecting the engine room and the floor display controller |  |  |
| Connector type | VH-4 connector                                                                                       |  |  |

| ltem                 | Requirement or remark                                                |  |  |
|----------------------|----------------------------------------------------------------------|--|--|
| Interface definition | 4 pin: 24+; 3 pin: 24-; 2 pin: CANL; 1 pin: CANH                     |  |  |
| Connection wire      | Must be 4-core twisted pairs, in which                               |  |  |
| requirement          | 24+ and 24- form a group of pair; CANH and CANL form a group of pair |  |  |

The detailed connection:

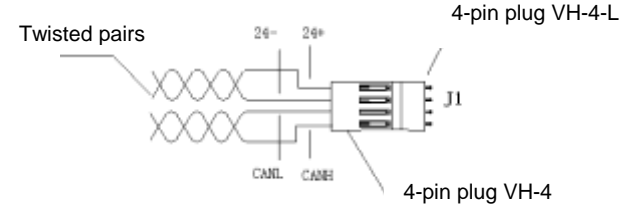

Figure 10-2 connection of the car main controller DC-01

#### 10.1.5.2 Connection of the input signal of the car controller

Car controller mainly collects part of the digital signals from the top, internal and bottom of the car and sends these signals to main controller by CAN bus. These signals include open/close input, open/closed, safety edge, attendant, direct drive, overload and full load.

## 10.1.5.3 Connection of the output signal of the car controller

The car controller controls the output of relay and transistor through the signal sent by CAN bus, in which the relay output controls arrival gong relay and light relay so as to control arrival forecast and energy-saving lighting function. The output of the transistor controls output of the close/open button light. **10.1.5.4 Connection of door button and indicator** 

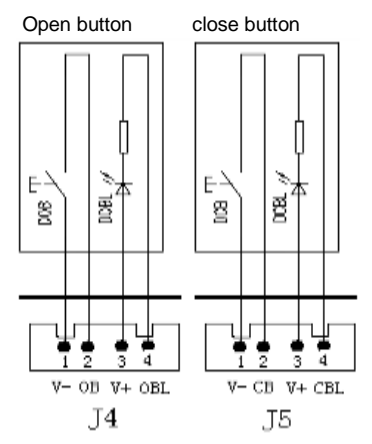

Figure 10-3 Connection of door button and indicator

|     | Configuration of Door                       | 2-core J2 pin     |                                            |
|-----|---------------------------------------------|-------------------|--------------------------------------------|
| No. | operator and control                        | nearing           | RDO, RDC                                   |
|     | cabinet                                     | installation hole |                                            |
| 1   | Single control cabinet and                  | No chort circuit  | When F0.09=0, F0.15=11, RDO and RDC        |
|     | single door operator                        | NO SHOIT-CITCUIT  | can be the light of open delay button      |
| 2   | Single control cabinet and                  | No short circuit  | When F0.09=1, RDO and RDC can be the       |
| 2   | dual door operator                          | NO SHOIT-CITCUIT  | open/close output of rear door             |
|     |                                             |                   | When F0.09=0, F0.15 can defines RDO        |
|     | Dual control cabinet and                    | No short sirouit  | and RDC. By parallel connection, the       |
| 3   | single door operator                        | NO SHOR-CITCUIL   | buttons and lights of two control cabinets |
|     |                                             |                   | can be handled in the same way.            |
|     |                                             |                   | When F0.09=0, the set value of F0.15       |
|     |                                             |                   | corresponds to the output port of RDO and  |
|     | Dual control cabinet and dual door operator | Rear door board   | RDC. DO and DC of rear door board act as   |
| 4   |                                             | needs to be       | open/close output of rear door, the        |
|     |                                             | short-circuited   | corresponding in-position signals are DOL  |
|     |                                             |                   | and DCL of rear door board, SE of rear     |
|     |                                             |                   | door board act as rear door edge.          |

## 10.1.6 Settings of configuration

# 10.2 DC-02 command extension board

# 10.2.1 Overall instruction of DC-02

Add 1 command extension board for each additional 8 floors when the floor is above 12th floor.

## 10.2.2 DC-02 interface instruction

## 10.2.2.1 Installation dimension

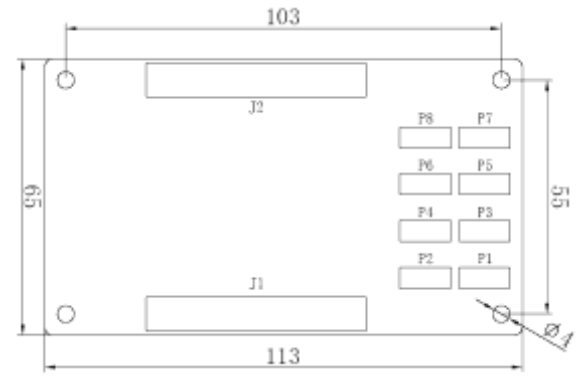

Figure 10-4 Installation size of the DC-02 command extension board - 193 - Installation method:

- 1. Install when all power supplies are disconnected.
- 2. Fix with screws according to the installation holes.
- 3. Connect the terminals and tighten up.

| No. | Code  | Name                                                                       | Remark              |
|-----|-------|----------------------------------------------------------------------------|---------------------|
| 1~8 | P1~P8 | Internal calling signal input and registration instruction output terminal | XH-4 terminal       |
| 9   | J1    | Input connector of internal command control bus                            | DC3-26PIN connector |
| 10  | J2    | Output connector of internal command control bus                           | DC3-26PIN connector |

## 10.2.2.2 P1~P8 terminal function of the car I/O controller DC-02

| Code | Instruction                    | Code | Instruction                    |  |
|------|--------------------------------|------|--------------------------------|--|
| 1    | Indicator output               | 3    | Calling input                  |  |
| 2    | Positive pole of the 24V power | 4)   | Negative pole of the 24V power |  |

P1~P8 of the first I/O controller correspond to the command registration and indication of 13~20 floor; P1~P8 of the second controller correspond to the command registration and indication of 21~28 floor; based on this analogy, the highest floor is the 64<sup>th</sup> floor.

#### 10.2.2.3 Electrical specification of P1~P8 terminal in car I/O controller DC-02

Command I/O input

| I/O input                   |                      | Optical isolation Open circuit input |
|-----------------------------|----------------------|--------------------------------------|
|                             | "0" electrical level | 0~2mA                                |
| Current signal              | "1" electrical level | 4.5~8mA                              |
|                             | "0" electrical level | 18~24V DC                            |
| Voltage signal              | "1" electrical level | 0~5V DC                              |
| Signal digital filter delay |                      | 20mS                                 |
| Signal response frequency   |                      | 500Hz                                |

Indicator I/O output

| I/O output      |               | Open collector output |  |  |
|-----------------|---------------|-----------------------|--|--|
| Load voltage DC |               | <30V DC               |  |  |
| Load current    | Resistor load | <100m A               |  |  |

## 10.2.3 Connection method

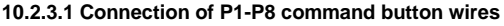

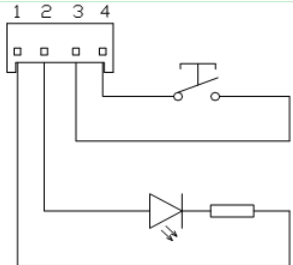

Figure 10-5 Connection of P1-P8 command button wires

P1-P8 of the car command board is connected to the command, P1 is connected to the command in  $13^{th}$  floor; P2 is connected to the command in  $14^{th}$  floor and so on. If the floor number is more than 20, then P1 on 2# command board is connected to the command in  $21^{st}$  floor. The commands on the corresponding board are connected to connectors, of which, 1 pin is connected to power supply "—" of command indicator; 2 pin is connected to"+" of power supply and pin 3 and 4 are connected to buttons.

# 10.2.3.2 Connection method of P9 and P10

P9 is the connection port of car controller. If the floor is high, the command board needs to be expanded, then P9 of the sub-command board is connected with P10 of the upper command and so on.

# 10.3 Calling display board DC-03A

DC-03A is used to receive calling and display the information of current floor and direction. The floor displaying board can work as the display board in the car.

To meet different requirements, there are various types of lobby calling boards: DC-03A and DC-03B vertical lattice calling; DC-07A liquid vertical display board; DC-07H horizontal display board.

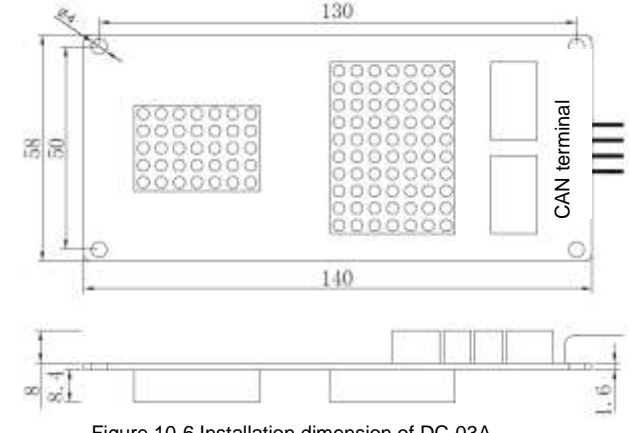

## 10.3.1 Installation dimension of DC-03A

Figure 10-6 Installation dimension of DC-03A - 195 -

|   | • | The floor address of the lobby calling board cannot be set to 0.         |
|---|---|--------------------------------------------------------------------------|
| • | ٠ | It is recommended to use shielded communication cables to avoid          |
|   |   | interference.                                                            |
|   | • | Strictly following the terminal symbols during connection and ensure the |
|   |   | connection is firm enough.                                               |

| 10.3.2 Parts | instruction | of calling | display | board DC-03A |
|--------------|-------------|------------|---------|--------------|

| No. | Code | Terminal Definition       | Instruction                                           |
|-----|------|---------------------------|-------------------------------------------------------|
| 1   | P1   | CANH, CANL, 24-, 24+      | Power input and communication bus interface           |
| 2   | P2   | LU, V+, UP, V-            | Up calling button and registration indicator          |
| 3   | P3   | LD, V+, UP, V-            | Down calling button and registration indicator        |
| 4   | P4   | XF, V-                    | Fire signal                                           |
| 5   | P5   | LK, V-                    | Lock signal                                           |
| 0   | 5.0  | Running communication     | Off during normal communication                       |
| 6   | D3   | indicator                 | Flickering when no communication                      |
| 7   | P6   | Program download port     |                                                       |
| 8   | P7   | Spare function port       | Direction forecast and arrival gong forecast function |
|     |      | Crossover terminal of the | Short circuit the corresponding J3 terminal of the    |
| 9   | J3   | communication terminal    | bottom floor lobby display board and car display      |
|     |      | resistor                  | board                                                 |
| 10  | 15   | Crossover terminal of     | Short circuit : setting state                         |
| 10  | JD   | parameter setting         | Off: running state                                    |

**Note:** In P7, T0 is landing up calling forecast light, T1 is landing down calling forecast light, T2 is forecast landing arrival gong;

Function of arrival gong: T2 will ring once for 1s at up arrival; T2 will ring twice for 1s at the interval of 0.5s at down arrival;

Function of forecast light: During upward running, T0 will flicker at the interval of 0.5s and stop when the door closes; during downward running, T1 will flicker at the interval of 1s and stop when the door closes;

The current of T0, T1 and T2 should be limited to 200mA.

# 10.3.3 Communication interface of the calling display board DC-03A

## 10.3.3.1 P1 electrical interface of the calling display board DC-03A

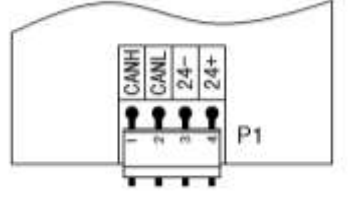

Figure 10-7 P1 electrical interface of DC-03A (terminal model: VH-4)

#### 10.3.3.2 P1 terminal function of the calling display board DC-03A

| Code | Instruction               | Code | Instruction                |
|------|---------------------------|------|----------------------------|
| 1    | Communication signal CANH | 3    | Negative pole of 24V power |
| 2    | Communication signal CANL | 4    | Positive pole of 24V power |

#### 10.3.4 P2~P5 terminal instruction of the calling display board DC-03A

## 10.3.4.1 Electrical connection of the calling display board DC-03A:

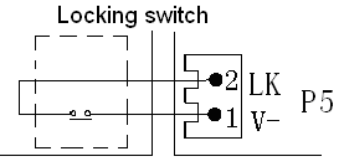

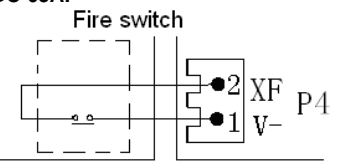

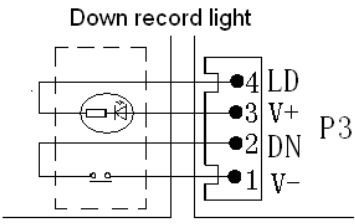

Down calling button

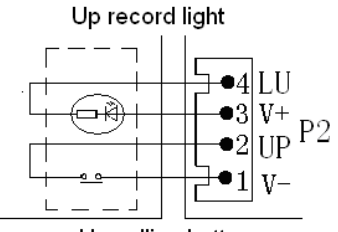

Up calling button

Figure 10-8 Electrical connection of calling display board (terminal model of P2 and P3: XH-4; terminal model of P4 and P5: XH-2)

| Code | Function                                | Remark |
|------|-----------------------------------------|--------|
| P2   | Up calling button and recording light   |        |
| P3   | Down calling button and recording light |        |
| P4   | Fire signal (XF)                        |        |
| P5   | Lock signal (LK)                        |        |

# 10.3.5 Electrical specification of P2~P5 terminal in calling display board DC-03A 10.3.5.1 Button digital input

| Inpu            | t type               | Optical isolation Open circuit input |
|-----------------|----------------------|--------------------------------------|
| Our set size al | "0" electrical level | 0~2mA                                |
| Current signal  | "1" electrical level | 4.5~8mA                              |
|                 | "0" electrical level | 18~24V DC                            |
| Voltage signal  | "1" electrical level | 0~5V DC                              |
| Signal digit    | al filter delay      | 20mS                                 |
| Signal respo    | nse frequency        | 500Hz                                |

# 10.3.5.2 Indicator output

| Outpu        | ıt type       | Open collector output |  |
|--------------|---------------|-----------------------|--|
| Load voltage | DC            | <30V DC               |  |
| Load current | Resistor load | <100m A               |  |

# 10.3.6 Parameters setting of calling displaying board DC-03A

## 10.3.6.1 Setting operation

| Operation steps                                                                                                    | Lattice<br>displaying | Instruction                                                                                                 |
|----------------------------------------------------------------------------------------------------|-----------------------|----------------------------------------------------------------------------------------------------|
| (1):short circuit J5 (SET) for 2 seconds and enter setting state                                                                                      |                       | "K" is the code of the set address<br>parameter<br>"12" is the set address                                  |
| (2):UP button of jogging calling: the value of set<br>parameter increases; DOWN button of jogging<br>calling: the value of set parameter is decreases |                       | After parameter modification,<br>remove the short circuit tag and the<br>parameter will save automatically. |
| <sup>(3)</sup> :jogging P5 or P4, the set parameters codes<br>change in turns: cyclic switching between<br>H→G→K                                      |                       | H: function selection<br>G: spare function<br>K: address of display board                                   |

| Operation steps                                                | Lattice displaying | Instruction            |
|----------------------------------------------------------------|--------------------|------------------------|
| (4): Unplug J5 (SET) to run normally, and the setting is done. |                    | Normal running display |

## 10.3.6.2 Parameters setting of the calling display board

| Code | Definition                                                           | Factory value |
|------|----------------------------------------------------------------------|---------------|
| к    | Address of the displaying board; Range: 0~64                         | 0             |
| н    | Function selection: lock enabling, fire enabling and arrow selection | 0             |
| G    | Spare parameter                                                      | 3             |

# 10.3.6.3 Address setting of the lobby display board

If the lobby display board is DC-03A, set the value of 'K' to correspond to the floor number. That is, the K value of the bottom floor is 1 and the maximum cannot exceed 64.

When the independent button control of the rear and front door is applied, the address of DC-03A board starts from K=33 and so on, the maximum address cannot exceed 64.

# 10.3.6.4 Address setting of the display board in the car

If the display board in the car is DC-03A, 'K' must be set to '0'.

# 10.3.7 Function setting of the calling display board

## 10.3.7.1 Definition of 'H'

'H' is a hex data composing of 8 binaries. During setting, 4 low bit can be transformed into low hex bit and 4 high bit can be transformed into high hex bit. Below are the definitions:

| Value (X represent any value: |   |   |   | t ang | y val | lue: |   |                                                                                                    |  |
|-------------------------------|---|---|---|-------|-------|------|---|----------------------------------------------------------------------------------------------------|--|
| 0 or 1)                       |   |   |   |       |       |      |   | Definition                                                                                                    |  |
| 7                             | 6 | 5 | 4 | 3     | 2     | 1    | 0 |                                                                                                    |  |
| х                             | х | х | х | х     | х     | х    | 1 | Lock enabling, the lock signal act when the 0 position is "1"                                                                      |  |
| х                             | х | Х | Х | Х     | Х     | 1    | х | Fire enabling, fire signal act when the 1 <sup>th</sup> position is "1"                                                            |  |
| х                             | x | х | х | х     | 1     | х    | x | Arrow enabling, the arrow displays the state when the 2 <sup>nd</sup> position is "1"                                              |  |
| х                             | x | х | х | 1     | x     | х    | x | Inspection displaying enabling, the inspection state displays JX when the 3 <sup>rd</sup> position is "1"                          |  |
| х                             | x | х | 1 | х     | x     | х    | x | Rear door lobby calling enabling, when the 4 <sup>th</sup> position is "1", it indicates rear door board                           |  |
| 1                             | x | x | х | х     | x     | х    | х | Fire lobby calling display selection, when 7 <sup>th</sup> position is "1", there is no displaying for the fire down lobby calling |  |

#### 10.3.7.2 Lock enabling setting

Set lock enabling to '1', the elevator is running automatically and when the lock signal close, all the lobby floor displaying will be off but the displaying in car is normal. When the elevator returns to the stopping floor and the door is closed, the elevator enters lock state.

#### 10.3.7.3 Fire enabling setting

Set the fire safety enabling to '1', when the fire signal is off and the elevator is running, the elevator will be in the fire running state.

Note: For the lobby calling controller of the whole elevator, only one lock enabling and fire enabling can be valid, the lock enabling and fire enabling can be set on different lobby calling controller.

#### 10.3.7.4 Thin arrow enabling setting

Set the arrow enabling to '1', then the elevator will display in thin rolling arrow; set the arrow enabling to '0', then the elevator will display in thick rolling arrow.

#### 10.3.8 Displaying table of elevator state

| Displaying in the car |                        |                          |                                       |                                                                                                    |  |  |  |  |
|-----------------------|------------------------|--------------------------|---------------------------------------|----------------------------------------------------------------------------------------------------|--|--|--|--|
| Station predicti      | Station prediction: no |                          |                                       |                                                                                                    |  |  |  |  |
| Inspection            | ☑ normal<br>displaying | □ abnormal<br>displaying | □special characters or<br>other mode  | Display floor number<br>and leveling mark when<br>inspection in leveling;<br>Display floor number<br>when inspection not in<br>leveling |  |  |  |  |
| Power off<br>Leveling | ☑ normal<br>displaying | □ no<br>displaying       | special characters or<br>other mode   |                                                                                                    |  |  |  |  |
| Independent           | ☑ normal<br>displaying | □ no<br>displaying       | special characters or<br>other mode   |                                                                                                    |  |  |  |  |
| Fire                  | ☑ normal<br>displaying | □ no<br>displaying       | special characters or<br>other mode   |                                                                                                    |  |  |  |  |
| Safety circuit<br>off | ☑ normal<br>displaying | □ no<br>displaying       | special characters or<br>other mode   |                                                                                                    |  |  |  |  |
| Lock                  | □ normal<br>displaying | □ no<br>displaying       | ☑ special characters or<br>other mode |                                                                                                    |  |  |  |  |
| Fault                 | normal<br>displaying   | □ no<br>displaying       | ☑ special characters or<br>other mode |                                                                                                    |  |  |  |  |
| Overload              | ☐ normal<br>displaying | □ no<br>displaying       | ☑ special characters or<br>other mode | Display "OL"                                                                                                    |  |  |  |  |
| Attendant             | ☑ normal<br>displaying | □ no<br>displaying       | special characters or<br>other mode   |                                                                                                    |  |  |  |  |
| Full load             | ☑ normal<br>displaying | □ no<br>displaying       | special characters or<br>other mode   |                                                                                                    |  |  |  |  |

| Displaying outside the lobby |                        |               |                                       |  |  |  |  |
|------------------------------|------------------------|---------------|---------------------------------------|--|--|--|--|
| Station prediction: no       |                        |               |                                       |  |  |  |  |
| Inspection                   | □ normal<br>displaying | no displaying | ☑ special characters or<br>other mode |  |  |  |  |

.

| Displaying outside the lobby |                        |                 |                                     |                                |  |  |
|------------------------------|------------------------|-----------------|-------------------------------------|--------------------------------|--|--|
| Station predic               | tion: no               |                 |                                     |                                |  |  |
| Power off<br>Leveling        | ☑ normal<br>displaying | no displaying   | special characters or<br>other mode |                                |  |  |
| Independent                  | normal<br>displaying   | ☑ no displaying | special characters or<br>other mode | 1[F], 2/3 in normal<br>display |  |  |
| Fire                         | ⊠ normal<br>displaying | no displaying   | special characters or<br>other mode | Optional                       |  |  |
| Safety circuit<br>off        | ☑ normal<br>displaying | no displaying   | special characters or<br>other mode |                                |  |  |
| Lock                         | normal<br>displaying   | ☑ no displaying | special characters or<br>other mode |                                |  |  |
| Fault                        | ☐ normal<br>displaying | ☑ no displaying | special characters or<br>other mode |                                |  |  |
| Overload                     | ⊠ normal<br>displaying | no displaying   | special characters or<br>other mode |                                |  |  |
| Attendant                    | ☑ normal<br>displaying | no displaying   | special characters or<br>other mode | 1[F],2/3 in normal<br>display  |  |  |
| Full load                    | normal<br>displaying   | no displaying   | special characters or<br>other mode | 1[F],2/3 in normal<br>display  |  |  |

# 10.3.9 Displaying pictures

| No. | Picture | Meaning                                                                                                    |
|-----|---------|----------------------------------------------------------------------------------------------------|
| 1   |         | Displaying content in the car under inspection<br>"=" means the elevator is in the leveling position of 12 <sup>th</sup> floor                                                                     |
| 2   |         | Lobby displaying content which means inspection state                                                                                                    |
| 3   |         | Lobby displaying, in which "F" means the elevator is in full-load running                                                                                                    |
| 4   |         | Display in the car,<br>"OL" means overload                                                                                                    |
| 5   |         | If the arrow does not roll, it means the elevator is about to go up.<br>Rolling arrow means the elevator is going up. The quicker the rolling<br>speed is, the faster the elevator is running.     |
| 6   |         | If the arrow does not roll, it means the elevator is about to go down.<br>Rolling arrow means the elevator is going down. The quicker the<br>rolling speed is, the faster the elevator is running. |

| 7  |   | The display is in floor setting state.                                                 |
|----|---|----------------------------------------------------------------------------------------|
| 8  | 8 | The display is in multi-function displaying state.                                     |
| 9  |   | "V" means the version of the elevator.<br>12 means version 1.2. Display when power on. |
| 10 |   | The elevator is locked.                                                                |

## 10.3.10 Connection method

# 10.3.10.1 Connection between the display board, power supply and communication bus

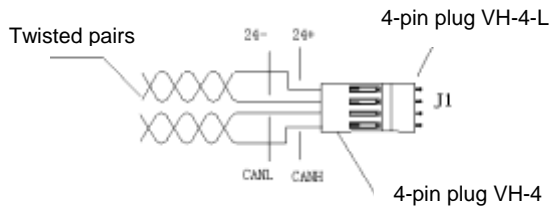

Figure 10-9 connection method

The power supply and communication of the display board is brought in by 4-hole plug, of which, 1 pin is 24+; 2 pin is 24-; input power supply is DC24V; 3 pin is CANL; 4 pin is CANH, which is communication wire. The communication wires must be twisted pairs.

# 10.3.10.2 Installation requirement

- > Please install non-combustible material eg metal, otherwise fire may occur.
- > Keep away from combustible items, otherwise fire may occur.
- > Do not install in the environment with explosive gas, otherwise fire may occur.
- > Do not remove any part on the protective plate. The plate is designed to protect all parts.
- > Do not put any force on the cover and panel; otherwise damage may occur to the controller.
- > Do not install in the environment with water drops, otherwise damage may occur to the controller.
- > Do not drop any metal objects eg screws, pads or metal into the controller, otherwise, damage may occur to the controller.

# 10.4 Instruction of DC-03B

DC-03B is ultra-thin lattice display. The floor setting, corresponding function of identification defined by pins are the same as DC-03A.

## 10.4.1 Installation dimension of DC-03B

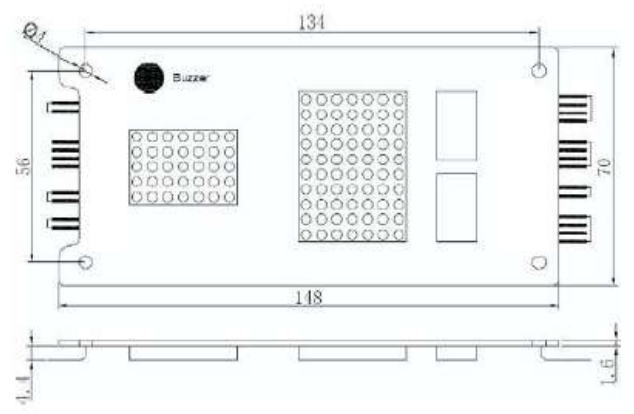

Figure 10-10 Installation dimension of DC-03B

| ٠ | The floor address of lobby calling board cannot be set to 0.             |
|---|--------------------------------------------------------------------------|
| ٠ | It is recommended to use shielded twisted pairs for communication        |
|   | connection to avoid interference.                                        |
| • | Strictly following the terminal symbol during connection and ensure the  |
|   | connection is firm enough.                                               |
| • | The function of DC-03B is the same as that of DC-03A except the "bee     |
|   | alarm". The wiring difference lies in that the connectors adopt 2510R-4P |
|   | (2.54mm) and 2510R-42(2.54mm).                                           |

## 10.4.2 Definition of 'H'

'H' is a hex data composing of 8 binaries. During setting, 4 low bit can be transformed into low hex bit and 4 high bit can be transformed into high hex bit. Below are the definitions:

|   | Value (X represents any |    | /    |       |      |   |   |                                                                                                    |  |
|---|-------------------------|----|------|-------|------|---|---|----------------------------------------------------------------------------------------------------|--|
|   |                         | va | alue | : 0 o | r 1) |   |   | Definition                                                                                                    |  |
| 7 | 6                       | 5  | 4    | 3     | 2    | 1 | 0 |                                                                                                    |  |
| х | х                       | Х  | х    | х     | Х    | Х | 1 | Lock enabling, the lock signal acts when the 0 position is "1"                                                 |  |
| х | х                       | Х  | Х    | Х     | Х    | 1 | Х | Fire enabling, fire signal acts when the 1 <sup>th</sup> position is "1"                                       |  |
| x | x                       | х  | х    | х     | 1    | х | х | Thin arrow enabling, the thin arrow displays the state when the 2 <sup>nd</sup> position is "1"                |  |
| x | x                       | х  | х    | 1     | х    | х | х | Inspection displaying mode enabling, the inspection state displays JX when the 3 <sup>rd</sup> position is "1" |  |
| х | x                       | х  | 1    | x     | x    | x | х | Buzzer prompt enabling, the buzzer prompt acts when the 4 <sup>th</sup> position is "1"                        |  |

Note: When H=10, the buzzer prompt is enabled. In up registration, the buzzer prompts once and in down registration, it prompts twice.

# 10.5 Instruction of DC-07B

DC-07A/B is the segment vertical LCD. Inside/outside protocol can be realized by parameter setting.

## 10.5.1 Installation dimension of DC-07B

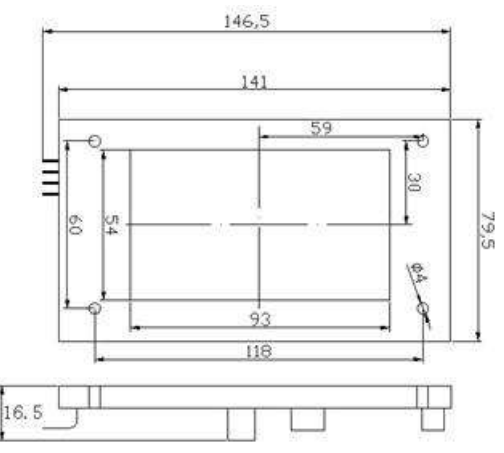

Figure 10-11 Installation dimension of DC-07B

| Model  | Dimension       | Installation dimension | Diameter of installation bore | Thickness |
|--------|-----------------|------------------------|-------------------------------|-----------|
| DC-07B | 146.5×79.5 (mm) | 118×60 (mm)            | Ф4 (mm)                       | 16.5 (mm) |

#### 10.5.2 Terminal instruction of DC-07B

| No. | Code | Terminal Definition                                         | Terminal<br>Model | Instruction                                                                                                    |
|-----|------|-------------------------------------------------------------|-------------------|----------------------------------------------------------------------------------------------------|
| 1   | P1   | CANH, CANL, 24V-, 24V+                                      | VH-4              | Power input and communication bus interface                                                                                                    |
| 2   | P2   | L0, V+, UP, V-                                              | XH-4              | Up calling button and registration light                                                                                                    |
| 3   | P3   | L1, V+, DN, V-                                              | XH-4              | Down calling button and registration light                                                                                                    |
| 4   | P4   | V-, LK                                                      | XH-2              | Lock signal interface                                                                                                    |
| 5   | P5   | V-, FR                                                      | XH-2              | Fire signal interface                                                                                                    |
| 6   | P6   | SWIM, RST, 5V, SET,<br>RUN(TXD), TXD3, RD3,<br>NC, GND, GND | DC3-10            | Software program input port and crossover<br>terminal for parameters setting (short circuit<br>SET/GND for setting, short circuit RUN/GND to<br>save the setting) |
| 7   | P7   | V+, T0, T1, T2, V-                                          | XH-5              | Preserved port for arrival gong light                                                                                                    |
| 8   | J1   | CAN                                                         | Single<br>pin 1*2 | Crossover terminal of communication terminal resistor                                                                                                    |

## 10.5.3 Instruction of DC-07B communication interface

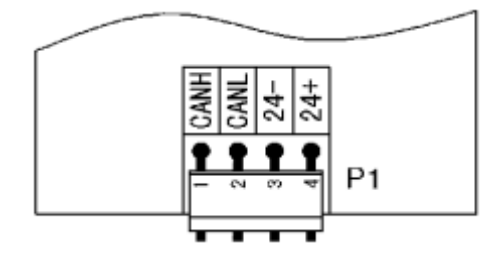

Figure 10-12 P1 electrical interface of DC-07B (terminal model: VH-4)

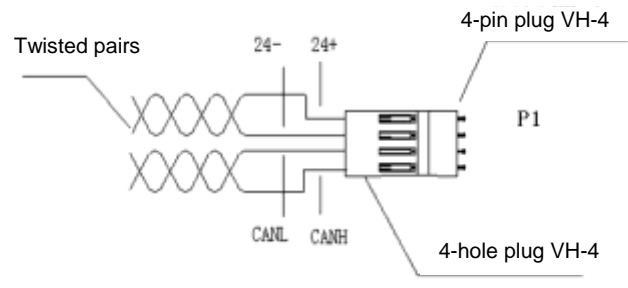

Figure 10-13 Connection between calling display board, power and communication bus

The power and communication of the display board is brought in by 4-hole plug, in which 4 pin is 24+, 3 pin is 24-, input power is DC24V, 2 pin is CANL and 1 pin is CANH. The communication wires should be twisted pairs

| 10.5.4 Function of DC-0/B communicatio | on | bus | <b>P1</b> |
|----------------------------------------|----|-----|-----------|
|----------------------------------------|----|-----|-----------|

| Code | Instruction               | Code | Instruction                |
|------|---------------------------|------|----------------------------|
| 1    | Communication signal CANH | 3    | Negative pole of power 24V |
| 2    | Communication signal CANL | 4    | Positive pole of power 24V |

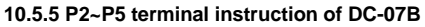

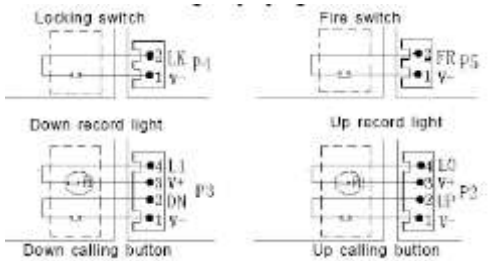

Figure 10-14 Electrical connection of the calling display board communication bus (terminal model of P2 and P3: XH-4; terminal model of P4 and P5: XH-2)

| Code | Function                                   | Remark |
|------|--------------------------------------------|--------|
| P2   | Up calling button and registration light   |        |
| P3   | Down calling button and registration light |        |
| P4   | Lock signal (LK)                           |        |
| P5   | Fire signal (XF)                           |        |

## 10.5.6 P2~P5 terminal function of DC-07B

# 10.5.7 Electrical specification of P2~P5 terminals Button digital input

| Inpu           | t type               | Optical isolation Open circuit input |
|----------------|----------------------|--------------------------------------|
|                | "0" electrical level | 0~2mA                                |
| Current signal | "1" electrical level | 1.5~8mA                              |
|                | "0" electrical level | 18~24V DC                            |
| Voltage signal | "1" electrical level | 0~5V DC                              |
| Signal digit   | al filter delay      | 20mS                                 |
| Signal respo   | nse frequency        | 500Hz                                |

#### Indicator output

| Outpu        | ıt type       | Open collector output |
|--------------|---------------|-----------------------|
| Load voltage | DC            | <30V DC               |
| Load current | Resistor load | <100m A               |

## 10.5.8 Instruction of multi-function J6 terminal

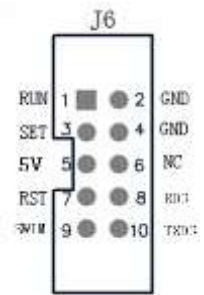

Figure 10-15 Diagram of multi-function terminal J6

# 10.5.9 Definition of multi-function P6 terminal

| Code   | Definition                                                                             |
|--------|----------------------------------------------------------------------------------------|
| 00     | Short circuit two terminals and enter normal displaying state (precondition: enter the |
| (1)(2) | setting state)                                                                         |
| 34     | Short circuit two terminals for 2s and enter the setting state                         |

| 5              | MF output power 5V terminal |
|----------------|-----------------------------|
| 24             | MF output power 0V terminal |
| $\overline{O}$ | Reset terminal              |
| Other          | Not connected               |

# 10.5.10 Parameters setting of DC-07B

| Operation steps                                                                                                    | LED displaying                                                                                                    | Instruction                                       |
|----------------------------------------------------------------------------------------------------|----------------------------------------------------------------------------------------------------|---------------------------------------------------|
| (1):Short circuit 3(4) terminals of P6 for 2s and enter setting state                                                                                                    | K#                                                                                                    | K1 represents the office<br>number                |
| (2):in menu bar state: jogging UP and V- of lobby calling<br>UP button P2, the menu bar increases automatically;<br>jogging DN and V- of lobby calling DOWN button P3, the<br>menu bar decreases automatically            | 83<br>83                                                                                                    | K1-K9 represent<br>certain individual<br>function |
| (3):in a certain menu bar, short circuit LK and V- of lock<br>button P4 and enter the setting state; the parameter is<br>flickering simultaneously                                                                        |                                                                                                    | 0 represents the<br>parameters under this<br>menu |
| (4):in parameter setting state, jogging UP and V- of lobby<br>calling UP button P2, the parameter increases<br>automatically; jogging DN and V- of lobby calling DOWN<br>button P3, the parameter decreases automatically | E<br>E                                                                                                    | The parameter value after modification            |
| (5):after parameter setting is done, short circuit FR and<br>V- of P5 and exit from parameter setting                                                                                                    | $\scriptstyle \scriptstyle \scriptstyle \scriptstyle \scriptstyle \scriptstyle \scriptstyle \scriptstyle \scriptstyle \scriptstyle \scriptstyle \scriptstyle \scriptstyle \scriptstyle \scriptstyle \scriptstyle \scriptstyle \scriptstyle \scriptstyle $ | Display current menu                              |
| (6): short circuit ①② terminals of P6, then exit and save<br>the setting. If the parameter saving is correct, display<br>OK.                                                                                              |                                                                                                    | OK indicates successful setting                   |

| Operation steps                                      | LED displaying | Instruction                                                         |
|------------------------------------------------------|----------------|---------------------------------------------------------------------|
| (7):if the parameter saving is wrong, displays Er    |                | Er means error, namely the setting is faulty                        |
| (8):if the parameter is not changed, display NC      | X<br>NE        | NC means not<br>changed, namely the<br>parameter does not<br>change |
| (9): reset to run normally, and the setting is done. |                | Normal running<br>displaying                                        |

# 10.5.11 DC-07B parameter table

| Code | de Value Instruction |                                                                                   |  |  |
|------|----------------------|-----------------------------------------------------------------------------------|--|--|
|      | VV                   | Corresponding to the actual floor number; the bottom floor is 1 and the           |  |  |
| K1   | ~~                   | maximum value cannot exceed 64                                                    |  |  |
|      | 0                    | Display board in the car                                                          |  |  |
|      | 0                    | Lock elevator is not enabled                                                      |  |  |
| K2   | _                    | Lock elevator is enabled. Please enable one piece of lobby calling board on the   |  |  |
|      | 1                    | same elevator to act as lock.                                                     |  |  |
|      | 0                    | Fire is not enabled                                                               |  |  |
| К3   | 1                    | Fire is enabled. Please enable one piece of lobby calling board on the same       |  |  |
|      |                      | elevator to act as fire safety.                                                   |  |  |
| K4   | 0                    | In running, the arrow flickers                                                    |  |  |
|      | 1                    | In running, the arrow does not flicker                                            |  |  |
| VE   | 0                    | In fire state, lobby calling board displays normally and showing character "fire" |  |  |
| КЭ   | 1                    | In fire state, lobby calling board display is blocked                             |  |  |
|      | 0                    | In inspection state, lobby calling board display is blocked, after pressing the   |  |  |
| K6   |                      | button, it displays current floor and inspection                                  |  |  |
|      | 4                    | In inspection state, lobby calling board display is normal and displays current   |  |  |
|      | I                    | floor and inspection                                                              |  |  |
| K7   | 0                    | Lock switch logic is NO, breakover means action                                   |  |  |

| Code | Value Instruction                                     |                                                                                       |  |  |  |
|------|-------------------------------------------------------|---------------------------------------------------------------------------------------|--|--|--|
|      | 1 Lock switch logic is NO, disconnection means action |                                                                                       |  |  |  |
| Кo   | 0                                                     | Fire switch logic is NO, breakover means action                                       |  |  |  |
| NO   | 1                                                     | Fire switch logic is NC, disconnection means action                                   |  |  |  |
| КО   | 0                                                     | "Inspection" "Fire" "Overload" "Full load" in Chinese                                 |  |  |  |
| 1.9  | 1 The state displays English mode                     |                                                                                       |  |  |  |
|      | hit0:01H                                              | When it is set to x1, number clearance of rear door in current floor is enabled,      |  |  |  |
|      |                                                       | default value=0, non-enable.                                                          |  |  |  |
|      | hit1.02H                                              | When it is set to x2, energy-saving is canceled, the default value=0,                 |  |  |  |
|      | DIL1.02H                                              | energy-saving is valid                                                                |  |  |  |
|      | bit2:04H                                              | When it is set to x4, select open protocol, default value=0, adopt internal           |  |  |  |
|      |                                                       | protocol                                                                              |  |  |  |
| КА   | hit7·80H                                              | Read only bit, 8xH means the clock adopts external crystal oscillation, and 0xH       |  |  |  |
| 101  | 517.0011                                              | means internal oscillation.                                                           |  |  |  |
|      |                                                       | The working state parameter of crystal oscillation is unchangeable, if it is          |  |  |  |
|      |                                                       | necessary to set KA function parameter, modify the ones, eg:                          |  |  |  |
|      | Setting                                               | In external crystal oscillation state, if it is necessary to enable rear door number  |  |  |  |
|      | instruction                                           | clearance of current floor and cancel energy-saving, set to 83;                       |  |  |  |
|      |                                                       | In internal crystal oscillation state, if it is necessary to set as open protocol and |  |  |  |
|      |                                                       | cancel energy-saving, set to 06.                                                      |  |  |  |

## 10.5.12 Address setting of lobby display board DC-07B

If DC-07B is lobby calling display board, set 'K1' to correspond to physical floors, namely the K1 value of the bottom floor is 1 (when setting the rear door, K1 value should be added with 32 based on the physical floor) and the maximum cannot exceed 64.

Note: The crossover terminal of J1 communication terminal resistor, which correspond to the bottom floor lobby calling display board and car display board, should be short circuited.

## 10.5.13 Address setting of the display board DC-07B in the car

If DC-07B is the display board in the car, set the address 'K1' to 0.

## 10.5.14 DC-07B Lock enabling setting

Set lock enabling 'K2'to '1', the elevator is running automatically and when the lock signal closes, the floor displaying outside the elevator is off. At lobby calling, the lobby calling board displays "LK" and "Inspection" while displaying in the car is normal. When the elevator returns to the stopping floor and the door is closed, the elevator enters lock state.

#### 10.5.15 DC-07B Fire enabling setting forecast

Set the fire safety enabling "K3" to '1'. When the elevator is running and the fire signal closes, the elevator will be in the fire running state.

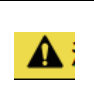

For the lobby calling controller of the whole elevator, only one lock enabling and fire enabling can be valid, the lock enabling and fire enabling can be set on different lobby calling controllers.

#### 10.5.16 DC-07B direction

Lobby arrival gong function: (T2/24V+output) The arrival gong T2 rings once for 1s at up arrival and rings twice for 1s at each time (there is a 0.5s interval between two times of ringing) for down arrival. Forecast light for lobby arrival: (T0/24V+ output) T0 will flicker at 0.5s interval at up running forecast until door close; (T1/24V+ output) T1 will flicker at 1s interval at down running forecast until door close.

Lobby opening forecast function: When the elevator is in standby, during lobby up calling, T0 will flicker at 0.5s until door close and during lobby down calling, T1 will flicker at 1s interval until door close.

#### 10.5.17 Safety precautions of DC-07B installation

- Mount the device on nonflammable material eg metal, otherwise fire may occur.
- > Do not place flammable material nearby, otherwise fire may occur.
- > Do not install in environment that contains explosive gases, otherwise fire may occur.
- Do not remove the protective bottom plate (if any) on each part, otherwise accidental damage to the parts may occur.
- > Do not pose the cover and panel under stress, otherwise damage to the controller may occur.
- The installation position should be free of dripping water or other liquids, otherwise damage to the controller may occur.
- Make sure no screws, washers or other metal object fall and stick on the display board, otherwise damage to the controller may occur.

|  | ٠ | The floor address of the lobby calling board cannot be set to 0.                |
|--|---|---------------------------------------------------------------------------------|
|  | ٠ | It is recommended to use shielded twisted pairs to avoid interference.          |
|  | ٠ | Strictly following terminal symbols during connection and ensure the connection |
|  |   | is firm enough.                                                                 |

# 10.6 Instruction of DC-07H

DC-07H is the segment horizontal LCD. The floor address setting, pin definition and parameters setting are as below:

#### 10.6.1 Installation dimension of DC-07H

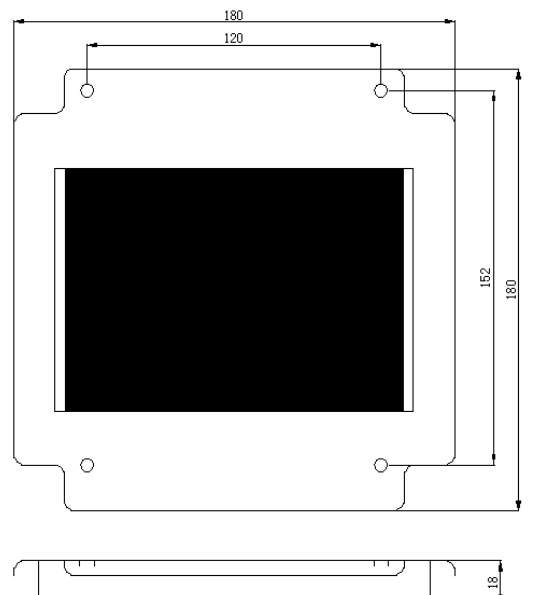

Figure 10-17 Installation dimension of DC-07H

The floor address of the lobby calling board cannot be set to 0.
It is recommended to use shielded twisted pairs to avoid interference.
Strictly following terminal symbols during connection and ensure the connection is firm enough.

# 10.6.2 Parts instruction of DC-07H

| No. | Code | Terminal definition           | Terminal<br>model | Instruction                                    |
|-----|------|-------------------------------|-------------------|------------------------------------------------|
| 1   | JP1  | P+, GND, CANH, CANL           | CH3.96-4          | Power input and communication bus interface    |
| 2   | JP3  | 1(L0), 2(V+), 3(UP), 4(V-)    | 2510R-4P          | Up calling button and registration indicator   |
| 3   | JP4  | 2(L1), 2(V+), 3(DN), 4(V-)    | 2510R-4P          | Down calling button and registration indicator |
| 4   | JP5  | 1(NC), 2(NC), 3(LK),4(V-)     | 2510R-4P          | Lock signal                                    |
|     |      | The dial switch has 2 butto   | ns. Switch        | No.1 button is the ON button for entering      |
| 5   | SW1  | function parameter menu.      | Switch No.2       | 2 button acts as CAN communication terminal    |
|     |      | resistor, toggling the switch | to KE pos         | ition makes terminal resistor.                 |

#### 10.6.3 Parameters setting of DC-07H

#### 10.6.3.1 Setting operation

Connect the communication bus at JP1 interface at first. After the LCD is on, switch No.1 to ON and No.2 to KE. Wait for 2s, and then enter K1 options. Jogging 3 and 4 of JP3, K1 turns forward (K1/K2/K3/K4/K5); Jogging 3 and 4 of JP4, K1 turns backward (K1/K5/K4/K3/K2/K1). After menu code selection, Jogging 3 and 4 of JP5, then enter the function options of the selected menu. The factory setting is 0 and the value begins flickering after jogging. Repeat jogging 3 and 4 of JP3 or JP4 to set the parameters. Exit K menu by jogging 3 and 4 of JP5. Then switch No.1 to OFF. OK means successful parameters setting and then entering running state.

| Code | Value | Instruction                                                                 |  |
|------|-------|-----------------------------------------------------------------------------|--|
|      | xx    | Corresponding to actual floors, the bottom floor is 1 and the maximum value |  |
| K1   |       | cannot exceed 64                                                            |  |
|      | 0     | Displaying board in the car                                                 |  |
| 1/2  | 0     | Lock elevator is not enabled and the signal input is invalid                |  |
| K2   | 1     | Lock elevator is enabled and the signal input is valid                      |  |
| К3   | 0     | K3=0, the arrow flickers during running                                     |  |
|      | 1     | K3=1, the arrow does not flicker                                            |  |
|      | 0     | K4=0, lock point is NO                                                      |  |
| K4   | 1     | K4=1, lock point is NC                                                      |  |
| 1/5  | 0     | K5=0, "Overload" "Leave" in Chinese                                         |  |
| K5   | 1     | K5=1, the state displays in English                                         |  |

#### 10.6.3.2 Instruction of parameters

# **10.7 Instruction of EC-CTB**

EC-CTB is the main control board of EC100, including 9 digital signal inputs, 1 analog voltage signal input, 5 relay normally-open signal outputs and 1 relay normally-open/closed signal output. It also has 2 digital signal I/O terminals to communicate with EC-CCB, the terminals to carry on CAN communication with EC100 and the display board in the car, and it supports RS232 communication with upper computer. It is an important transfer station for the signal collection and control signal output of EC100 controller.

## 10.7.1 Installation dimension

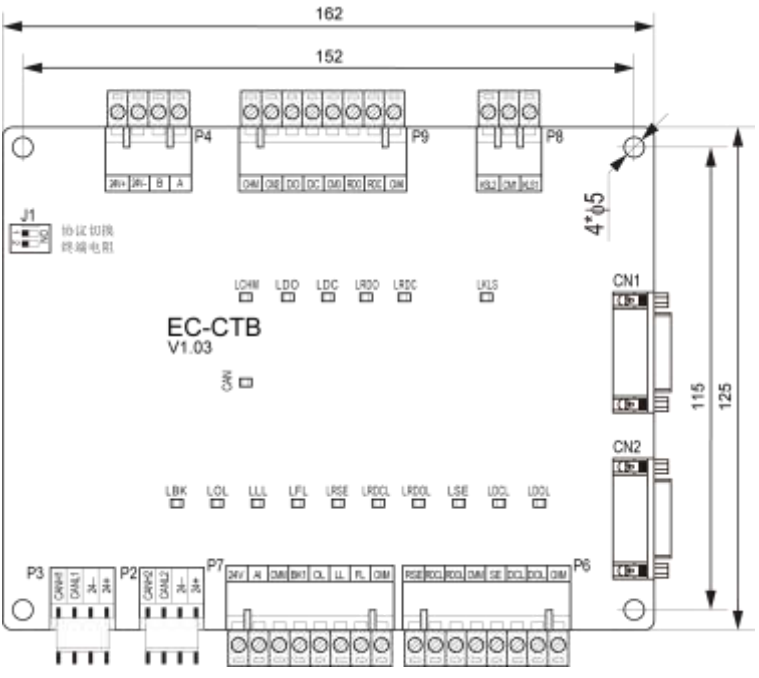

Figure 10-18 Installation dimension of car top board

Installation method:

- 1. Install when all power supplies are disconnected.
- 2. Fix with screws according to the installation holes.
- 3. Connect the terminals and tighten up.

10.7.2 I/O Interface definition

| No. | Pin | Interface                                                           | Definition                                       |  |  |
|-----|-----|---------------------------------------------------------------------|--------------------------------------------------|--|--|
| 1   | P1  | 4-core terminal                                                     | 4-core terminal Download port of J-link software |  |  |
| 2   | P2  | 24+,24-,CANH2,CANL2                                                 | 4+,24-,CANH2,CANL2<br>same with P3)              |  |  |
| 3   | P3  | CAN communication terminal (the hardware of P2 is the same with P3) |                                                  |  |  |
| 4   | P4  | A, B RS485 communication terminal                                   |                                                  |  |  |
| 5   | P5  | 8-core terminal Download port of serial software                    |                                                  |  |  |
| 6   | P6  | RSE, RDCL, RDOL,                                                    | Rear door beam, close/open signal of rear door   |  |  |
|     |     | CMM; SE, DCL, DL,                                                   | Front door beam, close/open signal of front door |  |  |

| No. | Pin  | Interface            | Definition                                                      |
|-----|------|----------------------|-----------------------------------------------------------------|
|     |      | DOL, CMM             |                                                                 |
|     |      |                      | 24V and CMM provide DC24 power; AI and CMM are 0~10V            |
| 7   | P7   | 24V, AI, CMM; BK1,   | input; BK1 is the spare input point; OL is the overload input   |
|     |      | OL, LL, FL, CMM      | point; LL is the light load input point and FL is the full load |
|     |      |                      | input point                                                     |
| 8   | P8   | KLS1, CM1, KSL2      | KLS1 and CM1 are the NC contact of energy control; KLS2         |
|     |      |                      | and CM1 are the NO contact of energy control                    |
|     |      |                      | CHM and CM2 are the arrival control; DO, DC and CM3 are         |
| 9   | P9   | P9 CHM, CM2, DO, DC, | the front door open/close control; RDO, RDC and CM4 are         |
|     |      | CM3, RDO, RDC, CM4   | the rear door open/close control                                |
| 10  | CN1  | DB9 (female)         | CN1 port connects the internal command board                    |
|     | 0110 |                      | CN1 port connects the internal command board (for the           |
| 11  | CN2  | DB9 (female)         | command button of the rear door)                                |

# 10.7.3 DIP instruction

| No. | DIP | Function description                                                           |  |  |
|-----|-----|--------------------------------------------------------------------------------|--|--|
| J1  | 1   | Switch to "ON" when use external protocol. Default setting: "OFF"              |  |  |
|     | 2   | Switch to "ON" and the CAN terminal resistor is valid. Default setting: "OFF". |  |  |

|  | ◆ It is recommended to use shielded twisted cables for the avoidance of     |
|--|-----------------------------------------------------------------------------|
|  | interference. Avoid parallel cable routine.                                 |
|  | ◆ Use 9-core cable to connect the car top board and command board.(pin 1-1, |
|  | 2-2, 3-3, 4-4, 5-5, 6-6, 7-7, 8-8, 9-9)                                     |
|  | It is better to use shielded cables as the communication wires.             |
|  | ◆ Strictly following terminal symbols during connection and ensure the      |
|  | connection is firm enough.                                                  |

# 10.7.4 Settings of configuration

| No. | Door operator and control<br>cabinet configuration | BK1 terminal | DOD and PAS light (F0.09=0)               |
|-----|----------------------------------------------------|--------------|-------------------------------------------|
| 1   | Single control cabinet and                         | Not connect  | When F0.15=11, DOD and PAS can act as     |
|     | single door operator                               | by default   | opening delay button light                |
|     |                                                    |              | When F0.15=1, DOD acts as rear door       |
| 2   | Single control cabinet and                         | Not connect  | opening indicator. Connect 4 pins of      |
|     | dual door operator                                 | by default   | J19-DOD to 4 pins of J17, and PAS acts as |
|     |                                                    |              | opening delay button light                |

| No. | Door operator and control<br>cabinet configuration | BK1 terminal  | DOD and PAS light (F0.09=0)               |
|-----|----------------------------------------------------|---------------|-------------------------------------------|
| 3   | Dual control cabinet and                           | Short circuit | The buttons and lights of two control     |
|     | single door operator                               | CMM           | cabinets can be handled in the same way.  |
| 4   | Dual control cabinet and dual                      | Not connect   | DOD and PAS of front door control cabinet |
|     | door operator                                      | by default    | can act as multi-function output.         |

# **10.8 Instruction of EC-CCB**

EC-CCB is the supporting command board for EC-CTB in EC100 controller. Each command board has 24 input and 22 output interfaces, including 16 floor buttons and 8 function signals. It is mainly used for the button command collection and button light output. Operation needs of 64 floors can be met by cascading connection mode and operation needs of the main/vice control cabinets of the car can be realized by parallel connection.

# 10.8.1 Installation dimension

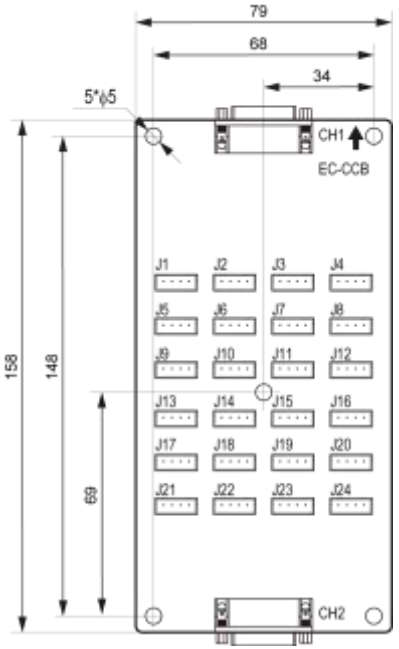

Figure 10-19 Installation dimension

## 10.8.2 I/O Interface definition

| No. | Pin | Interface    | Definition                              | Remark |
|-----|-----|--------------|-----------------------------------------|--------|
| 1   | CH1 | DB9 (male)   | CH1 connects the car top board          |        |
| 2   | CH2 | DB9 (female) | CH2 connects the internal command board |        |
| 3  | J1                                        | V+,K, V+,L-      | Button input of floor 1 (refer to fig 10-20 for connection mode) |                       |
|----|-------------------------------------------|------------------|------------------------------------------------------------------|-----------------------|
| 4  | J2                                        | V+,K, V+,L-      | Button input of floor 2                                          |                       |
| 5  | J3                                        | V+,K, V+,L-      | Button input of floor 3                                          |                       |
| 6  | J4                                        | V+,K, V+,L-      | Button input of floor 4                                          |                       |
| 7  | J5                                        | V+,K, V+,L-      | Button input of floor 5                                          |                       |
| 8  | J6                                        | V+,K, V+,L-      | Button input of floor 6                                          | For                   |
| 9  | J7                                        | V+,K, V+,L-      | Button input of floor 7                                          | command               |
| 10 | J8                                        | V+,K, V+,L-      | Button input of floor 8                                          | board 2, Jn           |
| 11 | J9                                        | V+,K, V+,L-      | Button input of floor 9                                          | input signal          |
| 12 | J10                                       | V+,K, V+,L-      | Button input of floor 10                                         | corresponds           |
| 13 | J11                                       | V+,K, V+,L-      | Button input of floor 11                                         | to the input          |
| 14 | J12                                       | V+,K, V+,L-      | Button input of floor 12                                         | of (16+n)             |
| 15 | J13                                       | V+,K, V+,L-      | Button input of floor 13                                         | button,               |
| 16 | J14                                       | V+,K, V+,L-      | Button input of floor 14                                         | namely the            |
| 17 | J15                                       | V+,K, V+,L-      | Button input of floor 15                                         | 2 <sup>nd</sup> board |
| 18 | J16                                       | V+,K, V+,L-      | Button input of floor 16                                         | can                   |
|    |                                           |                  | Button input of door open (refer to fig. 10-21 for               | expands 20            |
| 4  | J17/OBL                                   | V+,K, V+,L-      | connection mode)                                                 | floor                 |
| 5  | 119/CPI                                   |                  | Button input of door close (refer to fig. 10-22 for              | commands              |
| 5  | 5 J18/CBL V+,K, V+,L-<br>connection mode) |                  | connection mode)                                                 |                       |
| 6  | J19/DOD                                   | V+,K, V+,L-      | Button input of door open delay                                  |                       |
| 7  | J20/PAS                                   | V+,K, V+,L-      | Button input of direct drive                                     |                       |
| 8  | J21/ATT                                   | V+,K, null, null | Button input of attendant                                        | Involid for           |
| 9  | J22/DS                                    | V+,K, null, null | Button input of direction change                                 |                       |
| 10 | J23/IND                                   | V+,K, null, null | Button of separate running                                       | board 2               |
| 11 | J24/FRCL                                  | V+,K, null, null | Door close input of fire fighter button                          | buaru Z               |

|   | ٠ | It is recommended to use shielded twisted pairs for the avoidance of   |
|---|---|------------------------------------------------------------------------|
|   |   | interference. Avoid parallel cable routine.                            |
|   | ٠ | Use 9-core cables to connect the car board and command board (pin 1-1, |
| - |   | 2-2, 3-3, 4-4, 5-5, 6-6, 7-7, 8-8, 9-9).                               |
|   | ٠ | Strictly following terminal symbols during connection and ensure the   |
|   |   | connection is firm enough.                                             |

## 10.8.3 Car command button and connection of the indicators

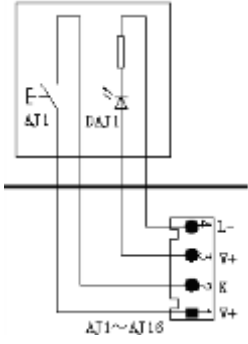

Figure 10-20 Car command button and connection of the indicators

#### 10.8.4 Car open button and connection of the indicators

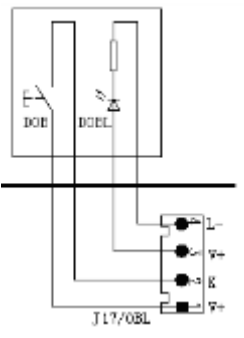

Figure 10-21 Car open button and connection of the indicators

#### 10.8.5 Car close button and connection of the indicators

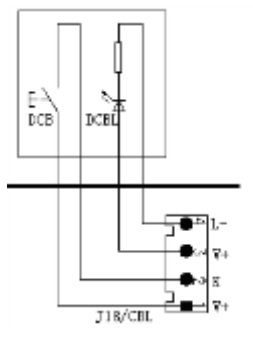

Figure 10-22 Car close button and connection of the indicators

## **10.9 Instruction of MC-GCL**

The group control board MC-GCL and elevator intelligent integration EC100 make up the distributed

control system DCS. The group control board collects internal/lobby calling registration signals of each elevator in real time by CAN communication. After intelligent processing, it allocates the information to corresponding elevator, thus realizing a group control schedule covering up to 8 elevators within 64 floors to ensure highly efficient elevator running. DCS group control schedule is equipped with the following functions:

1. Self-adaptive to up running in rush hour: when the group control board identifies up running rush hours, all elevators will provide calling service according to up calling priority. After rush hours, it changes to balanced mode automatically.

2. Self-adaptive to down running in rush hour: when the group control board identifies down running rush hours, one elevator will provide service for up calling and the other elevators will provide service for down calling, responding to down calling as soon as possible. After rush hours, it changes to balanced mode automatically.

3. Timed up running in rush hour: in the set time, all elevators provide calling service according to up calling priority.

4. Timed down running in rush hour: in the set time, all elevators provide service according to down calling priority.

5. Timed zoning running: in the set time, the selected elevators will only stop at allocated floors and prompt passengers by sound and light according to setting, thus achieving highly efficient running by running as fast as possible while stop as less as possible.

6. Balanced mode: respond to the calling command according to the shortest time principle

7. Idle mode: in balanced mode, when there is no calling in the set time, elevators will wait for commands at the 1<sup>st</sup> floor in the specified zone to respond to calling as fast as possible.

MC-GCL adopts 32-bit ARM chip, four layers mounted at the surface and CAN bus serial communication as well as highly intelligent and reliable design. It also has the manual keypad for operation and LCD interface for debugging.

## 10.9.1 Installation dimension

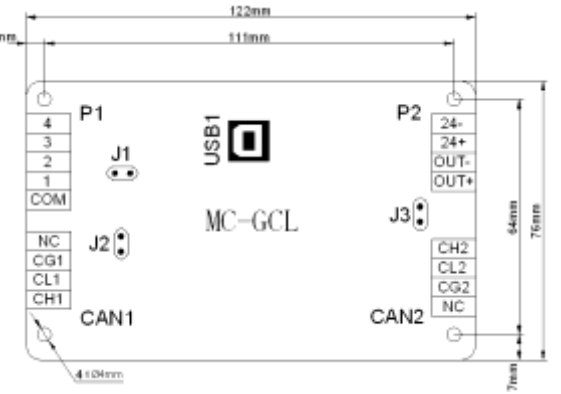

Figure 10-23 Installation dimension

Installation method:

- 1. Install when all power supplies are disconnected.
- 2. Fix with screws according to the installation holes.
- 3. Connect the terminals and tighten up.

## 10.9.2 Configuration

| Name   | Function                  | Qty.                  | Position           |
|--------|---------------------------|-----------------------|--------------------|
| MC-GCL | For group control running | One for each elevator | In control cabinet |

#### 10.9.3 Specification of the connectors

| Serial No. | No             | Model                         |
|------------|----------------|-------------------------------|
| 1          | CAN1, CAN2, P2 | 2EHDRC-4P                     |
| 2          | P1             | 2EHDRC-5P                     |
| 3          | J1, J2, J3     | SIP2 (pin 2.54mm)             |
| 4          | CN1            | 180° B type USB female socket |

## **10.9.4 Electrical specifications**

## 10.9.4.1 Board specifications:

| Name             | MC-GCL |
|------------------|--------|
| Color            | Blue   |
| Thickness        | 1.6mm  |
| Layers of layout | 4      |

## 10.9.4.2 Power supply specifications:

| Standard input voltage range | DC22V~DC26V                                  |      |
|------------------------------|----------------------------------------------|------|
|                              | Main board control the chip to run           | 1.6W |
|                              | Optical coupling (4 cannel) full input valid | 0.6W |

#### 10.9.4.3 Low-voltage switch specifications:

| Input point                     | 4 channel                             |        |  |
|---------------------------------|---------------------------------------|--------|--|
| Input mode                      | 4 common cathode collector open input |        |  |
|                                 | Absolute turn-on threshold $\leq 6V$  |        |  |
| Input voltage threshold         | Absolute turn-off threshold           | ≥ 18 V |  |
| Recommended valid input voltage | 0V                                    |        |  |
| Max. current                    | 20mA                                  |        |  |

### 10.9.4.4 Communication terminal:

| Terminal | Mode    | Function                                               |
|----------|---------|--------------------------------------------------------|
| CAN1     | CAN BUS | Define group control terminal communication with EC100 |
| CAN2     | CAN BUS | Communicate with the group control board               |

## 10.9.4.5 Working environment:

| Temperature                        | 0 degree ~ 70 degree                     |
|------------------------------------|------------------------------------------|
| Humidity                           | <95%                                     |
| Soil fog                           | 0.13ug/m3                                |
| Impact                             | Peak acceleration speed 100gn, 100 times |
| Vibration                          | 10Hz-100Hz 50 times 100Hz-10Hz 50 times  |
| Momentary pulse group interference | 2.5KV                                    |

#### 10.9.5 Definition of the input/output interface

#### 10.9.5.1 Definition of power supply terminal

P2 terminal is for providing working power terminal for MC-GCL group control board and is supplied by external DC24V switch power.

| No. | o. Pin I/O Definition |        | Remark                                     |  |
|-----|-----------------------|--------|--------------------------------------------|--|
|     | 24-                   | Input  | DC0V input terminal                        |  |
|     | 24+                   | Input  | DC24V+ input terminal                      |  |
| P2  | OUT-                  | Output | Provide DC0V power terminal for external   |  |
|     | OUT+ Output           |        | Provide DC24V+ power terminal for external |  |

#### 10.9.5.2 Definition of CAN communication interface

CAN1 and CAN2 are CAN communication terminals and communication cables must be twisted pairs.

| No.  | Pin | I/O    | Definition                         | Remark                                 |  |
|------|-----|--------|------------------------------------|----------------------------------------|--|
|      | CH1 | Output | Communicate with EC100 H terminal  |                                        |  |
| CANI | CL1 | Output | Communicate with EC100 L terminal  | Twisted pairs for external connectior  |  |
| CANT | CG1 | Output | Grounding terminal of CAN1 module  | Not grounded generally                 |  |
|      | NC  | Output | Not connected                      | Not grounded generally                 |  |
|      | CH2 | Output | Communicate with MC-GCL H terminal | <b>-</b> · · · · · · · · ·             |  |
| CAN2 | CL2 | Output | Communicate with MC-GCL L terminal | I wisted pairs for external connection |  |
|      | CG2 | Output | Grounding terminal of CAN2 module  |                                        |  |
|      | NC  | Output | Not connected                      | Not grounded generally                 |  |

## 10.9.5.3 Definition of I/O terminal

| No. | Pin | I/O   | Definition                                | Corresponding LED |
|-----|-----|-------|-------------------------------------------|-------------------|
|     | СОМ | Input | 1, 2, 3 and 4 pins input common terminals |                   |
|     | 1   | Input | Undefined                                 | L4                |
| P1  | 2   | Input | Undefined                                 | L3                |
|     | 3   | Input | Undefined                                 | L2                |
|     | 4   | Input | Undefined                                 | L1                |

## 10.9.6 Jumper terminal definition

| No. | Definition of pin                                                   | Remark                                 |
|-----|---------------------------------------------------------------------|----------------------------------------|
|     | Short circuit the connector in serial download software             |                                        |
| J1  | mode                                                                | Not short circuited by default         |
|     | Short circuit pin between group control board and CAN               |                                        |
|     | communication terminal resistor defined on EC100-I/O                |                                        |
| J2  | board; during short circuit, resistance of communication            | short circuited by default             |
|     | terminal resistor is about $120\Omega$ , if not short circuited,    |                                        |
|     | communication terminal resistor is open circuit                     |                                        |
|     |                                                                     | Short circuited by default; during     |
|     | Short circuit pin between group control board and CAN               | on site application, for the two       |
| J3  | communication terminal resistor; during short circuit,              | group control boards at the            |
|     | resistance of communication terminal resistor is about              | farthest end, their J3 need to be      |
|     | 120 $\Omega$ , if not short circuited, the resistor is open circuit | short circuited while for other J3, it |
|     |                                                                     | is unnecessary to do so.               |

## 10.9.7 Instruction of LED

| Name | Instruction                                                                         |
|------|-------------------------------------------------------------------------------------|
|      | When no communication is at CAN1, LED1 will be on at the interval of 0.5s; when     |
| LED1 | communication at CAN1 is normal, LED1 will flicker continuously.                    |
|      | When no communication is at CAN1, LED2 will be off; when communication at CAN1      |
| LED2 | is normal, LED2 will flicker continuously.                                          |
|      | When no communication is at CAN2, group number is 3 (No.1 elevator) and LED3 is     |
| LED3 | on at the interval of 0.5s; when communication at CAN2 is normal, group number is 3 |
|      | (No.1 elevator) and LED3 flickers continuously (in group control dispatch).         |
|      | When no communication is at CAN2, group number is 4 (No.2 elevator) and LED4 is     |
| LED4 | on at the interval of 0.5s; when communication at CAN2 is normal, group number is 4 |
|      | (No.2 elevator) and LED4 flickers continuously (in group control dispatch).         |
|      | When no communication is at CAN2, group number is 5 (No.3 elevator) and LED5 is     |
| LED5 | on at the interval of 0.5s; when communication at CAN2 is normal, group number is 5 |
|      | (No.3 elevator) and LED5 flickers continuously (in group control dispatch).         |
|      | When no communication is at CAN2, group number is 6 (No.4 elevator) and LED6 is     |
| LED6 | on at the interval of 0.5s; when communication at CAN2 is normal, group number is 6 |
|      | (No.4 elevator) and LED6 flickers continuously (in group control dispatch).         |

| Name | Instruction                                                                         |
|------|-------------------------------------------------------------------------------------|
|      | When no communication is at CAN2, group number is 7 (No.5 elevator) and LED7 is     |
| LED7 | on at the interval of 0.5s; when communication at CAN2 is normal, group number is 7 |
|      | (No.5 elevator) and LED7 flickers continuously (in group control dispatch).         |
|      | When no communication is at CAN2, group number is 8 (No.6 elevator) and LED8 is     |
| LED8 | on at the interval of 0.5s; when communication at CAN2 is normal, group number is 8 |
|      | (No.6 elevator) and LED8 flickers continuously (in group control dispatch).         |

Note: when communication at CAN1 is normal, but LED3-8 is off, please check:

1. Whether the elevator group number is correct, L0=3~10

2. Whether the number of group control boards is more than 8 (combined with manual operator, by menu: system monitoring-calling and running state interface-L:ABCDEFGH monitoring, note: ABCDEFGH represents 1~8 elevators in order).

#### 10.9.8 Diagram of communication terminal

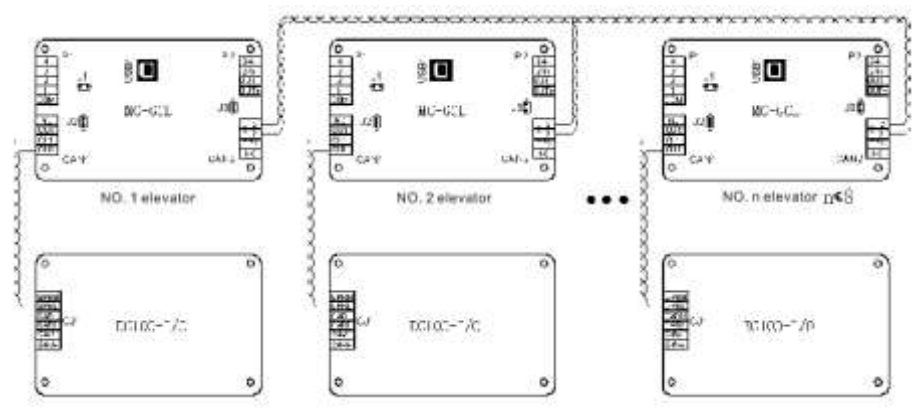

Figure 10-24 Diagram of GCL CAN communication connection

Precautions for wiring and debugging of MC-GCL group control board:

1. CL1 and CH1 of MC-GCL should be connected to GPRL and GPRH of EC100 in No.1 elevator, and so on;

2. All CL2 and CH2 of MC-GCL are in parallel connection;

3. The total number of MC-GCL is less than 8;

4. Short circuit all J2 of MC-GCL; short circuit J3 between No.1 and No. n elevator while disconnect J3 pins in other elevators;

5. No.1 elevator: MC-GCL is connected to EC100 (group number L0=3)

No. 2 elevator: MC-GCL is connected to EC100 (group number L0=4)

• • •

No. 8 elevator: MC-GCL is connected to EC100 (group number L0=10)

## 10.9.9 Debugging of MC-GCL

#### 10.9.9.1 Connection between MC-GCL and manual operator

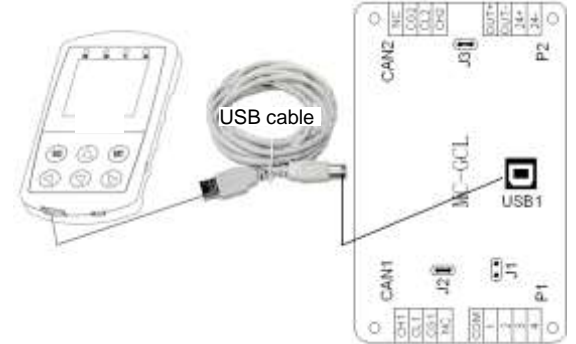

Figure 10-25 Connection of manual operator and MC-GCL

#### 10.9.9.2 Initial debugging interface

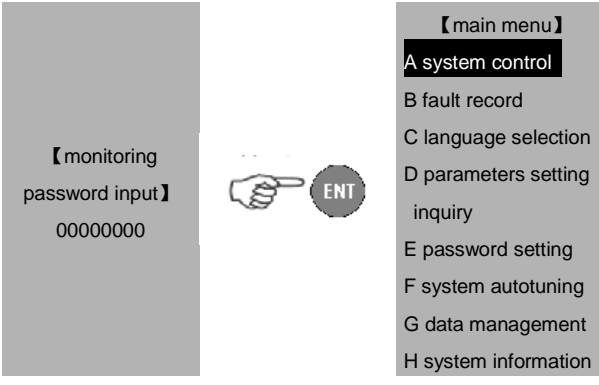

The monitoring password can only enter A, B and H in the main menu and they are read only.

After inputting the monitoring password, pressing ESC can shift into the password debugging or factory password input mode.

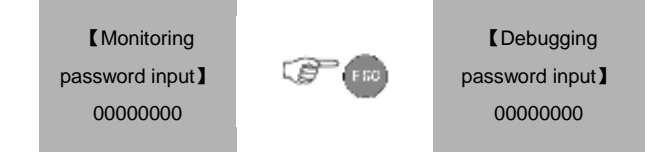

The original value of monitoring password and debugging password is 00000000.

If it is necessary to shift into the other modes after password entering, power off and enter again.

#### 10.9.9.3 System monitoring --- calling and running state

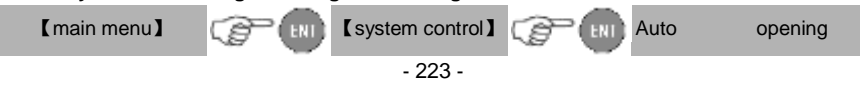

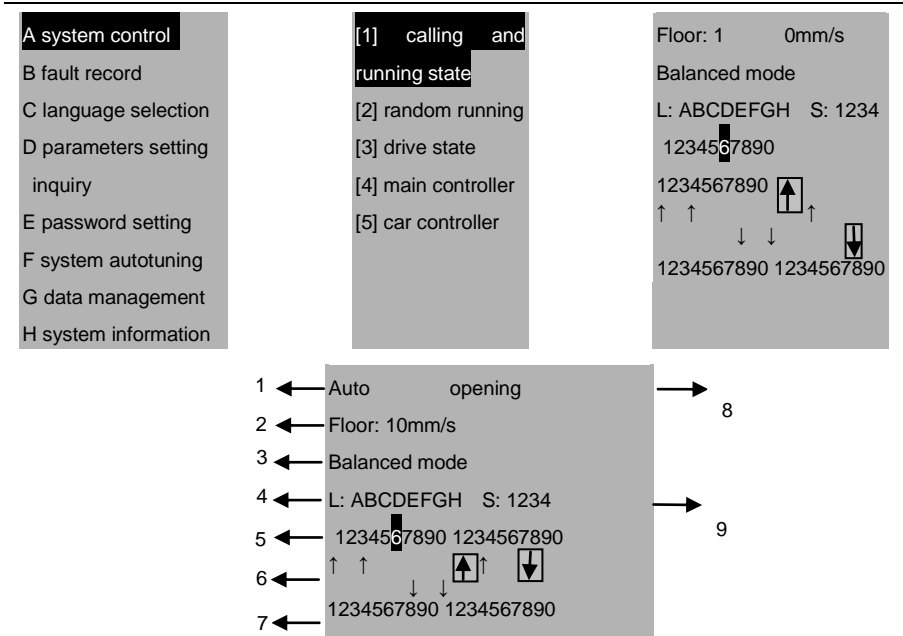

| No. | Definition                                                                            |
|-----|---------------------------------------------------------------------------------------|
| 1   | Elevator state: automatic, inspection and group control                               |
| 2   | Current floor and running speed                                                       |
| 3   | Current mode                                                                          |
| 4   | The highlight is the number involved in group control dispatch                        |
| 5   | Monitoring registered car command                                                     |
| 6   | Stands for the registered lobby up calling command (the arrow box means assigning the |
|     | up command of the elevator)                                                           |
| 7   | Stands for the registered lobby down calling command (the arrow box means assigning   |
|     | the down command of the elevator)                                                     |
| 8   | Door state: opening, closing, open and closed                                         |
| 9   | The highlight is the state of input point                                             |

## 10.9.9.4 Parameters setting inquiry

Move the cursor to D after entering the main menu and press ENT to enter parameters setting; the main menu is as below:

【main menu】

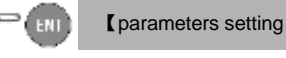

| A system control     | inquiry】                 |
|----------------------|--------------------------|
| B fault record       | P0 system clock setting  |
| C language selection | P1 floor of home landing |
| D parameters setting | P2 time setting          |
| inquiry              | P3 running mode setting  |
| E password setting   |                          |
| F system autotuning  |                          |
| G data management    |                          |
| H system information |                          |

## 10.9.9.5 Parameters setting inquiry--- system clock setting

| 【main menu】          | C B | Cparameters setting | 【P0 system clock   |
|----------------------|-----|---------------------|--------------------|
| A system control     | -   | inquiry 】           | <br>setting ]      |
| B fault record       |     | P0 system clock     | 00 year            |
| C language selection |     | setting             | 01 month and day   |
| D parameters setting |     | P1 floor of home    | 02 hour and minute |
| inquiry              |     | landing             |                    |
| E password setting   |     | P2 time setting     |                    |
| F system autotuning  |     | P3 running mode     |                    |
| G data management    |     | setting             |                    |
| H system information |     |                     |                    |
|                      |     |                     |                    |

| Function code | Description     | Setting range 【default value】 | Remark |
|---------------|-----------------|-------------------------------|--------|
| P0_00         | Year            | 2000~2099【2010】               |        |
| P0_01         | Month and day   | 01.01~12.31 【01.01】           |        |
| P0_02         | Hour and minute | 00.00~23.59 【12.00】           |        |

## 10.9.9.6 Parameters setting inquiry--- floor layout of home landing

| 【main menu】      | C B | Cparameters setting      | C B | 【P1 floor of home         |
|------------------|-----|--------------------------|-----|---------------------------|
| A system control |     | inquiry ]                |     | landing]                  |
| B fault record   |     | P0 system clock setting  |     | 00 home landing at bottom |
| C language       |     | P1 floor of home landing |     | 01 home landing in middle |
| selection        |     | P2 time setting          |     | 02 home landing at top    |
| D parameters     |     | P3 running mode setting  |     | 03 group control home     |
| setting inquiry  |     |                          |     | landing 4                 |
| E password       |     |                          |     | 04 group control home     |
| setting          |     |                          |     | landing 5                 |

| F system    |  | 05 group control home |
|-------------|--|-----------------------|
| autotuning  |  | landing 6             |
| G data      |  | 06 group control home |
| management  |  | landing 7             |
| H system    |  | 07 group control home |
| information |  | landing 8             |
|             |  | 08 VIP floor          |

| Function code                                                                           | Description                        | Setting range<br>【default value】 | Remark                      |  |  |
|-----------------------------------------------------------------------------------------|------------------------------------|----------------------------------|-----------------------------|--|--|
| P1_00                                                                                   | Home landing at bottom             | 00~64【01】                        | Bottom floor by default     |  |  |
| Standby floor                                                                           | in up running during rush hour; se | parate standby—elev              | vator A returns to standby  |  |  |
| floor (P2_03=0                                                                          | ), the function is invalid)        |                                  |                             |  |  |
| P1 01                                                                                   | l la ma la malía minamistral.      | 00.04 [00]                       | Middle floor by auto.       |  |  |
| F1_01                                                                                   | Home landing in middle             | 00~04 1001                       | calculation                 |  |  |
| Separate stan                                                                           | dby—elevator B returns to standb   | y floor (P2_03=0, the            | function is invalid)        |  |  |
| P1_02                                                                                   | Home landing at top                | 00~64【64】                        | Top floor by default        |  |  |
| Standby floor                                                                           | in down during rush hour; separat  | e standby—elevator               | C returns to standby floor  |  |  |
| (P2_03=0, the                                                                           | function is invalid)               |                                  |                             |  |  |
| P1_03                                                                                   | Group control home landing 4       | 00~64【00】                        |                             |  |  |
| Separate                                                                                | standby-elevator D returns to st   | andby floor (P2_03=0             | ), the function is invalid) |  |  |
| P1_04                                                                                   | Group control home landing 5       | 00~64【00】                        |                             |  |  |
| Separate stan                                                                           | dby—elevator E returns to standb   | y floor (P2_03=0, the            | function is invalid)        |  |  |
| P1_05                                                                                   | Group control home landing 6       | 00~64【00】                        |                             |  |  |
| Separate stan                                                                           | dby—elevator F returns to standb   | y floor (P2_03=0, the            | function is invalid)        |  |  |
| P1_06                                                                                   | Group control home landing 7       | 00~64【00】                        |                             |  |  |
| Separate standby—elevator G returns to standby floor(P2_03=0, the function is invalid)  |                                    |                                  |                             |  |  |
| P1_07                                                                                   | Group control home landing 8       | 00~64【00】                        |                             |  |  |
| Separate standby—elevator H returns to standby floor (P2_03=0, the function is invalid) |                                    |                                  |                             |  |  |
| P1_08                                                                                   | VIP floor                          | 00~64【00】                        |                             |  |  |
| 0.9.9.7 Param                                                                           | eters setting inquiry time set     | ling                             |                             |  |  |

【main menu】 A system control ŝ

P( ENI

Carameters setting

【P2 time setting】 00 idle time threshold

01 time threshold of

P (ENI)

B fault record

inquiry **]** P0 system clock

Instruction for supporting items

| C language selection | setting          | external selection   |
|----------------------|------------------|----------------------|
| D parameters setting | P1 floor of home | 02 time threshold of |
| inquiry              | landing          | internal selection   |
| E password setting   | P2 time setting  | 03 time threshold of |
| F system autotuning  | P3 running mode  | separate standby     |
| G data management    | setting          | 04 T4                |
| H system information |                  | 05 T5                |

| Function<br>code                                                                             | Description                                                                                  | Setting range<br>【default value】 | Remark |  |  |  |
|----------------------------------------------------------------------------------------------|----------------------------------------------------------------------------------------------|----------------------------------|--------|--|--|--|
| P2_00                                                                                        | Idle time threshold                                                                          | 000.0~600.0【20】s                 |        |  |  |  |
| Note: when the                                                                               | elevator cannot run and timeout, exit from g                                                 | roup control time.               | -      |  |  |  |
| P2_01                                                                                        | Time threshold of external selection                                                         | 00.0~10.0【2】s                    |        |  |  |  |
| Note: time three                                                                             | shold for responding to external selection                                                   |                                  | -      |  |  |  |
| P2_02 Time threshold of internal selection 00.0~10.0                                         |                                                                                              | 00.0~10.0【2】s                    |        |  |  |  |
| Note: time three                                                                             | shold for responding to internal selection                                                   |                                  |        |  |  |  |
| P2_03                                                                                        | Time threshold of separate standby                                                           | 00000~60000【0】s                  |        |  |  |  |
| Note: separate                                                                               | Note: separate standby is valid at non-zero—when separate standby time is up without running |                                  |        |  |  |  |
| direction, return to the set standby floor (the corresponding standby floor is not set to 0) |                                                                                              |                                  |        |  |  |  |
| P2_04                                                                                        | Customized                                                                                   | 0000.0~6553.5【45】s               |        |  |  |  |
| Note: error duration that the elevator did not run with direction and timeout                |                                                                                              |                                  |        |  |  |  |
| P2_05 Customized 0000.0~6553.5 [45]                                                          |                                                                                              | 0000.0~6553.5【45】s               |        |  |  |  |
| Note: error duration that the elevator had dispatch command without direction (2s)           |                                                                                              |                                  |        |  |  |  |

## 10.9.9.8 Parameters setting inquiry--- running mode setting

| 【main menu】     | C B | [parameters      | C B | 【P3 running mode setting】              |
|-----------------|-----|------------------|-----|----------------------------------------|
| A system        | -   | setting inquiry  | -   | 00 timed rush hour mode enabling       |
| control         |     | P0 system clock  |     | 01 start time of up rush hour          |
| B fault record  |     | setting          |     | 02 end time of up rush hour            |
| C language      |     | P1 floor of home |     | 03 start time of down rush hour        |
| selection       |     | landing          |     | 04 end time of down rush hour          |
| D parameters    |     | P2 time setting  |     | 05 auto rush hour mode enabling        |
| setting inquiry |     | P3 running mode  |     | 06 threshold of auto identification of |
| E password      |     | setting          |     | rush hour                              |
| setting         |     |                  |     | 07 running time of auto rush hour      |

| F system    |  | 08 reserved                 |
|-------------|--|-----------------------------|
| autotuning  |  | 09 zoning mode 1 enabling   |
| G data      |  | 10 zoning mode 1 start time |
| management  |  | 11 zoning mode 1 end time   |
| H system    |  | 12 mode 1 floor setting -16 |
| information |  | 13 mode 1 floor setting -32 |
|             |  | 14 mode 1 floor setting -48 |
|             |  | 15 mode 1 floor setting -64 |
|             |  | 16 zoning mode 2 enabling   |
|             |  | 17 zoning mode 2 start time |
|             |  | 18 zoning mode 2 end time   |
|             |  | 19 mode 2 floor setting -16 |
|             |  | 20 mode 2 floor setting -32 |
|             |  | 21 mode 2 floor setting -48 |
|             |  | 22 mode 2 floor setting -64 |
|             |  | 23 zoning mode 3 enabling   |
|             |  | 24 zoning mode 3 start time |
|             |  | 25 zoning mode 3 end time   |
|             |  | 26 mode 3 floor setting -16 |
|             |  | 27 mode 3 floor setting -32 |
|             |  | 28 mode 3 floor setting -48 |
|             |  | 29 mode 3 floor setting -64 |
|             |  | 30 MF input setting 1       |
|             |  | 31 MF input setting 2       |
|             |  | 32 MF input setting 3       |
|             |  | 33 MF input setting 4       |
|             |  | 34 F34                      |
|             |  | 35 F35                      |

| Function code | Description                   | Setting range 【default value】 | Remark |
|---------------|-------------------------------|-------------------------------|--------|
| P3_00         | Timed rush hour mode enabling | 000~127【0】                    |        |
| P3_01         | Start time of up rush hour    | 00.00~23.59 【00.00】           |        |
| P3_02         | End time of up rush hour      | 00.00~23.59 【00.00】           |        |
| P3_03         | Start time of down rush hour  | 00.00~23.59 【00.00】           |        |

| Function code | Description                                      | Setting range                                | default value】                                        | Remark |
|---------------|--------------------------------------------------|----------------------------------------------|-------------------------------------------------------|--------|
| P3_04         | End time of down rush hour                       | 00.00~23.59 【00.00】                          | 1                                                     |        |
| P3_05         | Auto rush hour mode enabling                     | 0~1【0】                                       |                                                       |        |
| P3_06         | Threshold of auto identification of<br>rush hour | 0~9【2】                                       |                                                       |        |
| P3_07         | Running time of timed rush hour                  | 00000~60000 【3000                            | ls                                                    |        |
| P3_08         | Reserved                                         |                                              |                                                       |        |
| P3_09         | Zoning mode 1 enabling                           | 000~127【0】                                   |                                                       |        |
| P3_10         | Zoning mode 1 start time                         | 00.00~23.59 【00.00】                          | 1                                                     |        |
| P3_11         | Zoning mode 1 end time                           | 00.00~23.59 【00.00】                          | 1                                                     |        |
| P3_12         | Mode 1 floor setting -16                         | 00000~65535 【0000                            | 0]                                                    |        |
| P3_13         | Mode 1 floor setting -32                         | 00000~65535 【0000                            | 0]                                                    |        |
| P3_14         | Mode 1 floor setting -48                         | 00000~65535 【0000                            | 0]                                                    |        |
| P3_15         | Mode 1 floor setting -64                         | 00000~65535 【0000                            | 0]                                                    |        |
| P3_16         | Zoning mode 2 enabling                           | 000~127【0】                                   |                                                       |        |
| P3_17         | Zoning mode 2 start time                         | 00.00~23.59 【00.00】                          |                                                       |        |
| P3_18         | Zoning mode 2 end time                           | 00.00~23.59 [00.00]                          |                                                       |        |
| P3_19         | Mode 2 floor setting -16                         | 00000~65535【00000】                           |                                                       |        |
| P3_20         | Mode 2 floor setting -32                         | 00000~65535【00000】                           |                                                       |        |
| P3_21         | Mode 2 floor setting -48                         | 00000~65535 【0000                            | 0]                                                    |        |
| P3_22         | Mode 2 floor setting -64                         | 00000~65535 【0000                            | 0]                                                    |        |
| P3_23         | Zoning mode 3 enabling                           | 000~127【0】                                   |                                                       |        |
| P3_24         | Zoning mode 3 start time                         | 00.00~23.59 【00.00】                          | 1                                                     |        |
| P3_25         | Zoning mode 3 end time                           | 00.00~23.59 【00.00】                          | 1                                                     |        |
| P3_26         | Mode 3 floor setting -16                         | 00000~65535【00000】                           |                                                       |        |
| P3_27         | Mode 3 floor setting -32                         | 00000~65535【00000】                           |                                                       |        |
| P3_28         | Mode 3 floor setting -48                         | 00000~65535【00000】                           |                                                       |        |
| P3_29         | Mode 3 floor setting -64                         | 00000~65535【00000】                           |                                                       |        |
| P3_30         | MF input setting 1                               | 0:None<br>1:Up rush hour<br>2:Down rush hour | 3:Zoning mode 1<br>4:Zoning mode 2<br>5:Zoning mode 3 |        |

| Function code | Description        | Setting range    | 【default value】 | Remark |
|---------------|--------------------|------------------|-----------------|--------|
|               |                    | 0:None           | 3:Zoning mode 1 |        |
| P3_31         | MF input setting 2 | 1:Up rush hour   | 4:Zoning mode 2 |        |
|               |                    | 2:Down rush hour | 5:Zoning mode 3 |        |
|               |                    | 0:None           | 3:Zoning mode 1 |        |
| P3_32         | MF input setting 3 | 1:Up rush hour   | 4:Zoning mode 2 |        |
|               |                    | 2:Down rush hour | 5:Zoning mode 3 |        |
|               |                    | 0:None           | 3:Zoning mode 1 |        |
| P3_33         | MF input setting 4 | 1:Up rush hour   | 4:Zoning mode 2 |        |
|               |                    | 2:Down rush hour | 5:Zoning mode 3 |        |
| P3_34         | Customized         | 00000~65535 【000 | 00]             |        |
| P3_35         | Customized         | 00000~65535【1】   |                 |        |

10.9.9.9 Parameters setting inquiry--- data management

| [main menu]          |   | 【data management】           |
|----------------------|---|-----------------------------|
| A system control     | - | [1] controller data saving  |
| B fault record       |   | [2] restore to the factory  |
| C language selection |   | value                       |
| D parameters setting |   | [3] fault history clearance |
| inquiry              |   | [4] controller data to PAD  |
| E password setting   |   | [5] PAD data to controller  |
| F system autotuning  |   |                             |
| G data management    |   |                             |
| H system information |   |                             |

[1]Data storage of the controller: save the data after changing. If not, the data will restore to the original ones.

[2]Factory setting restore: restore the parameters of the controller to the factory setting.

[3]Save the controller data to PAD.

[4] Download PAD data to the controller. Note: For data saving at power off, enter "controller data saving" menu and carry out corresponding operations.

10.9.10 Precautions for separate standby of bias floors

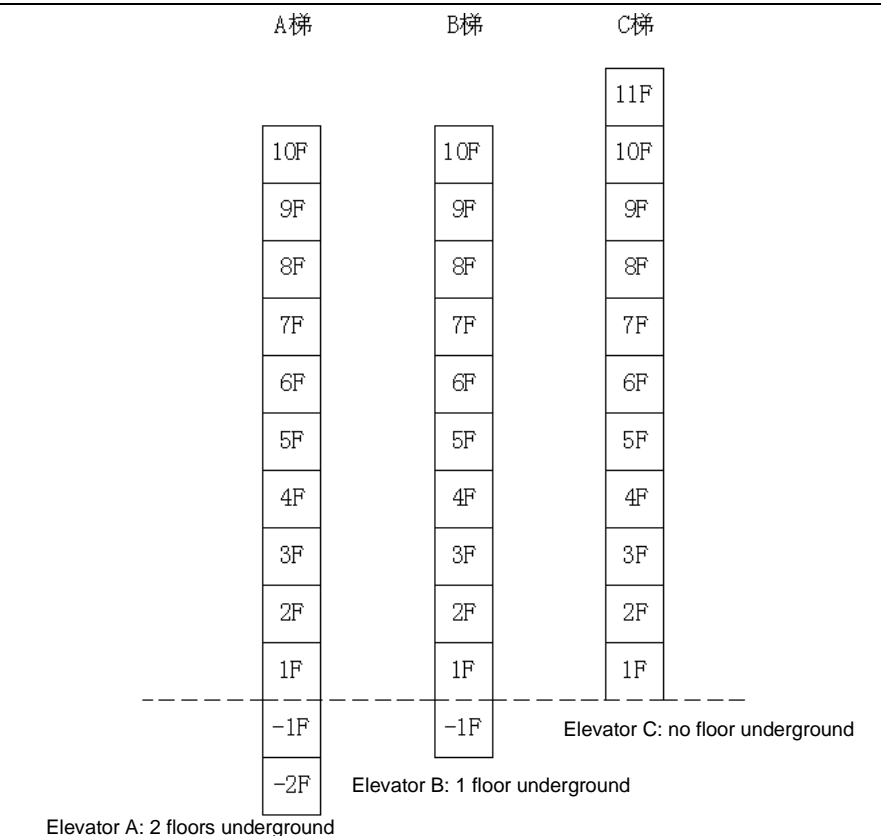

## Figure 10-26 Bias floor distribution

Note: Elevator A: 10 floors above ground and 2 floors underground; elevator B: 10 floors above ground and 1 floor underground; elevator C: 11 floors above ground and no floor underground

#### 10.9.10.1 Precautions for EC100 parameters setting

Elevator A: L0-00 (group number) =03; L0-02 (down bias floor) =02; L0-01 (up bias floor) =00; Elevator B: L0-00 (group number) =04; L0-02 (down bias floor) =01; L0-01 (up bias floor) =00; Elevator C: L0-00 (group number) =05; L0-02 (down bias floor) =00; L0-01 (up bias floor) =00; Note: L0-01=00 needs no setting for three elevators;

The group control system can automatically calculate the up bias floor of elevator C according to down bias floors and total floors.

#### 10.9.10.2 Precautions for MC-GCL parameters setting

When in need of separate standby, elevator A stops at the 1<sup>st</sup> floor, elevator B at the 5<sup>th</sup> floor, and elevator C at the 10<sup>th</sup> floor. The parameters settings are as follows:

- 231 -

- Elevator A: P1-00(down home landing) =03(set according to the actual floor number); P2-03(time threshold of separate standby) ≠0 valid;
- Elevator B: P1-00(down home landing) =06(set according to the actual floor number); P2-03(time threshold of separate standby) ≠0 valid;
- Elevator C: P1-00(down home landing)=10(set according to the actual floor number); P2-03(time threshold of separate standby)≠0 valid;

## 10.10 Instruction of EC-RDB

EC-RDB adopts four safety relays with highly reliable design and has passed the certification of the elevator safety circuit test.

#### 10.10.1 Installation dimension

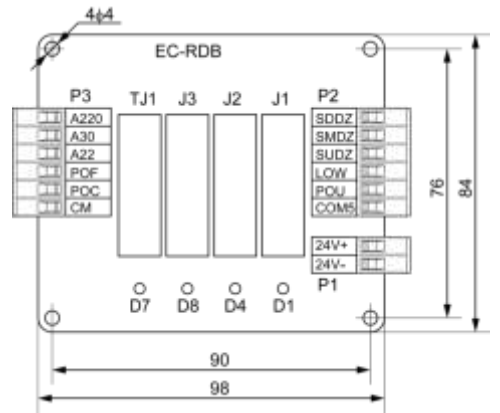

Figure 10-27 Installation dimension of EC-RDB

Installation method:

- 1. Install when all power supplies are disconnected.
- 2. Fix with screws according to the installation holes.
- 3. Connect the terminals and tighten up.

#### 10.10.2 Configuration

| Name   | Function                                  | Qty.                  | Position           |
|--------|-------------------------------------------|-----------------------|--------------------|
|        | Advance door opening/creeping             | One for each elevator | In control cohinat |
| EC-RDB | leveling/synchronous motor UCMP detection | One for each elevator | in control cabinet |

#### 10.10.3 Specification of the connectors

| Νο     | Model         |
|--------|---------------|
| P1     | 2EHDVC-5.08-2 |
| P2, P3 | 2EHDVC-5.08-6 |

## 10.10.4 Electrical specification

#### 10.10.4.1 Specification of the PCB board

| Name             | EC-RDB |
|------------------|--------|
| Color            | Green  |
| Thickness        | 1.6mm  |
| Layers of layout | 2      |

## 10.10.4.2 Specification of the power supply

| Standard input voltage range | DC22V~DC26V |
|------------------------------|-------------|
|------------------------------|-------------|

#### 10.10.4.3 Working environment

| Temperature                     | 0 °C ~ 70 °C                               |
|---------------------------------|--------------------------------------------|
| Humidity                        | <95%                                       |
| Soil fog                        | 0.13ug/m3                                  |
| Shock                           | Peak acceleration speed 100gn, 100 times   |
| Vibration                       | 10Hz-100Hz: 50 times; 100Hz-10Hz: 50 times |
| Sudden pulse group interference | 2.5KV                                      |

## 10.10.5 Definition of the input/output interface

#### 10.10.5.1 Definition of P1 terminal

P2 terminal is for providing working power terminal for MC-GCL group control board and is supplied by external DC24V switch power.

| No. | Pin | Terminal code | Terminal definition   | Remark |
|-----|-----|---------------|-----------------------|--------|
|     | 1   | 24V+          | DC24V+ input terminal |        |
| P1  | 2   | 24V-          | DC0V input terminal   |        |

## 10.10.5.2 Definition of P2 and P3

P2: input detection signal

P3: output signal of short circuit lock circuit

| No. | Pin | Terminal code | nal code Terminal definition                       |  |
|-----|-----|---------------|----------------------------------------------------|--|
|     | 1   | SDDZ          | Lower door area signal                             |  |
| P2  | 2   | SMDZ          | Middle door area signal                            |  |
|     | 3   | SUDZ          | Upper door area signal                             |  |
|     | 4   | LOW           | Low speed signal                                   |  |
|     | 5   | POU           |                                                    |  |
|     | 6   | COM5          | Pre-opening request output terminal                |  |
| P3  | 1   | A220          | Short circuit lobby door and car door lock circuit |  |

| No. | Pin | Terminal code | Terminal definition                               | Remark |
|-----|-----|---------------|---------------------------------------------------|--------|
|     | 2   | A30           |                                                   |        |
|     | 3   | A22           |                                                   |        |
|     | 4   | POF           | Provide relay adhesion detection point            |        |
|     | 5   | POC           | Advance opening/creeping leveling response signal |        |
|     | 6   | СМ            | Common terminal of digital input signal           |        |

## 10.10.6 Instruction of LED

| Name                                      | Instruction                                |  |  |
|-------------------------------------------|--------------------------------------------|--|--|
| D1                                        | When J1 relay acts (closes), D1 is on.     |  |  |
| D4                                        | When J2 relay acts (closes), D4 is on.     |  |  |
| D7                                        | D7 When TJ1 relay acts (closes), D7 is on. |  |  |
| D8 When J3 relay acts (closes), D8 is on. |                                            |  |  |

## 10.10.7 Wiring diagram of EC-RDB and peripheral interface

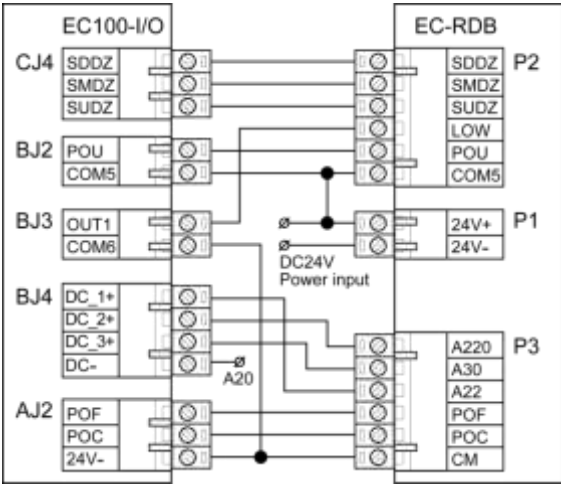

Figure 10-28 Wiring diagram of EC-RDB and peripheral interface

# **10.11 Instructions for EC-UCM controller**

EC-RDB adopts four safety relays with highly reliable design and has passed the certification of the elevator safety circuit test.

#### 10.11.1 Installation dimension

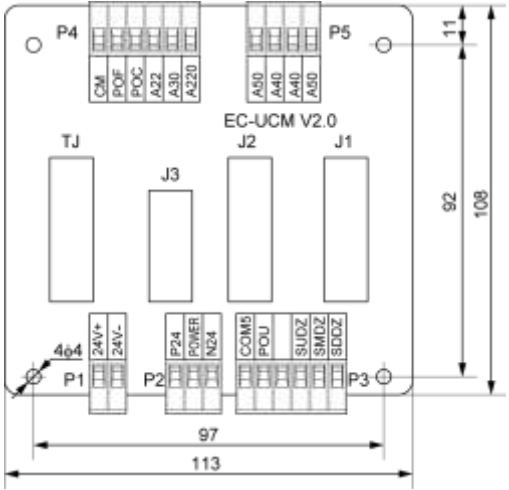

Figure 10-29 Installation dimension of EC-UCM

Installation method:

- 1. Install when all power supplies are disconnected.
- 2. Fix with screws according to the installation holes.
- 3. Connect the terminals and tighten up.

#### 10.11.2 Configuration requirement

| Name   | Function                                   | Qty.         | Position            |  |
|--------|--------------------------------------------|--------------|---------------------|--|
| EC-UCM | Advance door opening/creeping              | One for each | la sentral sekin st |  |
|        | leveling/asynchronous motor UCMP detection | elevator     | in control cabinet  |  |

#### 10.11.3 Specification of the connectors

| No     | Model         |
|--------|---------------|
| P1     | 2EHDVC-5.08-2 |
| P2, P3 | 2EHDVC-5.08-6 |
| P3     | 2EHDVC-5.08-6 |
| P4     | 2EHDVC-5.08-6 |
| P5     | 2EHDVC-5.08-4 |

## 10.11.4 Electrical specification

#### 10.11.4.1 Specification of the PCB board

| Name  | EC-UCM |
|-------|--------|
| Color | Green  |

| Thickness        | 1.6mm |
|------------------|-------|
| Layers of layout | 2     |

#### 10.11.4.2 Specification of the power supply

| Standard input voltage range    | DC22V~DC26V                                |
|---------------------------------|--------------------------------------------|
| 10.11.4.3 Working environment   |                                            |
| Temperature                     | 0 °C ~ 70 °C                               |
| Humidity                        | <95%                                       |
| Soil fog                        | 0.13ug/m3                                  |
| Shock                           | Peak acceleration speed 100gn, 100 times   |
| Vibration                       | 10Hz-100Hz: 50 times; 100Hz-10Hz: 50 times |
| Sudden pulse group interference | 2.5KV                                      |

#### 10.11.5 Definition of the input/output interface

#### 10.11.5.1 Definition of P1 terminal

P2 terminal is for providing working power terminal for MC-GCL group control board and is supplied by external DC24V switch power.

| No. | Pin | Terminal code | Terminal definition   | Remark |
|-----|-----|---------------|-----------------------|--------|
| 5.4 | 1   | 24V+          | DC24V+ input terminal |        |
| P1  | 2   | 24V-          | DC0V input terminal   |        |

#### 10.10.5.2 Definition of P2, P3, P4 and P5

P2 is connection terminal for door area switch polarity selection, P3 is connection terminal for door area input and door open running request from main board, P4 is connection terminal for door lock short circuit and short circuit feedback signal, P5 is connection terminal for control circuit of additional braking unit.

| NO. | Pin1 | Symbol    | Definition                     | Remark                                   |
|-----|------|-----------|--------------------------------|------------------------------------------|
|     | 1    | P24       |                                | When low level input of door area switch |
|     | 2    | POWER     | connection terminal for door   | is valid, the POWER is short circuited   |
| P2  |      | No.4      | area switch polarity selection | with P24, or when high level is valid,   |
|     | 3    | N24       |                                | POWER is short circuited with N24.       |
|     | 1    | COM5      | Input signal of door open      |                                          |
|     | 2    | POU       | running request                | Internal breakover of COM5 and 24V+      |
|     |      | Not       |                                |                                          |
| P3  | 3    | connected |                                |                                          |
|     | 4    | SUDZ      | Upper door area signal         |                                          |
|     | 5    | SMDZ      | Middle door area signal        |                                          |

| NO. | Pin1 | Symbol | Definition                 | Remark                                  |
|-----|------|--------|----------------------------|-----------------------------------------|
|     | 6    | SDDZ   | Lower door area signal     |                                         |
|     | 1    | A220   | Lobby door lock circuit    | No need for connection after MCU V1.18  |
|     | 2    | A30    | Car door lock circuit      |                                         |
| P4  | 3    | A22    | Safety circuit             |                                         |
|     | 4    | POC    | 6                          |                                         |
|     | 5    | POF    | Door lock short circuit    | Common terminal of CM connect           |
|     | 6    | СМ     | feedback signal            | mainboard input point                   |
|     | 1    | A50    | Connect car door lock vice |                                         |
| P5  | 2    | A40    | contact                    | Contact capacity: AC220V/6A, additional |
|     | 3    | A40    | Connect additional braking | contactor is needed when power is not   |
|     | 4    | A50    | unit control circuit       | enougn.                                 |

## 10.11.6 Instruction of LED

| Indicator | or Instruction                                                            |  |  |
|-----------|---------------------------------------------------------------------------|--|--|
| LE1       | When TJ relay closes, LE1 is on.                                          |  |  |
| LE2       | When J3 relay closes, LE2 is on.                                          |  |  |
| LE3       | When J2 relay closes, LE3 is on.                                          |  |  |
| LE4       | When J1 relay closes, LE4 is on.                                          |  |  |
| PW/R      | When POWER is short circuited with P24, PWR is on, it means the door area |  |  |
|           | signal is low level input valid.                                          |  |  |

## 10.11.7 Wiring diagram of EC-UCM and peripheral interface

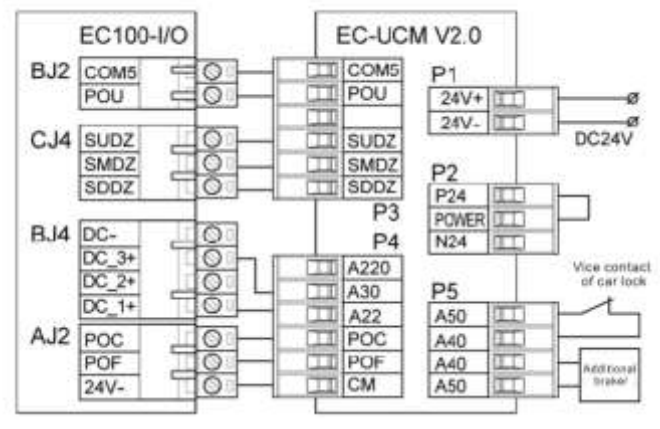

Figure 10-30 Wiring diagram of EC-UCM and peripheral interface

## 10.12 Instructions for LM21

LM21 is the 7" colored display for CAN communication. It supports many functions such as image switching, voice reporting, lobby calling registration, lock elevator and fire safety.

#### 10.12.1 Installation dimension of LM21

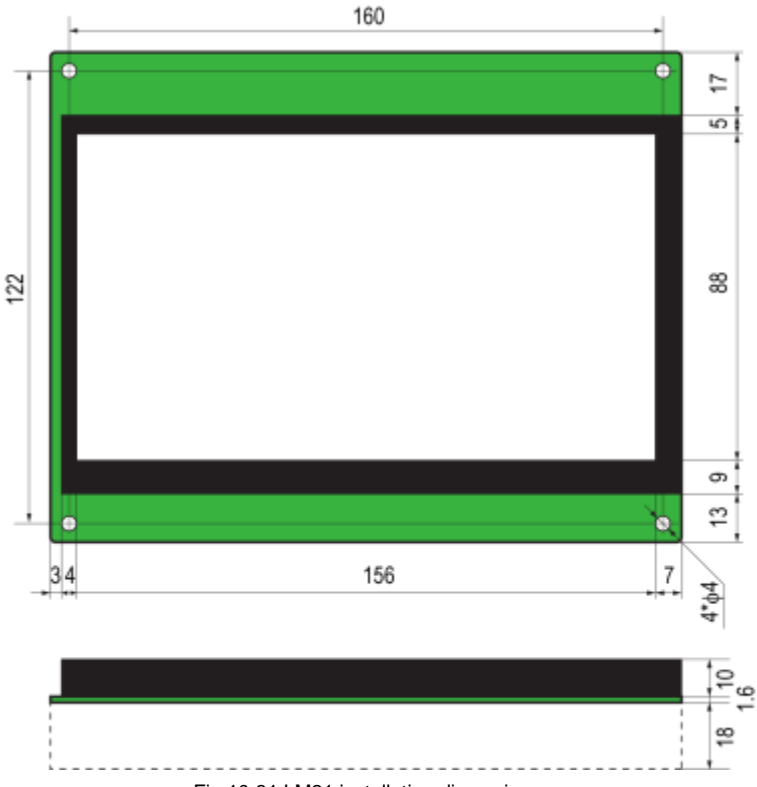

Fig 10-31 LM21 installation dimension

Installation method:

- 1. Install when all power supplies are disconnected.
- 2. Fix with screws according to the installation holes.
- 3. Connect the terminals and tighten up.

## 10.12.1 LM21 terminal instruction

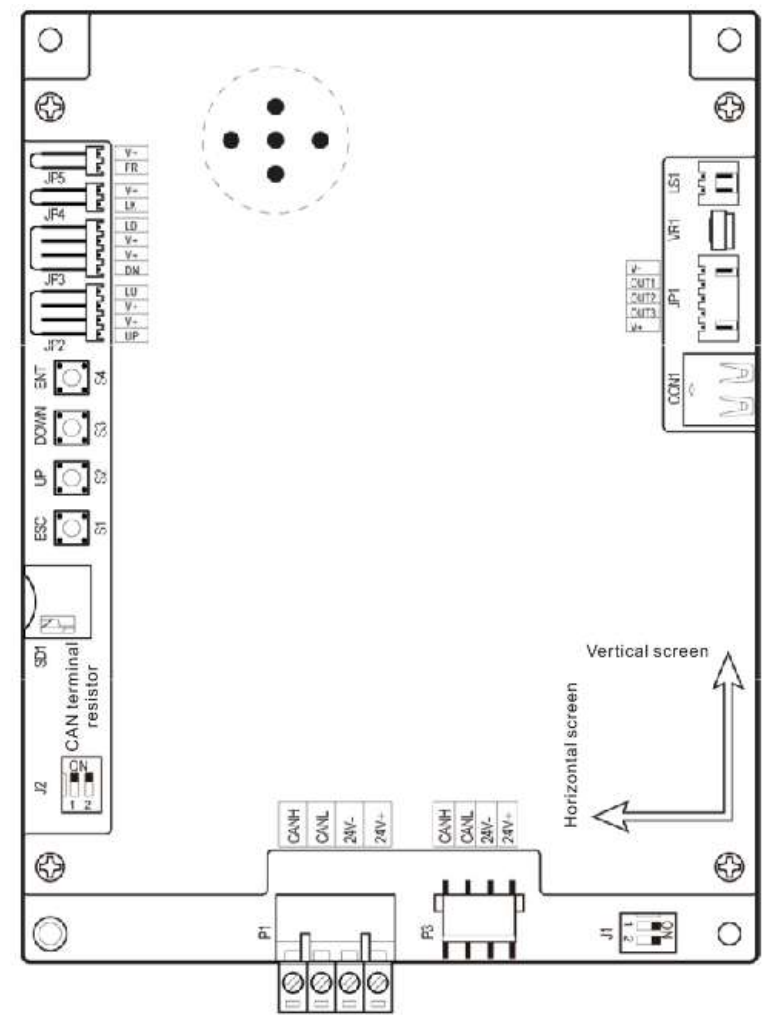

| Fig | 10-32 | Backsida | terminal | diagram  | of  | LM21 |
|-----|-------|----------|----------|----------|-----|------|
| FIG | 10-32 | Dackside | terminar | ulayiani | UI. |      |

| NO. | Pin | Symbol | Definition                                 | Remark     |  |  |
|-----|-----|--------|--------------------------------------------|------------|--|--|
|     | 1   | CANH   |                                            |            |  |  |
|     | 2   | CANL   |                                            | EC508V-04P |  |  |
| P1  | 3   | 24V-   | Power input and CAN communication terminal |            |  |  |
|     | 4   | 24V+   |                                            |            |  |  |
| P3  | 1   | CANH   | Power input and CAN communication terminal | VH-4L      |  |  |

| NO.  | Pin | Symbol | Definition                                       | Remark              |
|------|-----|--------|--------------------------------------------------|---------------------|
|      | 2   | CANL   |                                                  |                     |
|      | 3   | 24V-   |                                                  |                     |
|      | 4   | 24V+   |                                                  |                     |
|      | 1   | V+     | 24V+power lead-out terminal                      |                     |
|      | 2   | OUT3   | Output terminal of lobby calling arrival gong    | XH-5                |
| JP1  | 3   | OUT2   | Output terminal of down running forecast light   | Needs to expand     |
|      | 4   | OUT1   | Output terminal of up running forecast light     | DC-03K              |
|      | 5   | V-     | 24V-power lead-out terminal                      |                     |
|      | 1   | LU     | Output terminal of up rupping button indicator   |                     |
| 100  | 2   | V+     |                                                  | XT-4                |
| JPZ  | 3   | V+     | Input terminal of up rupping button              |                     |
|      | 4   | UP     |                                                  |                     |
|      | 1   | LD     | Output terminal of down running button indicator |                     |
| 201  | 2   | V+     | Output terminal of down running button indicator | VT 4                |
| JP3  | 3   | V+     | Input terminal of down running button            | ×1-4                |
|      | 4   | DN     |                                                  |                     |
|      | 1   | V+     | Input terminal of look alovator                  | VT 2                |
| JP4  | 2   | LK     |                                                  | X1-2                |
| IDS  | 1   | V+     | Input terminal of fire cofety                    | VT 2                |
| JFD  | 2   | FR     |                                                  | ×1-2                |
| LS1  |     |        | Connection terminal of horn                      | XH-2                |
| VR1  |     |        | Potentiometer for volume adjustment              |                     |
| S1   |     | ESC    | Exit (return) button                             |                     |
| S2   |     | UP     | Up button                                        |                     |
| S3   |     | DN     | Down button                                      |                     |
| S4   |     | ENT    | Enter (confirm) button                           |                     |
| J1   |     |        | Back-up                                          |                     |
| 12   |     |        | CAN communication terminal resistor              | Valid when it is in |
| 52   |     |        |                                                  | "ON" position       |
| CON1 |     |        | Back-up                                          | USB female          |
| 501  |     |        | TE memory card slot                              | Update display      |
| SD1  |     |        | IF memory card side                              | document            |

## 10.12.3 Parameter operation instruction for LM21

- 1. Press ENT and LM21 will enter main menu setting interface;
- 2. Press UP/DOWN to select menu item;
- 3. Press ENT to enter the selected menu, view or modify parameters by UP/DOWN
- 4. After parameter modification, press and hold down ENT to save and return to main menu interface

(press ESC will return to main menu without saving)

5. Press ESC to exit from the setting interface

#### 10.12.4 Menu function introduction for LM21

| NO. | Menu introduction                 | Function description                                     | Function selection                     |
|-----|-----------------------------------|----------------------------------------------------------|----------------------------------------|
| 1   | Menu language:<br>Chinese/English | Set the language for menu<br>interface                   | Chinese/English                        |
| 2   | Floor address setting             | Set floor address                                        | 0~64 (in the car, set to 0)            |
| 3   | Date and time setting             | Set the displayed date and time                          | Date and time                          |
| 4   | Selection of running arrow        | Set the arrow to be displayed<br>during elevator running | Flicker/static                         |
| 5   | Image switching mode              | Set the switching mode for background image              | Timed switching/switching by<br>floors |
| 6   | Image fresh mode                  | Set the refresh mode of<br>background image              | Refresh by rows/pages                  |
| 7   | Running mode                      | Set the running mode of LM21                             | Normal/demonstration                   |
| 8   | Welcome words type selection      | Set the type of welcome words to be displayed            | Rolling/static                         |
| 9   | Protocol selection                | Set the communication protocol of LM21                   | Internal/open                          |
| 10  | Fire enabling                     | Set fire enabling of LM21                                | Fire/invalid                           |
| 11  | Lock elevator enabling            | Set lock enabling of LM21                                | Lock/invalid                           |
| 12  | Rear door enabling                | Set LM21 as rear door enabling                           | Rear door/invalid                      |
| 13  | Voice reporting<br>enabling       | Set voice reporting enabling of LM21                     | Reporting/invalid                      |
| 14  | Volume adjustment                 | Set the voice reporting volume of LM21                   | 0%~100%                                |
| 15  | Energy-saving control             | Set energy-saving enabling of LM21                       | Energy-saving/invalid                  |
| 16  | Program version NO.               | Current software version of LM21                         | Read-only                              |

# Chapter 11 Maintenance and hardware diagnosis

# **11.1 Maintenance intervals**

If installed in an appropriate environment, EC100 requires very little maintenance. The table lists the routine maintenance intervals recommended by INVT.

| Checking part       |                   | Checking item                                                                                                    | Checking method                              | Criterion                                                                                                    |
|---------------------|-------------------|----------------------------------------------------------------------------------------------------|----------------------------------------------|----------------------------------------------------------------------------------------------------|
| Ambient environment |                   | Check the ambient temperature,<br>humidity and vibration and<br>ensure there is no dust, gas, oil<br>fog and water drop.                    | Visual examination<br>and instrument<br>test | Conforming to the manual                                                                                                    |
|                     |                   | Ensure there are no tools or<br>other foreign or dangerous<br>objects                                                                       | Visual examination                           | There are no<br>tools or<br>dangerous<br>objects.                                                                                  |
| N/                  | ltogo             | Ensure the main circuit and                                                                                                    | Measurement by                               | Conforming to                                                                                                    |
| v                   | Jilage            | control circuit are normal.                                                                                                    | millimeter                                   | the manual                                                                                                    |
| Keypad              |                   | Ensure the display is clear<br>enough                                                                                                    | Visual examination                           | The<br>characters are<br>displayed<br>normally.                                                                                    |
|                     |                   | Ensure the characters are displayed totally                                                                                                 | Visual examination                           | Conforming to the manual                                                                                                    |
|                     |                   | Ensure the screws are tightened                                                                                                    | Tighten up                                   | NA                                                                                                    |
|                     | For public<br>use | Ensure there is no distortion,<br>crackles, damage or<br>color-changing caused by<br>overheating and aging to the<br>machine and insulator. | Visual examination                           | NA                                                                                                    |
| Main<br>circuit     |                   | Ensure there is no dust and<br>dirtiness                                                                                                    | Visual examination                           | NA<br>Note: if the<br>color of the<br>copper blocks<br>change, it<br>does not mean<br>that there is<br>something<br>wrong with the |

| Checking part |                     | Checking item                              | Checking method                      | Criterion       |
|---------------|---------------------|--------------------------------------------|--------------------------------------|-----------------|
|               |                     |                                            |                                      | features.       |
|               |                     |                                            |                                      |                 |
| F             |                     | Ensure that there is no distortion         |                                      |                 |
|               |                     | or color-changing of the                   | Visual examination                   | NA              |
|               | The lead of         | conductors caused by                       |                                      |                 |
|               | the                 | overheating.                               |                                      |                 |
|               | conductors          | Ensure that there are no                   |                                      |                 |
|               |                     | crackles or color-changing of the          | Visual examination                   | NA              |
| -             |                     | protective layers.                         |                                      |                 |
|               | Terminals<br>seat   | Ensure that there is no damage             | Visual examination                   | NA              |
|               |                     | Ensure that there is no weeping,           |                                      |                 |
|               |                     | color-changing, crackles and               | Visual examination                   | NA              |
|               | Filter<br>capacitor | cassis expansion.                          |                                      |                 |
|               |                     |                                            | Estimate the usage time              |                 |
|               |                     | Ensure the safety valve is in the          | according to the                     | NA              |
|               |                     | right place.                               | maintenance or measure               |                 |
|               |                     |                                            | the static capacity.                 |                 |
|               |                     |                                            |                                      | The static      |
|               |                     | If necessary, measure the static capacity. | Measure the capacity by instruments. | capacity is     |
|               |                     |                                            |                                      | above or equal  |
|               |                     |                                            |                                      | to the original |
| -             |                     |                                            |                                      | value *0.85.    |
|               |                     | Ensure whether there is                    | Smelling and visual                  |                 |
|               |                     | replacement and splitting                  | examination                          | NA              |
|               | Desister            | caused by overneating.                     | N ( )                                | <b>-</b>        |
|               | Resistor            |                                            | Visual examination or                | The resistors   |
|               |                     | Ensure that there is no offline.           | remove one ending to                 | are in ±10% of  |
|               |                     |                                            | calculate or measure                 | the standard    |
|               | Transformer         | Enquira thara ia na abharmal               |                                      | value.          |
| Ľ             | and reactor         |                                            | visual examination                   | NA              |
| ŀ             |                     | Ensure whether there is                    | VISUAI CAATTIITALIUTT                |                 |
|               | Electro-            | vibration noise in the                     | Hearing                              | NA              |
|               | magnetic            | workrooms                                  |                                      |                 |
|               | and relay           | Ensure contactor is good onough            | Visual examination                   | ΝΛ              |
|               | anu relay           | Lisure contactor is good enough.           | VISUAI EXAMINATION                   | 11/7            |

| Checking part     |                     | Checking item                                                                    | Checking method                                                                                 | Criterion       |
|-------------------|---------------------|----------------------------------------------------------------------------------|-------------------------------------------------------------------------------------------------|-----------------|
|                   |                     | Ensure there is no loose screw and contactors.                                   | Fasten up                                                                                       | NA              |
|                   |                     | Ensure there is no smelling and color-changing.                                  | Smelling and visual examination                                                                 | NA              |
| Control circuit   | PCB and plug        | Ensure there are no crackles,<br>damage distortion and rust.                     | Visual examination                                                                              | NA              |
|                   |                     | Ensure there is no weeping and distortion to the capacitors.                     | Visual examination or<br>estimate the usage time<br>according to the<br>maintenance information | NA              |
|                   | Cooling<br>fan      | Estimate whether there is abnormal noise and vibration.                          | Hearing and Visual<br>examination or rotate<br>with hand                                        | Stable rotation |
|                   |                     | Estimate there is no loosened screw.                                             | Tighten up                                                                                      | NA              |
| Cooling<br>system |                     | Ensure there is no<br>color-changing caused by<br>overheating.                   | Visual examination or<br>estimate the usage time<br>according to the<br>maintenance information | NA              |
|                   | Ventilating<br>duct | Ensure whether there is stuff or foreign objection in the cooling fan, air vent. | Visual examination                                                                              | NA              |

# 11.2 Cooling fan

The drive's cooling fan has a minimum life span of 25,000 operating hours. The actual life span depends on the drive usage and ambient temperature.

The operating hours can be found through parameters.

Fan failure can be predicted by the increasing noise from the fan bearings. If the drive is operated in a critical part of a process, fan replacement is recommended once these symptoms appear. Replacement fans are available from INVT.

## 11.2.1 Replacing the cooling fan

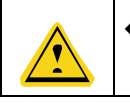

Read and follow the instructions in chapter *Safety Precautions*. Ignoring the instructions would cause physical injury or death, or damage to the equipment.

- 1. Stop and disconnect it from the AC power source.
- 2. Lever the fan holder off the drive frame with a screwdriver and lift the hinged fan holder slightly

upward from its front edge.

- 3. Free the fan cable from the clip.
- 4. Disconnect the fan cable.
- 5. Remove the fan holder from the hinges.
- 6. Install the new fan holder including the fan in reverse order.
- 7. Restore power.

## 11.3 Capacitors

#### 11.3.1 Reforming the capacitors

The DC bus capacitors must be reformed according to the operation instruction if the drive has been stored for a long time. The storing time is counted form the producing date other than the delivery data.

| Time                           | Operational principle                                       |
|--------------------------------|-------------------------------------------------------------|
| Storing time less than 1 year  | Operation without charging                                  |
| Storing time 1-2 years         | Connect with the power for 1 hour before first ON command   |
|                                | Use power surge to charge for the drive                     |
|                                | Apply 25% rated voltage for 30 minutes                      |
| Storing time 2-3 years         | <ul> <li>Apply 50% rated voltage for 30 minutes</li> </ul>  |
|                                | Apply 75% rated voltage for 30 minutes                      |
|                                | <ul> <li>Apply 100% rated voltage for 30 minutes</li> </ul> |
|                                | Use power surge to charge for the drive                     |
|                                | Apply 25% rated voltage for 2 hours                         |
| Storing time more than 3 years | <ul> <li>Apply 50% rated voltage for 2 hours</li> </ul>     |
|                                | <ul> <li>Apply 75% rated voltage for 2 hours</li> </ul>     |
|                                | <ul> <li>Apply 100% rated voltage for 2 hours</li> </ul>    |

The method of using power surge to charge the drive:

The right selection of power surge depends on the supply power of the drive. Single phase 230V AC/2A power surge applied to the drive with single/three-phase 230V AC as its inlet voltage. The drive with single/three-phase 230V AC as its inlet voltage can apply single phase power surge (L+ is connected with R, N with S or T). All DC bus capacitors will be charged at the same time because the rectifier is the same one.

High-voltage drive needs enough voltage (for example, 400V) during charging. The small capacitor power (2A is enough) can be used because the capacitor needs nearly no current when charging. The operation method of drive charging through resistors (incandescent lamp):

The charging time is at least 60 minutes if charge the DC bus capacitor directly through supply power. This operation is available on normal temperature and no-load condition and the resistor should be serially connected in the 3-phase circuits of the power supply:

400V drive device: 1k/100W resistor. LED of 100W can be used when the power voltage is no more than 400V. But if used, the light may be off or weak during charging.

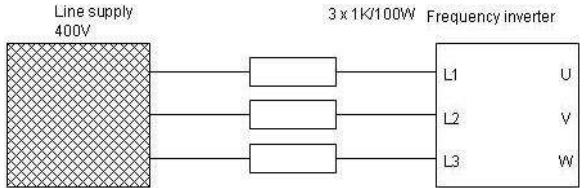

Figure 11-1 400V charging circuit of the drive device

## 11.3.2 Change electrolytic capacitors

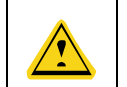

Read and follow the instructions in chapter Safety Precautions. Ignoring the instructions may cause physical injury or death, or damage to the equipment.

Change electrolytic capacitors if the working hours of electrolytic capacitors in the drive exceed 35000H. Please contact our company for detailed operation.

## 11.4 Power cable

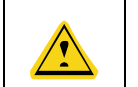

Read and follow the instructions in chapter Safety Precautions. Ignoring the instructions may cause physical injury or death, or damage to the equipment.

1. Stop the drive and disconnect it from the power line. Wait for at least 10 minutes to allow the drive DC capacitor to discharge. Measure with multimeter (the impedance is at least  $1M\Omega$ ) to ensure the capacitor is fully discharged.

2. Check the tightness of the power cable connections.

3. Restore power.

# Chapter 12 Fault code

| No. | Controller<br>fault code | LED fault<br>code | Fault instruction           | Fault reason                                                                                                    | Solution                                                                                                    | Method                                               |
|-----|--------------------------|-------------------|-----------------------------|----------------------------------------------------------------------------------------------------|----------------------------------------------------------------------------------------------------|------------------------------------------------------|
| 1   | 1                        |                   | Main control<br>board fault | Internal fault                                                                                                    | Replace the main control board                                                                                                    | Stop<br>immediately                                  |
| 2   | 2                        | 2                 | Power fault<br>of IO board  | 1. External DC 24V<br>power is damage or<br>cable is broken<br>2.Connection cable<br>between IO board and<br>the master is<br>disconnected                                                                                                    | 1.Check the cable<br>connection between<br>IO board and master<br>2.Check the 24V<br>power supply                                                                                                    | Stop<br>immediately;<br>fault reset<br>automatically |
| 3   | 5                        | 5                 | No pulse<br>feedback        | 1.DSP communication<br>fault<br>2.Corresponding<br>speed is 0                                                                                                    | 1.Replace the main<br>control board;<br>2.Modify the<br>parameter                                                                                                    | Stop<br>immediately;<br>fault reset<br>automatically |
| 4   | 6                        | 6                 | Pulse<br>reversion          | 1.Pulse direction<br>parameters fault<br>2.Running direction of<br>the elevator reverses<br>3.Elevator slides<br>seriously                                                                                                    | 1.Modify the<br>parameter: counting<br>direction<br>2.Set load<br>compensation<br>3.Reautotuning of<br>the master                                                                                                    | Stop<br>immediately;<br>fault reset<br>automatically |
| 5   | 7                        | 7                 | People-trap<br>ped fault    | <ol> <li>Door lock is short<br/>circuited along with<br/>NO.32 fault;</li> <li>The sill is blocked by<br/>garbage along with<br/>NO.60 fault;</li> <li>Door operator fault<br/>along with NO.60 or<br/>NO.62 fault;</li> <li>Car top board is<br/>abnormal along with<br/>NO.11 or NO.60 fault.</li> <li>Door lock is<br/>disconnected during</li> </ol> | <ol> <li>Remove the door<br/>lock shot circuit<br/>cable;</li> <li>Clean the garbage<br/>in the sill;</li> <li>Check the door<br/>operator:</li> <li>Check car top<br/>board and<br/>communication line;</li> <li>Check door lock</li> </ol> | Keep<br>stopping.<br>Fault reset<br>automatically.   |

| No. | Controller<br>fault code | LED fault<br>code | Fault instruction                           | Fault reason                                                                                                    | Solution                                                                                                    | Method                                                                                                    |
|-----|--------------------------|-------------------|---------------------------------------------|----------------------------------------------------------------------------------------------------|----------------------------------------------------------------------------------------------------|----------------------------------------------------------------------------------------------------|
|     |                          |                   |                                             | running.                                                                                                    |                                                                                                    |                                                                                                    |
| 6   | 8                        | 8                 | Brake force<br>detection<br>fault           | <ol> <li>The brake travel<br/>switch acts abnormally<br/>along with NO.54 or<br/>NO.55 fault;</li> <li>The monitoring<br/>torque is not reached<br/>maybe along with OL<br/>fault:</li> <li>During monitoring,<br/>the accumulated<br/>rotation of the tractor<br/>exceeds 40mm or the<br/>set value of F0.95 after<br/>reaching the<br/>monitoring torque.</li> </ol> | <ol> <li>Check the brake<br/>travel switch;</li> <li>Re-conduct<br/>manual monitoring<br/>when the balancing<br/>coefficient is normal;</li> <li>Check the brake<br/>mechanism;</li> <li>Increase the<br/>F0.95 deviation<br/>value or F0.96<br/>balancing coefficient<br/>properly.</li> </ol> | Keep the door<br>closed and<br>fast running is<br>prohibited.<br>Fault set, it is<br>necessary to<br>monitor brake<br>force<br>manually. |
| 7   | 9                        | 9                 | Motor<br>thermal<br>protection              | Motor thermal<br>protection input acts                                                                                                    | 1.Check logic and<br>connection of input<br>point<br>2. Improve motor<br>cooling condition.                                                                                                    | Stop nearby<br>and do not<br>run.<br>fault restored<br>and reset at a<br>delay                                                           |
| 8   | 10                       | 10                | Lobby<br>calling<br>communicat<br>ion fault | <ol> <li>The main controller<br/>cannot establish<br/>communication with<br/>lobby calling or the<br/>communication is<br/>time-out;</li> <li>The version of lobby<br/>calling is outdated.</li> </ol>                                                                                                    | 1. Check the<br>communication<br>cable and relevant<br>connectors;<br>2. Check if lobby<br>calling<br>communication<br>protocol is correct;<br>3. Set F0_83 and<br>cancel NO.10 fault.                                                                                                    | Does not<br>affect fast<br>running.<br>Fault reset<br>automatically.                                                                     |
| 9   | 11                       |                   | Car<br>communica-<br>tion fault             | No communication<br>between the controller<br>and the car or the<br>communication is                                                                                                    | 1.Check the<br>communication<br>cable and relevant<br>connectors;                                                                                                    | Stop nearby<br>and fast<br>running is<br>prohibited.                                                                                     |

| No. | Controller<br>fault code | LED fault | Fault                                                                | Fault reason                                                                                                    | Solution                                                                                                    | Method                                               |
|-----|--------------------------|-----------|----------------------------------------------------------------------|----------------------------------------------------------------------------------------------------|----------------------------------------------------------------------------------------------------|------------------------------------------------------|
|     |                          |           |                                                                      | time-out                                                                                                    | 2.Check if DC24V<br>power is normal;<br>3.Check if internal<br>calling<br>communication<br>protocol is correct;<br>4. Baud rate of<br>communication IC<br>card is set<br>incorrectly | fault reset<br>automatically                         |
| 10  | 13                       | 13        | Communica<br>tion-type<br>door<br>operator<br>fault of front<br>door | 1. protocol of<br>communication-type<br>door operator I is<br>incorrect;<br>2. F0_17 setting is<br>wrong                             | 1. Check<br>communication<br>cable and relevant<br>connectors;<br>2. Check F0_17                                                                                                    | Do not run.<br>Fault reset<br>automatically.         |
| 11  | 14                       | └{        | Communica<br>tion-type<br>door<br>operator<br>fault of rear<br>door  | 1. protocol of<br>communication-type<br>door operator I is<br>incorrect;<br>2. F0_17 setting is<br>wrong                             | 1. Check<br>communication<br>cable and relevant<br>connectors;<br>2. Check F0_17                                                                                                    | Do not run.<br>Fault reset<br>automatically.         |
| 12  | 30                       | 30        | Safety<br>circuit<br>disconnecti<br>on                               | 1.Safety circuit<br>disconnection;<br>2.Damage to the<br>contact of safety circuit<br>relay;<br>3.Abnormal<br>high-voltage detection | 1.Check the safety<br>circuit<br>2.Replace the<br>contactor of the<br>safety circuit or<br>change the IO board<br>3.Check the<br>high-voltage circuit                                | Stop<br>immediately;<br>fault reset<br>automatically |
| 13  | 31                       |           | Door lock<br>open in<br>running                                      | 1.Misadjustment of the<br>position of the door<br>knife<br>2.Poor connection of<br>the door lock contact<br>3.Poor connection of     | 1.Adjust the door<br>lock device;<br>2.Replace the<br>contactor of the door<br>lock;<br>3.Check the circuit of                                                                       | Stop<br>immediately;<br>fault reset<br>automatically |

| No. | Controller | LED fault | Fault                                                   | Fault reason                                                                                                    | Solution                                                                                                    | Method                                          |
|-----|------------|-----------|---------------------------------------------------------|----------------------------------------------------------------------------------------------------|----------------------------------------------------------------------------------------------------|-------------------------------------------------|
|     | fault code | code      | instruction                                             |                                                                                                    |                                                                                                    |                                                 |
|     |            |           |                                                         | the car lock or lobby                                                                                                    | the door lock                                                                                                    |                                                 |
|     |            |           |                                                         | lock                                                                                                    |                                                                                                    |                                                 |
| 14  | 32         | 32        | Short circuit<br>fault of door<br>lock                  | 1.The lock signal and<br>opening signal act at<br>the same time<br>2.After the opening<br>signal output for 5s,<br>the lock is not<br>disconnected                                      | 1.Check the short<br>circuit of the door<br>lock<br>2.Check the<br>misaction of the<br>switch<br>3.Check the door<br>operator | Do not run.<br>fault reset<br>automatically     |
| 15  | 33         | ]]        | Does stop<br>at the door<br>area during<br>fast running | Elevator protection<br>caused by other faults<br>during fast running.                                                                                                    | Analyze with other<br>faults                                                                                                  | Fault tips                                      |
| 16  | 34         | ]- -      | DEC<br>section<br>overtime                              | The deceleration time<br>exceeds the time<br>calculated in the<br>parameter during fast<br>running.                                                                                     | 1.Sliding of the<br>elevator rope<br>2.Wrong parameters<br>setting of DEC<br>section                                          | Stop<br>immediately;<br>reset<br>automatically  |
| 17  | 35         |           | Single floor<br>running<br>overtime                     | <ol> <li>Signal loss in the<br/>door area</li> <li>Motor stall or car<br/>blocked</li> <li>Too high floor</li> </ol>                                                                    | 1.Check the signal in<br>door area<br>2.Check the tractor<br>3. Wrong<br>parameters setting                                   | Stop<br>immediately;<br>fault reset<br>manually |
| 18  | 37         |           | Running<br>overtime<br>fault during<br>whole<br>journey | 1.Signal loss in the<br>door area<br>2.Motor stall or car<br>blocked<br>3.For deceleration                                                                                              | 1.Check the signal in<br>door area<br>2.Check the tractor<br>3. Wrong<br>parameters setting                                   | Stop<br>immediately;<br>fault reset<br>manually |
| 19  | 39         |           | Abnormal<br>elevator<br>position                        | <ol> <li>Hoistway autotuning<br/>is not done;</li> <li>Hoistway switch<br/>position is abnormal;</li> <li>The elevator<br/>exceeds the terminal<br/>leveling position by the</li> </ol> | 1. Redo hoistway<br>autotuning;<br>2. Re-adjust the<br>position of forced<br>DEC switch<br>according to<br>recommended        | Do not run.<br>Fault reset<br>manually.         |

| No. | Controller<br>fault code | LED fault<br>code | Fault<br>instruction                                                             | Fault reason                                                                                                    | Solution                                                                                                    | Method                                                |
|-----|--------------------------|-------------------|----------------------------------------------------------------------------------|----------------------------------------------------------------------------------------------------|----------------------------------------------------------------------------------------------------|-------------------------------------------------------|
|     |                          |                   |                                                                                  | distance of two door<br>area ranges.                                                                                                    | distance;<br>3. Adjust pulse<br>direction.                                                                                                    |                                                       |
| 20  | 40                       |                   | Abnormal<br>signal in<br>door area                                               | Stay in the door area<br>after fast running starts<br>for 5s                                                                                     | 1.Check if the brake<br>device is open<br>2.Check the switch<br>in door area                                                                       | Stop<br>immediately;<br>fault reset<br>manually       |
| 21  | 42                       | 42                | DEC forced<br>switch of the<br>bottom and<br>top floor act<br>simultaneou<br>sly | Low speed<br>deceleration forced<br>switch of the bottom<br>and top floor act at the<br>same time                                                | 1.Check if the forced<br>switch is damaged<br>or disconnected<br>2.Check the<br>corresponding logic<br>setting                                     | Stop<br>immediately;<br>fault reset<br>automatically  |
| 22  | 43                       | 43                | Earthquake<br>action                                                             | The main board<br>detects the earthquake                                                                                                    | 1.Check the<br>corresponding logic<br>setting<br>2.Corresponding<br>detection point is<br>damaged                                                  | Function tips                                         |
| 23  | 44                       | 니니                | Overspeed<br>running at<br>terminal<br>station                                   | When the elevator<br>runs to terminal station<br>and forced DEC switch<br>acts, the speed<br>exceeds the<br>corresponding speed<br>of the switch | <ol> <li>The switch is<br/>damaged or<br/>disconnected;</li> <li>The installation<br/>position of forced<br/>DEC switch is too<br/>low.</li> </ol> | Stop<br>immediately.<br>Fault reset<br>automatically. |
| 24  | 46                       | 45                | Abnormal<br>elevator<br>speed                                                    | The running speed of<br>the elevator exceeds<br>115% of the rated<br>speed                                                                       | 1.Check the speed<br>feedback of the<br>encoder<br>2.Check the<br>parameters setting                                                               | Stop<br>immediately;<br>fault reset<br>automatically  |
| 25  | 47                       |                   | Down limit<br>switch act                                                         | Low speed down limit switch acts                                                                                                    | 1.Check the<br>installation position<br>of the down limit<br>switch<br>2.Check the                                                                 | Stop<br>immediately;<br>fault reset<br>automatically  |
| No. | Controller<br>fault code | LED fault<br>code | Fault instruction                                  | Fault reason                                                | Solution                                                                                                    | Method                                               |
|-----|--------------------------|-------------------|----------------------------------------------------|-------------------------------------------------------------|----------------------------------------------------------------------------------------------------|------------------------------------------------------|
|     |                          |                   |                                                    |                                                             | corresponding logic<br>setting<br>3.Check the switch<br>wiring                                                                         |                                                      |
| 26  | 48                       | 48                | Up limit<br>switch acts                            | Low speed up limit<br>switch acts                           | 1.Check the<br>installation position<br>of the up limit switch<br>and switch circuit;<br>2.Check the<br>corresponding logic<br>setting | Stop<br>immediately;<br>fault reset<br>automatically |
| 27  | 50                       |                   | Overtime of<br>the running<br>contactor<br>closing | No feedback after the<br>running contactor<br>closing       | 1.Replace the<br>contactor;<br>2.Check the<br>peripheral wiring<br>3.Check the<br>corresponding logic<br>setting                       | Stop<br>immediately;<br>fault reset<br>automatically |
| 28  | 51                       | 5¦                | Overtime of<br>the running<br>contactor<br>opening | Feedback exists after<br>the running contactor<br>releasing | 1.Replace the<br>contactor<br>2.Check the<br>peripheral wiring<br>3.Check the<br>corresponding logic<br>setting                        | Stop<br>immediately;<br>fault reset<br>automatically |
| 29  | 52                       | 52                | Overtime of<br>the braking<br>contactor<br>closing | No feedback after the<br>braking contactor<br>closing       | 1.Replace the<br>contactor<br>2.Check the<br>peripheral wiring<br>3.Check the<br>corresponding logic<br>setting                        | Stop<br>immediately;<br>fault reset<br>automatically |
| 30  | 53                       | 53                | Overtime of<br>the braking<br>contactor<br>opening | Feedback exists after<br>the braking contactor<br>releasing | 1.Replace the<br>contactor<br>2.Check the<br>peripheral wiring                                                                         | Stop<br>immediately;<br>fault reset<br>automatically |

| No. | Controller<br>fault code | LED fault<br>code | Fault<br>instruction                       | Fault reason                                                                                                    | Solution                                                                                                    | Method                                                                                      |
|-----|--------------------------|-------------------|--------------------------------------------|----------------------------------------------------------------------------------------------------|----------------------------------------------------------------------------------------------------|---------------------------------------------------------------------------------------------|
|     |                          |                   |                                            |                                                                                                    | 3.Check the<br>corresponding logic<br>setting<br>1.Adjust the position                                                                                                    |                                                                                             |
| 31  | 54                       | 54                | Brake travel<br>action<br>overtime         | <ol> <li>The brake does not<br/>open totally when the<br/>elevator starts</li> <li>The brake travel<br/>switch is not installed<br/>properly</li> <li>The brake opens<br/>slowly</li> <li>The MF input is<br/>mistakenly set to dual<br/>brake</li> </ol>  | of brake travel<br>switch;<br>2.Adjust brake gap;<br>3. Poor contact of<br>brake travel switch; if<br>brake travel switch is<br>not installed, short<br>circuit to the<br>detection point of<br>brake contactor;<br>4.Check the<br>corresponding logic<br>setting<br>5. Check the<br>definition of MF input | Stop<br>immediately;<br>fault reset<br>automatically                                        |
| 32  | 55                       | 55                | Brake travel<br>reset<br>overtime          | <ol> <li>The brake does not<br/>close totally when the<br/>elevator stops</li> <li>The brake travel<br/>switch is not installed<br/>properly</li> <li>The brake closes<br/>slowly</li> <li>The MF input is<br/>mistakenly set to dual<br/>brake</li> </ol> | 1.Adjust the position<br>of brake travel<br>switch<br>2.Adjust brake gap<br>3. Poor contact of<br>brake travel switch;<br>4.Check the<br>corresponding logic<br>setting                                                                                                    | Stop<br>immediately;<br>fault reset<br>automatically                                        |
| 33  | 56                       | 55                | UPS output<br>relay<br>closing<br>overtime | No feedback is<br>detected after UPS<br>power switching                                                                                                    | 1.Check peripheral<br>wiring<br>2.Check UPS output<br>relay                                                                                                    | Prohibit UPS<br>returning-to-<br>leveling; fault<br>reset<br>automatically<br>after exiting |

| No. | Controller<br>fault code | LED fault<br>code | Fault instruction                              | Fault reason                                                                                                    | Solution                                                                                                    | Method                                                                     |
|-----|--------------------------|-------------------|------------------------------------------------|----------------------------------------------------------------------------------------------------|----------------------------------------------------------------------------------------------------|----------------------------------------------------------------------------|
|     |                          |                   |                                                |                                                                                                    |                                                                                                    | UPS                                                                        |
| 34  | 57                       | 57                | Star-delta<br>contactor<br>closing<br>overtime | 1.No star-delta<br>feedback is detected<br>after elevator starts<br>2. Mistakenly set MF<br>input as star-delta<br>independent output.                               | 1.Check peripheral<br>wiring<br>2.Check the<br>corresponding logic<br>setting<br>3.Check the<br>definition of MF input                                         | Prohibit the<br>elevator from<br>starting; fault<br>reset<br>automatically |
| 35  | 58                       | 50                | Hardware<br>enabling<br>adhesion               | No detection of the<br>hardware enabling<br>signal after the<br>elevator starts                                                                                      | 1.Check the<br>connection cables of<br>IO board<br>2.Check the contact<br>of running contactor<br>and connection                                               | Stop<br>immediately;<br>fault reset<br>automatically                       |
| 36  | 59                       | 59                | Star-delta<br>contactor<br>opening<br>overtime | <ol> <li>Star-delta contactor<br/>feedback is detected<br/>after elevator stop.</li> <li>Mistakenly set MF<br/>input as star-delta<br/>independent output</li> </ol> | 1.Check peripheral<br>wiring<br>2.Check the<br>corresponding logic<br>setting<br>3.Check the<br>definition of MF input                                         | Prohibit the<br>elevator from<br>starting; fault<br>reset<br>automatically |
| 37  | 60                       | 60                | Opening<br>fault                               | No detection of the<br>open signal after<br>opening for 20s                                                                                                    | 1.Clean the door sill<br>2.Enlarge the low<br>speed torque of door<br>operator<br>3.Check the<br>corresponding logic<br>setting and position<br>of open switch | Fault tips                                                                 |
| 38  | 61                       | 51                | Closing fault                                  | No detection of the<br>closed signal after<br>closing for 10s                                                                                                    | 1.Clean the door sill<br>2.Enlarge the low<br>speed torque of door<br>operator;<br>3.Check the<br>corresponding logic<br>setting and position                  | Fault tips                                                                 |

| No. | Controller<br>fault code | LED fault | Fault                                                 | Fault reason                                                | Solution                                                                                                    | Method                                               |
|-----|--------------------------|-----------|-------------------------------------------------------|-------------------------------------------------------------|----------------------------------------------------------------------------------------------------|------------------------------------------------------|
|     |                          |           |                                                       |                                                             | of closed switch                                                                                                    |                                                      |
| 39  | 62                       | 52        | Door<br>closed/<br>open act at<br>the same<br>time    | Limit switch of door<br>closed/open act at the<br>same time | 1.Limit switch is<br>damage<br>2.Check the<br>corresponding logic<br>setting                                                                                                    | Stop<br>immediately;<br>fault reset<br>automatically |
| 40  | 64                       | 64        | Safety edge<br>/beam<br>action<br>overtime            | Continuous overtime<br>action of safety edge /<br>beam      | 1.Human obstruction<br>2.Detection point is<br>damaged,<br>disconnected or<br>short circuited;<br>3.Check the<br>corresponding logic<br>setting                                    | Fault tips                                           |
| 41  | 65                       | 65        | Auto aid<br>acts                                      | The detection of auto<br>aid signal by the main<br>board    | 1.Check the<br>corresponding logic<br>setting<br>2.Corresponding<br>detection point is<br>damaged                                                                                  | Function tips                                        |
| 42  | 66                       | 55        | Door lock<br>blocked<br>when door<br>closed           | Door lock blocked<br>when door closed                       | 1.Adjust the switch<br>position of the door<br>operator<br>2.Replace lock<br>device<br>3.Check the<br>corresponding logic<br>setting                                               | Stop<br>immediately;<br>fault reset<br>automatically |
| 43  | 67                       | 67        | Door lock of<br>non-stoppin<br>g floors is<br>blocked | Door lock of<br>non-stopping floors is<br>blocked           | <ol> <li>Adjust switch<br/>point position of door<br/>operator;</li> <li>Replace door lock<br/>device;</li> <li>Check if lobby<br/>calling board H<br/>parameter of the</li> </ol> | Do not run.<br>Fault reset<br>automatically.         |

| N - | Controller | LED fault | Fault                                                                   | E                                                                                                    | Oshatisa                                                                                                    | Mathad                                                                                   |
|-----|------------|-----------|-------------------------------------------------------------------------|----------------------------------------------------------------------------------------------------|----------------------------------------------------------------------------------------------------|------------------------------------------------------------------------------------------|
| NO. | fault code | code      | instruction                                                             | Fault reason                                                                                                    | Solution                                                                                                    | Method                                                                                   |
|     |            |           |                                                                         |                                                                                                    | fault floor is set.                                                                                           |                                                                                          |
| 44  | 70         |           | UP/DOWN<br>slow limit<br>switch act<br>simultaneou<br>slv               | UP/DOWN slow limit<br>switch act at the same<br>time                                                                                          | 1.Switch damage or<br>disconnection<br>2.Check the<br>corresponding logic<br>setting                          | Stop<br>immediately;<br>fault reset<br>automatically                                     |
| 45  | 71         |           | UP/DOWN<br>secondary<br>forced DEC<br>switch act at<br>the same<br>time | The forced medium<br>speed forced<br>deceleration switches<br>act at the same time                                                            | 1.Switch damage or<br>disconnection<br>2.Check the<br>corresponding logic<br>setting                          | Emergency<br>deceleration<br>to leveling, do<br>not run.<br>Fault reset<br>automatically |
| 46  | 72         | בר<br>בו  | DOWN low<br>speed<br>forced DEC<br>switch<br>adhesion                   | Low, medium speed<br>forced deceleration<br>switch of down<br>terminal do not reset<br>when the elevator<br>leaves the ground floor<br>for 9s | 1.Switch damage or<br>disconnection<br>2.Check the speed<br>or<br>deceleration/acceler<br>ation curve setting | Leveling<br>nearby, do<br>not run<br>downward;<br>fault reset<br>automatically           |
| 47  | 73         | בר        | UP low<br>speed<br>forced DEC<br>switch<br>adhesion                     | Low, medium speed<br>forced DEC switch of<br>up terminal do not<br>reset when the<br>elevator leaves the top<br>floor for 9s                  | 1.Switch damage or<br>disconnection<br>2.Check the speed<br>or<br>deceleration/acceler<br>ation curve setting | Leveling<br>nearby, do<br>not run<br>upward; fault<br>reset<br>automatically             |
| 48  | 74         |           | Down<br>medium<br>speed<br>forced DEC<br>switch<br>adhesion             | Down medium speed<br>forced deceleration<br>switch does not reset<br>when the elevator<br>leaves ground floor for<br>9s                       | Switch damage or<br>disconnection                                                                             | Leveling<br>nearby;<br>fault reset<br>automatically                                      |
| 49  | 75         |           | Up medium<br>speed<br>forced DEC<br>switch<br>adhesion                  | Up medium speed<br>forced deceleration<br>switch does not reset<br>when the elevator<br>leaves top floor for 9s                               | Switch damage or disconnection                                                                                | Leveling<br>nearby;<br>fault reset<br>automatically                                      |

| No. | Controller | LED fault | Fault                                                                          | Fault reason                                                                                                    | Solution                                                                                                    | Method                                                                                                    |
|-----|------------|-----------|--------------------------------------------------------------------------------|----------------------------------------------------------------------------------------------------|----------------------------------------------------------------------------------------------------|----------------------------------------------------------------------------------------------------|
| 50  | 76         | 75        | Forced DEC<br>switch<br>mal-function<br>Down slow<br>running limit<br>adhesion | During up running, the<br>up forced deceleration<br>switch mal-function<br>occurred; during down<br>running, down forced<br>deceleration switch<br>mal-function occurred<br>When the elevator<br>runs to the terminal<br>and the forced<br>deceleration switch<br>acts, the speed<br>exceeds the<br>corresponding speed | Switch damage,<br>cable disconnection<br>or floor split<br>Switch damage or<br>disconnection                                                                                                    | Emergency<br>deceleration<br>to leveling;<br>fault reset<br>automatically<br>Stop<br>immediately;<br>fault reset<br>manually               |
| 52  | 78         | 78        | Abnormal<br>DEC switch<br>action                                               | 1. The update program<br>does not carry out<br>hoistway autotuning,<br>enabling this protection<br>function;<br>2. The elevator slips.                                                                                                    | 1. Redo hoistway<br>autotuning;<br>2. Check on the slip<br>and make<br>mechanical<br>adjustment.                                                                                                    | Emergency<br>deceleration<br>to leveling.<br>Fault reset<br>automatically                                                                  |
| 53  | 79         | 79        | Abnormal<br>elevator<br>position                                               | 1. The elevator is in the terminal station, but the corresponding low speed forced deceleration switch does not act 2. The corresponding low speed forced deceleration switch acts, but the elevator is in the terminal station 3. Hoistway information is lost or is inconsistent with the autotuning results          | <ol> <li>Check low speed<br/>forced DEC switch<br/>and circuit;</li> <li>High speed<br/>counting pulse and<br/>door area signal is<br/>lost;</li> <li>Check if the steel<br/>rope slips;</li> <li>Check the<br/>corresponding logic<br/>setting</li> <li>Hoistway<br/>autotuning is not<br/>done after adjusting</li> </ol> | Open the<br>door to let<br>passengers<br>out and<br>returning to<br>the bottom<br>floor for<br>correction.<br>fault reset<br>automatically |

| No | Controller | LED fault | Fault                                                    | Fault reason                                                                                     | Solution                                                                                              | Method                                                    |
|----|------------|-----------|----------------------------------------------------------|--------------------------------------------------------------------------------------------------|----------------------------------------------------------------------------------------------------|-----------------------------------------------------------|
|    | fault code | code      | instruction                                              | i duit rouson                                                                                    | Condition                                                                                             | motilou                                                   |
|    |            |           |                                                          | 4.Wrong floor                                                                                    | hoistway switch                                                                                       |                                                           |
| 54 | 80         |           | UCM fault                                                | 1. Door area switch is<br>damaged or<br>disconnected;<br>2. Brake failure                        | 1. Check the door<br>area switch;<br>2. Check the brake                                               | Stop<br>immediately.<br>Fault reset<br>automatically.     |
| 55 | 82         | 82        | Contactor<br>adhesion<br>fault<br>exceeds the<br>setting | No. 50, 51, 52, 53, 54,<br>55, 57, 59 fault<br>occurred more than 5<br>times                     | Replace the<br>corresponding<br>contactor or<br>supplementary<br>contact                              | Stop<br>immediately;<br>fault reset<br>after power<br>off |
| 56 | 83         | 83        | Drive unit<br>fault<br>exceeds the<br>setting<br>value   | Drive unit fault<br>continuously exceeds<br>the set value of P5.07                               | Rule out the fault<br>cause                                                                           | Stop<br>immediately;<br>fault reset<br>after power<br>off |
| 57 | 86         | 85        | UCM failure                                              | UCM board circuit is<br>abnormal                                                                 | Replace UCM board                                                                                     | Stop<br>immediately;<br>Fault reset<br>automatically.     |
| 58 | 89         | 89        | Maintenanc<br>e switch<br>acts in<br>running             | 1. Manual<br>maintenance switch<br>acts<br>2. Poor contact of<br>inspection circuit or<br>switch | Check the inspection switch and circuit                                                               | Stop<br>immediately                                       |
| 59 | 101        | RI        | Inverter unit<br>U phase<br>protection                   | 1.The output of the<br>main circuit is<br>grounded or short                                      | 1.Rule out the<br>external causes<br>such as wire                                                     | Stop                                                      |
| 60 | 102        |           | Inverter unit<br>V phase<br>protection                   | circuited<br>2. Connection wires of<br>the tractor is too long                                   | connection<br>2.Install with reactor<br>or output filter                                              | immediately;<br>fault restore,<br>fault reset             |
| 61 | 103        | 83        | Inverter unit<br>W phase<br>protection                   | 3.Internal damage to<br>IGBT<br>4.Internal connection<br>of the controller is<br>loose           | <ul><li>3.Contact the manufacturer</li><li>4.Check the internal problems such as connection</li></ul> | when power<br>off                                         |

| No. | Controller<br>fault code | LED fault | Fault<br>instruction             | Fault reason                                                                                                    | Solution                                                                                                    | Method                                               |
|-----|--------------------------|-----------|----------------------------------|----------------------------------------------------------------------------------------------------|----------------------------------------------------------------------------------------------------|------------------------------------------------------|
| 62  | 104                      | <br>      | ACC                              | 1.The output of the main circuit is                                                                                          | 1.Check the master<br>parameter<br>2. Check the<br>encoder feedback<br>and signal.                                                                                            |                                                      |
| 63  | 105                      | R5        | DEC<br>overcurrent               | grounded or short<br>circuited<br>2.Wrong parameter<br>setting of master<br>nameplate<br>3.Too large load<br>4.Wrong encoder | 3.Adjust S curve<br>4.Re-do motor<br>autotuning<br>5.Check if the brake<br>is open totally<br>6.Check if the star<br>connection of                                            | Stop<br>immediately;<br>fault reset<br>automatically |
| 64  | 106                      | 85        | Constant<br>speed<br>overcurrent | signal<br>5.Acceleration/deceler<br>ation is too fast                                                                        | synchronous master<br>is adhesive;<br>7.Check the<br>mechanical stuck<br>8.Check the balance<br>coefficient                                                                   |                                                      |
| 65  | 107                      |           | ACC<br>overvoltage               |                                                                                                    | 1.Check if the bus<br>voltage is normal or<br>rises too fast during<br>running;                                                                                               |                                                      |
| 66  | 108                      | 88        | DEC<br>overvoltage               | 1.Too high input<br>voltage<br>2.Serious counter EMF<br>of the tractor                                                       | 2.Check the balance<br>coefficient<br>3.Select suitable<br>braking resistor                                                                                                   | Stop                                                 |
| 67  | 109                      | 89        | Constant<br>speed<br>overvoltage | 3.Large braking<br>resistor or abnormal<br>braking unit<br>4.Acceleration/deceler<br>ation is too fast                       | recommended<br>parameter table for<br>braking resistor in<br>chaptor 2)<br>4.Check if the<br>connection cable of<br>braking resistor is<br>broken or grounded<br>or reliable. | fault reset<br>automatically                         |

| No. | Controller | LED fault | Fault                    | Fault reason                                                                                                    | Solution                                                                                                    | Method                                               |
|-----|------------|-----------|--------------------------|----------------------------------------------------------------------------------------------------|----------------------------------------------------------------------------------------------------|------------------------------------------------------|
|     |            | ooue      | moti dotion              |                                                                                                    | 5 Adjust S curve                                                                                                    |                                                      |
| 68  | 110        | 60        | Undervoltag<br>e fault   | 1.Sudden off of input<br>power<br>2.Too low input voltage<br>3.Abnormal drive<br>control board                                                                         | 1.Check the external<br>power supply and<br>whether the power is<br>off when the motor is<br>running<br>2.Check the<br>contacting surface of<br>all the input power<br>supply<br>3.Contact the<br>manufacturer                                                                                             | Stop<br>immediately;<br>fault reset<br>automatically |
| 69  | 111        |           | Motor<br>overload        | 1.Wrong parameters<br>setting<br>2.Abnormal brake<br>circuit<br>3.Too heavy load                                                                                       | 1.Adjust the<br>parameters<br>2.Check the brake<br>circuit                                                                                                    | Stop<br>immediately;<br>fault reset<br>automatically |
| 70  | 112        | 62        | System<br>overload       | 1. Abnormal brake<br>circuit<br>2.Too large load<br>3.Check the encoder<br>feedback signal<br>4.Check master<br>parameters 5.Check<br>the power cable of the<br>master | 1.Check the brake<br>circuit and<br>brake-releasing<br>device;<br>2.Reduce the load;<br>3.Check the<br>feedback signal of<br>the encoder and the<br>original magnetic<br>pole angle of the<br>encoder;<br>4.Check if motor<br>parameters are set<br>correctly;<br>5.Check the power<br>cable of the master | Stop<br>immediately;<br>fault reset<br>automatically |
| 71  | 113        | 63        | Phase loss in input side | 1.Asymmetrical input<br>power<br>2.Abnormal drive                                                                                                    | 1.Set through the<br>parameters<br>2.Check the 3 phase                                                                                                    | Stop<br>immediately;<br>fault reset                  |

| No. | Controller<br>fault code | LED fault<br>code | Fault instruction                      | Fault reason                                                                                                    | Solution                                                                                                    | Method                                               |
|-----|--------------------------|-------------------|----------------------------------------|----------------------------------------------------------------------------------------------------|----------------------------------------------------------------------------------------------------|------------------------------------------------------|
|     |                          |                   |                                        | control board                                                                                                    | power supply in<br>input side and the<br>power voltage<br>3.Contact the<br>manufacturer                                                                      | automatically                                        |
| 72  | 114                      | 64                | Phase loss<br>in output<br>side        | 1.Loose connection of<br>the main circuit output<br>2.Damage to the<br>master                                                                                                    | 1.Check the<br>contactor in input<br>side;<br>2.Rule out the<br>master fault                                                                                 | Stop<br>immediately;<br>fault reset<br>automatically |
| 73  | 115                      | 65                | Overheat of<br>the rectifier<br>module | 1.Sudden overcurrent<br>2.Output grounding<br>short circuit<br>3.Air duct block or<br>damage<br>4.Environment<br>temperature is too high<br>5.Control board or<br>plug-in loose                                                             | 1.Refer to the<br>overcurrent<br>countermeasure<br>2.Reconfigure<br>3.Dredge the air duct<br>or change the fan<br>4.Reduce the<br>environment<br>temperature | Stop<br>immediately;<br>fault reset<br>automatically |
| 74  | 116                      | 65                | Overheat of<br>the inverter<br>module  | board or damage to the sensor                                                                                                    | 5.Contact the<br>manufacturer                                                                                                    |                                                      |
| 75  | 118                      | 68                | 485<br>communica-<br>tion fault        |                                                                                                    | Check the<br>parameters setting                                                                                                    | Fault tips                                           |
| 76  | 119                      | 69                | Current<br>detection<br>fault          | <ol> <li>Poor contact of<br/>control board</li> <li>connector;</li> <li>Auxiliary power</li> <li>damage;</li> <li>Hall device damage;</li> <li>Abnormal amplifying</li> <li>circuit</li> <li>No enabling of the<br/>drive module</li> </ol> | 1.Check the cable<br>between the main<br>board and the drive<br>board<br>2.Replace the main<br>board or main<br>control board<br>3.Check the main<br>board   | Stop<br>immediately;<br>fault reset<br>automatically |

| No. | Controller<br>fault code | LED fault<br>code | Fault instruction                                     | Fault reason                                                                                                    | Solution                                                                                                    | Method                                               |
|-----|--------------------------|-------------------|-------------------------------------------------------|----------------------------------------------------------------------------------------------------|----------------------------------------------------------------------------------------------------|------------------------------------------------------|
| 77  | 120                      |                   | Autotuning<br>fault of the<br>motor                   | 1.Wrong setting of the<br>autotuning static<br>current of the master<br>2.Wrong setting of<br>rated motor<br>parameters;<br>3.The capacity of<br>motor does not match<br>that of the drive board<br>4.The running<br>contactor does not<br>close | 1.Adjust the<br>autotuning static<br>identification current<br>properly;<br>2.Set the rated<br>parameters<br>according to motor<br>nameplate<br>3.Check the motor<br>connection<br>4.Change the drive<br>board | Stop<br>immediately;<br>fault reset<br>automatically |
| 78  | 121                      | []                | Encoder<br>disconnectio<br>n                          | 1.Encoder damage or<br>cable broken<br>2.Too short detection<br>time for disconnection                                                                                                    | 1.Check the encoder<br>direction and<br>connection<br>2.Check if the brake<br>fully opens<br>3.Check the speed<br>setting                                                                                      | Stop<br>immediately;<br>fault reset<br>automatically |
| 79  | 122                      | [2                | Encoder<br>reversion                                  | 1.Encoder signal wires<br>is connected<br>reversely<br>2.Too short time for<br>reverse detection                                                                                                    | 1.Serious sliding<br>2.Change the<br>encoder direction<br>and redo master<br>autotuning                                                                                                    | Stop<br>immediately;<br>fault reset<br>automatically |
| 80  | 125                      | [5                | Magnetic<br>pole<br>position<br>detection is<br>wrong | Abnormal magnetic<br>pole position detection<br>of the synchronous<br>master                                                                                                    | Change the encoder<br>direction and redo<br>master autotuning                                                                                                    | Do not run.                                          |
| 81  | 126                      | [6                | Braking<br>circuit fault                              | 1.Damage to the<br>braking circuit or<br>braking pipes<br>2.Low external braking<br>resistance                                                                                                    | 1.Check the braking<br>unit<br>2.Replace with new<br>braking pipe<br>3.Increase the<br>braking resistance                                                                                                    | Stop<br>immediately;<br>fault reset<br>automatically |

| No. | Controller<br>fault code | LED fault<br>code | Fault<br>instruction                                                        | Fault reason                                                                                                    | Solution                                                                                        | Method                                                                     |
|-----|--------------------------|-------------------|-----------------------------------------------------------------------------|----------------------------------------------------------------------------------------------------|-------------------------------------------------------------------------------------------------|----------------------------------------------------------------------------|
| 82  | 131                      |                   | CPU<br>abnormal                                                             | CPU communication<br>overtime                                                                                              | 1.Restart after<br>system power-off<br>2.Replace the main<br>controller                         | Stop<br>immediately;<br>fault reset<br>automatically                       |
| 83  | 132                      | ٢                 | Excessive<br>speed<br>deviation                                             | 1. Excessive rotating<br>speed deviation<br>2.Running too fast<br>3.Over adjustment of<br>the system                       | 1.Check the encoder<br>and its connection<br>2.Adjust the gain<br>3.Re-do master<br>autotuning  | Stop<br>immediately;<br>fault reset<br>automatically                       |
| 84  | 137                      | đi                | With<br>running<br>signal, but<br>without<br>hardware<br>enabling<br>signal | 1.Disconnection of the<br>hardware enabling<br>wires<br>2.Damage to the<br>contact of the running<br>contactor             | 1.Check the circuit<br>and its connection<br>2.Check the contact<br>of the running<br>contactor | Stop<br>immediately;<br>fault reset<br>automatically                       |
| 85  | 138                      | dB                | Motor short<br>circuit<br>to-ground<br>software<br>fault                    | 1.Damage to the motor<br>cables, contact with<br>the shell;<br>2. Motor insulation is<br>broken, contact with<br>the shell | 1.Check the motor<br>connection<br>2.Check the motor<br>insulation                              | Stop<br>immediately;<br>fault restore,<br>fault reset<br>when power<br>off |
| 77  | 139                      | ď9                | Motor to the<br>ground<br>hardware<br>fault                                 | 1.Damage to the motor<br>wires, contact with the<br>shell<br>2. Motor insulation<br>damage, contact with<br>the shell      | 1.Check the motor<br>connection<br>2.Check the motor<br>insulation                              | Stop<br>immediately;<br>fault reset<br>when power<br>off                   |

## **Chapter 13 Appendix**

## 13.1 10-2-16 Binary table

| Decimal | binary | hexadecimal |  |
|---------|--------|-------------|--|
| 0       | 0000   | 0           |  |
| 1       | 0001   | 1           |  |
| 2       | 0010   | 2           |  |
| 3       | 0011   | 3           |  |
| 4       | 0100   | 4           |  |
| 5       | 0101   | 5           |  |
| 6       | 0110   | 6           |  |
| 7       | 0111   | 7           |  |
| 8       | 1000   | 8           |  |
| 9       | 1001   | 9           |  |
| 10      | 1010   | A           |  |
| 11      | 1011   | В           |  |
| 12      | 1100   | С           |  |
| 13      | 1101   | D           |  |
| 14      | 1110   | E           |  |
| 15      | 1111   | F           |  |

## 13.2 Definition table

| Displayed content    |   |   | רע |   | ] |   |
|----------------------|---|---|----|---|---|---|
| Meaning              | 0 | 1 | 2  | 3 | 4 | 5 |
| Displayed<br>content | 5 |   |    |   | H | Б |
| Displayed            |   | d | Ŀ  | F | H |   |
| Meaning              | С | D | Е  | F | н | L |

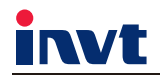

Tel:+86-510-68918899 Fax:+86-510-68918898 Website:www.invt-elevator.com

Building 2, Xingzhou Science&Technology Business Park, No.89 Xingchuang Rd, WND, Wuxi, Jiangsu, China

Industrial Automation: Frequency Inverter

Intelligent Elevator Control System

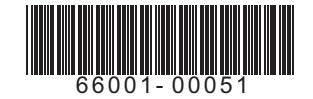

INVT Copyright. Information may be subject to change without notice during product improving.